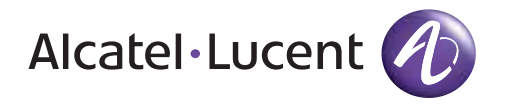

# **MDR-8000**

Microwave Digital Radios Users Manual

Alcatel Part Number 3EM11931AA Issue 9, December, 2007

3400 West Plano Parkway Plano, Texas 75075-5813 U.S.A.

### NORTH AMERICA CUSTOMER SERVICE CENTER 24 HOURS PER DAY, 7 DAYS PER WEEK

#### PHONE the Call Center at 888-252-2832 (US and Canada) or 613-784-6100 (International)

The Call Center Agent (CSA) Will help connect you with Technical Assistance (TAC) Or assist you with a Repair and Return

#### TAC

- Phone-based technical support
- After-hour emergencies
- On-site technical support
- E-mail support ml-tac.support@alcatel-lucent.com
- Software and hardware upgrades

#### **Repair and Return**

• Module repair

#### **Other Services Offered**

- Training http://www.alcatel-lucent.com>support
  - Technical Training
- Field Services
  - Installation and test
- Registration http://www.alcatel-lucent.com>MyAccess
  - Once registered
    - From "MyAlcatel" go to "Alcatel Support Documentation"
    - Register for access to Documentation and e-mail Update notifications
      For Product Change Notices (PCN), Product Documentations, etc.
  - Software and Hardware upgrade documentation
- Customized and Comprehensive Service Agreements

# ALCATEL-LUCENT'S PRIMARY MISSION IS SATISFYING OUR CUSTOMERS' QUALITY EXPECTATIONS.

### TAC Technical Assistance Center

#### Telephone Assistance, Normal Working Hours (CST 8am 5pm M-F)

TAC supports all Alcatel North America Microwave products. This includes routine questions and emergency service.

#### **Telephone Assistance, Emergency After-Hours**

- Defined as loss of traffic, standby equipment, or network visibility on traffic-bearing systems.
- Available through our Customer Service Agents (CSA).

**Contact Information** Ask the Customer Service Agent (CSA) for a Microwave (MW) or a Network Management Service engineer (NMS).

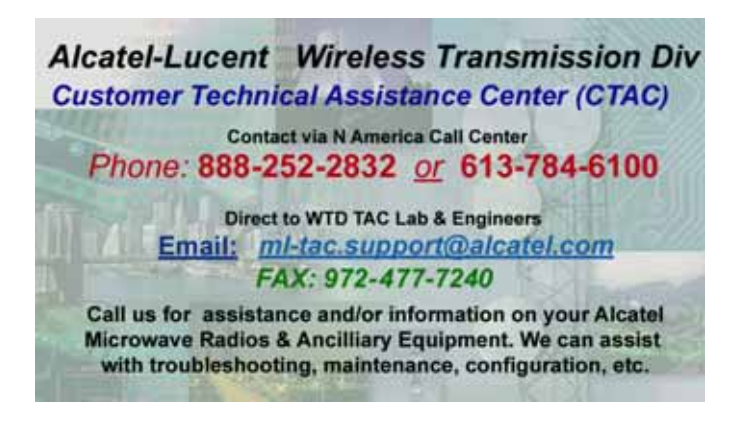

#### Creating a TAC Action Request (AR)

Please provide the following information to the Customer Service Agent (CSA):

- Last and First name
- Company name
- Telephone number
- City and state (Street address if applicable) or Site Name and Location
- Equipment type
- A brief description of the problem affecting their equipment
- **Customer Priority:** *High, Medium,* or *Low.*
- TL-9000 Severity as described below.

#### **TL-9000 Severities Defined**

| Critical | Problems severely affecting service, traffic, capacity, or network<br>management. They require <b>immediate corrective action</b> . (Ex.<br>Loss of network management capability, loss of traffic imminent<br>or existing). |
|----------|----------------------------------------------------------------------------------------------------|
| Major    | Conditions <b>seriously affecting</b> system operation. They require <b>immediate attention</b> . (Ex. processor outage, loss of standby equipment, loss of remote access, or network managers).                             |
| Minor    | Problems not classified as critical or major.                                                                                                    |

## Table of Contents

| Section 1 | General                                                     | Page |
|-----------|-------------------------------------------------------------|------|
| 1.1       | INTRODUCTION                                                | 1-1  |
| 1.2       | CONTENT                                                     | 1-1  |
| Section 2 | Operation                                                   |      |
| 2.1       | GENERAL                                                     | 2-1  |
| 2.2       | TURN-ON                                                     | 2-1  |
| 2.3       | USER SYSTEM INTERFACE (USI) PROVISIONING FUNCTION/OPERATION | 2-2  |
| 2.4       | OPERATING PROCEDURES                                        | 2-2  |
| 2.4.1     | Radio Receiver Manual Switching                             | 2-2  |
| 2.4.2     | Radio Transmitter Manual Switching                          | 2-5  |
| 2.4.3     | Radio I/O Interface Manual Switching                        | 2-5  |
| 2.4.4     | MCS-11 Operation                                            | 2-7  |
| 2.4.5     | Lamp Tests                                                  | 2-8  |
| 2.4.6     | Alarm Checks                                                | 2-8  |
| 2.4.7     | Orderwire Operation                                         | 2-8  |
| 2.4.8     | Initiating Outgoing Orderwire Calls                         | 2-8  |
| 2.4.9     | Answering Incoming Orderwire Calls                          | 2-8  |
| 2.5       | TURN-OFF PROCEDURE                                          | 2-9  |
| 2.6       | EMERGENCY OPERATION                                         | 2-9  |
| 2.7       | MODEM OPERATION                                             | 2-9  |
| 2.8       | CONTROLS, INDICATORS, TEST POINTS, AND CONNECTORS           | 2-9  |
|           |                                                             |      |

#### Section 3 Interconnect

| 3.1 | SECTION INTRODUCTION          | 3-1 |
|-----|-------------------------------|-----|
| 3.2 | POWER CABLE CONNECTION        | 3-1 |
| 3.3 | PDU STRAPPING AND CONNECTIONS | 3-4 |
| 3.4 | SHELF/RACK ALARM CONNECTION   | 3-5 |

|        |                                                                                 | Page |
|--------|---------------------------------------------------------------------------------|------|
| 3.5    | MDR-8000 SYNCHRONOUS REPEATER CONNECTIONS                                       | 3-5  |
| 3.5.1  | Low Capacity DS1 Radios                                                         | 3-7  |
| 3.5.2  | High Capacity DS3 Radios                                                        | 3-7  |
| 3.5.3  | High Capacity OC3 Radios                                                        | 3-7  |
| 3.5.4  | MDR-8000 Synchronous Repeater Compatibility Matrix                              |      |
| 3.5.5  | MDR-8000 Synchronous Repeater Cables                                            |      |
| 3.6    | DS1 CONNECTIONS (J303 IN AND J304 OUT)                                          |      |
| 3.7    | DS1 REPEATER (J314 ON ONE SHELF TO J314 ON SECOND SHELF)                        | 3-11 |
| 3.8    | DS3 LBO STRAPPING AND CONNECTIONS                                               | 3-12 |
| 3.9    | DS3 LBO DS3 BNC CONNECTIONS (J21 THROUGH J26)                                   | 3-13 |
| 3.10   | DS3 LBO WAYSIDE DS1 CONNECTIONS (J201 IN AND J202 OUT)                          | 3-14 |
| 3.10.1 | Wayside DS1 Terminal                                                            | 3-14 |
| 3.10.2 | Wayside DS1 Repeater                                                            | 3-14 |
| 3.11   | DS3 REPEATER (J401 ON ONE SHELF TO J401 ON SECOND SHELF)                        | 3-16 |
| 3.12   | FIBER OPTIC CABLE CONNECTIONS                                                   | 3-18 |
| 3.12.1 | 2 or 4 Fiber Management Panel                                                   | 3-19 |
| 3.12.2 | 2x4 Fiber Switched Management Panel                                             | 3-19 |
| 3.13   | OC3/STM-1 AUX INTERFACE BOARD WAYSIDE DS1 CONNECTIONS<br>(J201 IN AND J202 OUT) | 3-22 |
| 3.13.1 | Wayside DS1 Terminal                                                            | 3-22 |
| 3.13.2 | Wayside DS1 Repeater                                                            | 3-22 |
| 3.14   | OC3/STM-1 REPEATER<br>(J203 ON ONE SHELF TO J203 ON SECOND SHELF)               | 3-23 |
| 3.15   | ETHERNET CABLE CONNECTIONS                                                      | 3-24 |
| 3.15.1 | Automatic MDI/MDI-X Configuration                                               | 3-24 |
| 3.15.2 | Crossover Cable Option                                                          | 3-25 |
| 3.15.3 | Terminal Connections                                                            | 3-29 |
| 3.15.4 | Repeater Connections                                                            | 3-33 |
| 3.16   | USI/CONTROLLER CABLE CONNECTION TO LAPTOP (J301)                                | 3-35 |
| 3.17   | SERVICE CHANNEL CONNECTIONS                                                     | 3-37 |
| 3.17.1 | 2-Wire Handset Connection                                                       | 3-37 |
| 3.17.2 | Service Channels Provisioning Options                                           | 3-39 |
| 3.17.3 | Audio 1, Audio 2 (J316, J317) Connections                                       | 3-39 |
| 3.17.4 | RS-232-1, RS-232-2 (J312, J313)                                                 | 3-43 |

#### Page

| 3.18   | MCS-11 CONNECTIONS                                         | -44  |
|--------|------------------------------------------------------------|------|
| 3.18.1 | MCS-11 Master (J307)                                       | -45  |
| 3.18.2 | MCS-11 Repeater-to-Spur Daisy Chain Connection (J308/J309) | -48  |
| 3.18.3 | MCS-11 Spur Connection (J310)                              | -56  |
| 3.19   | TMN CONNECTIONS                                            | -58  |
| 3.19.1 | Installing Module                                          | -58  |
| 3.19.2 | Typical Interconnect Scenarios                             | -60  |
| 3.19.3 | Front Access Connectors                                    | -64  |
| 3.19.4 | MATING CABLES                                              | -67  |
| 3.19.5 | Front Panel Craft Interface Connector J5                   | -68  |
| 3.20   | ELMC (J315, J318)                                          | -69  |
| 3.21   | FOREIGN ALARM INTERFACE (J305)                             | -72  |
| 3.22   | ALARM, STATUS, AND CONTROLS INTERCONNECT                   | -75  |
| 3.22.1 | Controller Bus                                             | -77  |
| 3.22.2 | Control Inputs                                             | -77  |
| 3.22.3 | Station Alarm Inputs/TBOS Interface                        | -77  |
| 3.22.4 | Station Alarm Wiring                                       | -78  |
| 3.22.5 | Relay Alarm/Status Outputs                                 | - 79 |
| 3.22.6 | Relay Control Outputs                                      | -80  |

#### Section 4 Initial Turnup

| 11    |                              |
|-------|------------------------------|
| 4.1   | SECTION INTRODUCTION         |
| 4.2   | RECOMMENDED SEQUENCE         |
| 4.3   | SECURITY MANAGEMENT          |
| 4.4   | LOAD MDR-8000 SOFTWARE ON PC |
| 4.5   | TURN-ON PROCEDURE            |
| 4.6   | ESTABLISH COM PORT           |
| 4.7   | TEST PROCEDURES              |
| 4.8   | PROVISIONING RADIO           |
| 4.9   | PROVISION ETHERNET FACILITY  |
| 4.9.1 | Auto-Negotiation             |
| 4.10  | PROVISION DS1 FACILITY       |

|           |                                                                            | 0     |
|-----------|----------------------------------------------------------------------------|-------|
| Section 5 | Maintenance                                                                |       |
| 5.1       | INTRODUCTION                                                               | 5 - 1 |
| 5.2       | MAINTENANCE PHILOSOPHY                                                     | 5-2   |
| 5.3       | RECOMMENDED TEST EQUIPMENT                                                 | 5 - 4 |
| 5.4       | OPTIONAL TEST EQUIPMENT                                                    | 5 - 4 |
| 5.5       | PERSONAL COMPUTER (PC)/LAPTOP                                              | 5 - 5 |
| 5.6       | MDR-8000 ALARMS                                                            | 5 - 7 |
| 5.7       | ALARM MONITORING AND INSPECTION                                            | 5 - 7 |
| 5.8       | RECOMMENDED PERIODIC CHECKS                                                | 5-8   |
| 5.9       | RADIO TROUBLESHOOTING                                                      | 5-8   |
| 5.9.1     | Troubleshooting USI Alarms                                                 | 5-8   |
| 5.9.2     | Troubleshooting RCVR Lockup Problems                                       | 5-8   |
| 5.9.3     | Troubleshooting Performance Screen Errors                                  | 5-9   |
| 5.10      | ETHERNET-SPECIFIC TROUBLESHOOTING                                          | 5-24  |
| 5.10.1    | Troubleshooting Using Ethernet I/O Interface Module Front Panel Indicators | 5-24  |
| 5.11      | TMN-SPECIFIC TROUBLESHOOTING                                               | 5-26  |
| 5.12      | MODULE REPLACEMENT                                                         | 5-29  |
| 5.13      | POWER SUPPLY REMOVAL AND REPLACEMENT                                       | 5-32  |
| 5.14      | CONTROLLER REMOVAL AND REPLACEMENT                                         | 5-33  |
| 5.15      | DS3 I/O INTERFACE REMOVAL AND REPLACEMENT                                  | 5-37  |
| 5.16      | OC3/STM-1/ETH I/O INTERFACE REMOVAL AND REPLACEMENT                        | 5-39  |
| 5.17      | XMTR REMOVAL AND REPLACEMENT                                               | 5-40  |
| 5.18      | XMT CRYSTAL OSCILLATOR FREQUENCY CORRECTION                                | 5-46  |
| 5.19      | XMTR OUTPUT LEVEL CHECK (NO PA)                                            | 5-47  |
| 5.20      | IN-SERVICE XMTR CARRIER NULL ADJUSTMENT<br>USING SPECTRUM ANALYZER         | 5-48  |
| 5.21      | XMTR OUTPUT LEVEL CALIBRATION                                              | 5-56  |
| 5.22      | RCVR REMOVAL AND REPLACEMENT                                               | 5-61  |
| 5.23      | RCV CRYSTAL OSCILLATOR FREQUENCY CORRECTION                                | 5-64  |
| 5.24      | PA REMOVAL AND REPLACEMENT                                                 | 5-65  |
| 5.25      | PA OUTPUT LEVEL CALIBRATION                                                | 5-67  |
| 5.26      | CHANGING FREQUENCY                                                         | 5-72  |
| 5.27      | CLEANING                                                                   | 5-72  |

| Section 6 | User Guide                                     |
|-----------|------------------------------------------------|
| 6.1       | INTRODUCTION                                   |
| 6.2       | ANALOG SCREEN                                  |
| 6.2.1     | PA (DC MON)                                    |
| 6.2.2     | TX (PWR MON)                                   |
| 6.2.3     | ATPC Voltage                                   |
| 6.2.4     | RX (RSL 1) dBm                                 |
| 6.2.5     | RX (EYE MON)                                   |
| 6.2.6     | RX (AFC MON)                                   |
| 6.2.7     | Battery Voltage                                |
| 6.3       | DS1/E1 RADIO PERFORMANCE SCREEN                |
| 6.3.1     | Repeater CRC Err Sec                           |
| 6.3.2     | Radio Severe Err Sec                           |
| 6.3.3     | Radio Outage Sec                               |
| 6.3.4     | Radio A and B Outage Sec                       |
| 6.3.5     | Radio CRC Err Sec                              |
| 6.3.6     | Radio CRC Errors                               |
| 6.3.7     | Radio Internal BER                             |
| 6.3.8     | Radio Average BER                              |
| 6.4       | DS3 RADIO PERFORMANCE MONITORING SCREEN        |
| 6.4.1     | Line 1-3 DS3 Errors                            |
| 6.4.2     | Line 1-3 DS3 BER                               |
| 6.4.3     | Radio Errors                                   |
| 6.4.4     | Radio Error Seconds                            |
| 6.4.5     | Radio Severe Error                             |
| 6.4.6     | Radio BER                                      |
| 6.5       | OC3/STM-1 RADIO PERFORMANCE MONITORING SCREENS |
| 6.5.1     | OC3/STM-1 Errors                               |
| 6.5.2     | OC3/STM-1 Error Seconds                        |
| 6.5.3     | OC3/STM-1 Severe Error Seconds                 |
| 6.5.4     | OC3/STM-1 Severe Error Frame                   |
| 6.5.5     | OC3/STM-1 BER                                  |
| 6.5.6     | Line 1-3 DS1 Error Seconds                     |
| 6.5.7     | Radio Errors                                   |

| 6.5.8  | Radio Error Seconds                          | 6-8  |
|--------|----------------------------------------------|------|
| 6.5.9  | Radio Severe Error                           | 6-8  |
| 6.5.10 | Radio BER                                    | 6-8  |
| 6.6    | ETHERNET RADIO PERFORMANCE MONITORING SCREEN | 6-8  |
| 6.6.1  | RF Receive                                   | 6-8  |
| 6.6.2  | GPF Receive                                  | 6-9  |
| 6.7    | ETHERNET PERFORMANCE MONITORING SCREEN       | 6-9  |
| 6.7.1  | IN (To RF Transmit)                          | 6-9  |
| 6.7.2  | OUT (From RF Receive)                        | 6-10 |
| 6.8    | DS1/E1 RADIO CONTROL SCREEN                  | 6-11 |
| 6.8.1  | In-Service Controls                          | 6-11 |
| 6.8.2  | System Loopback Controls                     | 6-11 |
| 6.8.3  | User Controls                                | 6-11 |
| 6.8.4  | DS1 Line Loopback Controls                   | 6-11 |
| 6.9    | DS3 RADIO CONTROL SCREEN                     | 6-13 |
| 6.9.1  | In-Service Controls                          | 6-13 |
| 6.9.2  | System Loopback Controls                     | 6-13 |
| 6.9.3  | User Controls                                | 6-14 |
| 6.9.4  | Wayside DS1 Line Loopback Controls           | 6-14 |
| 6.10   | OC3/STM-1 RADIO CONTROL SCREEN               | 6-16 |
| 6.10.1 | In-Service Controls                          | 6-16 |
| 6.10.2 | System Loopback Controls                     | 6-16 |
| 6.10.3 | User Controls                                | 6-16 |
| 6.11   | ETHERNET RADIO CONTROL SCREEN                | 6-18 |
| 6.11.1 | In-Service Controls                          | 6-18 |
| 6.11.2 | User Controls                                | 6-18 |
| 6.11.3 | System Loopback                              | 6-19 |
| 6.11.4 | DS1 Line Loopback                            | 6-21 |
| 6.11.5 | Inventory Screen                             | 6-24 |

#### SAFETY PRECAUTIONS

While the manufacturer has attempted to detail in this manual all areas of possible danger to personnel in connection with the use of this equipment, personnel should use caution when installing, checking out, operating, and servicing this equipment. As with all electronic equipment, care should be taken to avoid electrical shock in all circuits where substantial currents or voltages may be present, either through design or short circuit.

Definitions of Danger, Warnings, Cautions, and Notes used throughout this manual are described below:

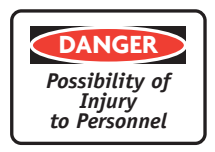

An operating procedure, practice, etc., which, if not correctly followed could result in personal injury or loss of life.

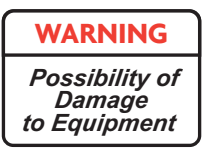

An operating procedure, practice, etc., which, if not strictly observed, could result in damage to or destruction of equipment.

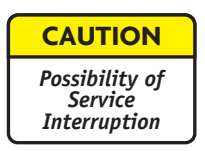

An operating procedure, practice, etc., which, if not correctly followed, could result in an interruption of service.

|--|

An operating procedure, condition, etc., which is essential to highlight.

This page intentionally left blank.

#### 1 GENERAL

#### 1.1 INTRODUCTION

This MDR-8000 Users Manual contains information on the MDR-8000 Hot-Standby Shelf. For information on the MDR-8000 Compact Indoor Shelf, and MDR-8000 Compact Outdoor Unit Refer to CD.

The information in the Users Manual is a summary of the overall Operation and Mainte nance Manual that is located on the attached CD. The summary information is provided to support initial turnup, day-to-day operation, and maintenance of the MDR-8000 equipment.

#### 1.2 CONTENT

Refer to Table 1-1. The Attached CD column lists the parts of the *MDR-8000 Radio Family Operation and Maintenance Manual*, PN 3EM20188AAAA. A check mark under the Users Manual column or the Attached CD column indicates where the information is located.

| Location                                                                                                    |                      | Location                                                |
|----------------------------------------------------------------------------------------------------|----------------------|---------------------------------------------------------|
| Section/Appendix                                                                                                    | Users Manual         | Attached CD                                             |
| Glossary                                                                                                    |                      |                                                         |
| General<br>Ordering Information<br>Features and Options<br>Supplied and Optional equipment<br>Part Numbers<br>Physical, Environmental, and Electrical Characteristics |                      | $\begin{array}{c}  \\  \\  \\  \\  \\  \\  \end{array}$ |
| Application                                                                                                    |                      | $\checkmark$                                            |
| Functional Description                                                                                                    |                      | $\checkmark$                                            |
| Physical Installation                                                                                                    |                      | $\checkmark$                                            |
| Interconnect<br>DS1/E1, DS3, OC3/STM-1, and ETH<br>Service Channel                                                                                                    | √<br>√<br>√          | $\sqrt[n]{\sqrt{1}}$                                    |
| Initial Turnup<br>Radio Provisioning<br>TMN Specifics                                                                                                    |                      | √<br>√<br>√                                             |
| Operation<br>Controls and Indicators                                                                                                    | $\sqrt[n]{\sqrt{1}}$ |                                                         |
| Users Guide<br>USI Screen Descriptions                                                                                                    | $\sqrt[n]{\sqrt{1}}$ | $\sqrt[n]{\sqrt{1}}$                                    |

#### Table 1-1 Information Location

|                                           | Location     |             |
|-------------------------------------------|--------------|-------------|
| Section/Appendix                          | Users Manual | Attached CD |
| Maintenance                               | $\checkmark$ |             |
| Troubleshooting USI Alarms                | $\checkmark$ |             |
| Troubleshooting Using Performance Screens | $\checkmark$ |             |
| Troubleshooting TMN Alarms                | $\checkmark$ |             |
| Module Replacement Procedures             | $\checkmark$ |             |
| Post-Replacement Test procedures          | $\checkmark$ |             |
| Diagrams                                  |              |             |
| Rack Installation                         |              |             |
| Alarm/Status/Control                      |              |             |
| MCS-11 Reference Guide                    |              |             |
| Modem Provisioning                        |              |             |
| Maintenance Support Procedures            |              |             |
| Optional Over-The-Hop Performance Tests   |              |             |
| Compact Indoor Shelf                      |              |             |
| Compact Outdoor Unit                      |              |             |
| Ethernet + 4 DS1 Upgrade Procedure        |              |             |
| Ethernet + 32 DS1 Upgrade Procedure       |              |             |

#### Table 1-1 (Cont.) Information Location

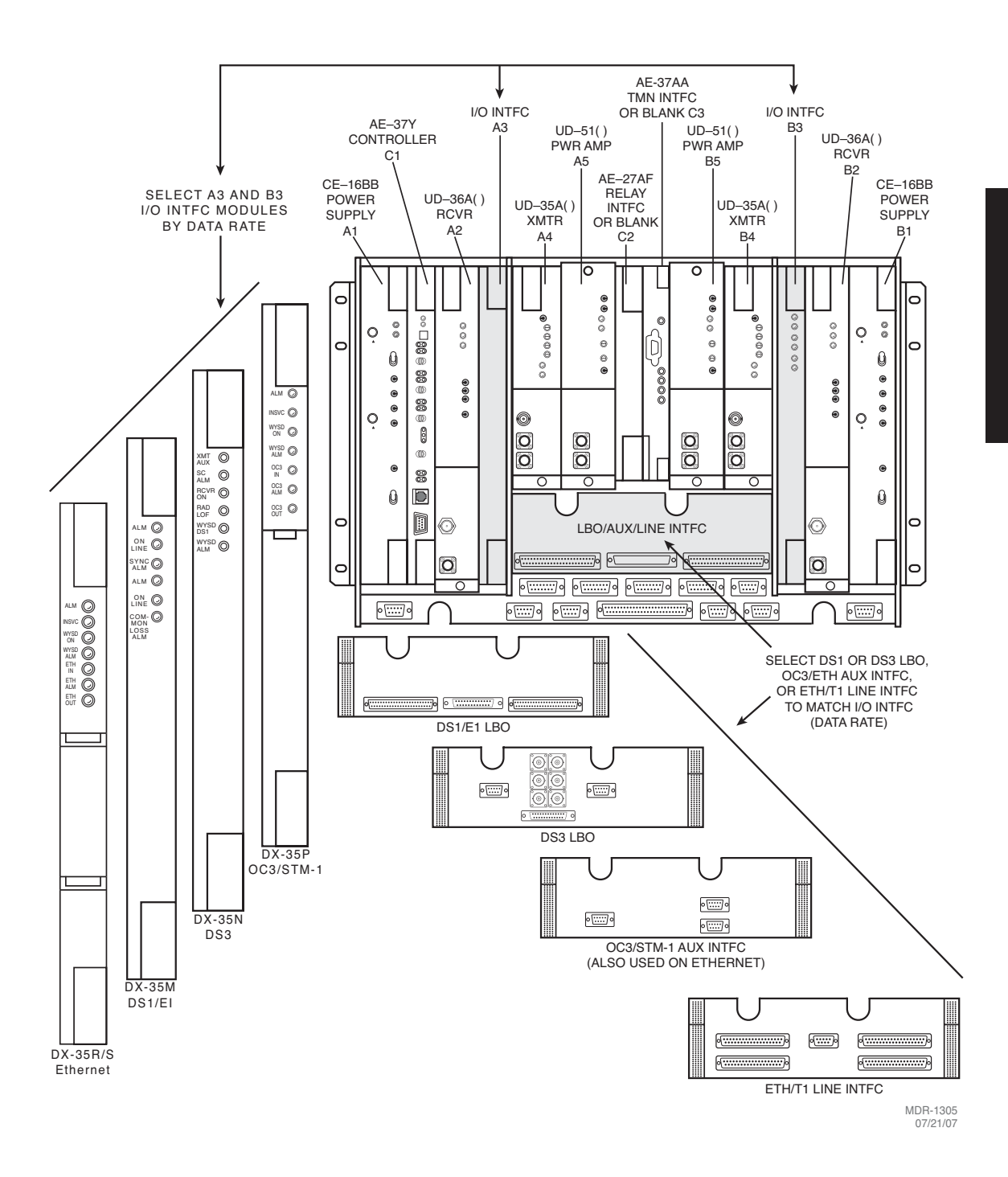

Figure 1-1 Typical MDR-8000 Hot-Standby Shelf Component Locations and Options (Sheet 1 of 3)

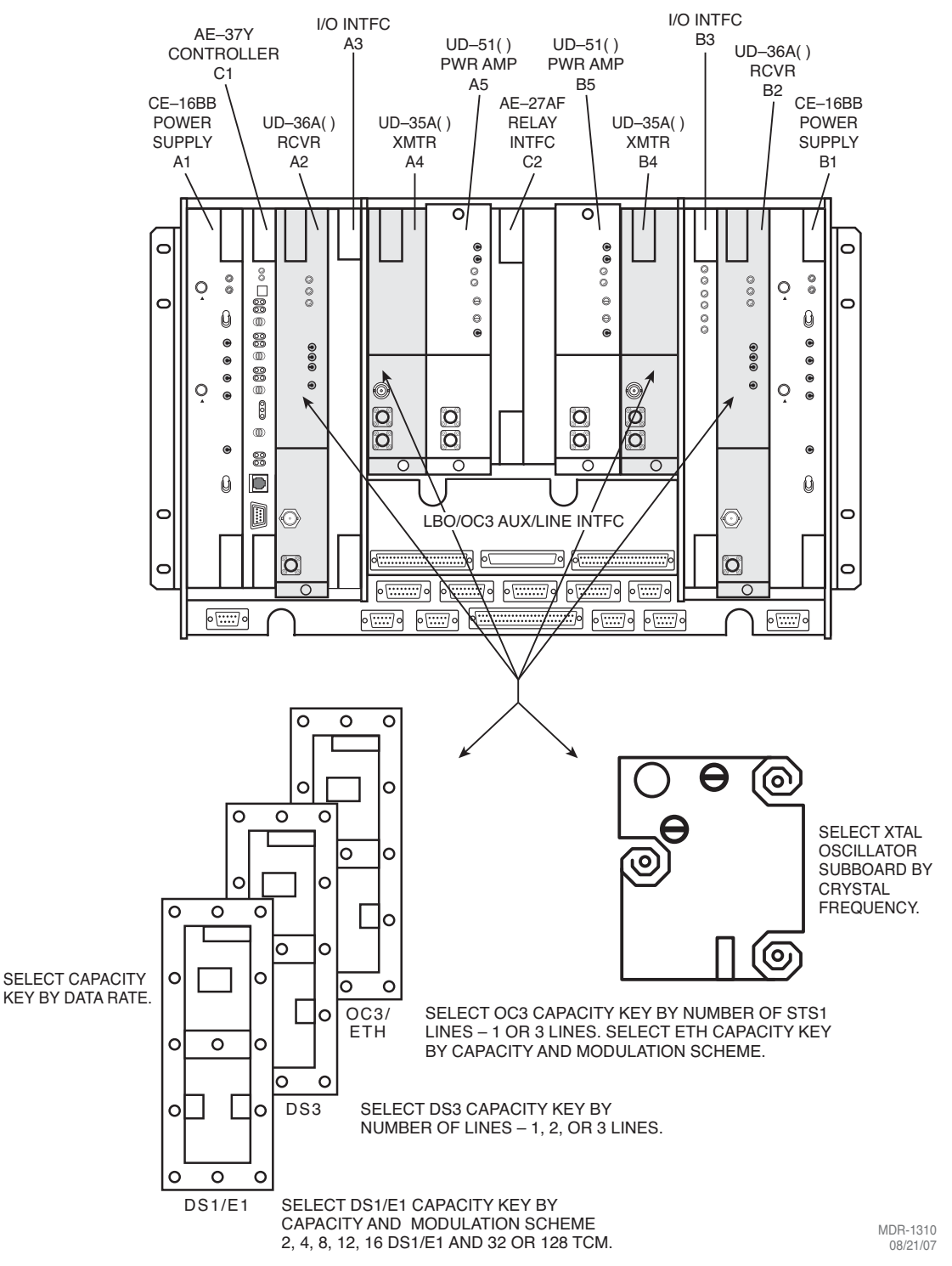

Figure 1-1 Typical MDR-8000 Hot-Standby Shelf Component Locations and Options (Sheet 2 of 3)

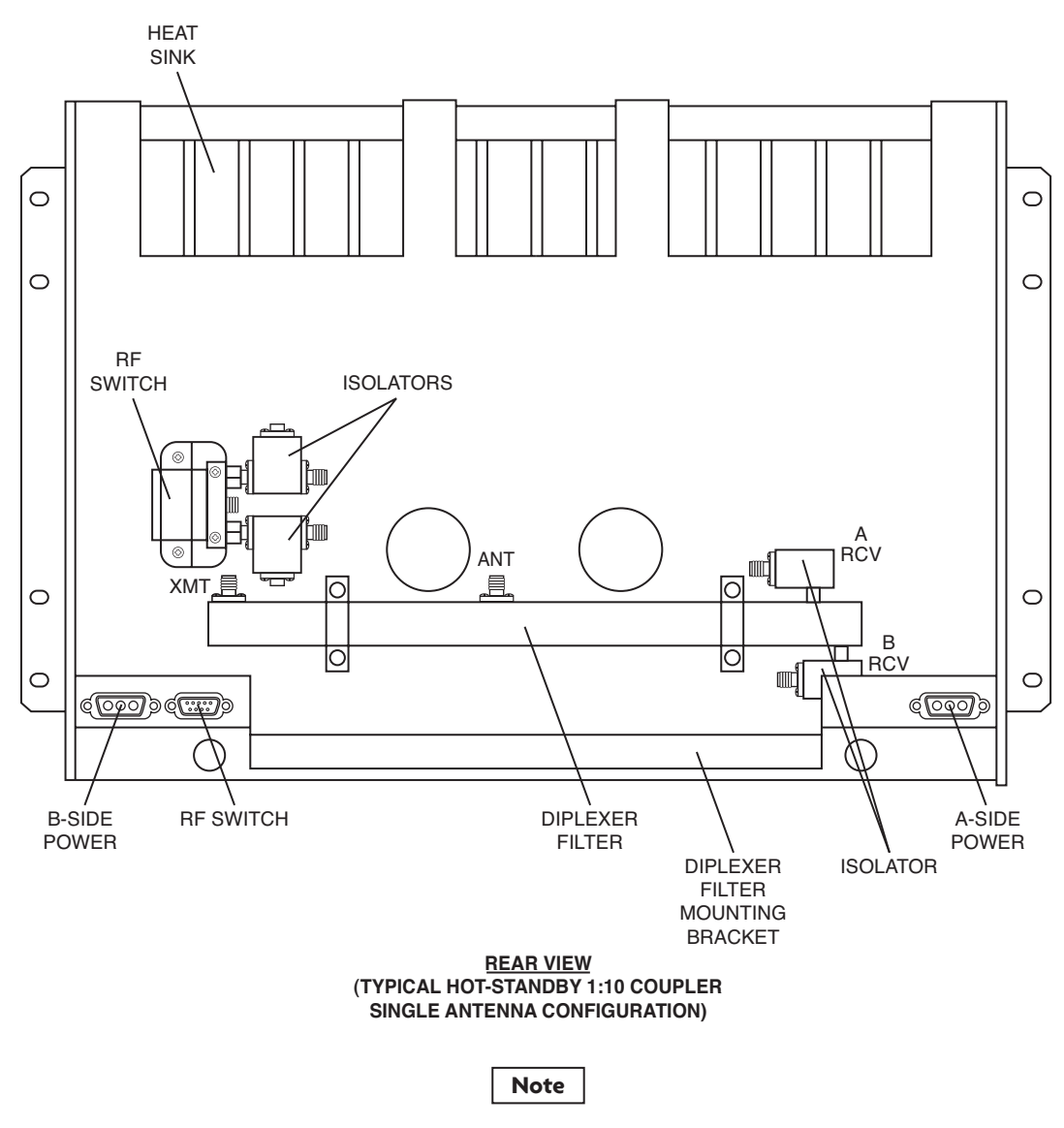

Location of A and B RCV ports on diplexer filter varies, depending on RF frequency. For some frequencies, A and B ports reverse location.

LMW-7211-SM 06/08/04

This page intentionally left blank.

#### Note

The information contained in this section is a summary of the section with the same title, but not the same section number, on the enclosed CD. "Refer to CD" is used throughout this section to refer the reader to the detail information on the CD. Go to this section on the CD for interactive links to the detail information referred to in this section.

#### 2 OPERATION

#### 2.1 GENERAL

This section contains turn-on, normal operation, turn-off, and emergency operating procedures plus a description of controls. indicators, test points, and connectors for the MDR-8000 Series Microwave Digital Radios.

#### Note

Before performing any procedures, operating personnel should become familiar with the locations of power distribution units and circuit breakers. If an equipment performance problem occurs during the following procedures, refer to the Maintenance section.

#### 2.2 TURN-ON

The radio is designed to operate continuously without operator intervention. After initial installation and power turn-on, operating procedures are limited to periodic visual lamp checks, alarm checks, and answering or initiating orderwire service calls. Turn-on procedures are needed only if the system has been turned off due to a malfunction or during maintenance.

| WARNING                                           |
|---------------------------------------------------|
| <i>Possibility of<br/>Damage<br/>to Equipment</i> |

Exposure to energy radiated at microwave frequencies can cause eye damage and eventual blindness. Do not operate the system with either the transmit or the receive waveguide port unterminated. Do not look into the waveguide run or the antenna of an operating radio.

#### Note

Until all radios in the transmission link are interconnected, turned on, and operating properly, alarm conditions may exist.

Perform the following procedure to turn on the MDR-8000 series radios:

1 On all power supply modules, set power ON/OFF switches to ON.

- 2 Verify that power distribution unit rack alarm indicator (if any) is not lighted. If indicator is lighted, troubleshoot as described in the Maintenance section.
- **3** Verify that no red indicators are lighted. If a red indicator is lit, troubleshoot as described in the Maintenance section.
- 4 Perform lamp test by momentarily holding OVRD-ACO/LT switch on controller to ACO/LT. All indicator lamps/LEDs should light.

#### 2.3 USER SYSTEM INTERFACE (USI) PROVISIONING FUNCTION/OPERATION

The User System Interface (USI) software is used for maintenance and support of the radio including fault and status reporting. Refer to the Initial Turn-Up section for instructions on loading and running the software. Refer to the User's Guide section for descriptions and functions of the menus.

#### Note

Refer to the Software Release Notes before performing any operating, provisioning, or maintenance function on this equipment. The Software Release Notes may contain information affecting these functions that is not contained in this instruction manual.

#### 2.4 OPERATING PROCEDURES

Note

The USI computer is the main control for the radio. If instructions for setting up the USI computer are needed, refer to Initial Turn-Up section.

After installation and turn-on, operating procedures are limited to periodic alarm checks and, when necessary, answering or initiating orderwire calls. Automatic and manual switching are provided for equipment protection. Manual switching may be accomplished using the Control screen on the USI computer or the switches on the front panel of the controller module. The following paragraphs provide operating procedures for manual switchover of protected radio systems.

#### 2.4.1 Radio Receiver Manual Switching

#### Note

When used in conjunction with a RCVR manual switch, press the OVRD switch to lock the receiver on line regardless of alarms. Press again to unlock.

**Controller Switch** 

Perform RCVR manual switch (Figure 2-1) using controls on front panel of controller module:

#### USI Switch

Perform RCVR manual switch (Figure 2-2) using the USI control screen.

#### TOGGLE SWITCH LEFT TO SWITCH A XMTR, RCVR, OR I/O MODULE IN-SERVICE AND TOGGLE SWITCH RIGHT TO SWITCH B XMTR, RCVR, OR I/O MODULE IN-SERVICE.

#### NOTE

OVERRIDE (OVRD) LOCKS XMTR, RCVR, OR I/O MODULE, SELECTED ABOVE IN-SERVICE, REGARDLESS OF ALARMS.

TO ENABLE OVERRIDE:

- 1. PRESS AND HOLD TX A/B ON LINE, RX A/B ON LINE, OR I/O A/B ON LINE SWITCH.
- 2. TOGGLE ACO/LT OVRD SWITCH TO OVRD POSITION.
- 3. RELEASE A/B ON LINE SWITCH.

#### TO DISABLE OVERRIDE: TOGGLE ACO/LT OVED SWITCH

TOGGLE ACO/LT OVRD SWITCH TO OVRD POSITION.

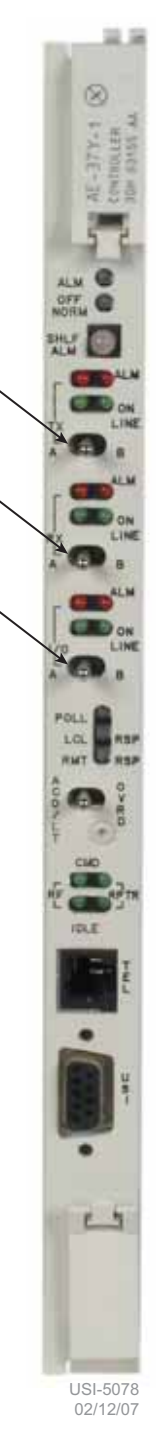

#### Figure 2-1 Manual Switch From Controller Front Panel

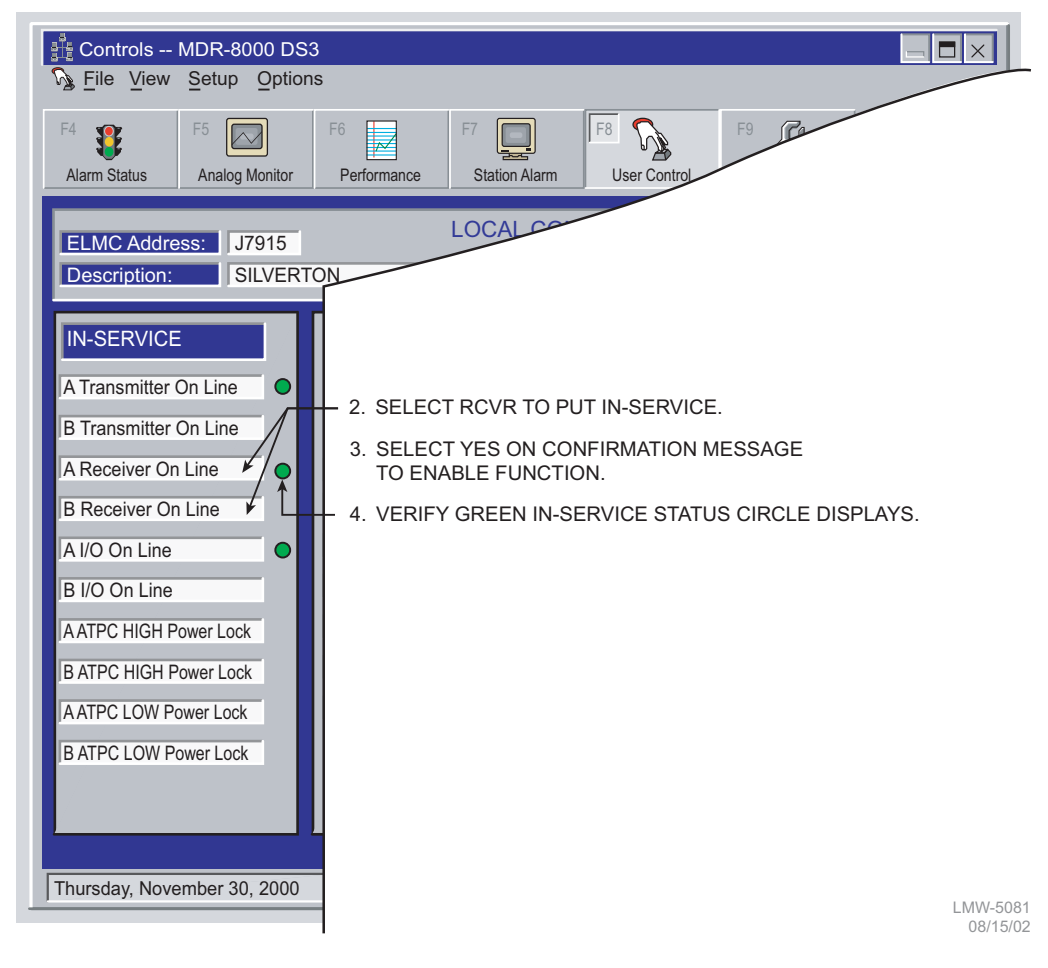

#### 1. OPEN USI CONTROLS SCREEN.

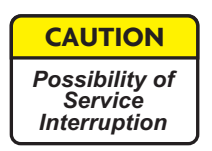

Switching the radio transmitter may momentarily interrupt traffic. Before switching the transmitter, obtain permission from the proper authority.

#### Note

When used in conjunction with a XMTR manual switch, press the OVRD switch to lock the XMTR on line regardless of alarms. Press again to unlock.

**Controller Switch** 

Perform XMTR manual switch (Figure 2-1) using controls on front panel of controller module.

**USI Switch** 

Perform XMTR manual switch (Figure 2-3) using the USI control screen.

2.4.3 Radio I/O Interface Manual Switching

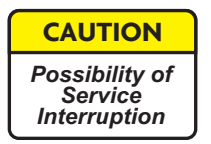

Traffic and auxiliary channel service will be momentarily interrupted. Obtain proper authorization before making this switch.

Note

When used in conjunction with an I/O interface manual switch, press the OVRD switch to lock the I/O interface on line regardless of alarms. Press again to unlock.

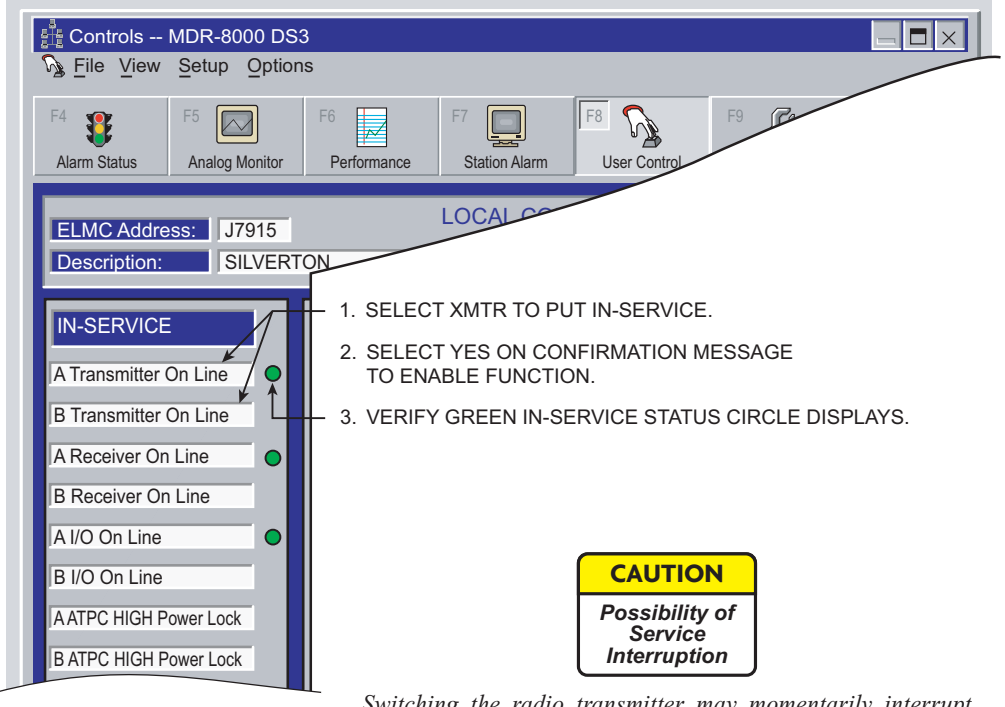

Switching the radio transmitter may momentarily interrupt traffic. Switching I/Os will momentarily interrupt traffic and auxiliary channel service. Before switching, obtain permission from the proper authority.

LMW-5076 06/12/04

#### Figure 2-3 XMTR Manual Switch Using USI Control Screen

**Controller Switch** 

Perform I/O manual switch (Figure 2-1) using controls on front panel of controller module.

#### **USI Switch**

Perform I/O manual switch (Figure 2-4) using the USI control screen.

1. OPEN USI CONTROLS SCREEN.

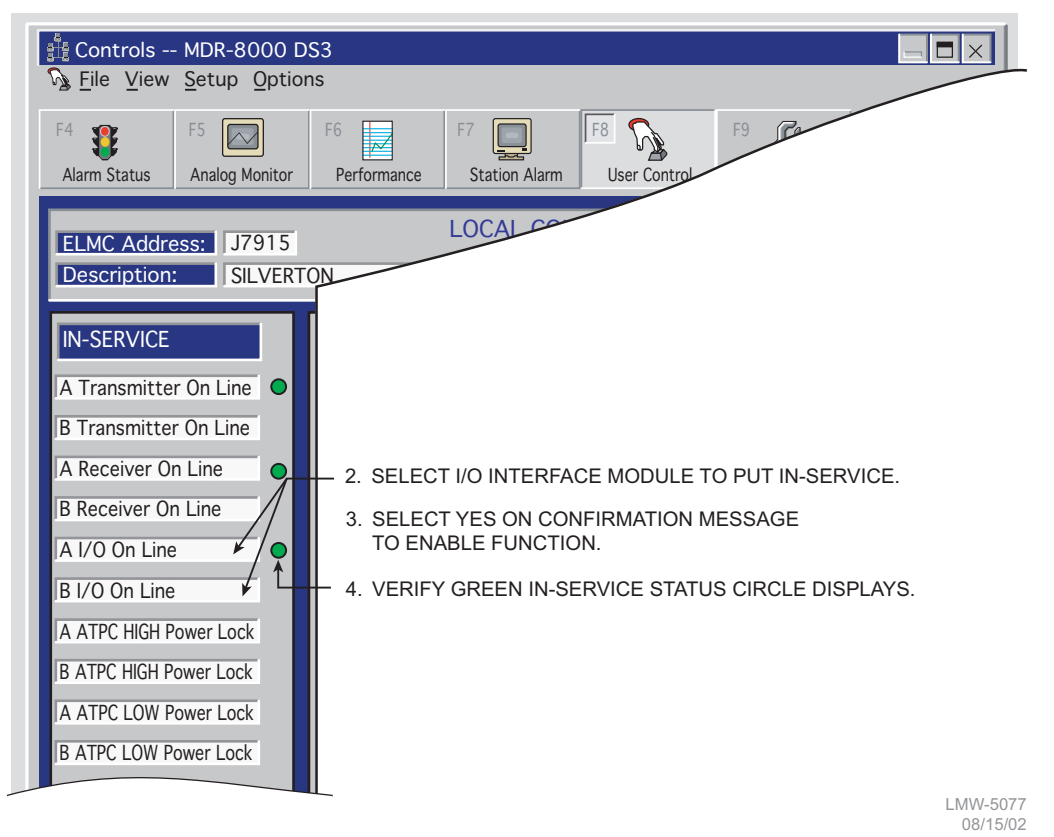

Figure 2-4 I/O Manual Switch Using USI Control Screen

#### 2.4.4 MCS-11 Operation

An Operational Support System (OSS) provides a means to remotely monitor and control an MDR-8000 radio via an MCS-11 Monitor and Control System polling master. A Remote Station Summary (RSS), a Remote Detail Scanner (RDS), a Remote Analog Scanner (RAS), and a Remote Control Decoder (RCD) are available at the polling master for each radio network element. The remote station OSS addresses are programmed during radio provisioning using the USI laptop computer. (Refer to radio provisioning in the Initial Turn-Up section.) Refer to the attached CD for MCS-11 details, including alarm/status mapping and connector information.

#### 2.4.5 Lamp Tests

Perform lamp tests by pressing and holding ACO/LT OVRD switch on controller front panel in ACO/LT position. All indicators on controller and indicators on all equipped modules should light. Release ACO/LT OVRD switch.

#### 2.4.6 Alarm Checks

The USI Alarm and Status screens provide alarms and status for the radio. Refer to description of alarms and status in the maintenance section.

#### 2.4.7 Orderwire Operation

These operating procedures describe use of the orderwire system to answer incoming calls and initiate outgoing calls. The DTMF function allows the user to ring the dialed station.

#### 2.4.8 Initiating Outgoing Orderwire Calls

- 1 Connect telephone to J302 TEL jack on front panel of AE-37() Controller.
- 2 Dial the 3-digit DTMF extension on the telephone keypad to call specific party or press the \* key on keypad to initiate CALL signaling to all stations.
- 2.4.9 Answering Incoming Orderwire Calls

#### Note

Call can be heard by all stations.

- 1 When the buzzer sounds, alerting the operator there is an incoming call, connect telephone to J302 TEL jack on front panel of AE-37() Controller and turn ON-HOOK/OFF-HOOK switch to OFF-Hook position.
- 2 To terminate call, turn ON-HOOK/OFF-HOOK switch to ON-Hook position.

#### Note

During the DTMF dialing process, if an incorrect number sequence has been dialed, press # to reset DTMF digit accumulator to zero. A redial can then be initiated.

#### Note

*If 1.5 seconds elapse between dialed digits, the DTMF digit accumulator resets to zero, and a redial must be initiated.*  Note

*Caller can press # to clear all flashing CALL indicators at all DTMF sites equipped with the DTMF signaling option (a tone is transmitted).* 

#### 2.5 TURN-OFF PROCEDURE

The radio is designed for continuous operation. If power must be removed while performing maintenance on a particular cabinet or shelf, power can be removed by turning off associated power supplies.

Note

Normally, the turn-off procedures are not used. System design allows maintenance of the rack without interrupting service. It is recommended that turn-off be performed only in an emergency.

#### 2.6 EMERGENCY OPERATION

If an emergency occurs, such as a short circuit or a fire, turn off all MDR-8000 Microwave Digital Radio power supplies as quickly as possible.

#### 2.7 MODEM OPERATION

Refer to the attached CD for modem connection and setup procedures.

2.8 CONTROLS, INDICATORS, TEST POINTS, AND CONNECTORS

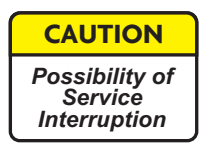

Do not adjust controls unless instructed to do so in an installation or maintenance procedure. Unauthorized adjustment of controls illustrated and described in this section may interrupt traffic and/or degrade system performance.

Controls, indicators, test points, and connectors used in normal operation or referenced in procedures are shown in Figure 2-5 through Figure 2-17. The figures are arranged in alphabetical order according to the type number. Current modules versions are illustrated. Refer to CD for older versions.

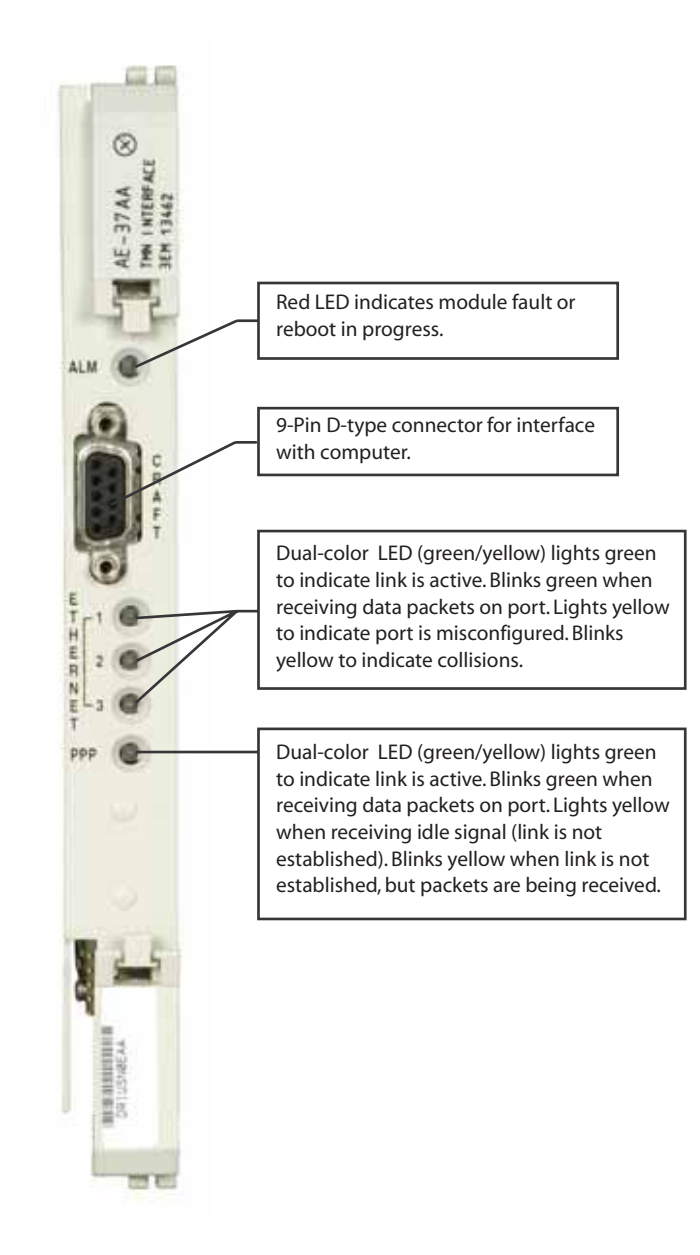

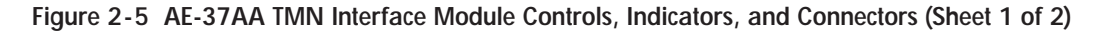

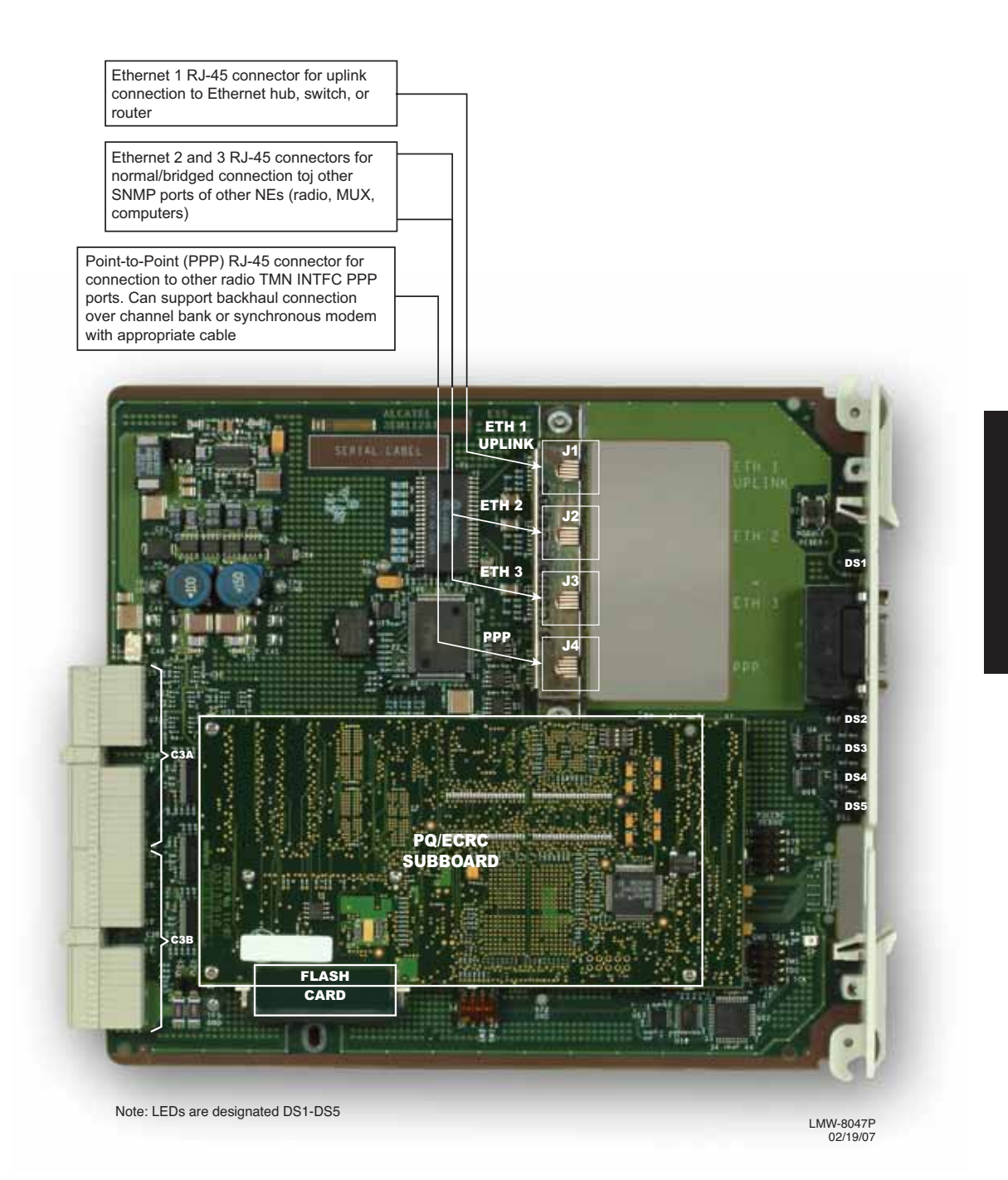

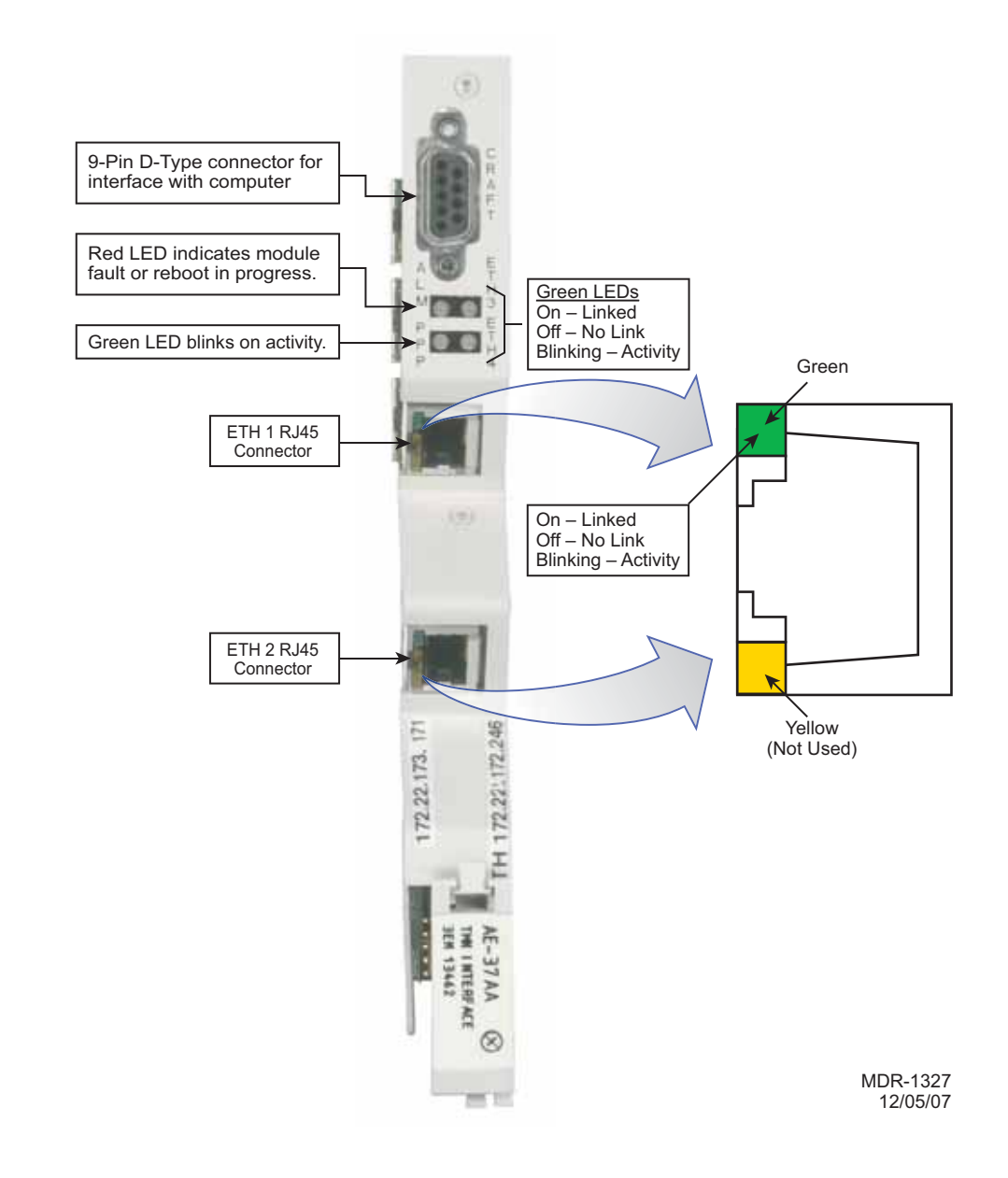

Figure 2-6 AE-37AA TMN Interface Module (PN 3EM13462AB) Controls, Indicators, and Connectors (Sheet 1 of 2)

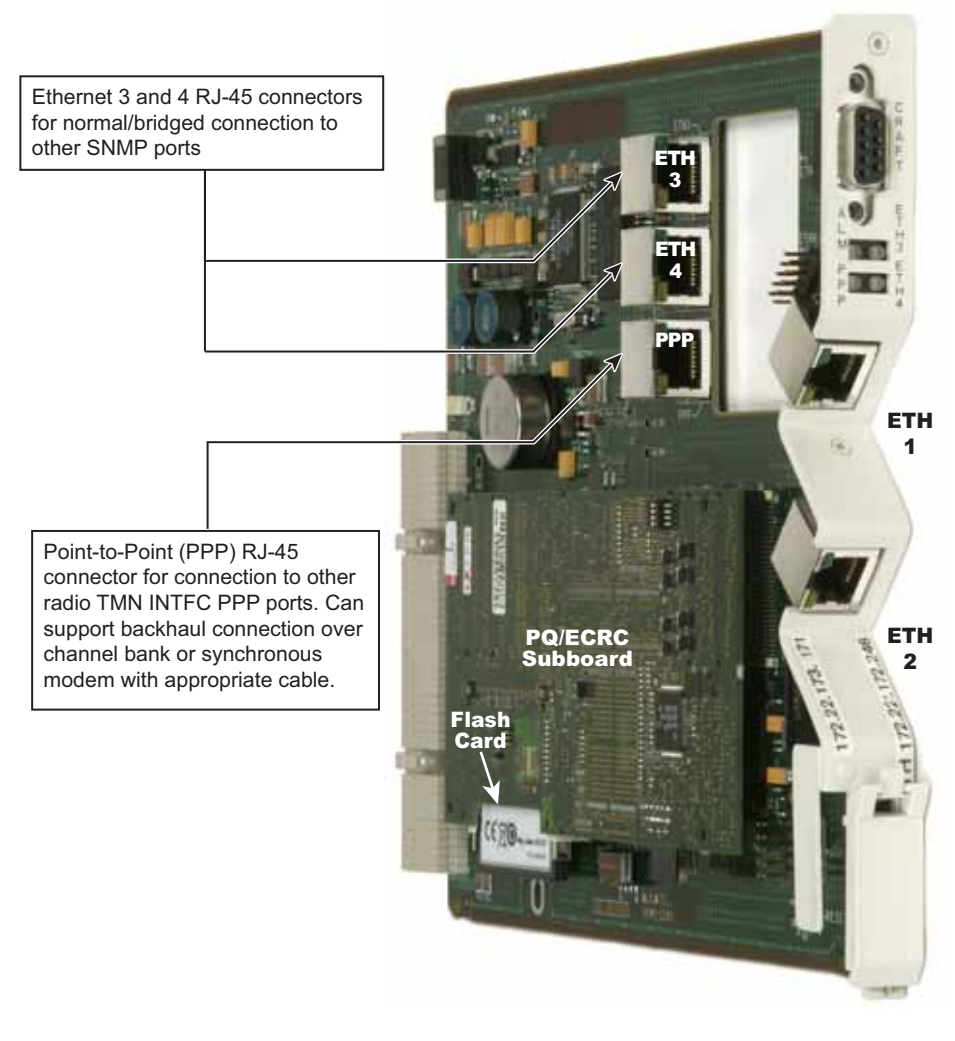

Note: LEDs are designated DS1-DS5.

MDR-1326 12/01/07

Figure 2-6 AE-37AA TMN Interface Module (PN 3EM13462AB) Controls, Indicators, and Connectors (Sheet 2 of 2)

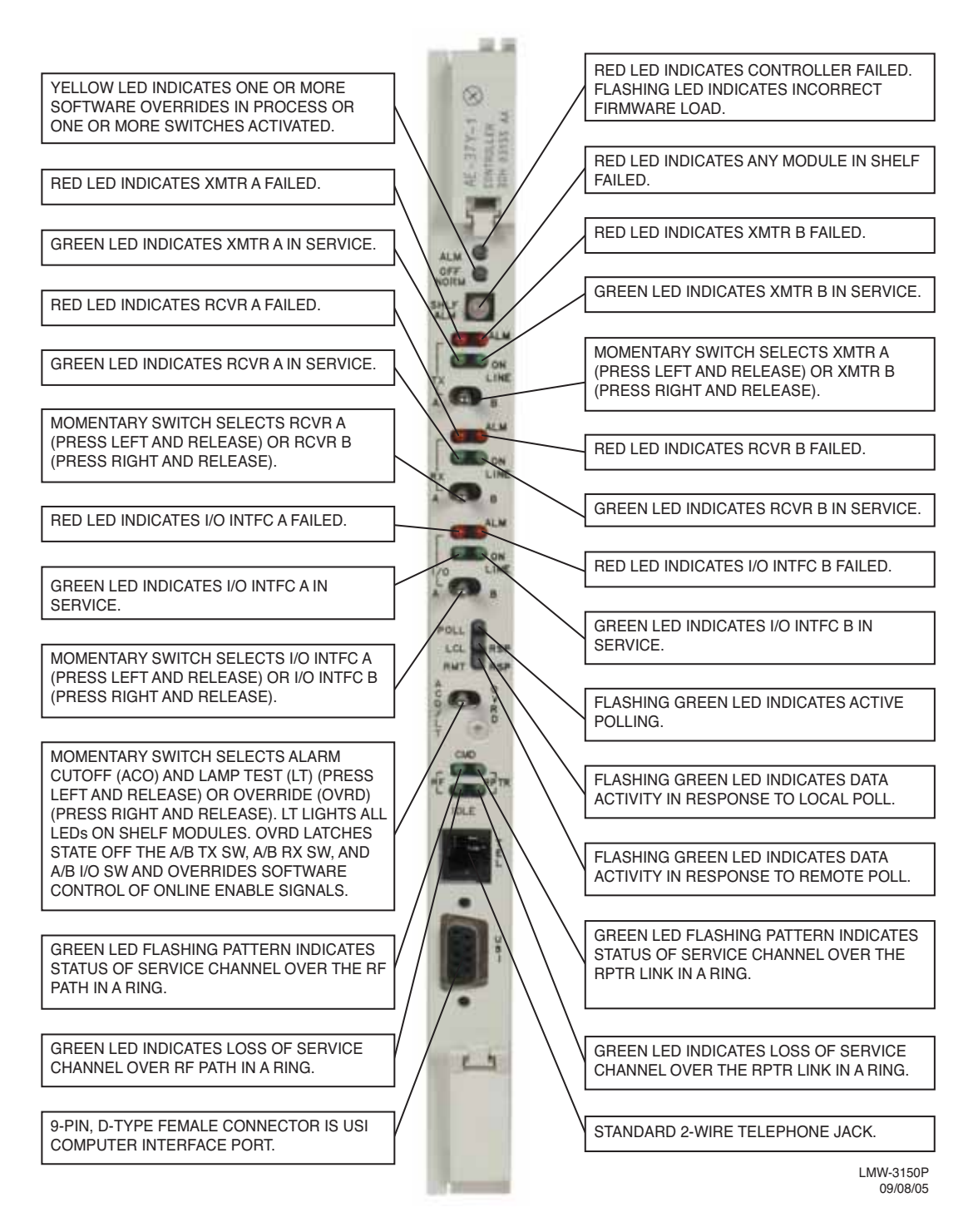

Figure 2-7 AE-37() Controller Controls, Indicators, and Connectors (Sheet 1 of 2)

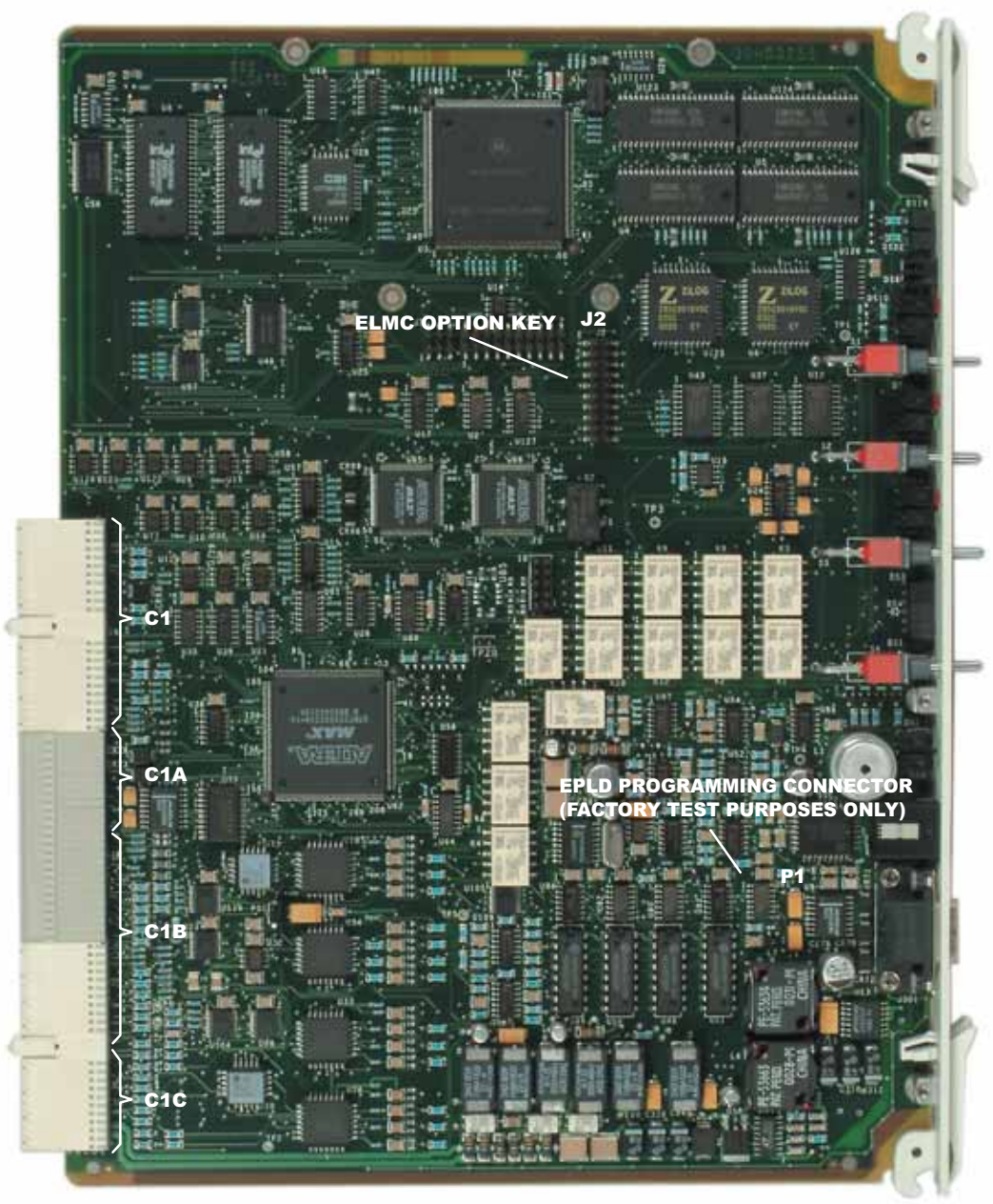

LMW-7047P 07/18/02

Figure 2-7 AE-37() Controller Controls, Indicators, and Connectors (Sheet 2 of 2)

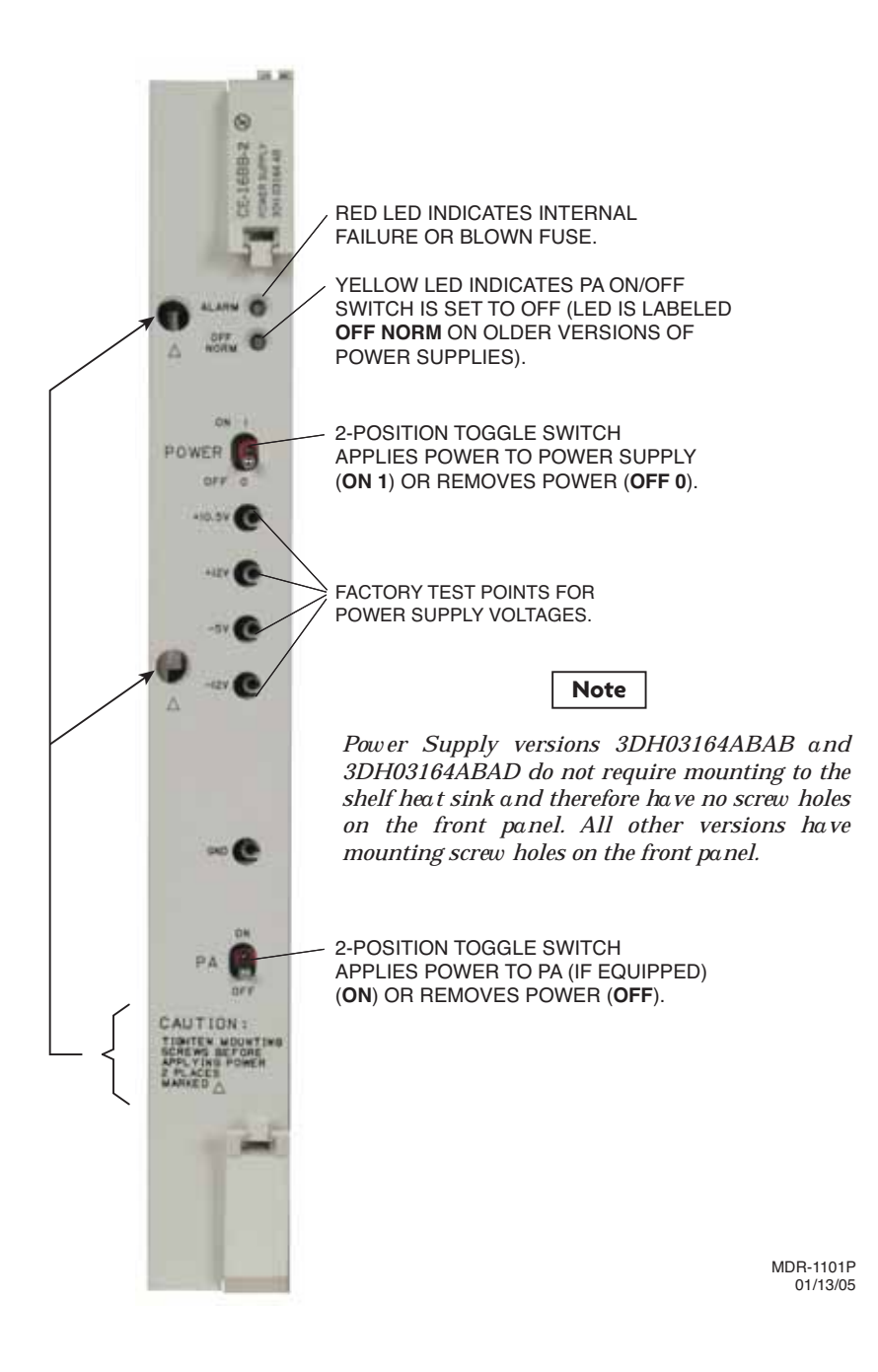

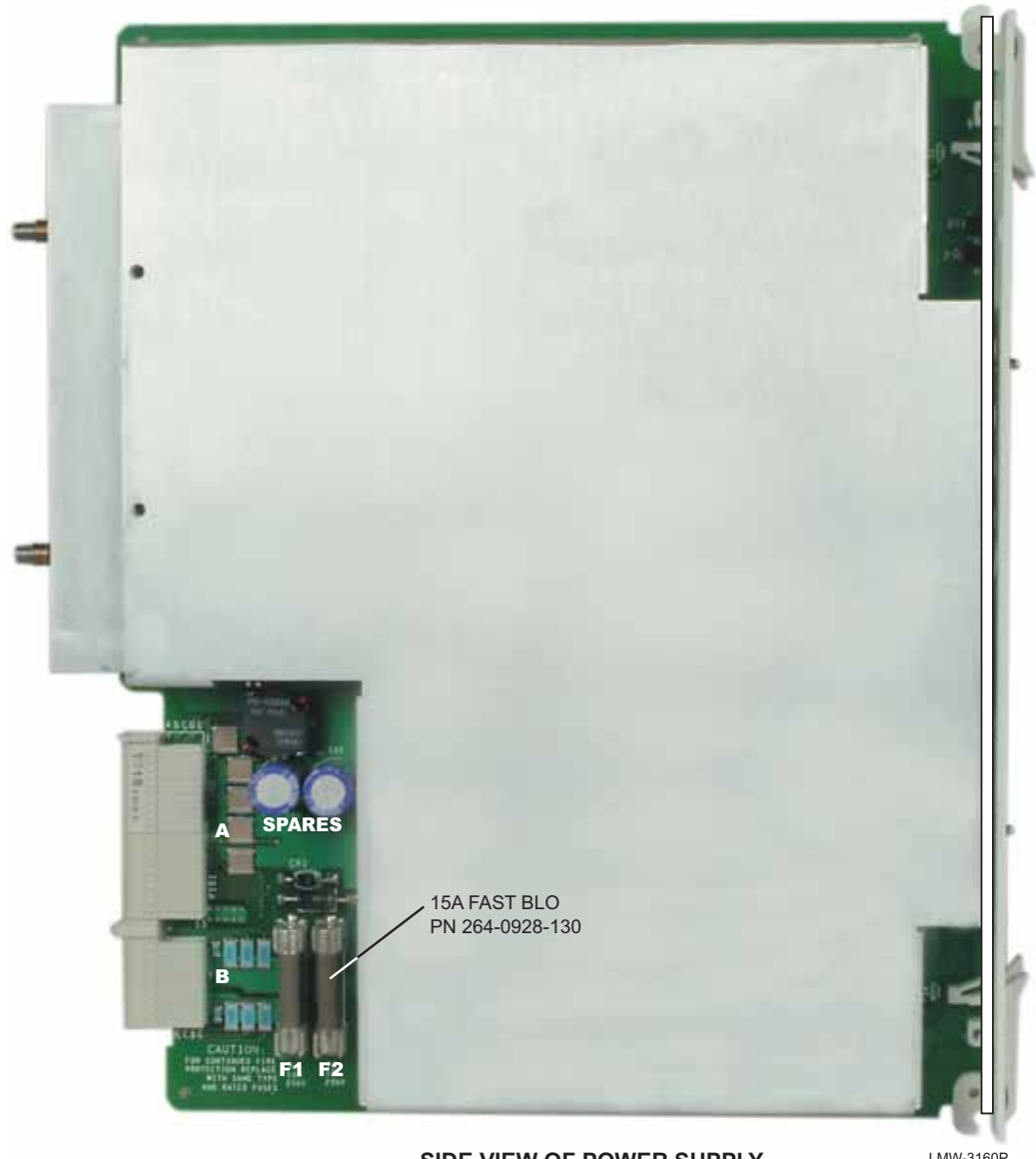

SIDE VIEW OF POWER SUPPLY

LMW-3160P 08/15/02

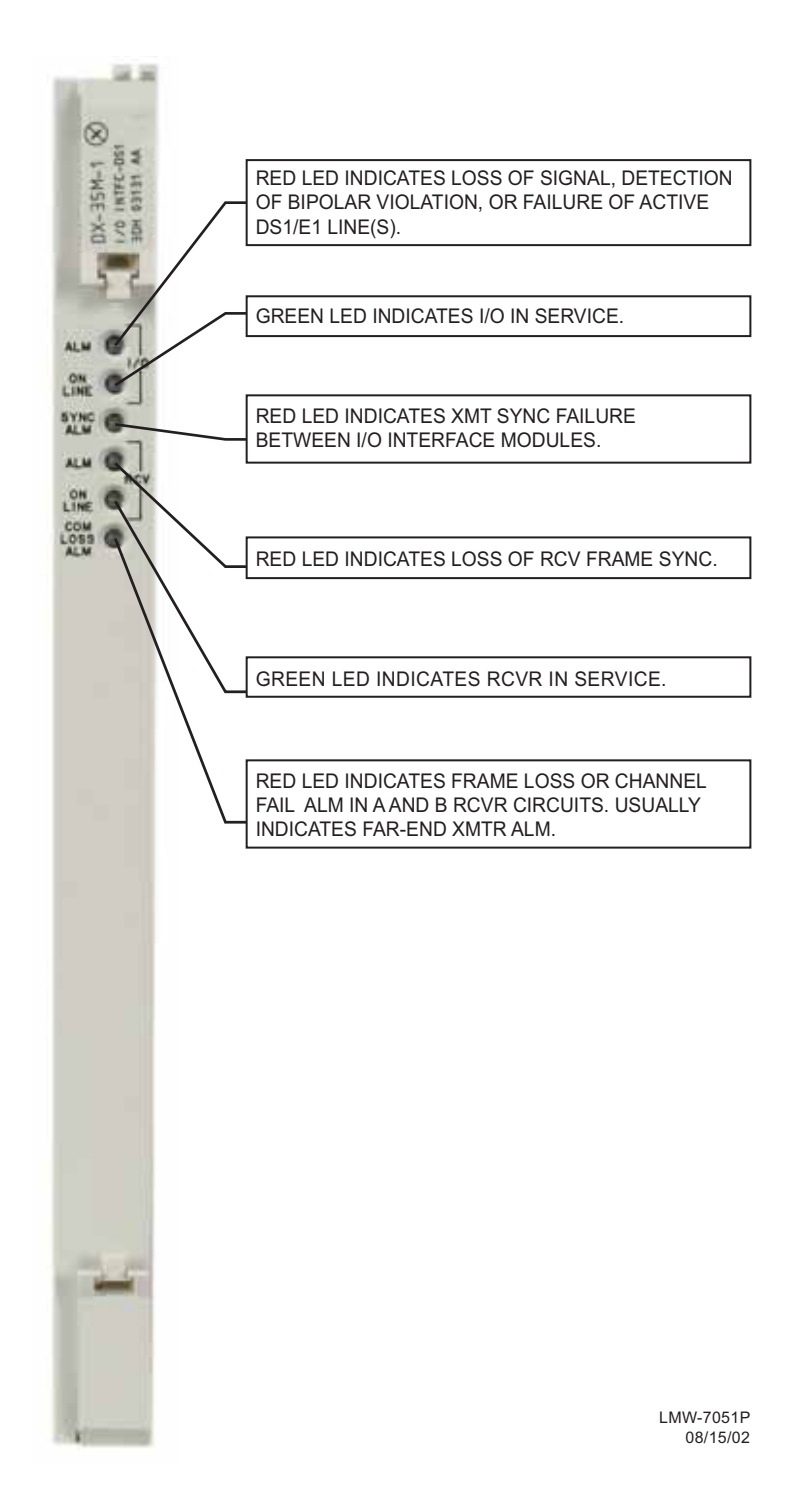

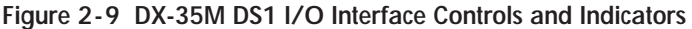
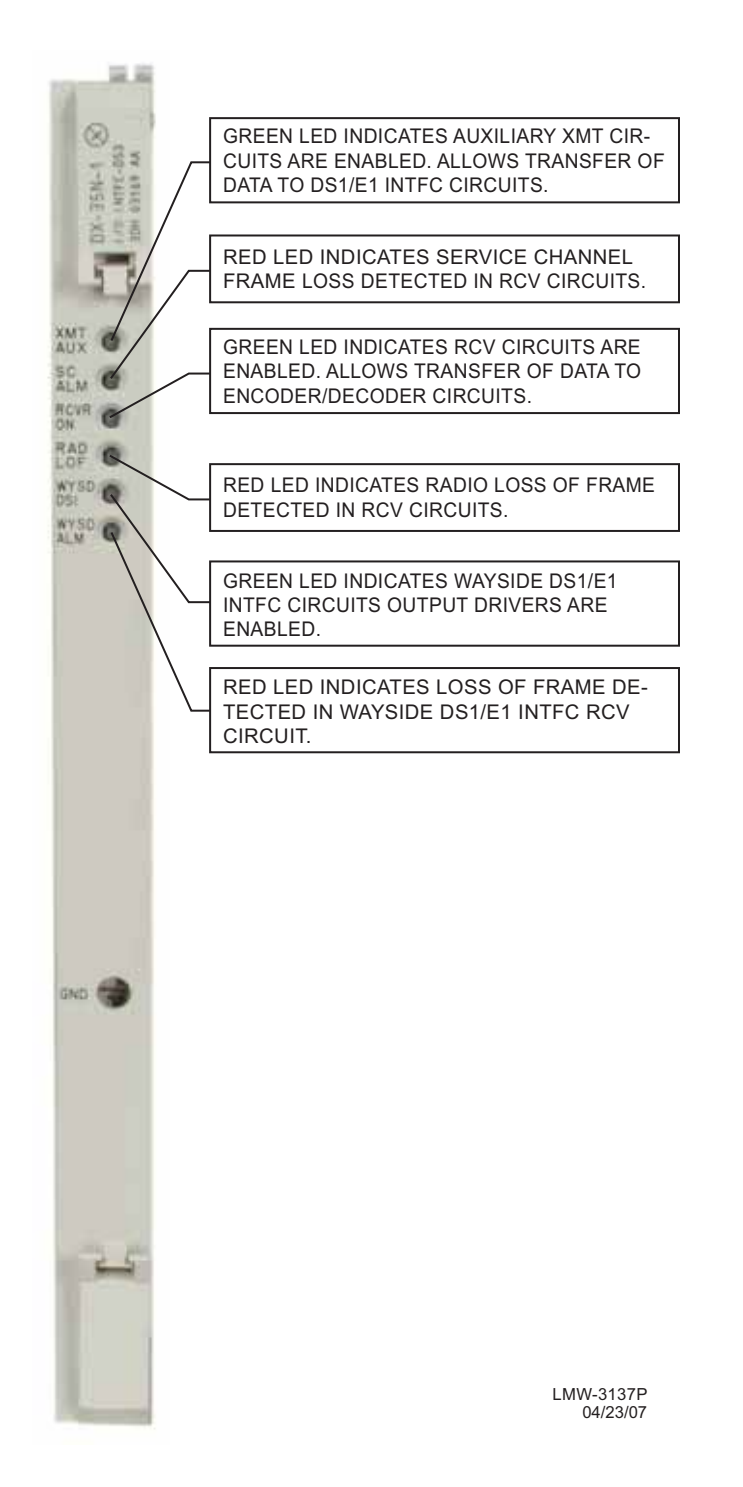

Figure 2-10 DX-35N DS3 I/O Interface Controls and Indicators

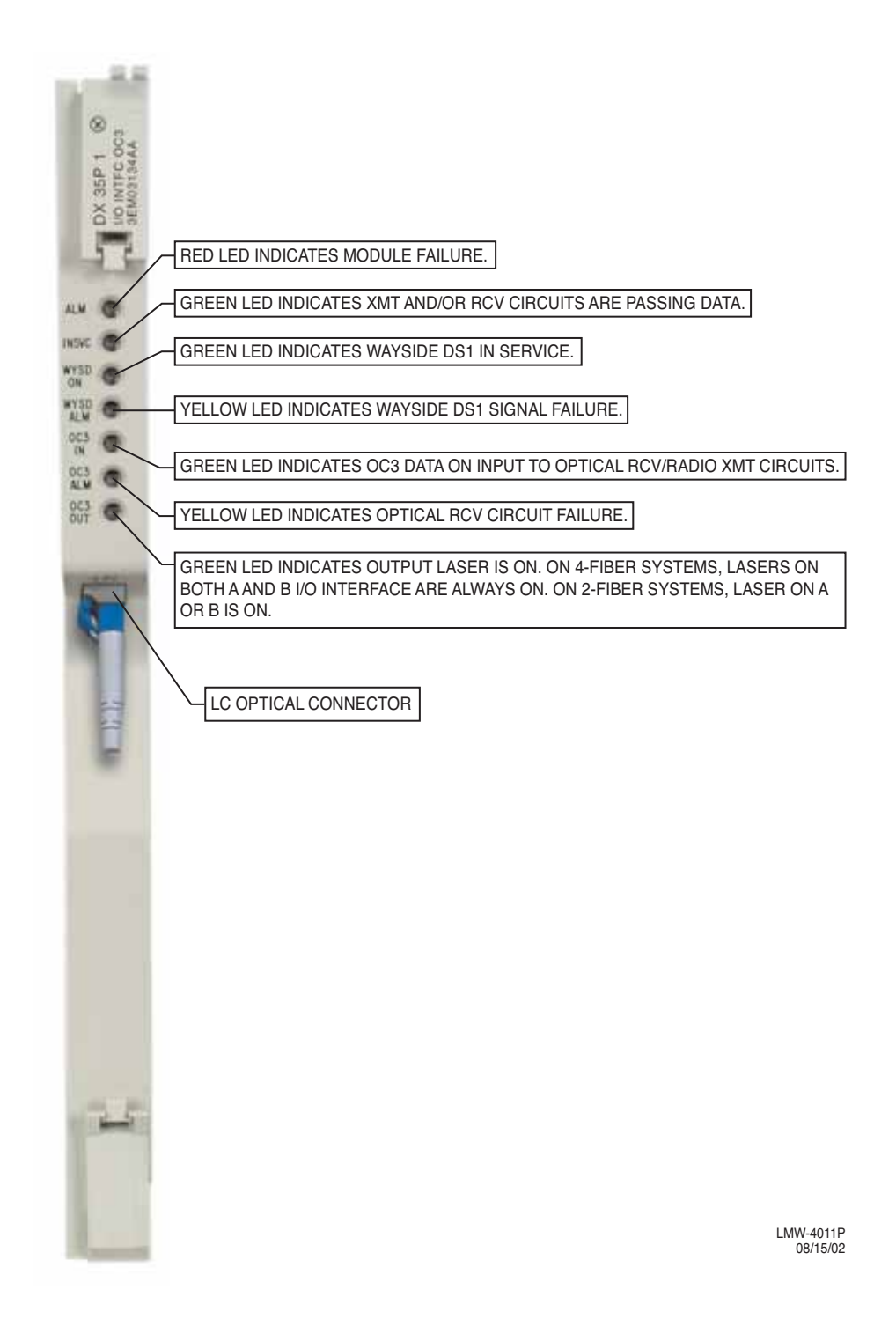

Figure 2-11 DX-35P OC3 I/O Interface Controls and Indicators

Both the Ethernet and optical ports can be connected for backup protection. Only one port is active. When both are connected, the optical port has priority over the Ethernet port and will remain the active port unless a failure occurs.

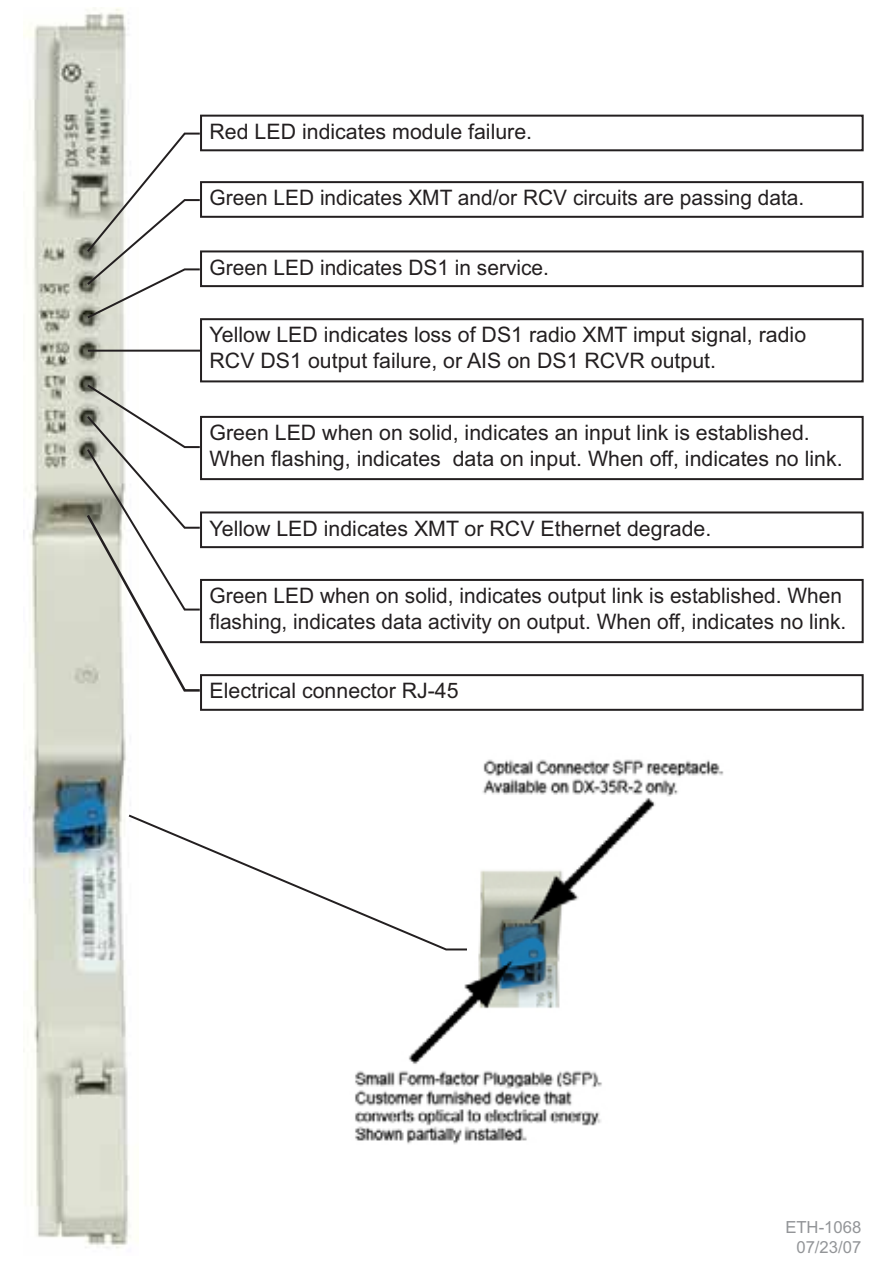

Figure 2-12 DX-35R/S ETH I/O Interface Controls and Indicators

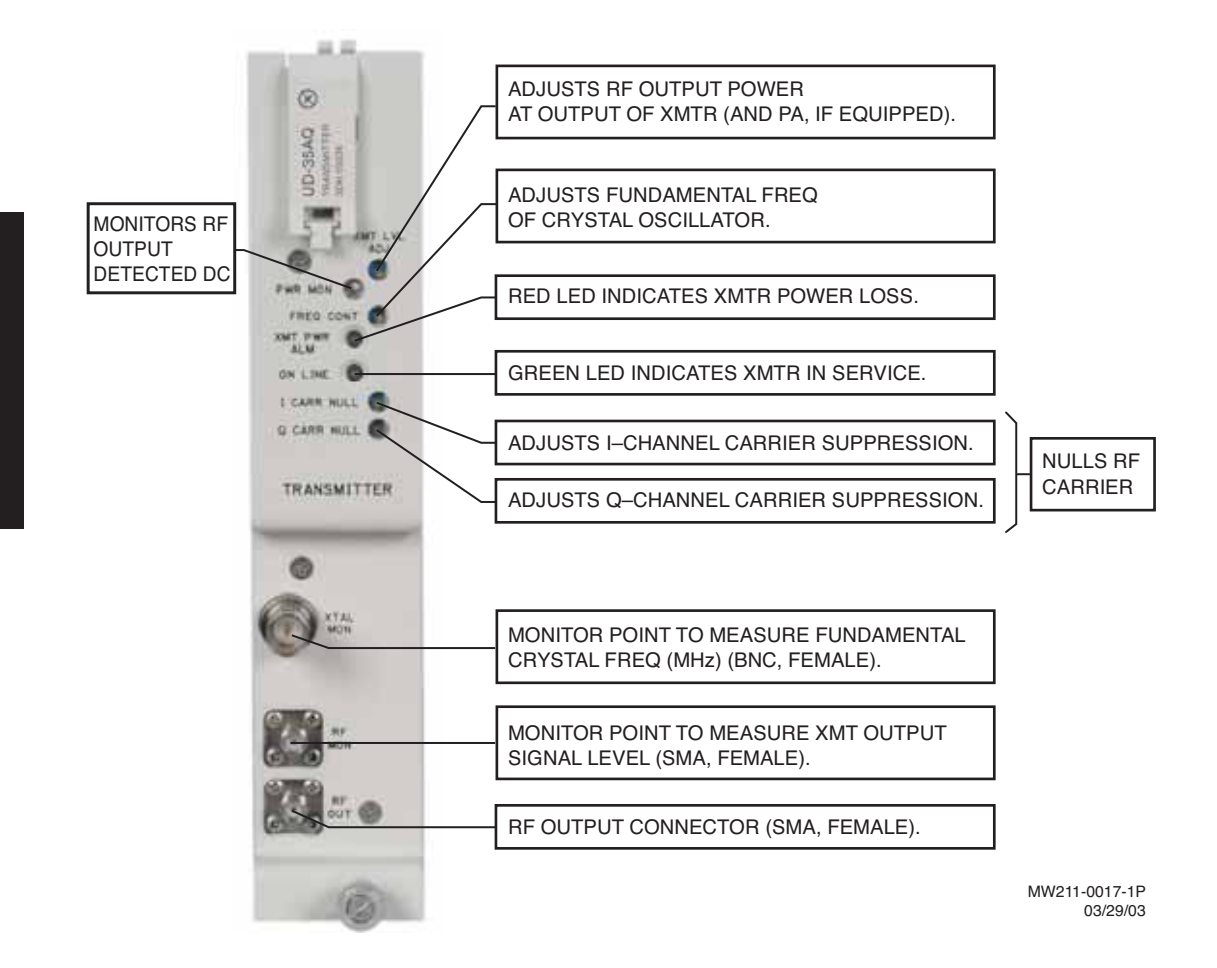

Figure 2-13 UD-35() Transmitter Controls, Indicators, Test Points, and Connectors

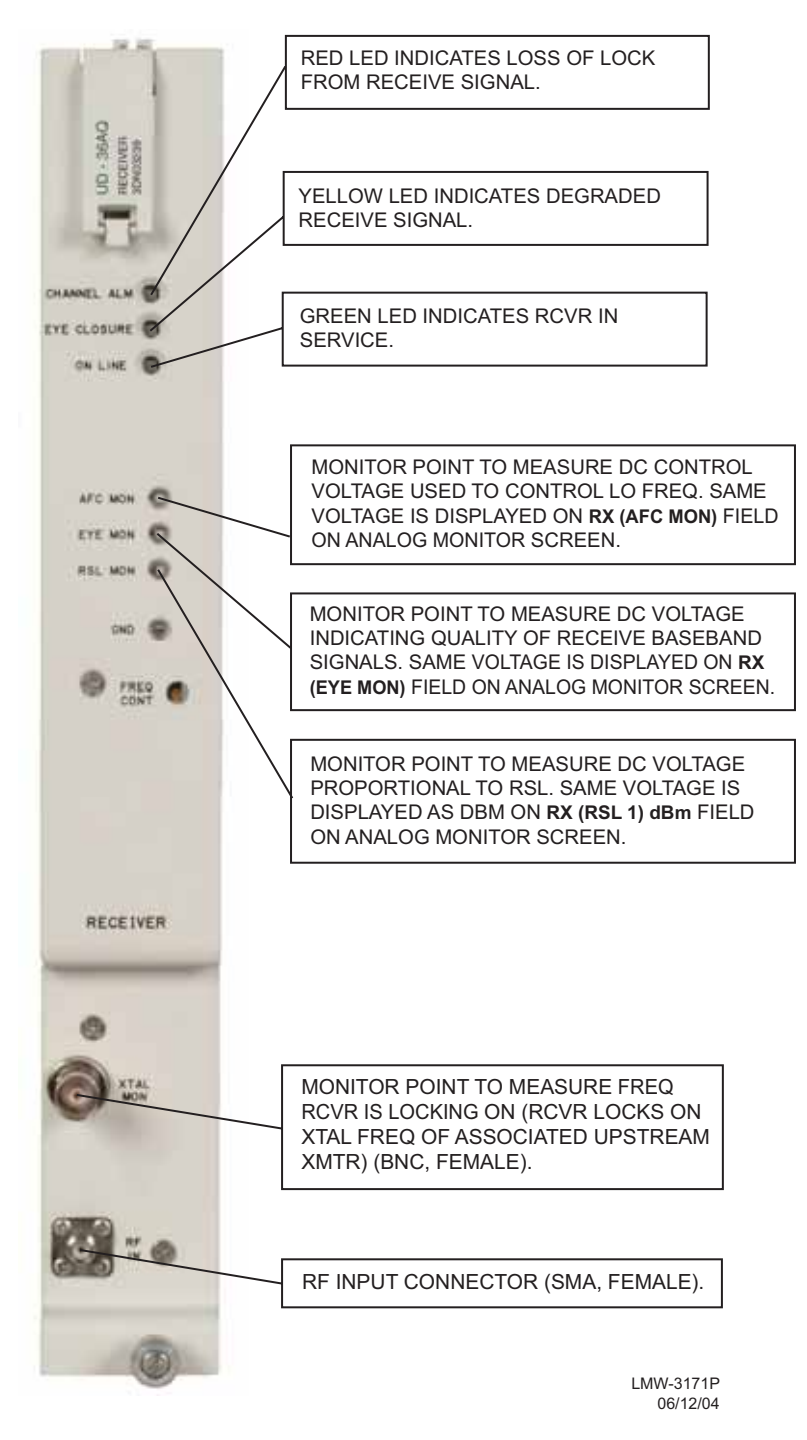

Figure 2-14 UD-36() DS1/E1/DS3/OC3 Single Receiver Controls, Indicators, Test Points, and Connectors

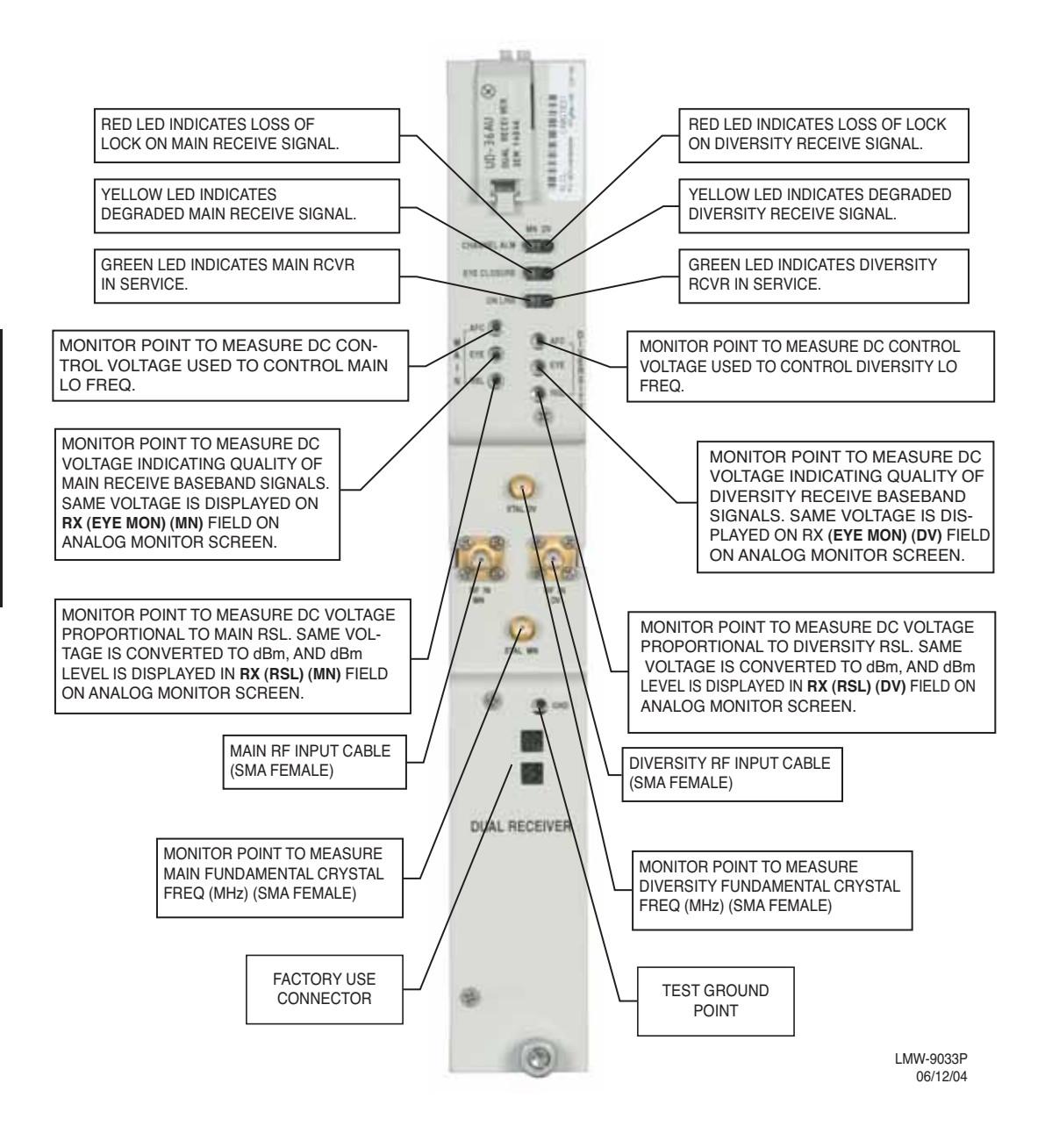

Figure 2-15 UD 36() Dual Receiver Controls & Indicators, Test Points and Connectors

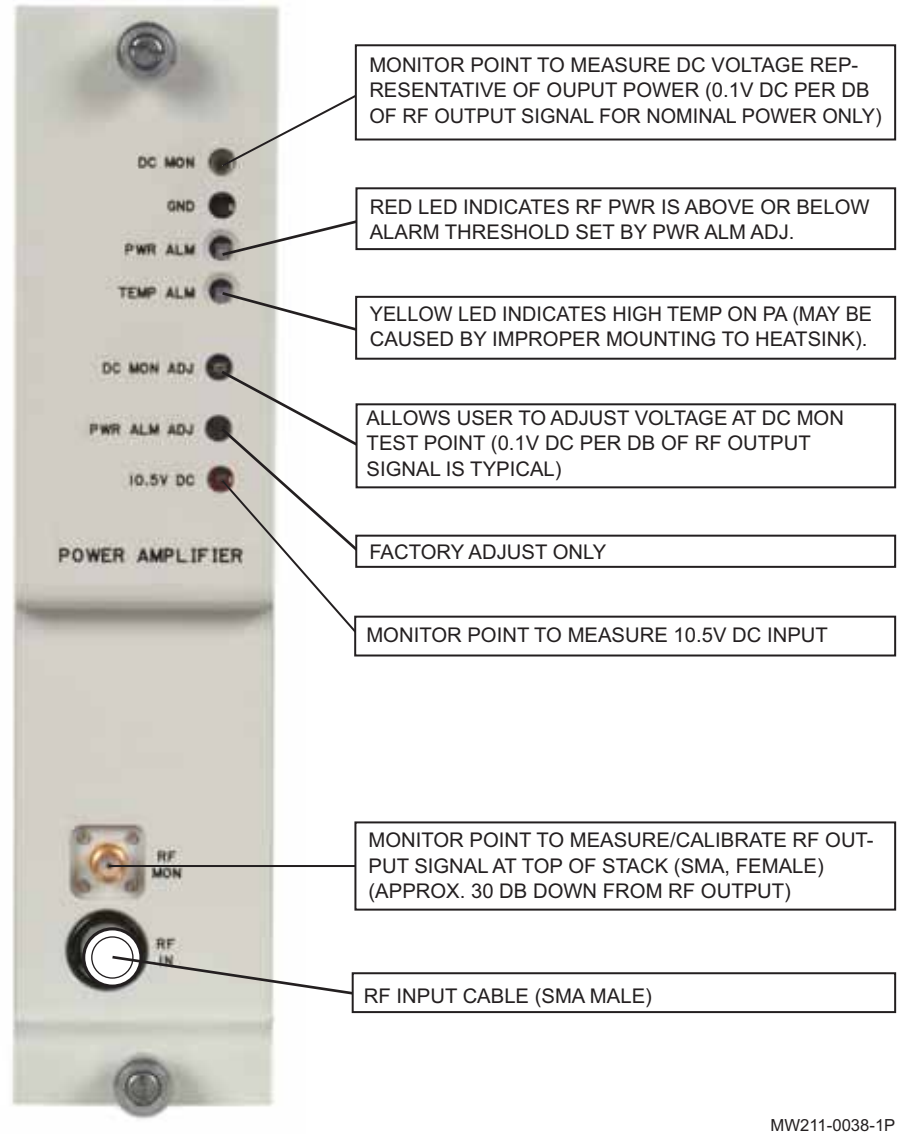

04/29/03

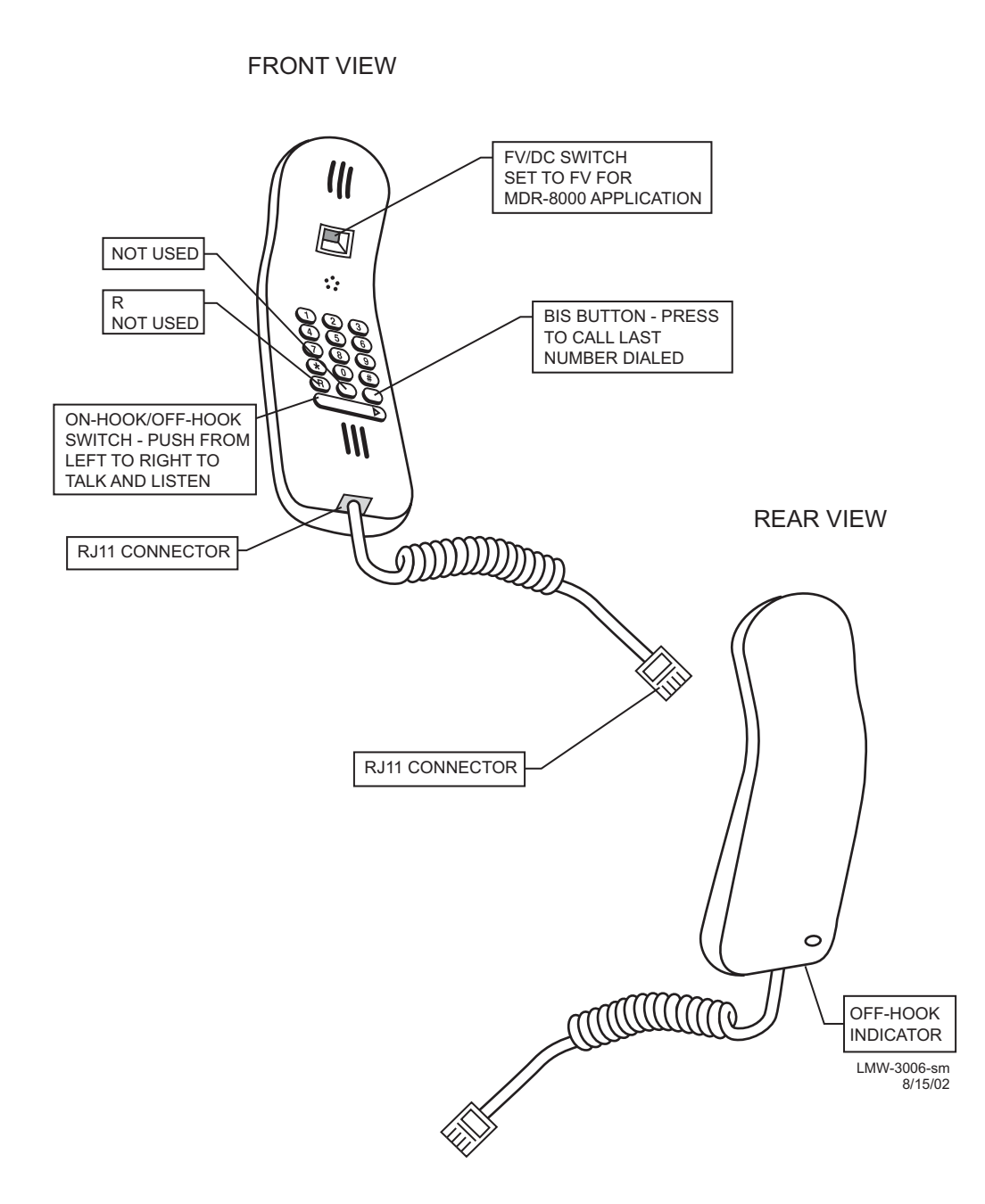

Figure 2-17 Handset Controls, Indicators, Test Points, and Connectors

The information contained in this section is a summary of the section with the same title, but not the same section number, on the enclosed CD. "Refer to CD" is used throughout this section to refer the reader to the detail information on the CD. Go to this section on the CD for interactive links to the detail information referred to in this section.

#### 3 INTERCONNECT

#### 3.1 SECTION INTRODUCTION

This section gives the location and describes strapping, power connections, signal connections, status and alarm connections, and service channel connections for the MDR-8000 hot-standby shelf. Refer to CD for similar installation information for the Compact radios.

#### 3.2 POWER CABLE CONNECTION

See Figure 3-1 for power cable assembly installation procedures. The MDR-8000 is internally wired to accept 20.5 to 60 V dc input power with positive or negative ground. To protect maintenance personnel from lightning strikes, the ground system must be integrated by bonding station ground and dc battery return together. The dc power connectors J1 and J2 are located on the rear of the back panel. Install power cables as shown.

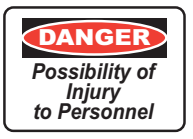

Short circuiting low-voltage, low-impedance dc circuits can cause arcing that may result in burns or eye injury. Remove rings, watches, and other metal jewelry while working with primary circuits. Exercise caution to avoid shorting input power terminals.

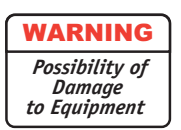

To protect maintenance personnel from antenna tower lightning strikes, the ground system must be integrated by bonding frame ground and dc battery return together.

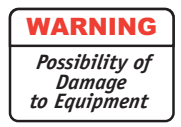

Do not apply battery power until it is determined that A and B battery cables with isolated returns and power cables are wired correctly. With power applied, reverse polarity on wiring (+batt wired to -batt pin on connector) can cause power supply fuse to blow.

# Note

Grounding of pole, antenna, customer interfaces, and all entrances to the building interior shall meet local electrical code and standard business practices.

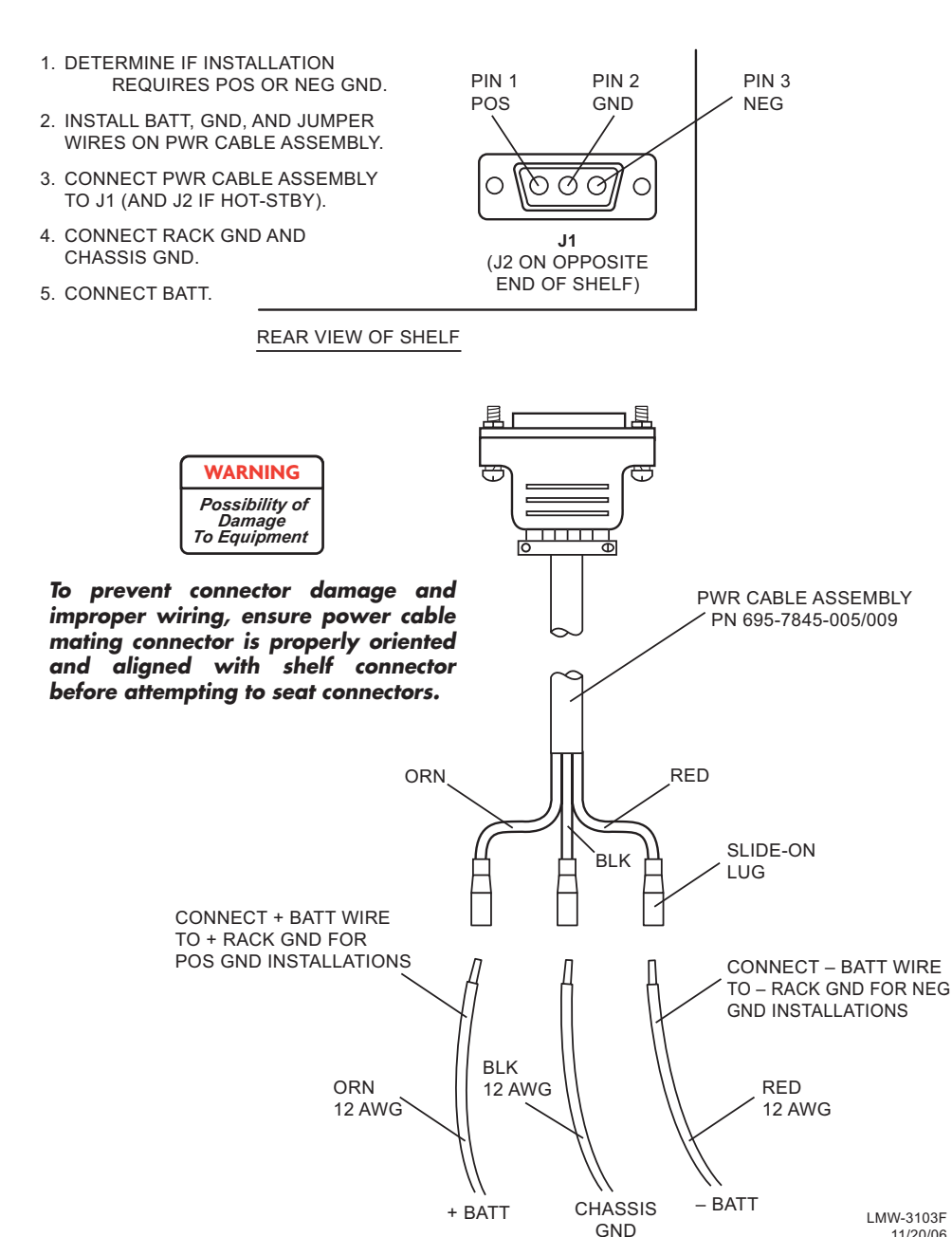

Figure 3-1 Power Cable Connection

11/20/06

#### 3.3 PDU STRAPPING AND CONNECTIONS

See Figure 3-2 for strapping and connections for PDU PN 3EM13317AA. For strapping and connections for PDU PN 695-6200, Refer to CD.

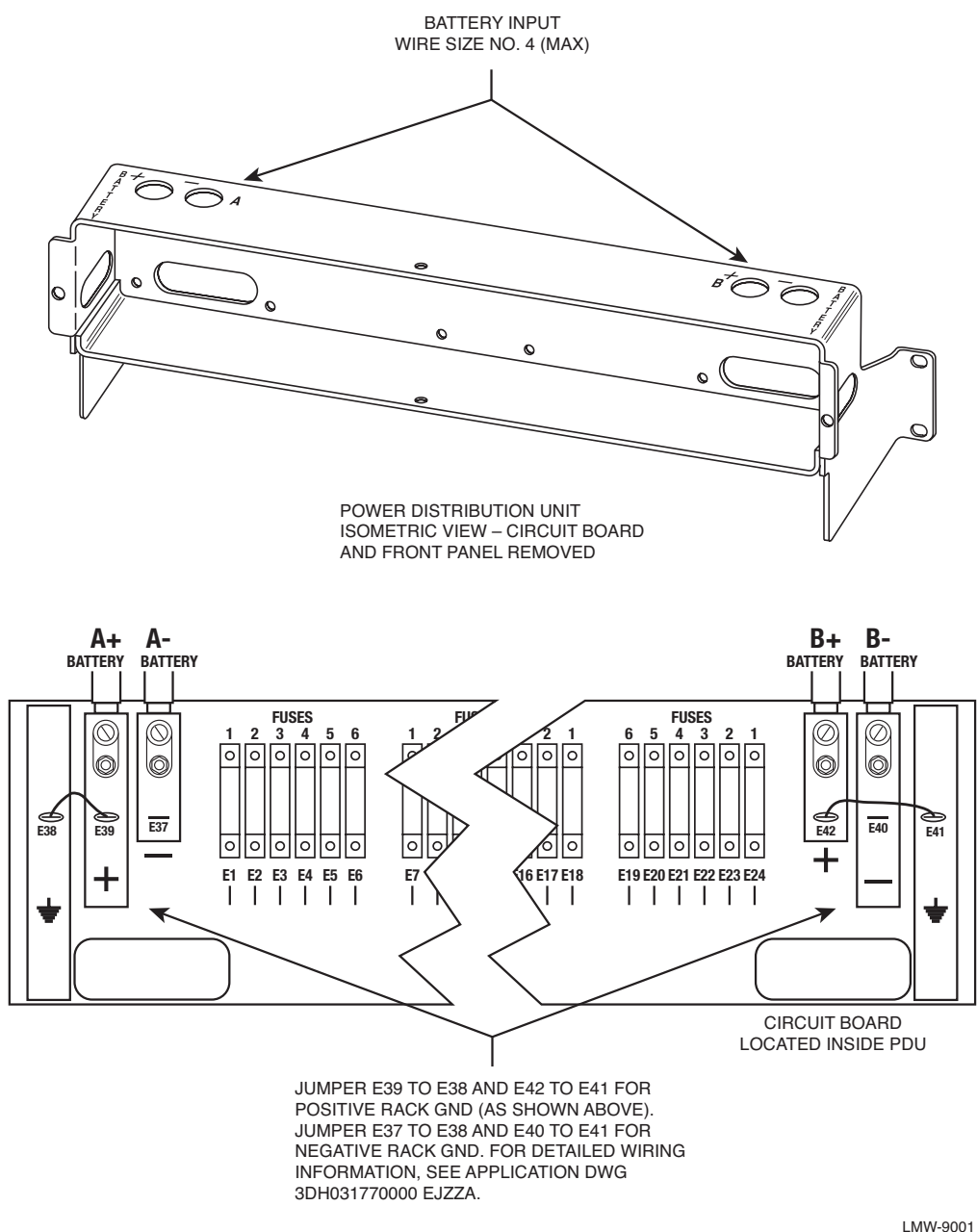

PN 3EM13317AA

LMW-9001 10/10/05

Figure 3-2 PDU Strapping and Connections

#### 3.4 SHELF/RACK ALARM CONNECTION

The PDU, PN 3EM13317AA, has a blown fuse alarm visual indicator and a Form C relay alarm output (J4, J5, and J6) for connection to customer alarm equipment.

An optional Fuse and Shelf alarm plug-in assembly is available to provide shelf alarm connections requiring Form C relays. The alarm inputs (major and minor) must be hard wired to J3 on the PDU. The alarms are provided on alarm connector J305 pin 24 (major/visual alarm) and pin 50 (minor/audible alarm) of each shelf. A wire-wrap adapter (PN 695-4171-002) for connector J305 is available. Insulated 22-gauge solid copper wire is recommended for connecting to the wire-wrap adapter and also to J3 on the PDU. Alarm outputs are transmitted to customer equipment via Form C relay outputs (J4, J5, J6, relays 1 through 8). This option also includes the blown fuse alarm indicator and Form C relay alarm output (J4, J5, and J6 – relay 9). See Figure 3-3 for shelf to PDU alarm wiring for PDU PN 3EM13317AA. For shelf to PDU alarm wiring for PDU PN 695-6200, Refer to CD.

## 3.5 MDR-8000 SYNCHRONOUS REPEATER CONNECTIONS

The following paragraphs describe the cabling and limitations involved with carrying MDR-8000 service channel information across two (2) back-to-back radio terminals at a repeater site. In this document, the term synchronous indicates that the clocks of the two radios are locked together. Synchronous, in this document, has absolutely nothing to do with whether or not the radios are transporting synchronous (SONET or SDH) data.

Where allowed, only two radios can be tied together synchronously. In scenarios where there are three (3) radios (or some other odd number of radios), the third radio must be clocked independently or asynchronously from the first two.

# Note

Multiple service channel functions [i.e., orderwire, fault alarm, RS-232 and extended link monitor channel (ELMC) data] can be carried across a common synchronous repeater cable. When asynchronous connections are required between radios, each service channel function (i.e., orderwire, fault alarm, ELMC, etc.) must be carried across its own independent cable.

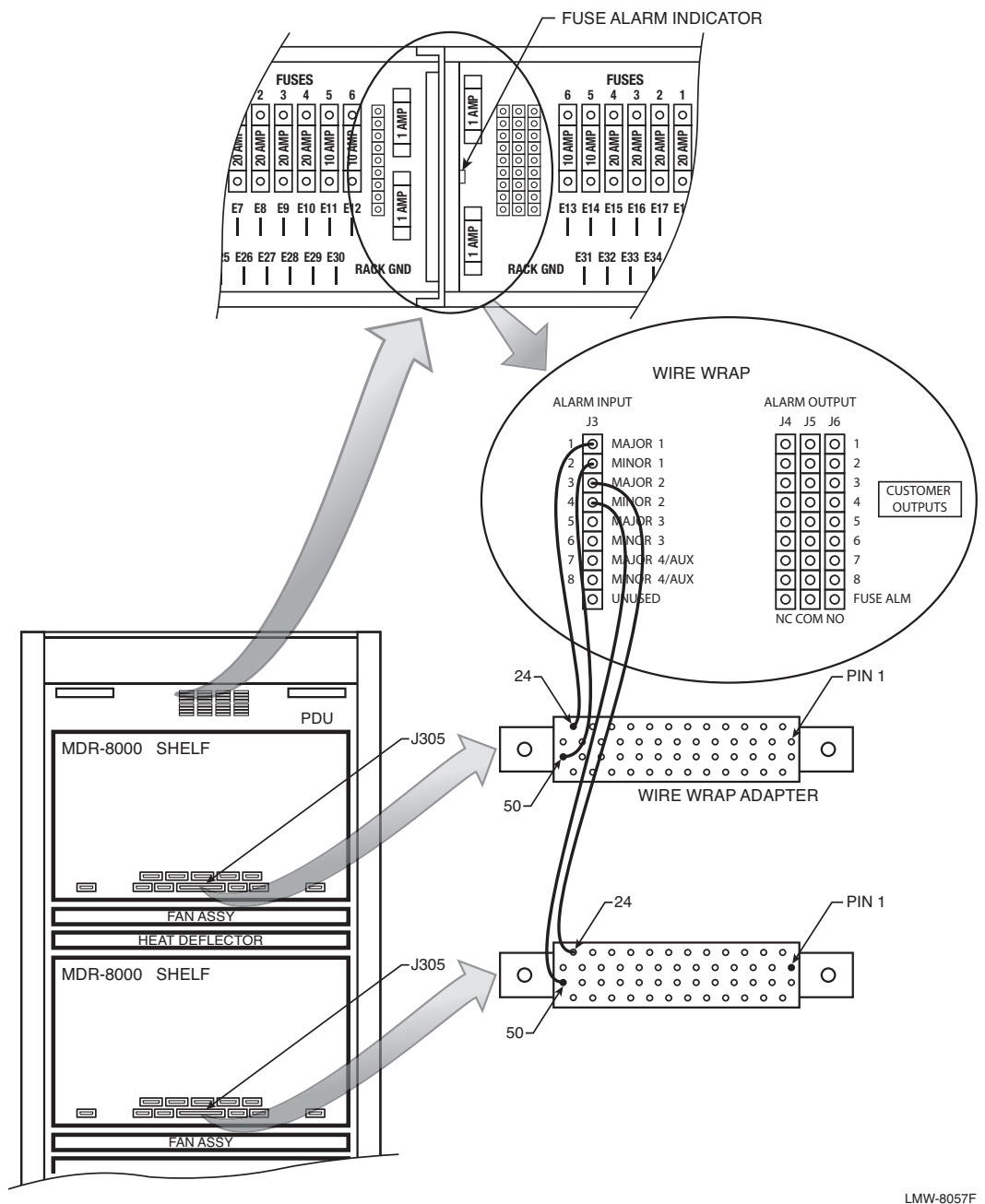

LMW-8057F 04/23/03

Figure 3-3 Shelf Alarm Wiring PDU (3EM13317AA

## 3.5.1 Low Capacity DS1 Radios

The MDR-8000 synchronous repeater connection J314 in a low capacity DS1 radio is used to pass orderwire, fault alarm, ELMC, **and DS1** traffic between two (2) back-to-back low capacity terminals over a common cable. The framing structure of the X/Y rail pairs being passed over the synchronous repeater cable are the same for radios equipped to transport 4, 8, 12, or 16 DS1s but unique for 2 DS1. Because of the difference in frame structure, **a radio configured to transport 2 DS1 radio can only be connected via the J314 synchronous repeater cable to another 2 DS1 radio.** There are no restrictions with any combinations of capacity above 2 DS1. Connections for the service channels from a radio configured for 2 DS1 to a radio configured for 4, 8, 12, or 16 DS1s must be interconnected asynchronously.

# Note

The DS1 version of the radio is the only one that can pass its "through" traffic across the synchronous repeater cable.

# Note

The E1 version of the radio uses all of the same components as the DS1, with the exception of the capacity keys and LBOs. Therefore, its operation is virtually identical to the DS1. However, an E1 radio cannot be configured as a synchronous repeater with a DS1 radio.

## 3.5.2 High Capacity DS3 Radios

The MDR-8000 synchronous repeater connection J401 in a high capacity DS3 radio is used to pass orderwire, fault alarm and ELMC data between two (2) back-to-back high capacity terminals over a common cable. The frame structure of the data transported over the synchronous repeater cable on radios configured to transport 1 or 3 DS3 is the same for both capacities. Repeater connections using J401 between a radio configured for 1 DS3 and a radio configured for 3 DS3s is allowed. **Repeater connections between a radio configured for DS1 or OC3 capacities to a radio configured for DS3 capacities using J314 to J401 or J203 to J401 are not allowed.** Connections between a radio configured for DS1, E1, or OC3 capacities and a radio configured for DS3 capacities must be interconnected asynchronously.

## 3.5.3 High Capacity OC3 Radios

The MDR-8000s synchronous repeater connection J203 in a high capacity OC3 radio is used to pass orderwire, fault alarm and ELMC data between two (2) back-to-back high capacity terminals over a common cable. The orderwire, fault alarm and ELMC data is multiplexed together into a standard T1. The multiplexed T1 data is the same for either version of the OC3 radio, 10 MHz/1STS-1 or 30 MHz/3STS-1 payload. Therefore, repeater connections using J203 between a radio configured for 1 STS-1 and a radio configured for 3 STS-1s is allowed. Repeater connections between an OC3 version of the radio and a non-OC3 version of the radio using J203 to J314 or J203 to J401 are not allowed. Connections between a radio configured for OC3 capacities and a radio configured for DS1 or DS3 capacities must be interconnected asynchronously.

Having the radio overhead multiplexed together into a standard T1 also allows the overhead to be transported over non-Alcatel radio facilities (i.e., channel banks, fiber optic terminals, or no-Alcatel radio equipment). This feature is extremely useful in SONET rings where part of the ring will be MDR-8000s OC3 radio and part will be SONET fiber equipment.

3.5.4 MDR-8000 Synchronous Repeater Compatibility Matrix

Table 3-1 lists the combinations of MDR-8000 capacities that support the use of the synchronous repeater cable.

|                 | Radio #2 Capacity |   |   |    |    |     |   |           |           |
|-----------------|-------------------|---|---|----|----|-----|---|-----------|-----------|
| Radio #1        | DS1               |   |   |    |    | DS3 |   | OC3       |           |
| Сарасну         | 2                 | 4 | 8 | 12 | 16 | 1   | 3 | 10<br>MHz | 30<br>MHz |
| 2 DS1           | Х                 |   |   |    |    |     |   |           |           |
| 4 DS1           |                   | Х | Х | Х  | Х  |     |   |           |           |
| 8 DS1           |                   | Х | Х | Х  | Х  |     |   |           |           |
| 12 DS1          |                   | Х | Х | Х  | Х  |     |   |           |           |
| 16 DS1          |                   | х | х | х  | х  |     |   |           |           |
| 1 DS3           |                   |   |   |    |    | Х   | Х |           |           |
| 3 DS3           |                   |   |   |    |    | Х   | Х |           |           |
| OC3<br>(10 MHz) |                   |   |   |    |    |     |   | Х         | Х         |
| OC3<br>(30 MHz) |                   |   |   |    |    |     |   | Х         | Х         |

Table 3-1 Synchronous Repeater Compatibility

X denotes allowable combinations of use

## 3.5.5 MDR-8000 Synchronous Repeater Cables

Refer to Table 3-2.

Notes:

- 1 For both High and Low capacity applications, refer to drawing number 3DH031770000EJZZA for the specific cable connections.
- 2 The MDR-8000 Synchronous Repeater Cable part number is the same for both the DS1 and D3 versions of the radio. Refer to drawing number 3DH031770000BJZZA for cable dash numbers and lengths.

**3** The MDR-8000 Synchronous repeater Cable for the OC3 version of the radio uses the same part number as the ELMC cable.

| Capacity | Part Number      | Designation | No. of Pins |
|----------|------------------|-------------|-------------|
| DS1      | 695-7836-001/005 | J314        | 50          |
| DS3      | 695-7836-001/005 | J401        | 50          |
| OC3      | 695-4125-007/013 | J203        | 9           |

Table 3-2 Synchronous Repeater Cables

## 3.6 DS1 CONNECTIONS (J303 IN AND J304 OUT)

Recommended connectorized cable assembly – PN 695-7806-001 through -005 (22 AWG 16 pair shielded, jacketed cable with 37-pin D-type connector on one end). See Figure 3-4 for shelf connector location and pinout. Refer to Table 3-3 for mating cable wiring and color code.

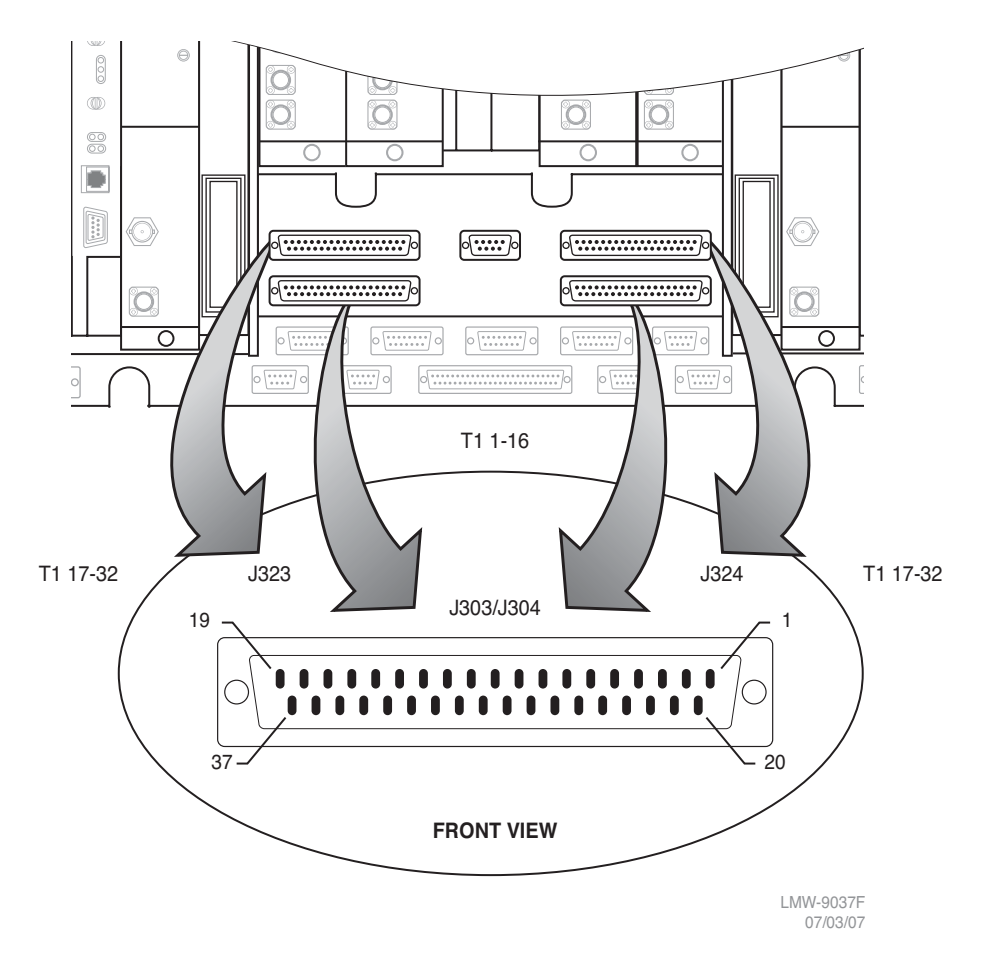

Figure 3-4 DS1 Connectors Location and Pinout

# Table 3-3 DS1 IN J303 and DS1 OUT J304 Mating Cable

| CONNECTOR<br>PIN NUMBER | WIRE COLOR   | SIGNAL NAME  | Cable<br>Pair Number |
|-------------------------|--------------|--------------|----------------------|
| 1                       | WHITE-BLUE   | CHAN 1 TIP   | 1                    |
| 20                      | BLUE-WHITE   | CHAN 1 RING  |                      |
| 2                       | WHITE-ORANGE | CHAN 2 TIP   | 2                    |
| 21                      | ORANGE-WHITE | CHAN 2 RING  |                      |
| 3                       | WHITE-GREEN  | CHAN 3 TIP   | 3                    |
| 22                      | GREEN-WHITE  | CHAN 3 RING  |                      |
| 4                       | WHITE-BROWN  | Chan 4 Tip   | 4                    |
| 23                      | BROWN-WHITE  | CHAN 4 RING  |                      |
| 5                       | WHITE-SLATE  | CHAN 5 TIP   | 5                    |
| 24                      | SLATE-WHITE  | CHAN 5 RING  |                      |
| 6                       | RED-BLUE     | CHAN 6 TIP   | 6                    |
| 25                      | BLUE-RED     | CHAN 6 RING  |                      |
| 7                       | RED-ORANGE   | CHAN 7 TIP   | 7                    |
| 26                      | ORANGE-RED   | CHAN 7 RING  |                      |
| 8                       | RED-GREEN    | CHAN 8 TIP   | 8                    |
| 27                      | GREEN-RED    | CHAN 8 RING  |                      |
| 9                       | RED-BROWN    | CHAN 9 TIP   | 9                    |
| 28                      | BROWN-RED    | CHAN 9 RING  |                      |
| 10                      | RED-SLATE    | CHAN 10 TIP  | 10                   |
| 29                      | SLATE-RED    | CHAN 10 RING |                      |
| 11                      | BLACK-BLUE   | CHAN 11 TIP  | 11                   |
| 30                      | BLUE-BLACK   | CHAN 11 RING |                      |
| 12                      | BLACK-ORANGE | CHAN 12 TIP  | 12                   |
| 31                      | ORANGE-BLACK | CHAN 12 RING |                      |
| 13                      | BLACK-GREEN  | CHAN 13 TIP  | 13                   |
| 32                      | GREEN-BLACK  | CHAN 13 RING |                      |
| 14                      | BLACK-BROWN  | CHAN 14 TIP  | 14                   |
| 33                      | BROWN-BLACK  | CHAN 14 RING |                      |
| 15                      | BLACK-SLATE  | CHAN 15 TIP  | 15                   |
| 34                      | SLATE-BLACK  | CHAN 15 RING |                      |
| 16                      | YELLOW-BLUE  | CHAN 16 TIP  | 16                   |
| 35                      | BLUE-YELLOW  | CHAN 16 RING |                      |

#### 3.7 DS1 REPEATER (J314 ON ONE SHELF TO J314 ON SECOND SHELF)

#### Note

The DS1 repeater cable carries clocks, DS1 data, and overhead for two directions. If the 314 cable is not used, the embedded data in the overhead must be cabled individually. In this case, individual cables must be run for MCS–11, audio, RS-232, and ELMC.

Recommended connectorized cable assembly – PN 695–7836–001/005 (25 pair shielded cable with 50 pin Amp connectors) (SCSI). See Figure 3-5 for shelf connector location and pinout. Refer to Refer to CD for mating cable wiring and color code.

#### Note

Use repeater cables for cabling repeater shelf 1 to repeater shelf 2 (eastbound/westbound data/clock)

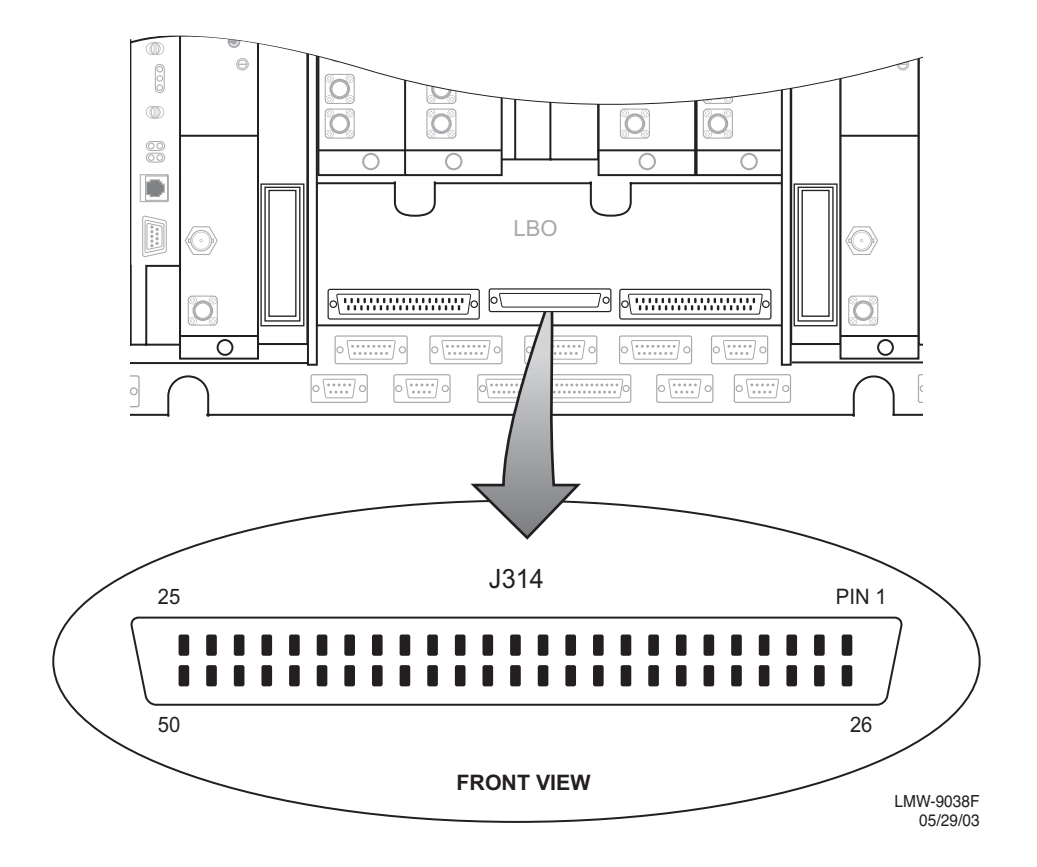

Figure 3-5 Connector J314 Location – DS1 LBO

#### 3.8 DS3 LBO STRAPPING AND CONNECTIONS

The DS3 LBO compensates for the distance to the cross-connect for DS3 and wayside DS1 outputs. See Figure 3-6 for strap locations. Refer to Table 3-4 for strapping requirements.

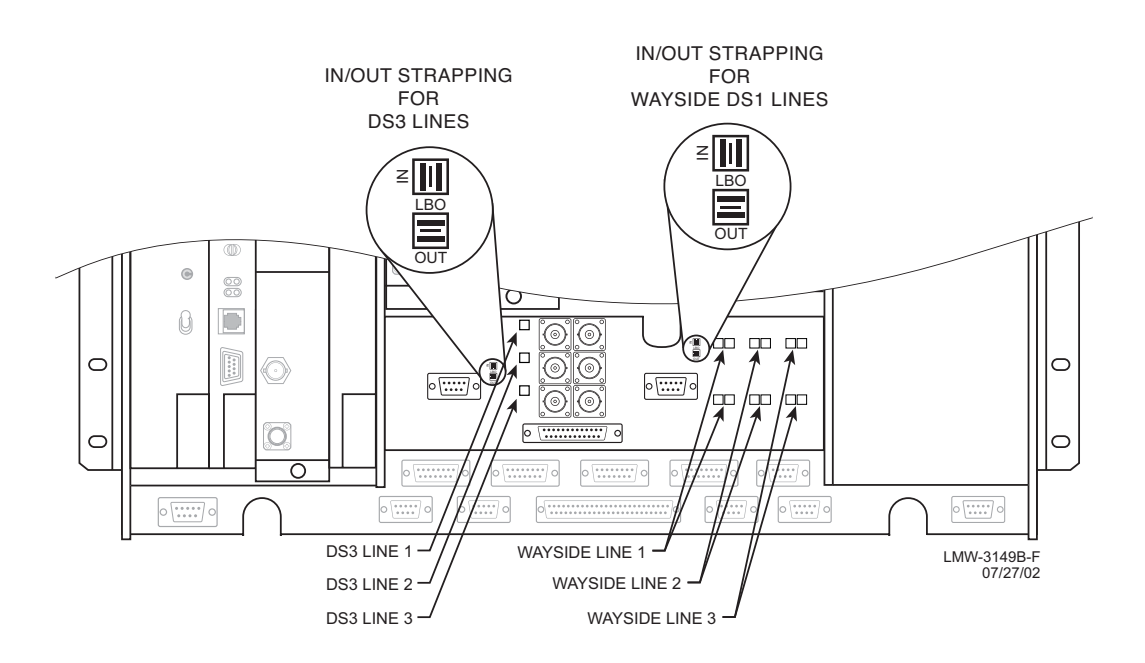

Figure 3-6 DS3 LBO Strapping

Note

When using 734 or equivalent type DS3 cable, 450 feet is the maximum length to the cross-connect. The maximum length with the LBO strapped IN is 225 feet.

| OUTPUTS     | DISTANCE TO CROSS-CONNECT | STRAPPING |
|-------------|---------------------------|-----------|
| DS3         | 0 to 225 ft               | In        |
| DS3         | 226 to 450 ft             | Out       |
| Wayside DS1 | 0 to 330 ft               | In        |
| Wayside DS1 | 331 to 660 ft             | Out       |

Table 3-4 DS3 LBO Strapping

#### 3.9 DS3 LBO DS3 BNC CONNECTIONS (J21 THROUGH J26)

BNC removal tool (PN 359-0092-010) is required for installing and removing BNC cables.

Recommended connectorized cable assembly for all applications except repeaters, PN 632-4429-096/180 (8/15 ft RG-59B/U coax cable with straight male BNC connector on one end and right angle male BNC connector on other end). For repeater applications, recommend PN 632-4288-096/180 (8/15 ft RG-59B/U coax cable with straight male BNC connector on each end). See Figure 3-5 for locations. Refer to Table 3-5 for connections.

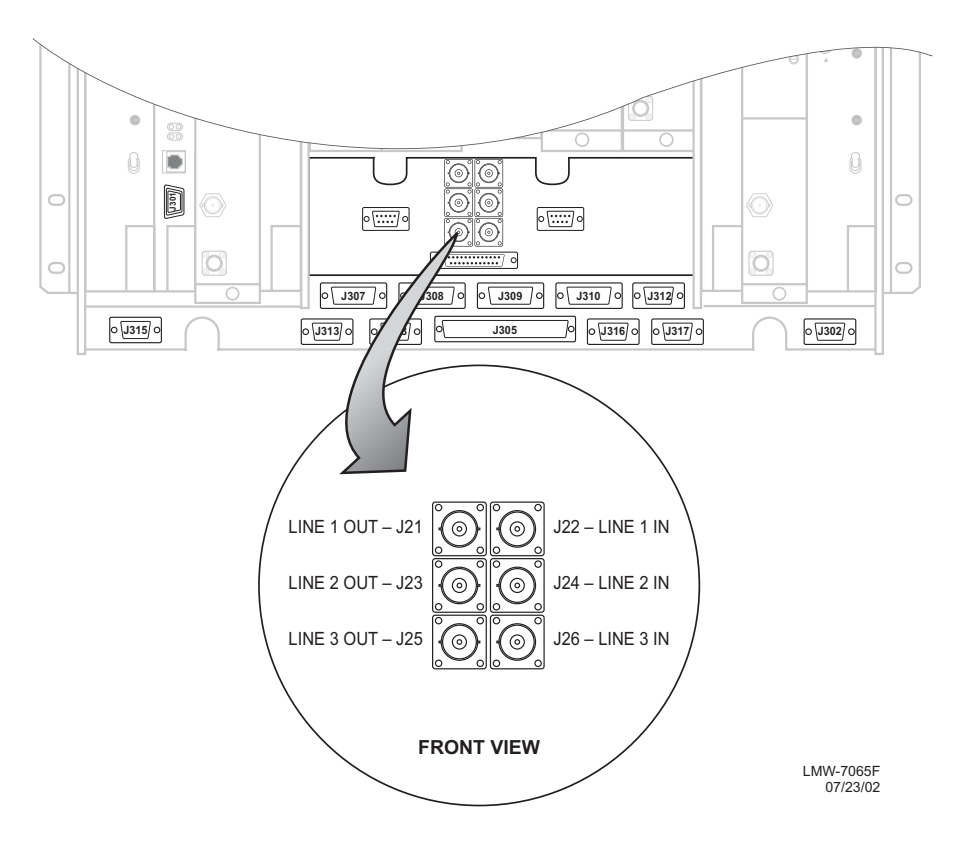

Figure 3-7 DS3 LBO DS3 Connectors Location

| Table 3 | 5 DS3 | LBO | Connector | S |
|---------|-------|-----|-----------|---|
| Table 3 | 5 DS3 | LBO | Connector |   |

| DS3 INPUTS |               | DS3 OUTPUTS |               |  |
|------------|---------------|-------------|---------------|--|
| FUNCTION   | BNC CONNECTOR | FUNCTION    | BNC CONNECTOR |  |
| DS3 LINE 1 | J22           | DS3 LINE 1  | J21           |  |
| DS3 LINE 2 | J24           | DS3 LINE 2  | J23           |  |
| DS3 LINE 3 | J26           | DS3 LINE 3  | J25           |  |

## 3.10 DS3 LBO WAYSIDE DS1 CONNECTIONS (J201 IN AND J202 OUT)

Wayside DS1 is an option in the MDR-8000 DS3 radios. This option provides 1 DS1 for each equipped DS3. To activate the wayside channels requires a small circuit board, called ELMC option key, that plugs onto the controller module. The protection of the wayside channels follows the protection scheme of the radio configuration. In other words, if the radio is hot-standby the wayside channels are hot-standby. The channels are point to point just as is the payload traffic. They are independent of the traffic and reside in the overhead channels. The advantage of the wayside DS1 is the ability to drop 1 to 3 DS1's without having to add a 1:3 muldem to access the traffic. Refer to Table 3-6 for ELMC option key requirements for remote monitoring/controlling wayside DS1s.

|                 | Part No.     | FUNCTION                                                                                              |
|-----------------|--------------|----------------------------------------------------------------------------------------------------|
| ELMC Option Key | 695-5647-019 | Required to enable WS DS1 lines for remote wayside DS1status                                          |
| ELMC Option Key | 695-5647-020 | Required to enable WS DS1 lines for remote wayside<br>DS1status + remote provisioning and downloading |

## 3.10.1 Wayside DS1 Terminal

Recommended connectorized cable assembly – PN 695-4125-041 (26 AWG 5 pair shielded, jacketed cable with 9-pin D-type connector on one end. See Figure 3-9 for shelf connector location and pinout. Refer to Table 3-7 for mating cable wiring and color code.

## 3.10.2 Wayside DS1 Repeater

Recommended connectorized cable assembly – PN 695-4125-051 (26 AWG 5 pair shielded, jacketed cable with 9-pin D-type connector on each end). See Figure 3-8 for Wayside DS1 repeater interconnect.

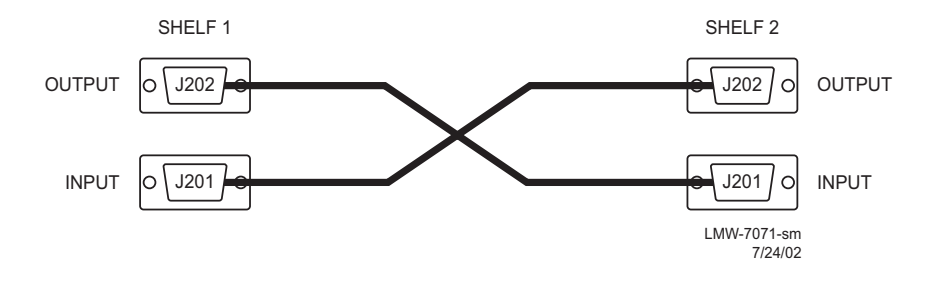

Figure 3-8 Wayside DS1 Repeater Interconnect

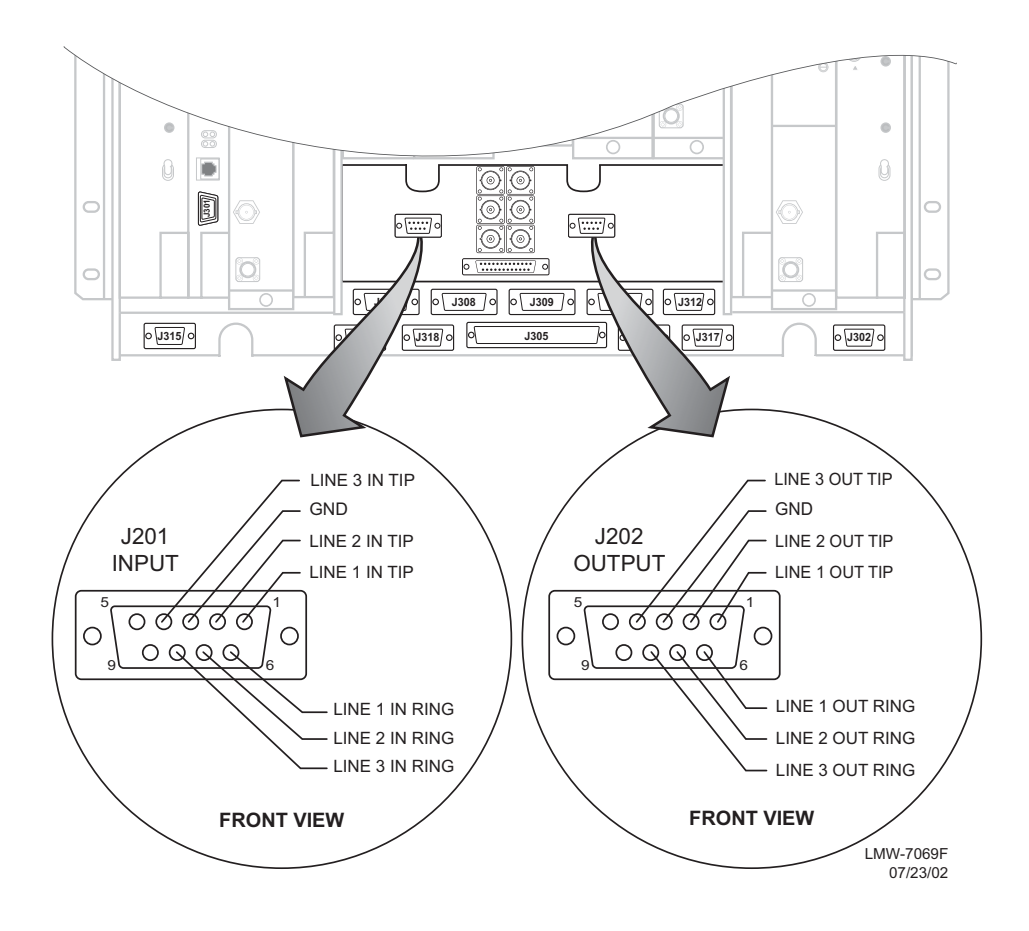

Figure 3-9 DS3 LBO Wayside DS1 Connectors Location and Pinout

| J201 (INPUTS)  |       |            | 202 (OUTPUTS) |       |                 |  |
|----------------|-------|------------|---------------|-------|-----------------|--|
| FUNCTION       | END 1 | WIRE COLOR | WIRE COLOR    | END 2 | FUNCTION        |  |
| LINE 1 TIP IN  | 01    | BLACK      | BLACK         | 01    | LINE 1 TIP OUT  |  |
| LINE 1 RING IN | 06    | RED        | RED           | 06    | LINE 1 RING OUT |  |
| LINE 2 TIP IN  | 02    | BLACK      | BLACK         | 02    | LINE 2 TIP OUT  |  |
| LINE 2 RING IN | 07    | WHITE      | WHITE         | 07    | LINE 2 RING OUT |  |
| LINE 3 TIP IN  | 04    | BLACK      | BLACK         | 04    | LINE 3 TIP OUT  |  |
| LINE 3 RING IN | 08    | GREEN      | GREEN         | 08    | LINE 3 RING OUT |  |
| NOT USED       | 05    | BLACK      | BLACK         | 05    | NOT USED        |  |
| NOT USED       | 09    | BLUE       | BLUE          | 09    | NOT USED        |  |
| GND            | 03    | BLACK      | GND           | 03    | NOT USED        |  |
| NOT USED       | 10    | YELLOW     | YELLOW        | 10    | NOT USED        |  |

Table 3-7 Wayside DS1 Mating Cable – DS3 LBO

#### 3.11 DS3 REPEATER (J401 ON ONE SHELF TO J401 ON SECOND SHELF)

#### Note

The DS3 repeater cable carries clocks, data, and overhead for two directions. It does not carry DS3 or wayside DS1 traffic. DS3 and wayside DS1 cables must be run separately. If the 401 cable is not used, the embedded data in the overhead must be cabled individually. In this case, individual cables must be run for MCS-11, audio, RS-232, and ELMC.

Recommended connectorized cable assembly – PN 695-7836-001/005 (25 pair shielded cable with 50 pin Amp connectors) (SCSI). See Figure 3-10 for shelf connector location and pinout. Refer to CD for mating cable wiring and color code.

#### Note

Use repeater cables for cabling repeater shelf 1 to repeater shelf 2 (eastbound/westbound data/clock).

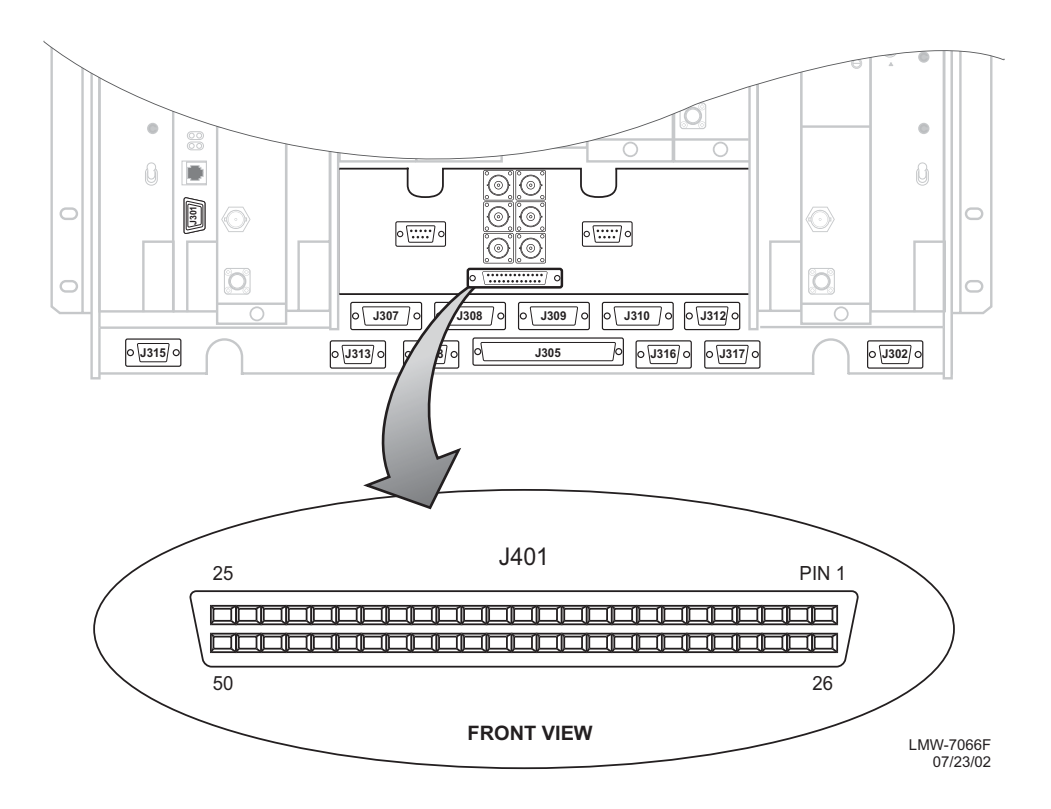

Figure 3-10 Connector J401 Location – DS3 LBO

#### 3.12 FIBER OPTIC CABLE CONNECTIONS

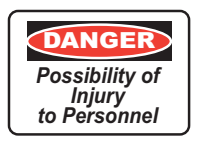

This system normally operates as a Class I Laser Product (no hazard), however during servicing operations, when optical connectors are being connected, disconnected, or handled without dust covers, it is possible to be exposed to Class IIIB laser radiation which can cause eye damage.

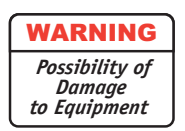

Fiber optic connectors are delicate and can be damaged easily by dirt or debris on the end of the connector. Keep fiber optic connectors free of dust and debris by cleaning the connector before and after use. Carefully clean the fiber optic connector and cable ends with a cotton swab dipped in alcohol or an alcohol wipe. Keep safety cap on connectors when not in use.

The Alcatel 2 or 4 fiber management panel (PN 3EM09257AB) and 2x4 fiber management panel (PN 3EM09257AA) connections are described. For other fiber management equipment, refer to the manufacturers instructions. See Figure 3-11 and Figure 3-12 for typical connections. Refer to Table 3-10 for recommended fiber optic jumpers.

| JUMPER TYPE | PART NO.      | APPLICATION |
|-------------|---------------|-------------|
| FC to LC    | 3EM07651AA-AK | TERMINAL    |
| SC TO LC    | 3EM07646AA-AK | TERMINAL    |
| LC TO LC    | 3EM07641AA-AK | REPEATER    |

#### Table 3-8 Fiber Optic Jumpers

#### 3.12.1 2 or 4 Fiber Management Panel

The 2 or 4 fiber management panel provides a direct interface with customers 2 or 4 fiber equipment. The two fibers on a non-standby radio or four fibers on a hot-standby radio connect to the two or four fibers from the customers equipment. The 2 or 4 fiber configuration requires the duplex adapter panel to route the fiber to/from the I/O interface modules. One duplex adapter panel can accommodate two radio shelves. Customer fiber must have SC type connectors

#### 3.12.2 2x4 Fiber Switched Management Panel

The 2x4 fiber management panel interfaces the four fibers on a hot-standby shelf with customer's 2-fiber equipment. The 2x4 fiber configuration requires combiner splitter units to route the fiber to/from the I/O interface modules. One combiner/splitter unit per radio shelf is required. The 2x4-fiber management panel has cutouts for two combiner/splitter units and can accommodate two radio shelves.

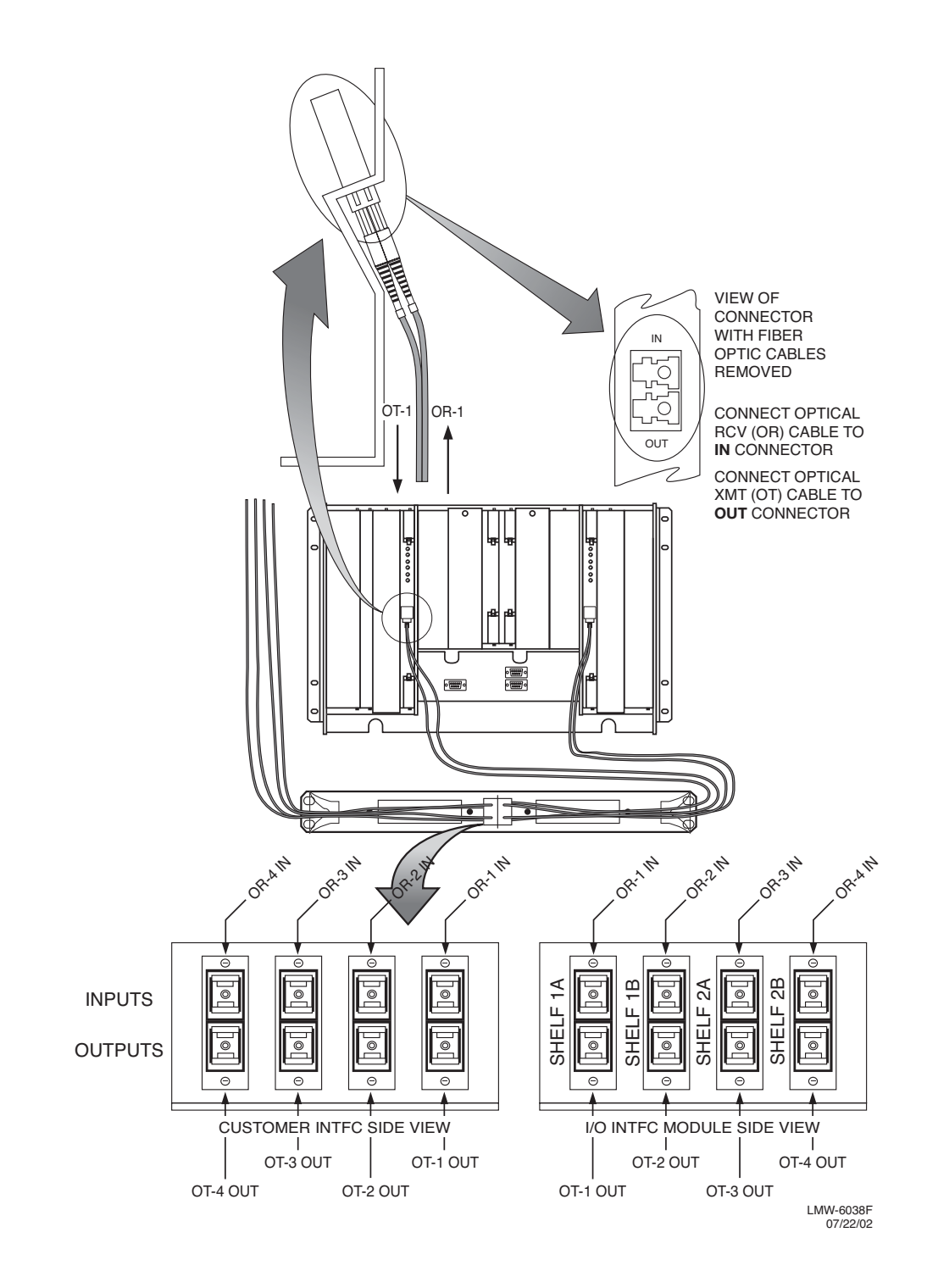

Figure 3-11 2 or 4 Fiber Management Panel

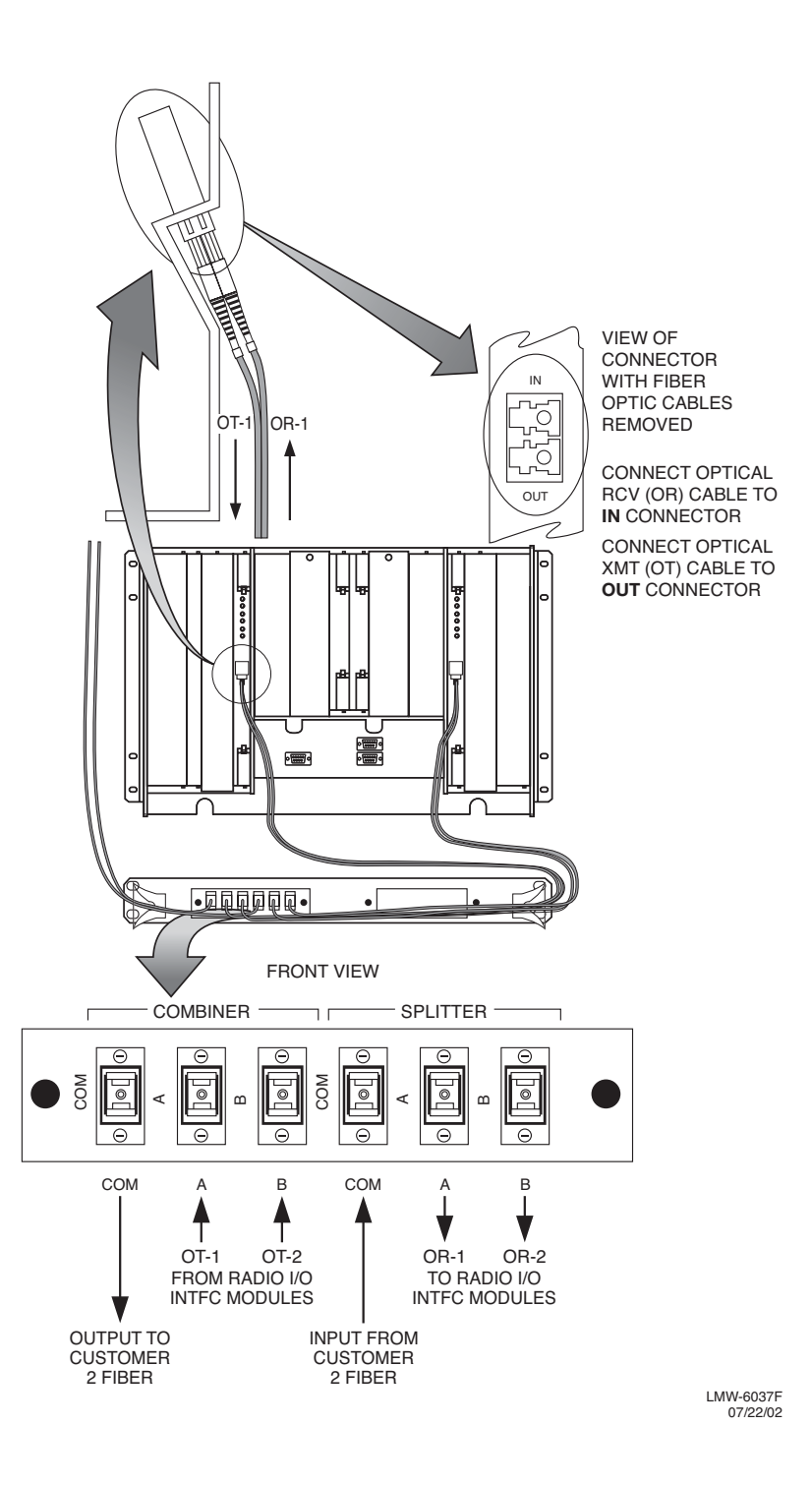

Figure 3-12 2 X 4 Fiber Management Panel

3.13 OC3/STM-1 AUX INTERFACE BOARD WAYSIDE DS1 CONNECTIONS (J201 IN AND J202 OUT) Wayside DS1 is an option in the MDR-8000 OC3/STM-1 radios that prevents having to add a SONET add/drop MUX to access payload traffic. This option provides 1 DS1 for each STS-1 within the OC3/STM-1. Refer to Table 3-7 for ELMC option key requirements for remote monitoring/controlling wayside DS1.

## 3.13.1 Wayside DS1 Terminal

Recommended connectorized cable assembly – PN 695-4125-041 (26 AWG 5 pair shielded, jacketed cable with 9-pin D-type connector on one end). See Figure 3-13 for location. Refer to Figure 3-6 for pinout and color code.

# 3.13.2 Wayside DS1 Repeater

Recommended connectorized cable assembly – PN 695-4125-051 (26 AWG 5 pair shielded, jacketed cable with 9-pin D-type connector on each end). See Figure 3-13 for Wayside DS1 repeater interconnect. See Figure 3-8 for wayside DS1 repeater interconnect.

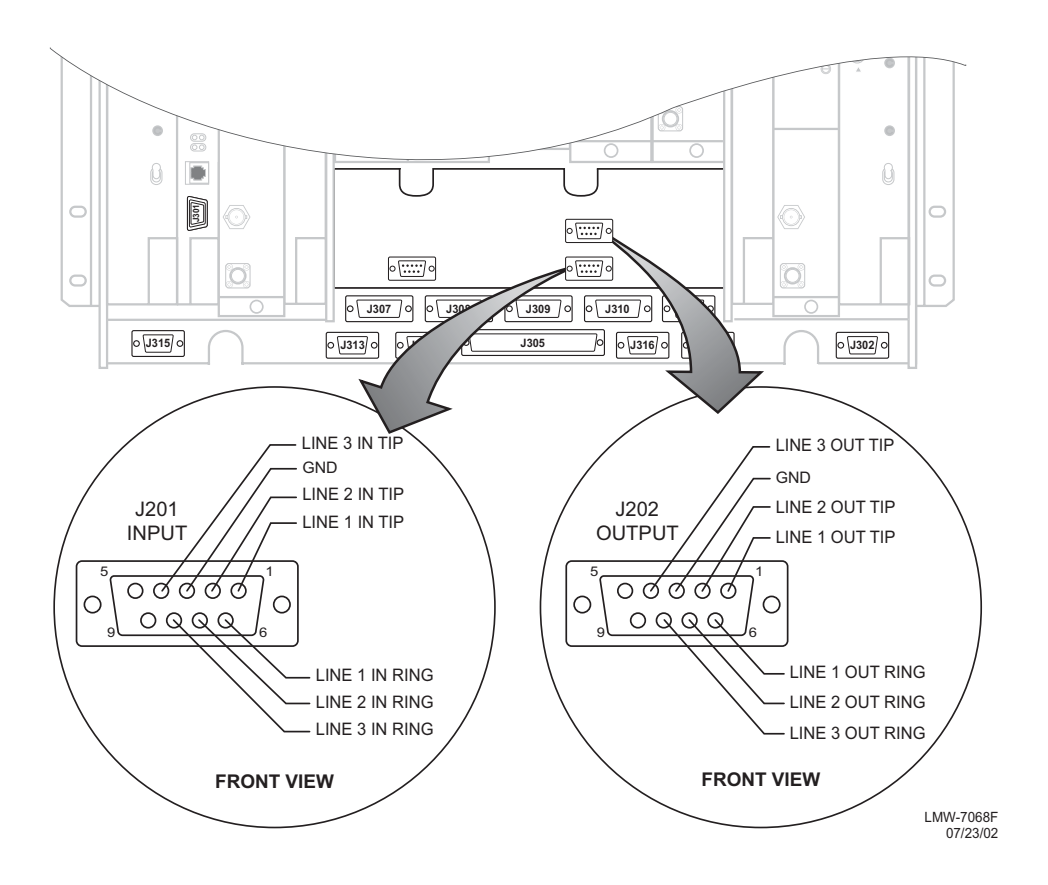

Figure 3-13 Wayside DS1 Connectors – OC3/STM-1 AUX Interface

The OC3/STM-1 radio repeater cable carries clocks, data, and overhead for two directions. It does not carry OC3/STM-1 or Wayside DS1 traffic. OC3/STM-1 fiber optic cables and Wayside DS1 cables must be run separately. If the repeater cable is not used, the embedded data in the overhead must be cabled individually. In this case, separate cables must be run for MCS-11, audio, RS-232, and ELMC.

Recommended connectorized cable assembly – PN 695-4125-007/013 (26 AWG 5 pair shielded, jacketed cable). See Figure 3-14 for shelf connector location and pinout. Refer to CD for mating cable wiring and color code.

## Note

Use repeater cables for cabling repeater shelf 1 to repeater shelf 2 (eastbound/westbound data/clock)

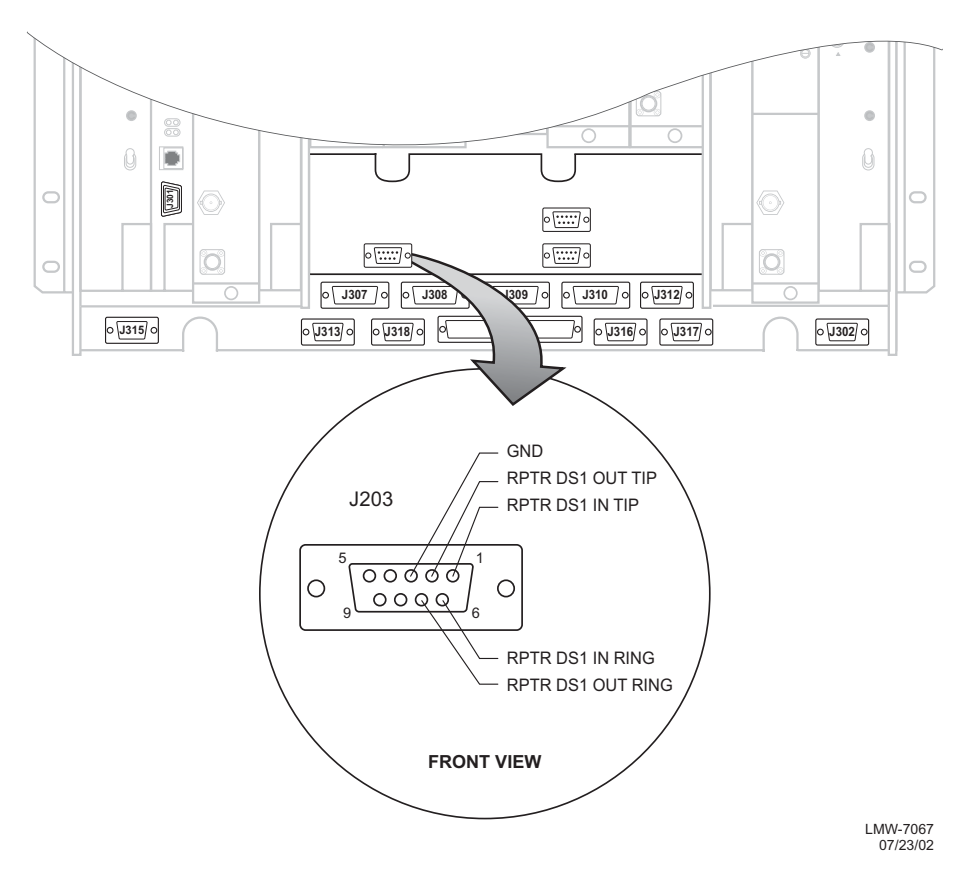

Figure 3-14 Repeater Connector – OC3/STM-1 AUX Interface

| J203/J203 MDR-8000 OC3/STM-1 |       | J203/J203  | J203/J203 MDR-8000 OC3/STM-1 |            |       |              |
|------------------------------|-------|------------|------------------------------|------------|-------|--------------|
| FUNCTION                     | END 1 | WIRE COLOR | PAIR                         | WIRE COLOR | END 2 | FUNCTION     |
| DS1 IN TIP                   | 01    | BLACK      | 1                            | BLACK      | 02    | DS1 OUT TIP  |
| DS1 IN RING                  | 06    | RED        |                              | RED        | 07    | DS1 OUT RING |
| DS1 OUT TIP                  | 02    | BLACK      | 2                            | BLACK      | 01    | DS1 IN TIP   |
| DS1 OUT RING                 | 07    | WHITE      |                              | WHITE      | 06    | DS1 IN RING  |
| NOT USED                     |       | BLACK      | 3                            | BLACK      |       | NOT USED     |
| GND                          | 03    | GREEN      |                              | GREEN      | 03    | GND          |
| NOT USED                     | 04    | BLACK      | 4                            | BLACK      | 05    | NOT USED     |
| NOT USED                     | 08    | BLUE       |                              | BLUE       | 09    | NOT USED     |
| NOT USED                     | 05    | BLACK      | 5                            | BLACK      | 04    | NOT USED     |
| NOT USED                     | 09    | YELLOW     |                              | YELLOW     | 08    | NOT USED     |

Table 3-9 Repeater Mating Cable – OC3/STM-1 AUX Interface

# 3.15 ETHERNET CABLE CONNECTIONS

Part numbers are assigned for unshielded, straight-through CAT5 UTP (PN 3AL48960AA-AL) and CAT5E UTP (PN 3AL15052AA-AL) cables. The CAT5 or CAT5E cables can be used for 10/100/1000BASE-T applications, however the CT5E cable is the recommended cable for 1000BASE-T applications. The CAT5E cable has a tighter, higher quality twisting on the wire pairs and is less susceptible to crosstalk. Refer to Table 3-10 and Table 3-11 for pinout. See Figure 3-15 for pair wire colors. See Figure 3-16 and Figure 3-17 for interconnect information.

# 3.15.1 Automatic MDI/MDI-X Configuration

The Ethernet PHY provides automatic Medium Dependent Interface (MDD/Medium Independent Interface-crossover (MDI-X). Automatic MDI/MDI-X configuration eliminates the need for crossover cables.

## 3.15.2 Crossover Cable Option

Crossover type cables with pin 1 wired to pin 3 and pin 2 wired to pin 6 can be used, but are not necessary. Crossover is automatically performed by the Ethernet PHY, resulting in a straight-through interface to the link partner.

| PIN | FUNCTION | PORT   |        |  |
|-----|----------|--------|--------|--|
|     |          | MDI    | MDI-X  |  |
| 1   | TD+      | Output | Input  |  |
| 2   | TD+      | Output | Input  |  |
| 3   | RD+      | Input  | Output |  |
| 4/5 | GRD      | N/A    | N/A    |  |
| 6   | RD-      | Input  | Output |  |
| 7/8 | GRD      | N/A    | N/A    |  |

Table 3-10 10/100BASE-T Ethernet Connector Pinout

Table 3-11 1000BASE-T Ethernet Connector Pinout

| PIN | FUNCTION | DIRECTION    |
|-----|----------|--------------|
| 1   | TRDA+    | Input/Output |
| 2   | TRDA-    | Input/Output |
| 3   | TRDB+    | Input/Output |
| 4   | TRDB-    | Input/Output |
| 5   | TRDC+    | Input/Output |
| 6   | TRDC-    | Input/Output |
| 7   | TRDD+    | Input/Output |
| 8   | TRDD-    | Input/Output |

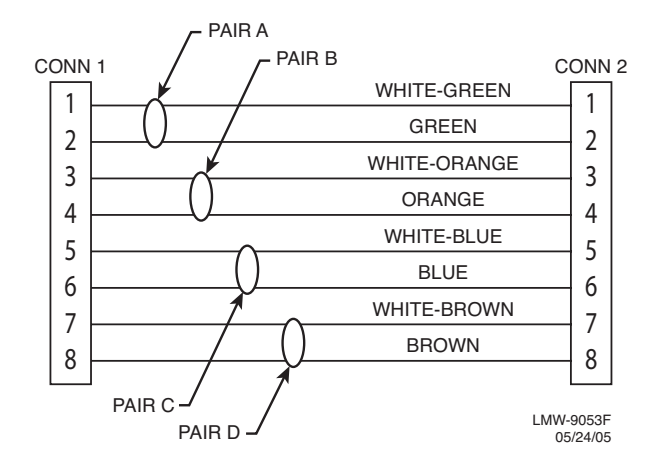

Figure 3-15 Straight-Through Mating Cable

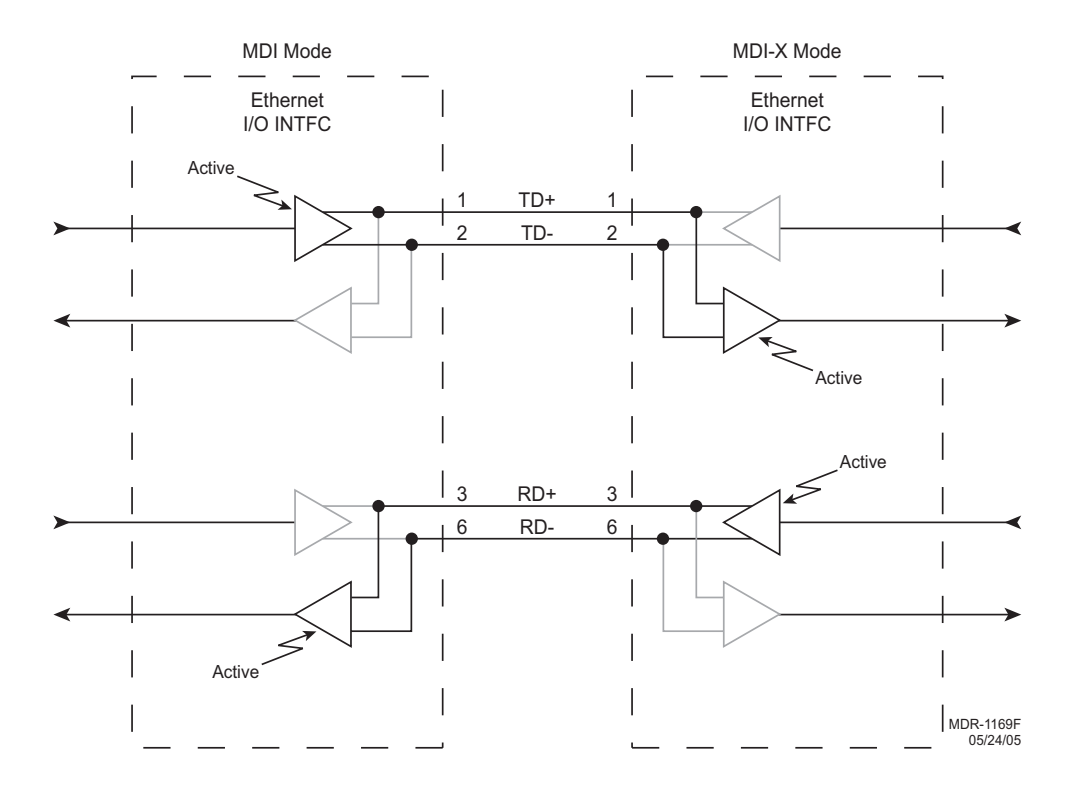

Figure 3-16 10/100BASE-T Interconnect

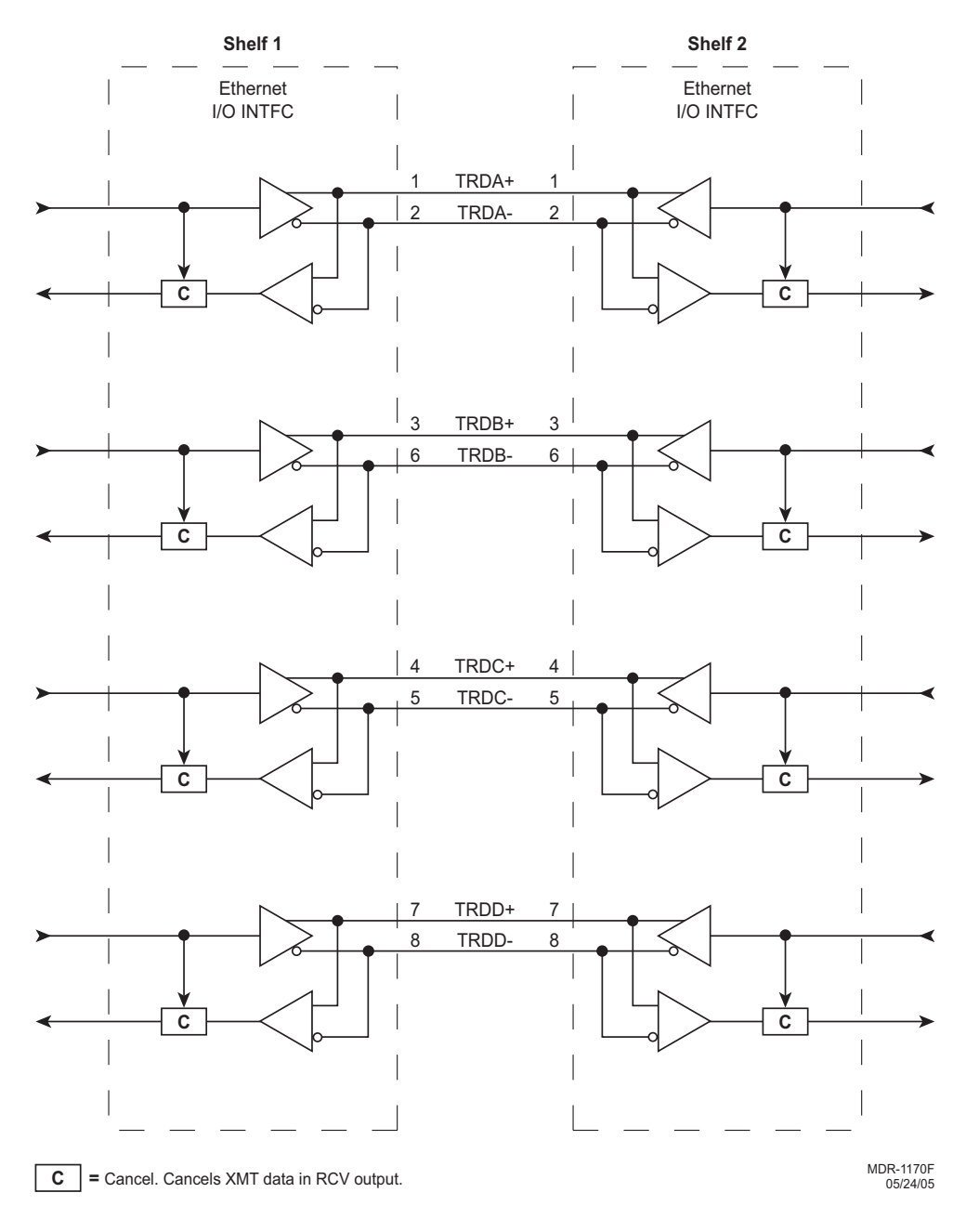

Figure 3-17 1000BASE-T Interconnect

*Transmit data (TRD) is both directions, simultaneously. Unwanted data is cancelled.* 

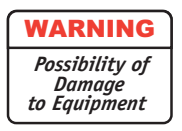

# Follow carefully the following do's and don'ts to prevent future loss of traffic.

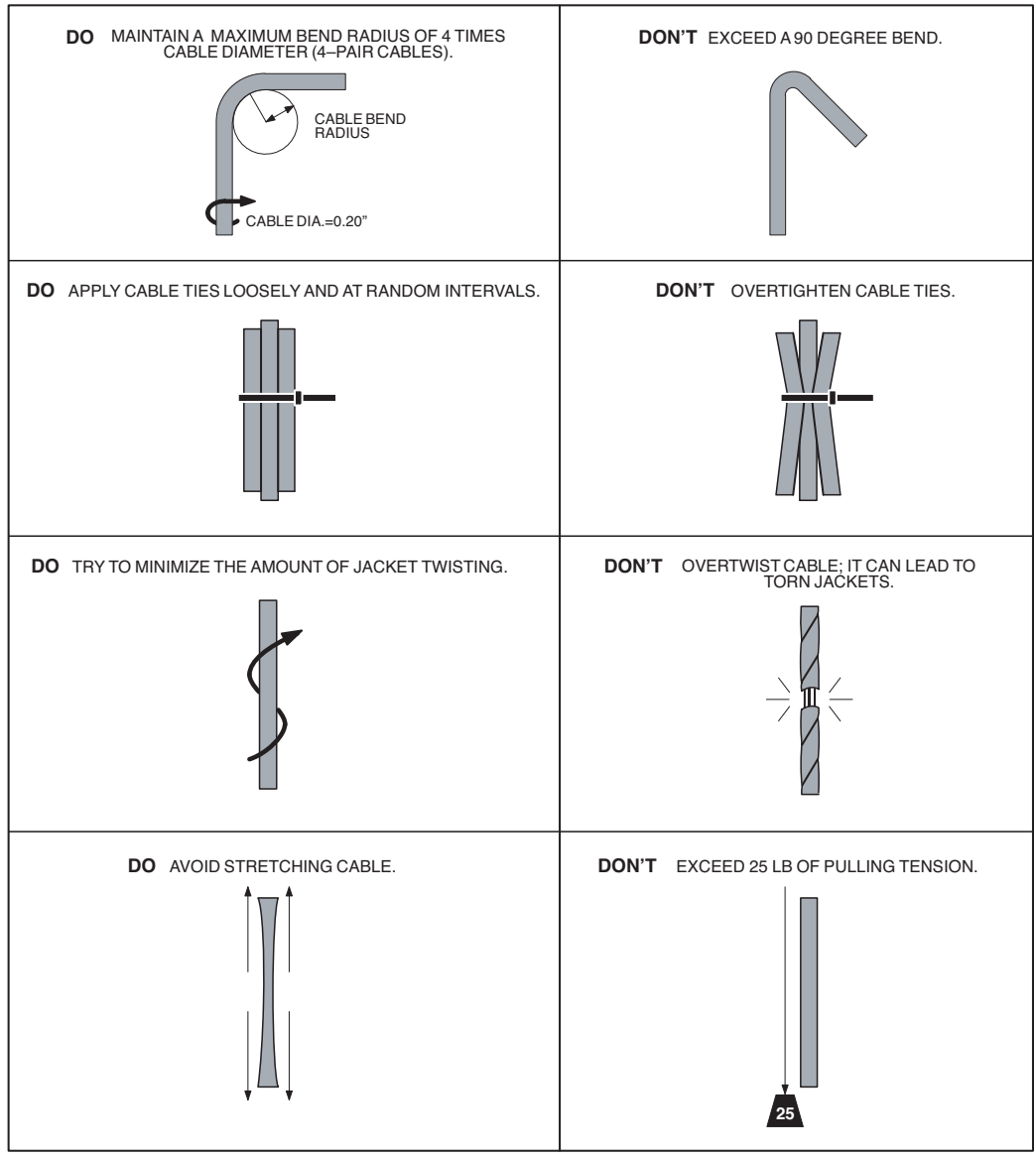

MW215-0028-1 071897
#### 3.15.3 Terminal Connections

See Figure 3-18. Radio terminal connections consist of Ethernet connections (refer to Para 3.6), DS1 connections, and service channel connections. The radio provisioned as a terminal can transport up to 32 DS1 lines in one direction.

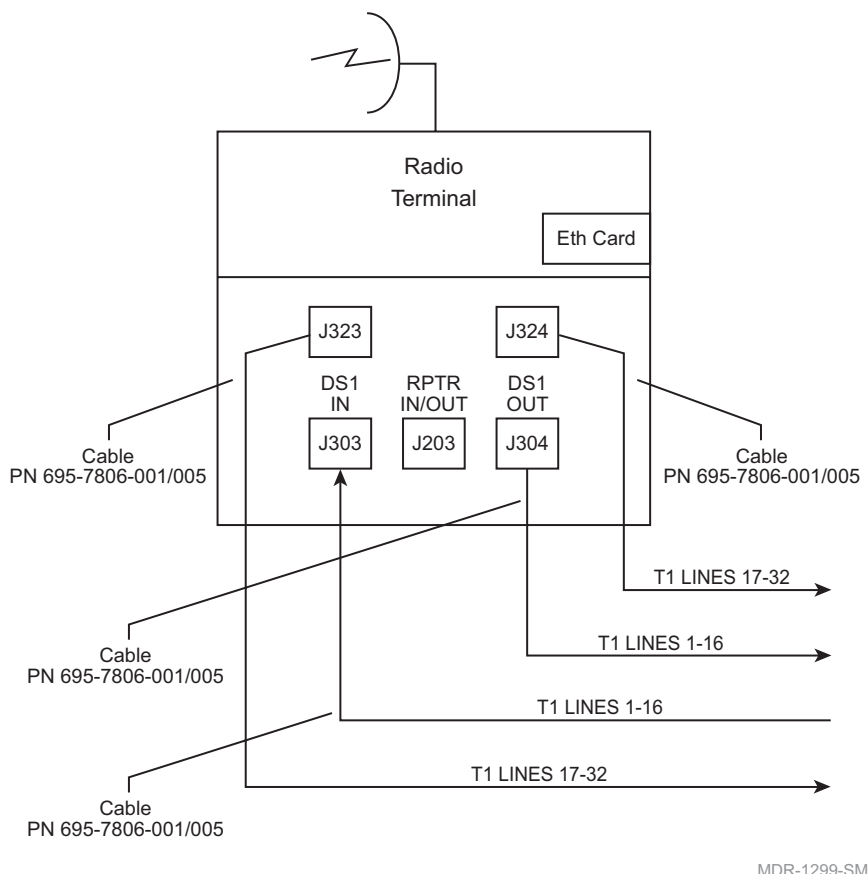

MDR-1299-SM 07/09/07

Figure 3-18 Terminal Interconnect Diagram

#### 3.15.3.1 Terminal DS1 Lines 1-32 Connections (J303/J323 In and J304/J324 Out)

Recommended connectorized cable assembly – PN 695-7806-001 through 005 (22 AWG 16-pair shielded, jacketed cable with 37-pin D-type connector on one end). See Figure 3-19 for location and pinout. Refer to Table 3-12 and Table 3-13 for mating cable pinout.

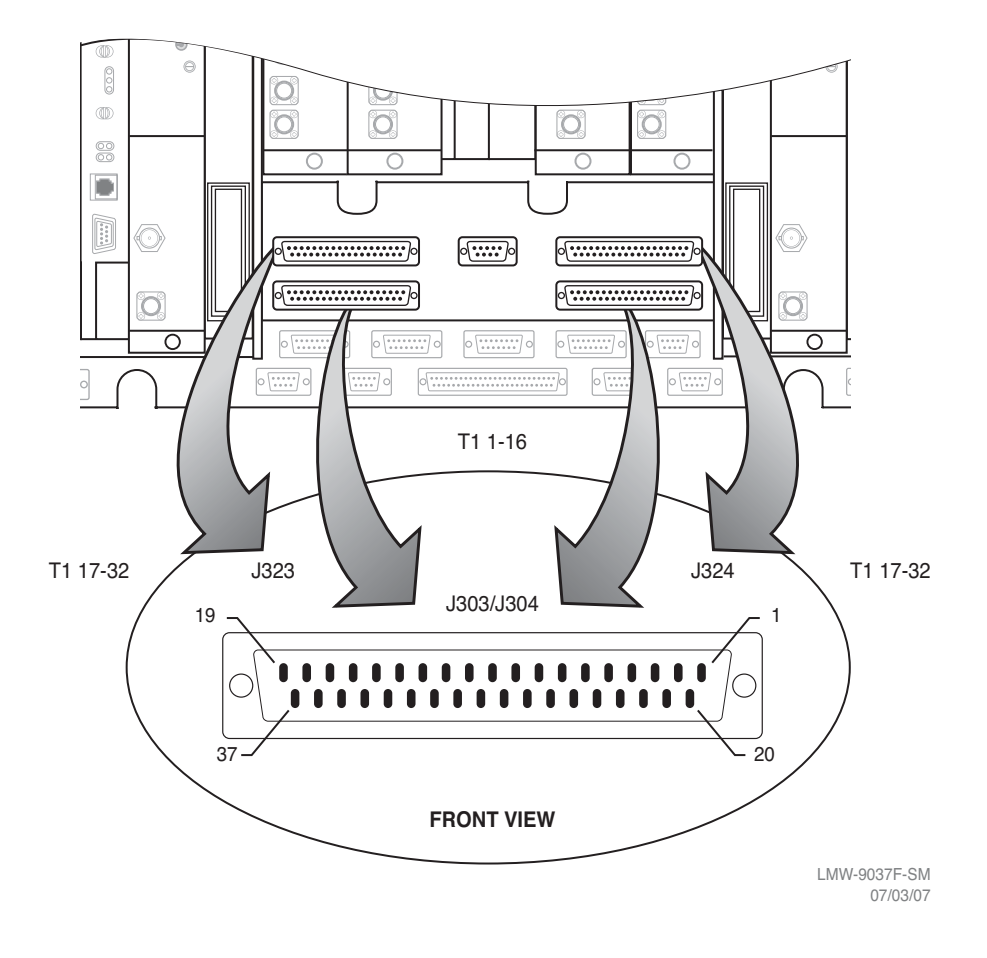

Figure 3-19 DS1 Lines 1-32 Connectors – Location and Pinout

## Table 3-12 DS1 IN J303 and DS1 OUT J304 Pinout Assignments

| CONNECTOR PIN<br>NUMBER | WIRE COLOR   | SIGNAL NAME  | CABLE PAIR NUMBER |
|-------------------------|--------------|--------------|-------------------|
| 1                       | WHITE-BLUE   | CHAN 1 TIP   | 1                 |
| 20                      | BLUE-WHITE   | CHAN 1 RING  |                   |
| 2                       | WHITE-ORANGE | CHAN 2 TIP   | 2                 |
| 21                      | ORANGE-WHITE | CHAN 2 RING  |                   |
| 3                       | WHITE-GREEN  | CHAN 3 TIP   | 3                 |
| 22                      | GREEN-WHITE  | CHAN 3 RING  |                   |
| 4                       | WHITE-BROWN  | CHAN 4 TIP   | 4                 |
| 23                      | BROWN-WHITE  | CHAN 4 RING  |                   |
| 5                       | WHITE-SLATE  | CHAN 5 TIP   | 5                 |
| 24                      | SLATE-WHITE  | CHAN 5 RING  |                   |
| 6                       | RED-BLUE     | CHAN 6 TIP   | 6                 |
| 25                      | BLUE-RED     | CHAN 6 RING  |                   |
| 7                       | RED-ORANGE   | CHAN 7 TIP   | 7                 |
| 26                      | ORANGE-RED   | CHAN 7 RING  |                   |
| 8                       | RED-GREEN    | CHAN 8 TIP   | 8                 |
| 27                      | GREEN-RED    | CHAN 8 RING  |                   |
| 9                       | RED-BROWN    | CHAN 9 TIP   | 9                 |
| 28                      | BROWN-RED    | CHAN 9 RING  |                   |
| 10                      | RED-SLATE    | CHAN 10 TIP  | 10                |
| 29                      | SLATE-RED    | CHAN 10 RING |                   |
| 11                      | BLACK-BLUE   | CHAN 11 TIP  | 11                |
| 30                      | BLUE-BLACK   | CHAN 11 RING |                   |
| 12                      | BLACK-ORANGE | CHAN 12 TIP  | 12                |
| 31                      | ORANGE-BLACK | CHAN 12 RING |                   |
| 13                      | BLACK-GREEN  | CHAN 13 TIP  | 13                |
| 32                      | GREEN-BLACK  | CHAN 13 RING |                   |
| 14                      | BLACK-BROWN  | CHAN 14 TIP  | 14                |
| 33                      | BROWN-BLACK  | CHAN 14 RING |                   |
| 15                      | BLACK-SLATE  | CHAN 15 TIP  | 15                |
| 34                      | SLATE-BLACK  | CHAN 15 RING |                   |
| 16                      | YELLOW-BLUE  | CHAN 16 TIP  | 16                |
| 35                      | BLUE-YELLOW  | CHAN 16 RING |                   |

## Table 3-13 DS1 IN J323 and DS1 OUT J324 Pinout Assignments

| CONNECTOR PIN<br>NUMBER | WIRE COLOR   | SIGNAL NAME  | CABLE PAIR NUMBER |
|-------------------------|--------------|--------------|-------------------|
| 1                       | WHITE-BLUE   | CHAN 17 TIP  | 1                 |
| 20                      | BLUE-WHITE   | CHAN 17 RING |                   |
| 2                       | WHITE-ORANGE | CHAN 18 TIP  | 2                 |
| 21                      | ORANGE-WHITE | CHAN 18 RING |                   |
| 3                       | WHITE-GREEN  | CHAN 19 TIP  | 3                 |
| 22                      | GREEN-WHITE  | CHAN 19 RING |                   |
| 4                       | WHITE-BROWN  | CHAN 20 TIP  | 4                 |
| 23                      | BROWN-WHITE  | CHAN 20 RING |                   |
| 5                       | WHITE-SLATE  | CHAN 21 TIP  | 5                 |
| 24                      | SLATE-WHITE  | CHAN 21 RING |                   |
| 6                       | RED-BLUE     | CHAN 22 TIP  | 6                 |
| 25                      | BLUE-RED     | CHAN 22 RING |                   |
| 7                       | RED-ORANGE   | CHAN 23 TIP  | 7                 |
| 26                      | ORANGE-RED   | CHAN 23 RING |                   |
| 8                       | RED-GREEN    | CHAN 24 TIP  | 8                 |
| 27                      | GREEN-RED    | CHAN 24 RING |                   |
| 9                       | RED-BROWN    | CHAN 25 TIP  | 9                 |
| 28                      | BROWN-RED    | CHAN 25 RING |                   |
| 10                      | RED-SLATE    | CHAN 26 TIP  | 10                |
| 29                      | SLATE-RED    | CHAN 26 RING |                   |
| 11                      | BLACK-BLUE   | CHAN 27 TIP  | 11                |
| 30                      | BLUE-BLACK   | CHAN 27 RING |                   |
| 12                      | BLACK-ORANGE | CHAN 28 TIP  | 12                |
| 31                      | ORANGE-BLACK | CHAN 28 RING |                   |
| 13                      | BLACK-GREEN  | CHAN 29 TIP  | 13                |
| 32                      | GREEN-BLACK  | CHAN 29 RING |                   |
| 14                      | BLACK-BROWN  | CHAN 30 TIP  | 14                |
| 33                      | BROWN-BLACK  | CHAN 30 RING |                   |
| 15                      | BLACK-SLATE  | CHAN 31 TIP  | 15                |
| 34                      | SLATE-BLACK  | CHAN 31 RING |                   |
| 16                      | YELLOW-BLUE  | CHAN 32 TIP  | 16                |
| 35                      | BLUE-YELLOW  | CHAN 32 RING |                   |

## 3.15.4 Repeater Connections

See Figure 3-20. Radio repeater connections consist of Ethernet connections (refer to Para. 3.15), DS1 connections, and service channel connections. When the radio is provisioned as a repeater, service channel overhead is transported between shelves at the DS1 data rate using the RPTR IN/OUT connector J203 on the ETH/T1 line interface board.

#### 3.15.4.1 Repeater DS1 Lines 1-32 Connections (J201/J323 In and J202/J324 Out)

Recommended connectorized cable assembly – PN 695-7806-XXX (22 AWG 16-pair shielded, jacketed cable with 37-pin D-type connector on each end). See Figure 3-19 for location and pinout. Refer to Table 3-12 and Table 3-13 for mating cable and pinout.

# 3.15.4.2 Repeater Service Channel Connections (J203 on one shelf to J203 on second shelf)

Recommended connectorized cable assembly – PN 695-4125-007/013 (26 AWG 5-pair shielded, jacketed cable with 9-pin D-type connector on each end). see Figure 3-20 for location and pinout. Refer to Table 3-14 for mating cable pinout.

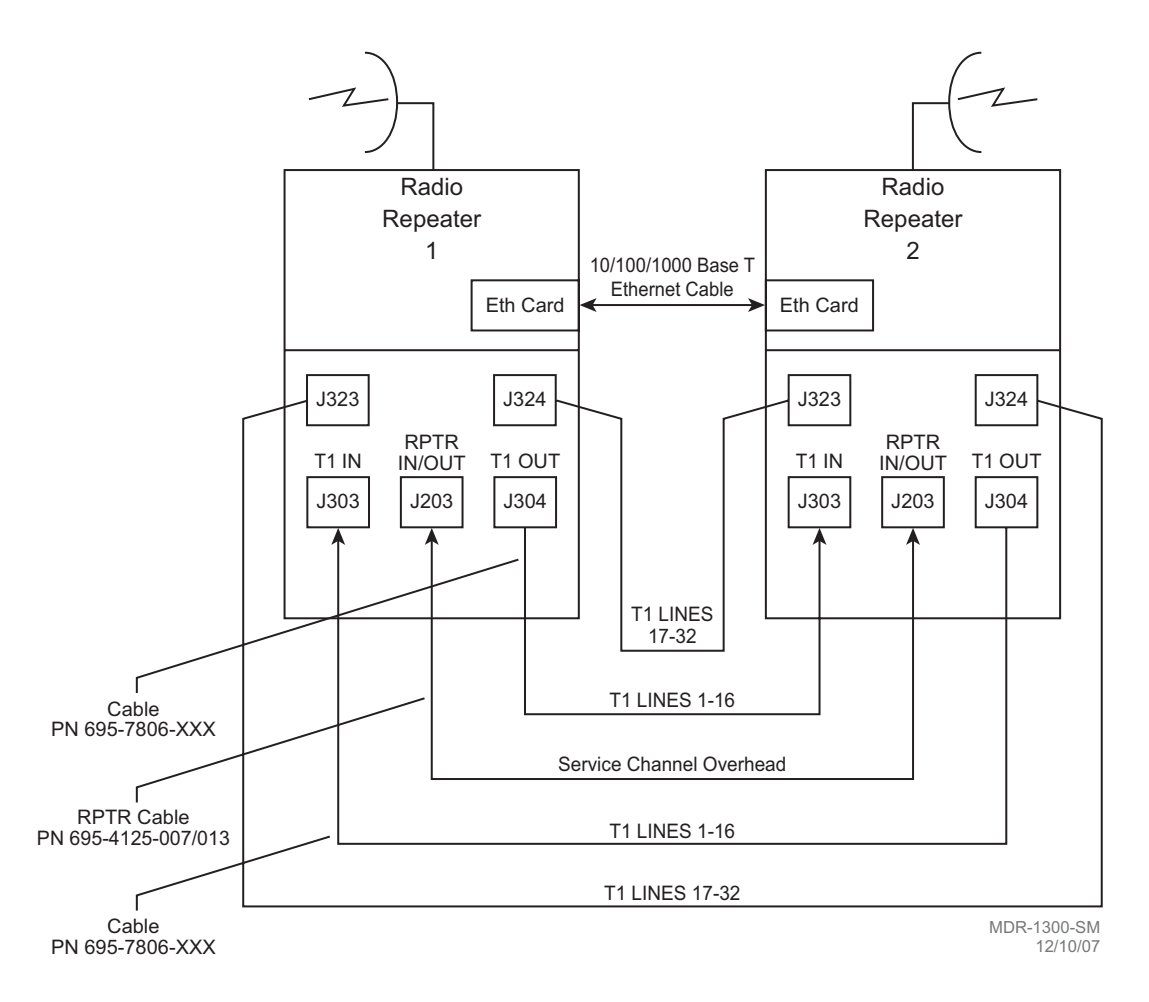

Figure 3-20 Repeater Interconnect Diagram

| J203/J203 MDR-8000 |       | J203/<br>J203 | J203/J203 MDR-8000 |               |       |              |
|--------------------|-------|---------------|--------------------|---------------|-------|--------------|
| FUNCTION           | END 1 | WIRE<br>COLOR | PAIR               | WIRE<br>COLOR | END 2 | FUNCTION     |
| DS1 IN TIP         | 01    | BLACK         | 1                  | BLACK         | 02    | DS1 OUT TIP  |
| DS1 IN RING        | 06    | RED           |                    | RED           | 07    | DS1 OUT RING |
| DS1 OUT TIP        | 02    | BLACK         | 2                  | BLACK         | 01    | DS1 IN TIP   |
| DS1 OUT RING       | 07    | WHITE         |                    | WHITE         | 06    | DS1 IN RING  |
| NOT USED           |       | BLACK         | 3                  | BLACK         |       | NOT USED     |
| GND                | 03    | GREEN         |                    | GREEN         | 03    | GND          |
| NOT USED           | 04    | BLACK         | 4                  | BLACK         | 05    | NOT USED     |
| NOT USED           | 08    | BLUE          |                    | BLUE          | 09    | NOT USED     |
| NOT USED           | 05    | BLACK         | 5                  | BLACK         | 04    | NOT USED     |
| NOT USED           | 09    | YELLOW        |                    | YELLOW        | 08    | NOT USED     |

Table 3-14 Repeater Mating Cable – ETH/T1 Line

## 3.16 USI/CONTROLLER CABLE CONNECTION TO LAPTOP (J301)

Recommended connectorized cable assembly – PN 695-7848-001 through 004 (24 AWG 6 pair shielded, jacketed cable with DEMM-9P connector on each end). See Figure 3-21 for Figure 3-22 for controller connector location and pinout. Refer to Table 3-17 for mating cable pinout and color code.

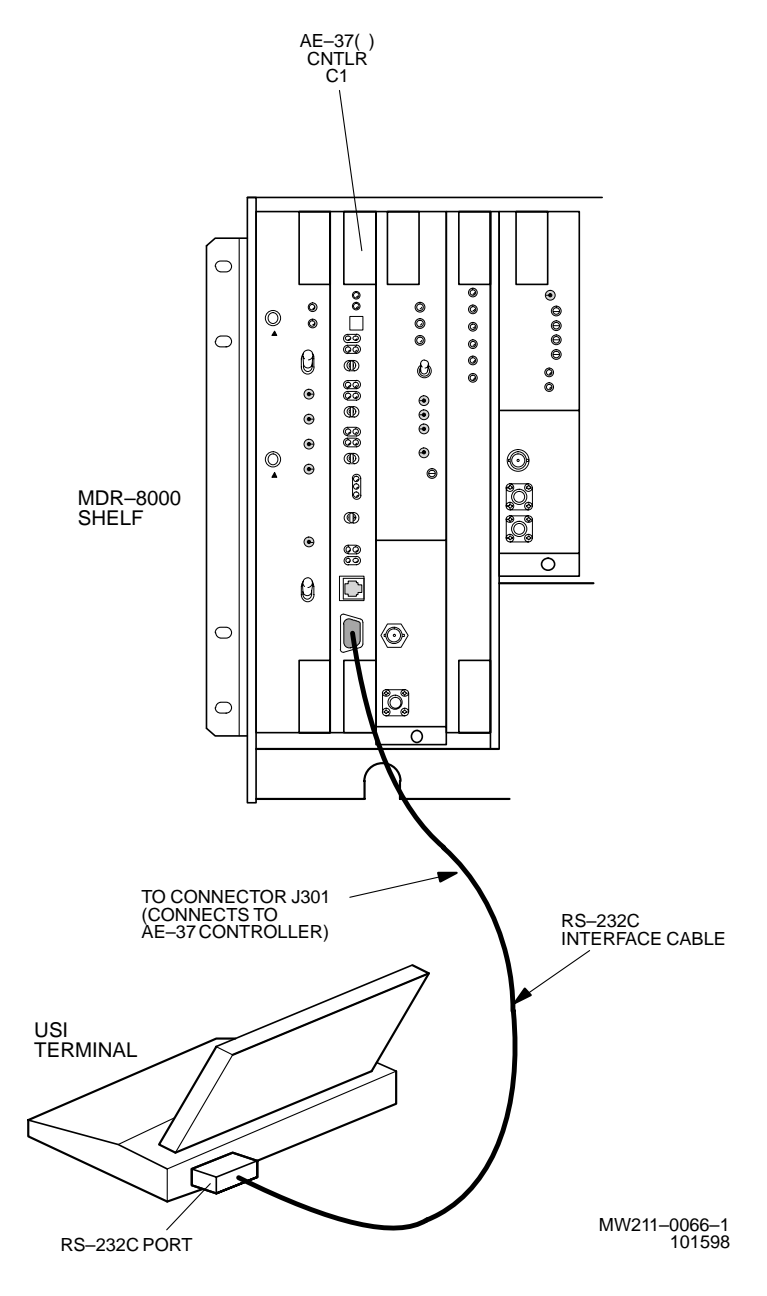

Figure 3-21 USI Computer to Controller Interconnection

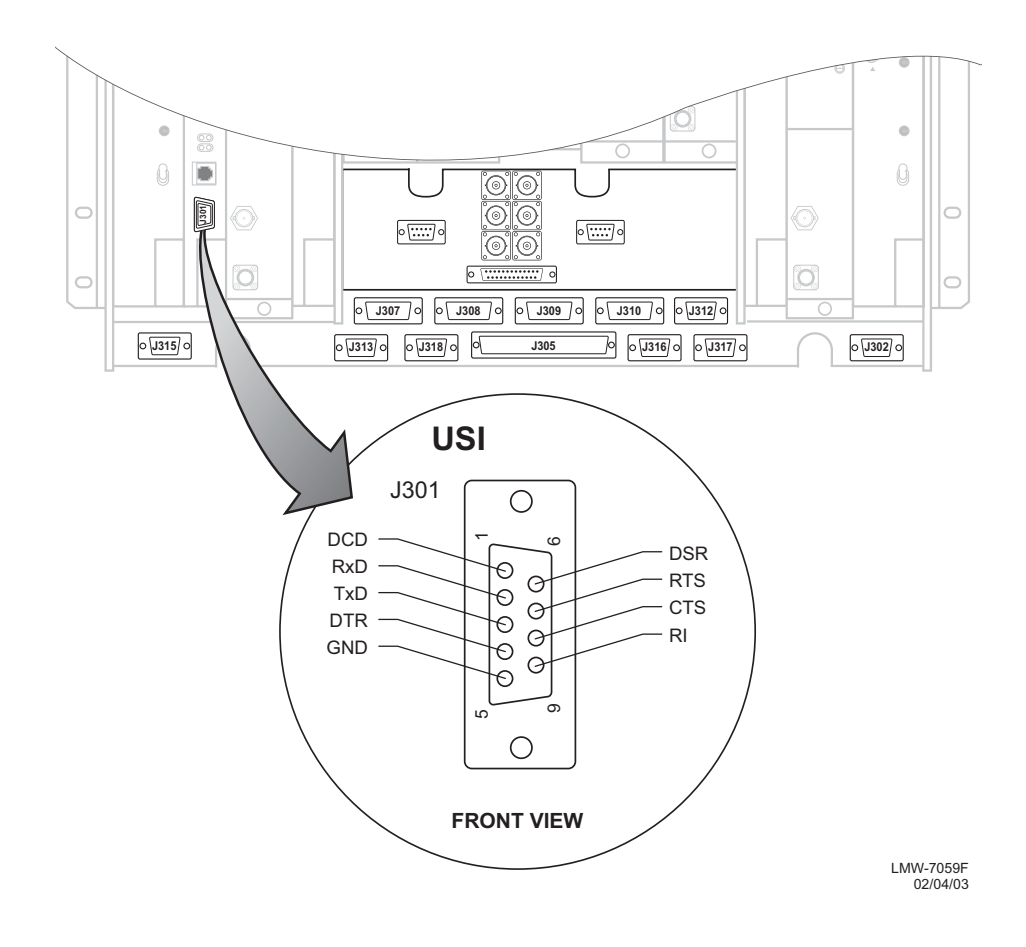

Figure 3-22 Controller USI Connector Location and Pinout

| J301 MDR-8000 CONTROLLER |       | J301/LAPTOP | LAPTOP |            |       |          |
|--------------------------|-------|-------------|--------|------------|-------|----------|
| FUNCTION                 | END 1 | WIRE COLOR  | PAIR   | WIRE COLOR | END 2 | FUNCTION |
| DCD                      | 01    | BLACK       | 1      | BLACK      | 01    | DCD      |
| DSR                      | 06    | RED         | 1      | RED        | 06    | DSR      |
| RXD                      | 02    | BLACK       | 2      | BLACK      | 02    | RXD      |
| RTS                      | 07    | WHITE       | 2      | WHITE      | 07    | RTS      |
| TXD                      | 03    | BLACK       | 3      | BLACK      | 03    | TXD      |
| CTS                      | 08    | GREEN       | 3      | GREEN      | 08    | CTS      |
| DTR                      | 04    | BLACK       | 4      | BLACK      | 04    | DTR      |
| RI                       | 09    | BLUE        | 4      | BLUE       | 09    | RI       |
| GND                      | 05    | BLACK       | 5      | BLACK      | 05    | GND      |
| NOT USED                 | N/A   | YELLOW      | 5      | YELLOW     | N/A   | NOT USED |
| NOT USED                 | N/A   | BLACK       | 6      | BLACK      | N/A   | NOT USED |
| NOT USED                 | N/A   | BROWN       | 6      | BROWN      | N/A   | NOT USED |

Table 3-15 Controller Mating Cable

## 3.17 SERVICE CHANNEL CONNECTIONS

A service channel is defined as a non-revenue bearing channel provided as part of a transmission system for operation, maintenance, monitoring, and control of the system. The MDR-8000 provides a 256 kb/s auxiliary channel for servicing the radio. This is an overhead channel and is independent of the traffic channels. The 256 kb/s service channel contains four 64 kb/s service channels. Three of the four 64 kb/s channels (Service Channel 1, 2, and 3) can be provisioned on the USI for a specific use. Service channel 4 is dedicated to radio commands and ELMC. Service channel is not provisionable. The four channels are multiplexed and shifted in and out of registers on the controller.

See Figure 3-23. There are eight connectors on the backplane to interface with three of the service channels. The connectors on the backplane interface three functions: audio, RS-232, and MCS-11. Each service channel is provisioned for a specific function. As shown by the vertical line connecting to the three functions on one side and the three service channels (SC1, SC2, and SC3) on the opposite side, audio and MCS can be put on any open service channel. RS-232 data can be put on service channel 1 or 2 but cannot be put on service channel 3. This is shown by the dashed lines to the specific service channel.

## 3.17.1 2-Wire Handset Connection

The 2-wire port at the TEL connector on AE-37Y Controller accepts either the optional handset, listed under equipment supplied in the General section, or a standard telephone. The 2-wire port is not provisionable and should not be confused with the 4-wire provisionable parts (Audio 1 and Audio 2). To use the handset, the radio must be provisioned for Audio 1.

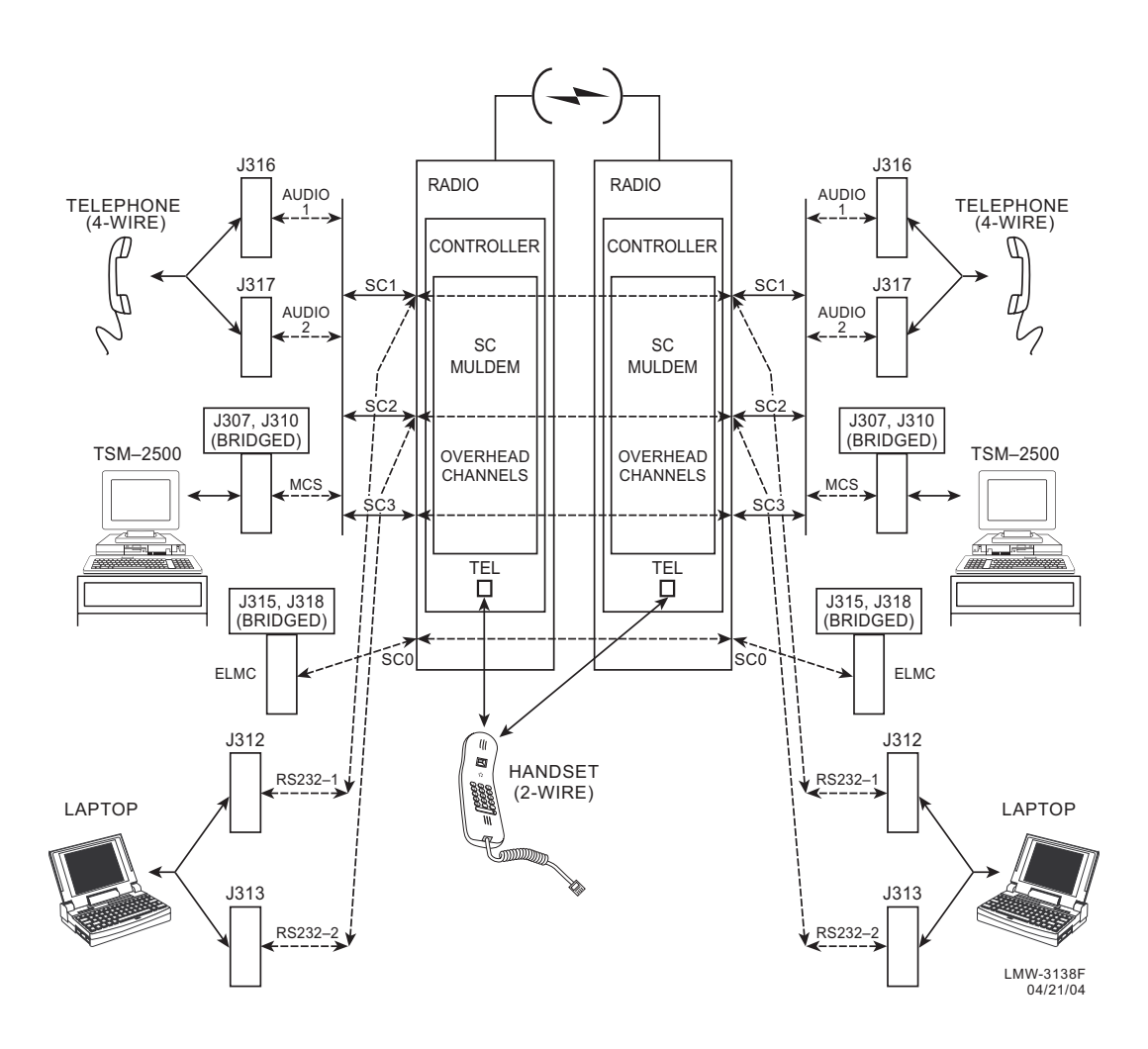

Figure 3-23 Service Channel Connections/Applications

#### Note

Service channels at both ends of a hop (and end-to-end in a link) must be provisioned the same.

Service channel provisioning is interactive. When an option is selected for any service channel, that option is excluded from selections on the other applicable service channels. Provisioning options for Service Channels 1, 2, and 3 are listed:

- Service Channel 1 (64 kb/s channel) can be used to carry 4-wire audio, RS-232 data, or MCS-11 fault alarm information.
  - AUDIO 1 and 2 Two audio provisioning options (AUDIO 1 and AUDIO 2) are provided for Service Channel 1. Each audio channel is a 4-wire audio channel that provides off-hook detection, level control, and E and M-lead signaling. AUDIO 1 also has DTMF decoding that allows a specific station to be dialed. External connection to AUDIO 1 is J316. External connection to AUDIO 2 is J317.
  - RS-232-1 RS-232 Channel 1 is an RS-232 formatted data channel that can provide interface to an external computer/modem. External connection to RS-232-1 is J312.
  - MCS-11 The MCS-11 channel is an RS-422 formatted data that provides an interface to an external MCS-11 Monitor and Control System or TSM system, used to control multiple MCS-11 systems. External connections to the MCS-11 include J307, J308, J309 and J310.
- Service channel 2 (64 kb/s channel) can be used to carry 4-wire audio, RS-232 data, or MCS-11 fault alarm information.
  - AUDIO-1 and -2 Same as Service Channel 1
  - RS-232-2 RS-232 Channel 2 is an RS-232 formatted data channel that can provide interface to an external computer/modem. External connection to RS-232-2 is J313.
  - MCS-11 Same as Service Channel 1
- Service Channel 3 (64 kb/s channel) can be used to carry 4-wire audio, or MCS-11 fault alarm information
  - AUDIO 1 and 2 Same as Service Channel 1
  - MCS-11 Same as Service Channel 1.

## 3.17.3 Audio 1, Audio 2 (J316, J317) Connections

The Audio 1 and 2 4-wire functions are provisionable. Refer to the Initial Turnup section for details. These audio functions should not be confused with the non-provisionable 2-wire handset.

#### 3.17.3.1 Audio 1

Audio 1 (J316) is a 4-wire function port on the backplane that provides off-hook detection, level control, E and M-lead signaling, and DTMF and 2-wire handset capabilities.

#### 3.17.3.2 Audio 2

Audio 2 (J317) is a 4-wire function port on the backplane that provides off-hook detection, level control, and E and M-lead signaling. Audio 2 has no DTMF decoding capabilities.

Recommended connectorized cable assembly – PN 695-4125-026 through 030 (26 AWG 5 pair shielded, jacketed cable with 9-pin D-type connector on each end). See Figure 3-24 for shelf connector locations and pinout. Refer to Table 3-16 for mating cable wiring and color code.

or

Recommended cable – PN 424-0305-030 (26 AWG 5 pair shielded, jacketed cable) for wire-wrapping to wirewrap adapter PN 3DH04178AB. See Figure 3-25 for pinout.

| FUNCTION       | END 1 | WIRE COLOR | PAIR | WIRE COLOR | END 2 | FUNCTION       |
|----------------|-------|------------|------|------------|-------|----------------|
| AUDIO TIP IN   | 01    | BLACK      | 1    | BLACK      | 03    | AUDIO TIP OUT  |
| AUDIO RING IN  | 06    | RED        | 1    | RED        | 08    | AUDIO RING OUT |
| AUDIO M LEAD   | 02    | BLACK      | 2    | BLACK      | 07    | AUDIO E LEAD   |
| AUDIO E LEAD   | 07    | WHITE      | 2    | WHITE      | 02    | AUDIO M LEAD   |
| AUDIO TIP OUT  | 03    | BLACK      | 3    | BLACK      | 01    | AUDIO TIP IN   |
| AUDIO RING OUT | 08    | GREEN      | 3    | GREEN      | 06    | AUDIO RING IN  |
| CALL DETECT    | 04    | BLACK      | 4    | BLACK      | 04    | NOT USED       |
| CALL COMMON    | 09    | BLUE       | 4    | BLUE       | 09    | NOT USED       |
| GND            | 05    | BLACK      | 5    | BLACK      | 05    | GND            |
| NOT USED       | 10    | YELLOW     | 5    | YELLOW     | 10    | NOT USED       |

 Table 3-16 Audio Mating Cable Wiring and Color Codes

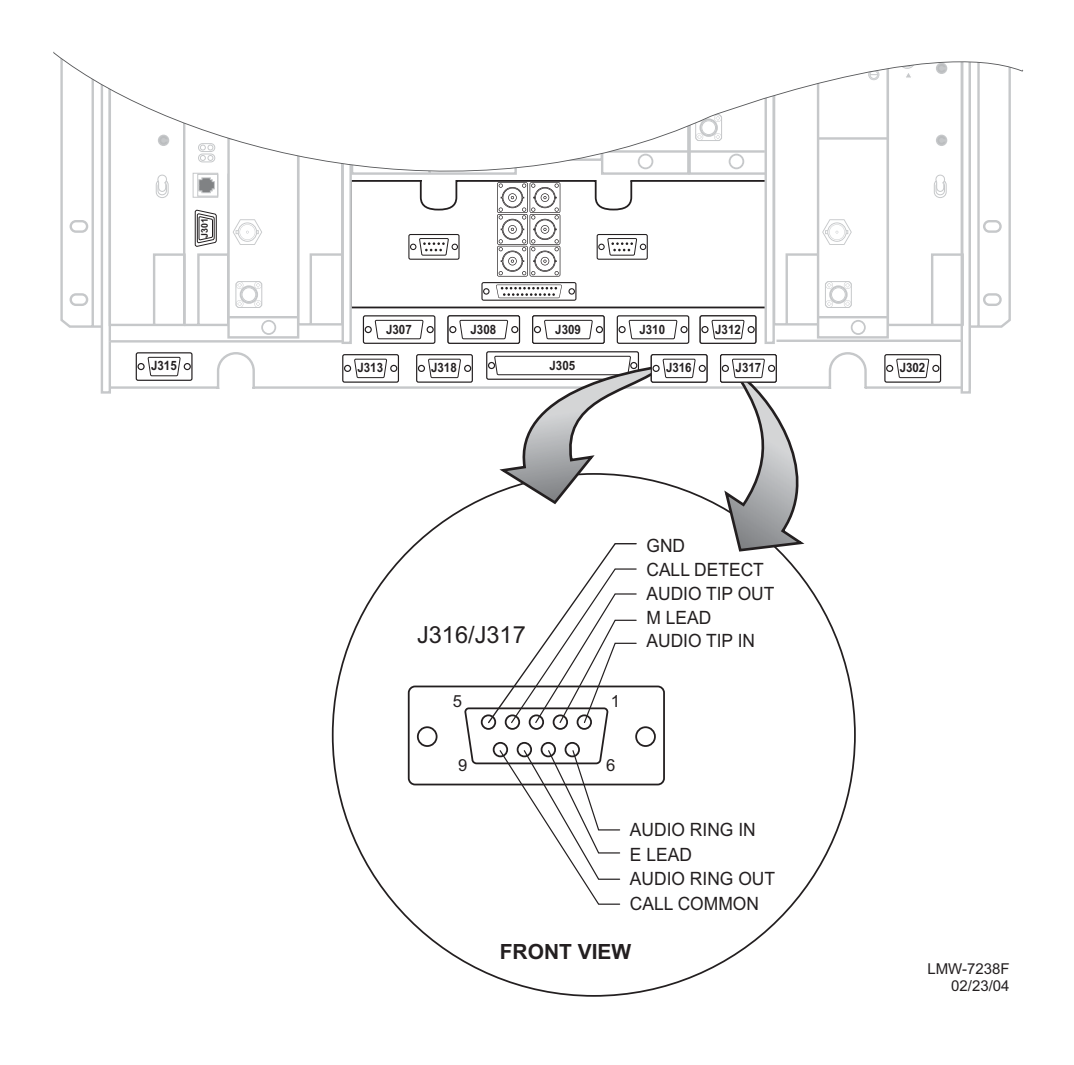

Figure 3-24 Audio Connectors Location and Pinout

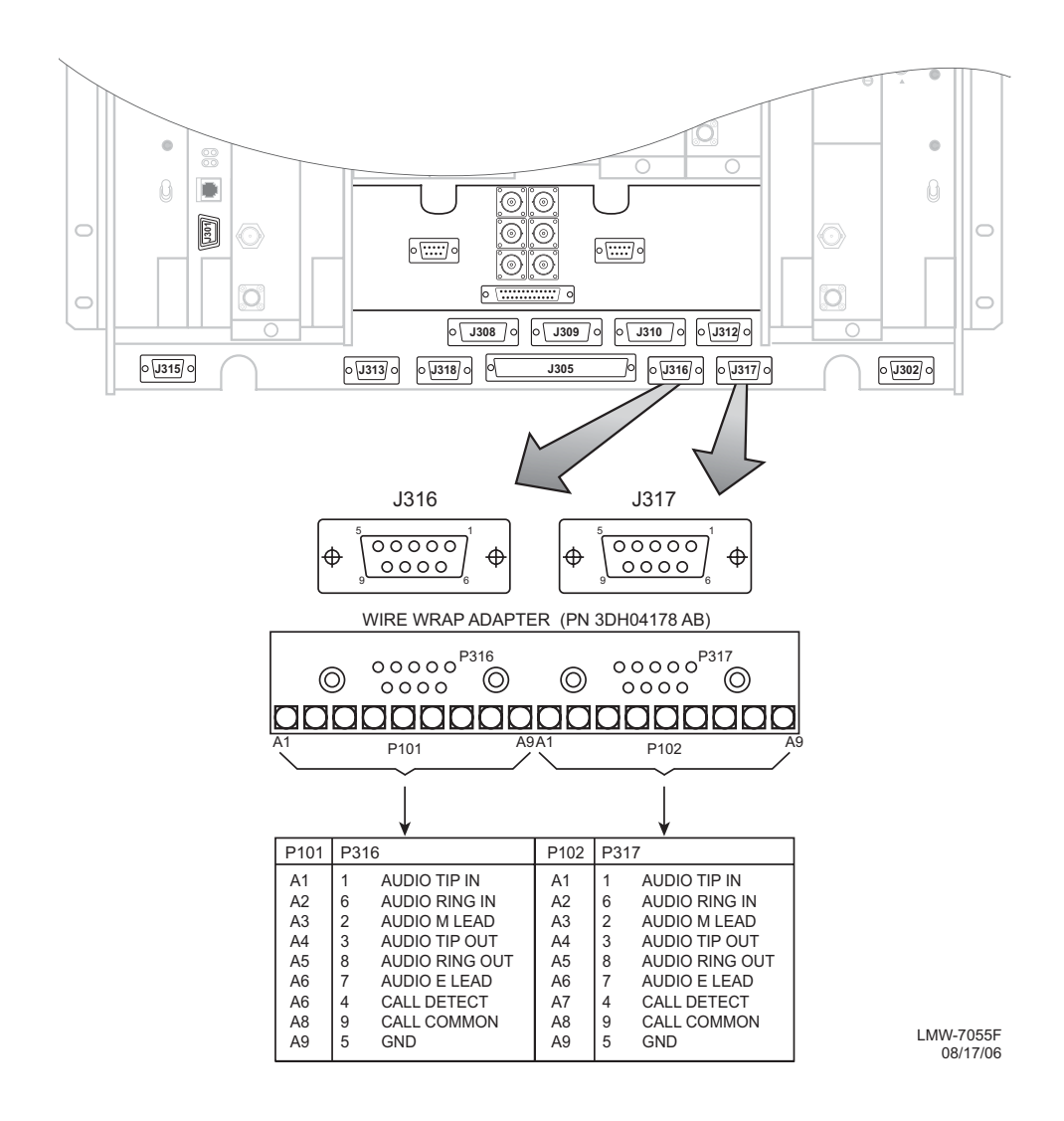

Figure 3-25 Audio Wirewrap Adapter Pinout

#### 3.17.4 RS-232-1, RS-232-2 (J312, J313)

Recommended connectorized cable assembly – PN 695-4125-021 through 025 (26 AWG 5 pair shielded, jacketed cable with 9-pin D-type connector on each end). See Figure 3-26 for shelf connector locations and pinout. Refer to Table 3-17 for mating cable wiring and color code.

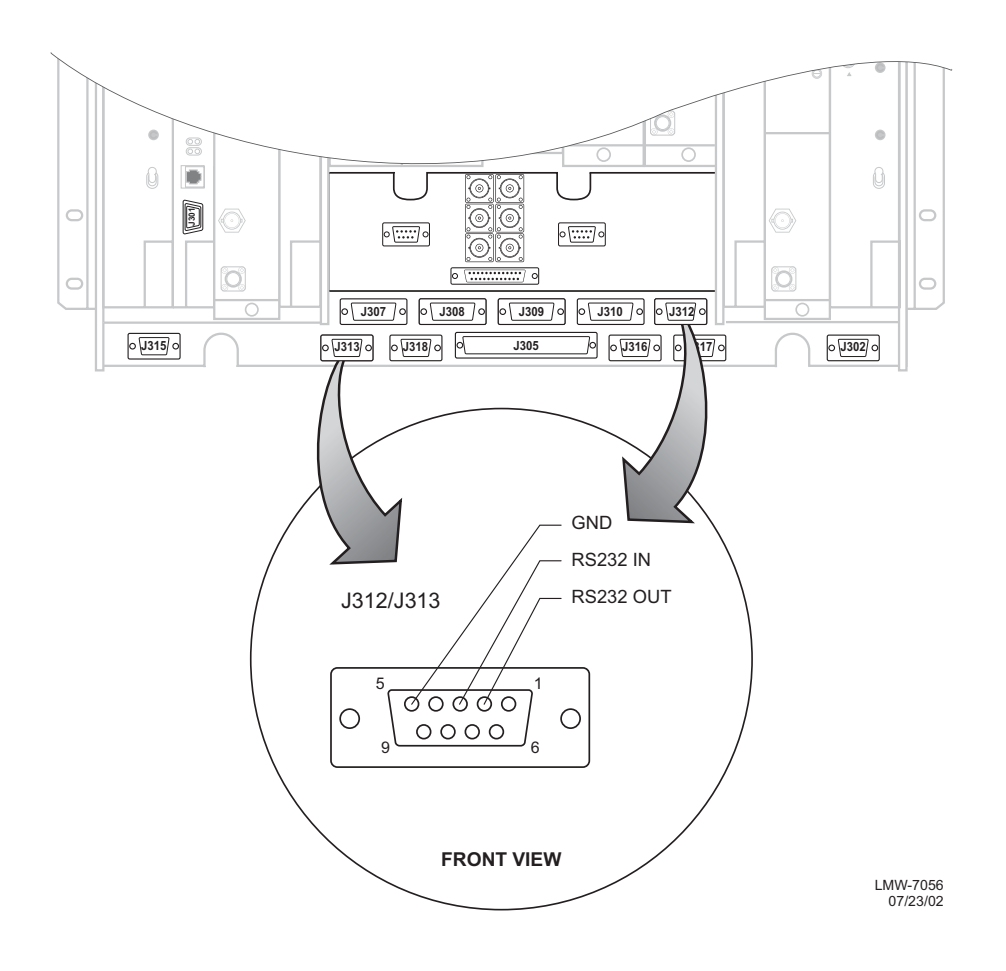

Figure 3-26 RS-232 Connectors Location and Pinout

| J312/J313 MDR-8000         |          |               |      | J312/J313 MDR-8000 |          |                          |
|----------------------------|----------|---------------|------|--------------------|----------|--------------------------|
| FUNCTION                   | END<br>1 | WIRE<br>COLOR | PAIR | WIRE<br>COLOR      | END<br>2 | FUNCTION                 |
| NOT USED                   | 01       | BLACK         | 1    | BLACK              | 01       | NOT USED                 |
| NOT USED                   | 06       | RED           | 1    | RED                | 06       | NOT USED                 |
| RS-232 OUT/RS-232-1 OUT*   | 02       | BLACK         | 2    | BLACK              | 03       | RS-232 IN/RS-232-1 IN*   |
| NOT USED                   | 07       | WHITE         | 2    | WHITE              | 08       | NOT USED                 |
| RS-232 IN/RS-232-1 IN*     | 03       | BLACK         | 3    | BLACK              | 02       | RS-232 OUT/RS-232-1 OUT* |
| NOT USED                   | 08       | GREEN         | 3    | GREEN              | 07       | NOT USED                 |
| NOT USED/<br>RS-232-2 OUT* | 04       | BLACK         | 4    | BLACK              | 04       | NOT USED/RS-232-2 OUT*   |
| NOT USED/RS-232-2 IN*      | 09       | BLUE          | 4    | BLUE               | 09       | NOT USED/RS-232-2 IN*    |
| GND                        | 05       | BLACK         | 5    | BLACK              | 05       | GND                      |
| NOT USED                   | 10       | YELLOW        | 5    | YELLOW             | 10       | NOT USED                 |

Table 3-17 RS-232 Mating Cable Wiring and Color Codes

\*J312 on Compact Radio

## 3.18 MCS-11 CONNECTIONS

When MCS is selected to be placed on one of the three service channels and then RSS is enabled and properly addressed, applicable ports on the controller module are enabled. This allows the user to interface external MCS-11 Monitor and Control System equipment at any or all four connectors on the backplane (J307, J308, J309, and J310). Two connectors (J308 and J309) are synchronous, parallel, data ports and provide CLK outputs. Connectors J307 and J310 are asynchronous ports.

For proper operation, MCS-11 must be provisioned using the following guidelines:

- a. MCS-11 must be selected as one of the service channels.
- b. MCS must be assigned a valid address
- c. The **MCS RSS** must be set to **ON** for each radio with a unique RSS address. Refer to Appendix B on the attached CD for address details. At a site, typically only one RSS is turned on. Station scanners at all other radios at that site are normally jumpered to the RSS enabled radio to allow access to their detail scanners. If station scanners are properly wired, detail scanners always respond, regardless of whether RSS is provisioned **ON** or **OFF**.

## Note

If the radio is provisioned **Repeater**, port 2 on the controller, that connects to J307, is disabled. At a repeater, you can use J310 in lieu of J307 for connecting the TSM polling engine to the radio.

MCS-11 connector J307 is used to connect to a TSM (-2500, -3500, or -8000) polling engine at a master terminal.

Recommended connectorized cable assembly – PN 695-4126-007/009/012 (26 AWG 8 pair shielded, jacketed cable). See Figure 3-27 for shelf connector location and pinout. Refer to Table 3-18 for mating cable pinout and color code. See Figure 3-28 for typical connection scheme.

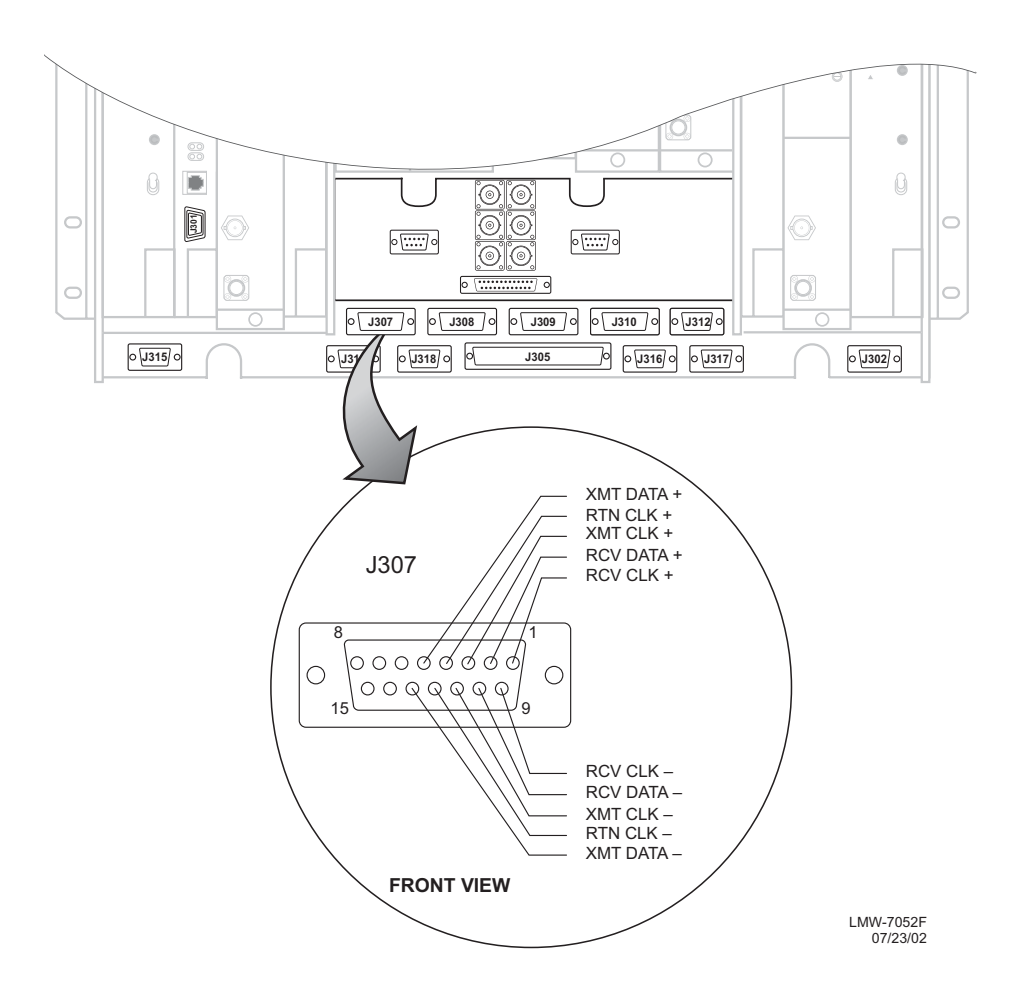

Figure 3-27 MCS-11 Master Connector (J307) Location and Pinout

| J307 MDR-8000 |       |            |      | POLLING ENGINE |       |              |
|---------------|-------|------------|------|----------------|-------|--------------|
| FUNCTION      | END 1 | WIRE COLOR | PAIR | WIRE COLOR     | END 2 | FUNCTION     |
| RCV CLK +     | 01    | BLACK      | 1    | BLACK          | 01    | RCV CLK +    |
| RCV CLK-      | 09    | RED        | 1    | RED            | 09    | RCV CLK-     |
| RCV DATA +    | 02    | BLACK      | 2    | BLACK          | 02    | RCV DATA +   |
| RCV DATA -    | 10    | WHITE      | 2    | WHITE          | 10    | RCV DATA -   |
| XMT CLK +     | 03    | BLACK      | 3    | BLACK          | 03    | XMT CLK +    |
| XMT CLK -     | 11    | GREEN      | 3    | GREEN          | 11    | XMT CLK -    |
| RETURN CLK +  | 04    | BLACK      | 4    | BLACK          | 04    | RETURN CLK + |
| RETURN CLK -  | 12    | BLUE       | 4    | BLUE           | 12    | RETURN CLK - |
| XMT DATA +    | 05    | BLACK      | 5    | BLACK          | 05    | XMT DATA +   |
| XMT DATA -    | 13    | YELLOW     | 5    | YELLOW         | 13    | XMT DATA -   |
| NOT USED      | 06    | BLACK      | 6    | BLACK          | 06    | OFF HOOK +   |
| NOT USED      | 14    | BROWN      | 6    | BROWN          | 14    | OFF HOOK -   |
| NOT USED      | 07    | BLACK      | 7    | BLACK          | 07    | RCV DATA     |
| NOT USED      | 15    | ORANGE     | 7    | ORANGE         | 15    | SIG GND      |
| NOT USED      | 08    | RED        | 8    | RED            | 08    | DTR          |
| NOT USED      | 16    | WHITE      | 8    | WHITE          | 16    | NOT USED     |

Table 3-18 MCS-11 Master Connector J307 Mating Cable Wiring and Color Codes

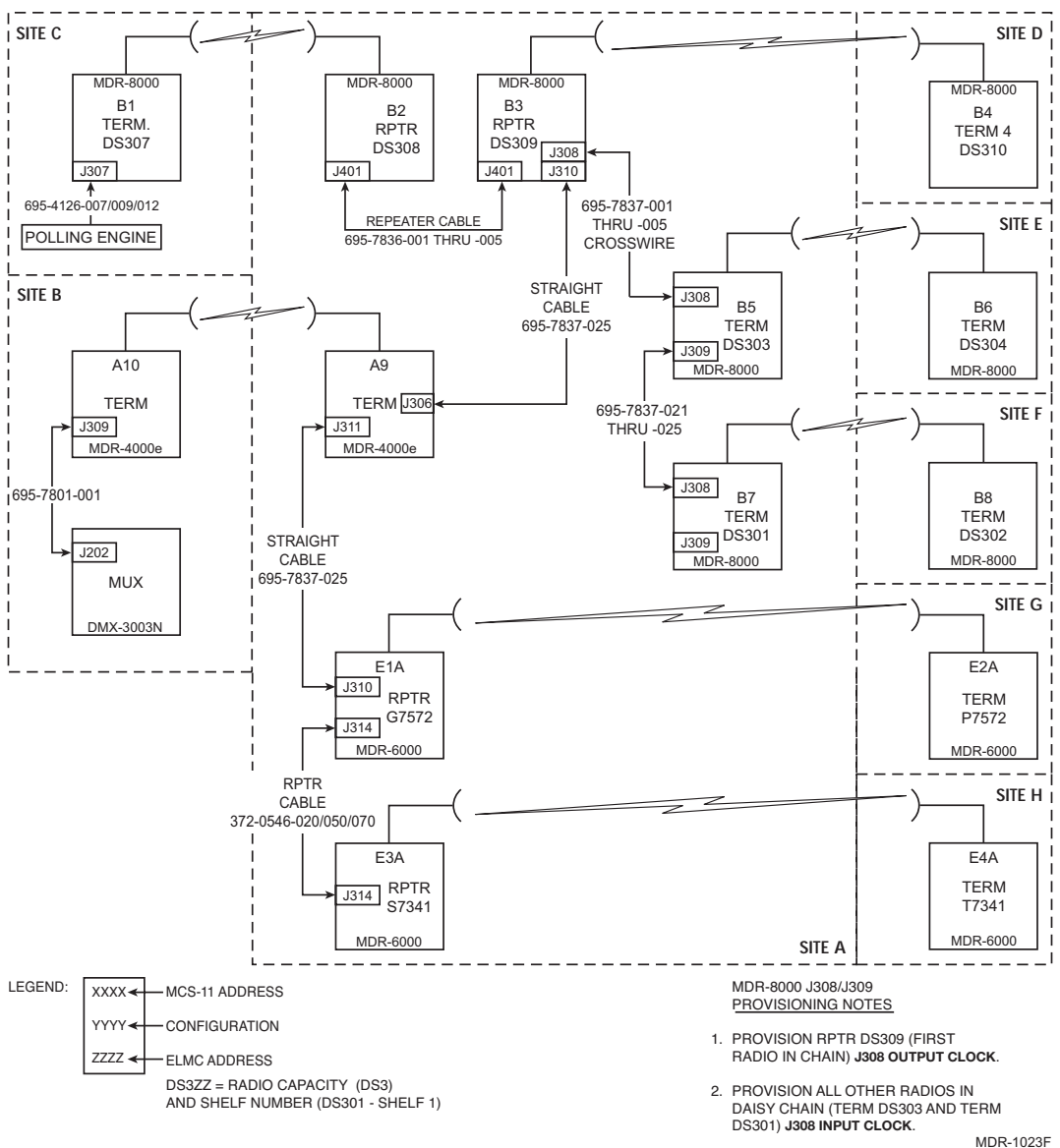

MDR-1023F 06/08/04

Figure 3-28 Typical MCS-11 System

## Note

MCS-11 must be provisioned **MCS-11 J310 Master/Junction** to enable XMT, RCV, and OUTPUT clocks. If an external modem is being used, provision MCS-11 for **MCS-11 J310 Modem**. This selection disables XMT, RCV,OUTPUT clocks and all MCS-11 clocks must now be provided by the external modem.

## Note

Multiple radios at a site can be provisioned and connected to operate using a common XMT and RCV clock. In this scenario, one radio is provisioned to supply the clocks. All other radios are provisioned to sync off the supplied clocks. Provision the radio supplying the clocks J308 Output Clock. Provision all other radios at the site J308 Input Clock.

MCS-11 connectors J308 and J309 are typically used to sync radios at a site with multiple radios configured as junctions, spurs, and/or daisy-chained spurs. The multiple radios are connected to common XMT and RCV clocks. In this scenario, one radio is provisioned to supply the clocks. This radio is designated "master" or DCE. All other radios at the site are designed as "slave" or DTE and receive their sync from the master.

See Figure 3-29 for a typical connection scheme for three radios. Shelf 1 is the master (DCE) radio. Shelf 1 is provisioned J308 Output Clock. Shelves 2 and 3 (slaves) sync to Shelf 1 and are provisioned J308 Input clock. Either Repeater Shelf 1 or Repeater Shelf 2 may feed the spur shelf. The first connection out of the repeater must be crosswired from J308 to J308. Then, every shelf from the spur must be wired 1:1, J309 to J308, in a daisy-chain fashion.

#### 3.18.2.1 Clock Master and Slave Modes

Clock direction is controlled by the MASTER/SLAVE control from the microprocessor. Switching is controlled by the CLK E DET control and the Master/Slave control from the microprocessor. The master and slave modes are provisioned functions. The master mode is set by provisioning the radio J308 Output Clock. The slave mode is set by provisioning the radio J308 Input Clock.

## 3.18.2.2 Master Mode (CLKS OUT)

See Figure 3-30 for a simplified block diagram of the master mode. The master mode sends RCV and XMT clocks out to other equipment. Typically one radio at a repeater/junction is provisioned J308 Output clock and this master radio provides the clocks on which other radios at the site can sync. The east and west service channel modems on the controller provide the XMT and RCV clocks. The east service channel modem provides the 64k CLK E (64 kHz clock east) that is switched through the EPLD, amplified by the clock driver and output through the bi-directional XCVR to connector J308. The west service channel modem provides the 64k CLK W (64 kHz clock west) that is switched through the EPLD, amplified by the clock driver and output through the bi-directional XCVR to connector J308.

#### 3.18.2.3 Slave Mode (CLKS IN)

See Figure 3-31 for a simplified block diagram of the slave mode. The slave mode receives RCV and XMT clocks from other equipment. Typically all but one radio at a repeater/junction are provisioned J308 Input clock. The master radio provides the clocks on which the slave radios at the site can sync. The RCV clock on J308 is passed through the bi-directional XCVR, is switch through the EPLD, and output to the microprocessor as CLK 7. The XMT clock on J308 is passed through the bi-directional XCVR, is switched through the EPLD, and output to the microprocessor as CLK 8.

CROSSWIRED CABLE ASSEMBLY – Recommended connectorized cable assembly – PN 695-7837-001 through -005 (26 AWG 8 pair shielded, jacketed cable with 15-pin D-type connector on each end). See Figure 3-32 for shelf connectors J308 and J309 location and pinout. Refer to Table 3-19 for J308 to J308 mating cable pinout and color code. See Figure 3-29 for typical connection scheme.

DAISY CHAIN CABLE ASSEMBLY – Recommended connectorized cable assembly – PN 695-7837-021 through -025 (26 AWG 8 pair shielded, jacketed cable with 15-pin D-type connector on each end, wired 1:1.) Refer to Table 3-20 for J309 to J308 mating cable pinout and color code. See Figure 3-29 for typical connection scheme.

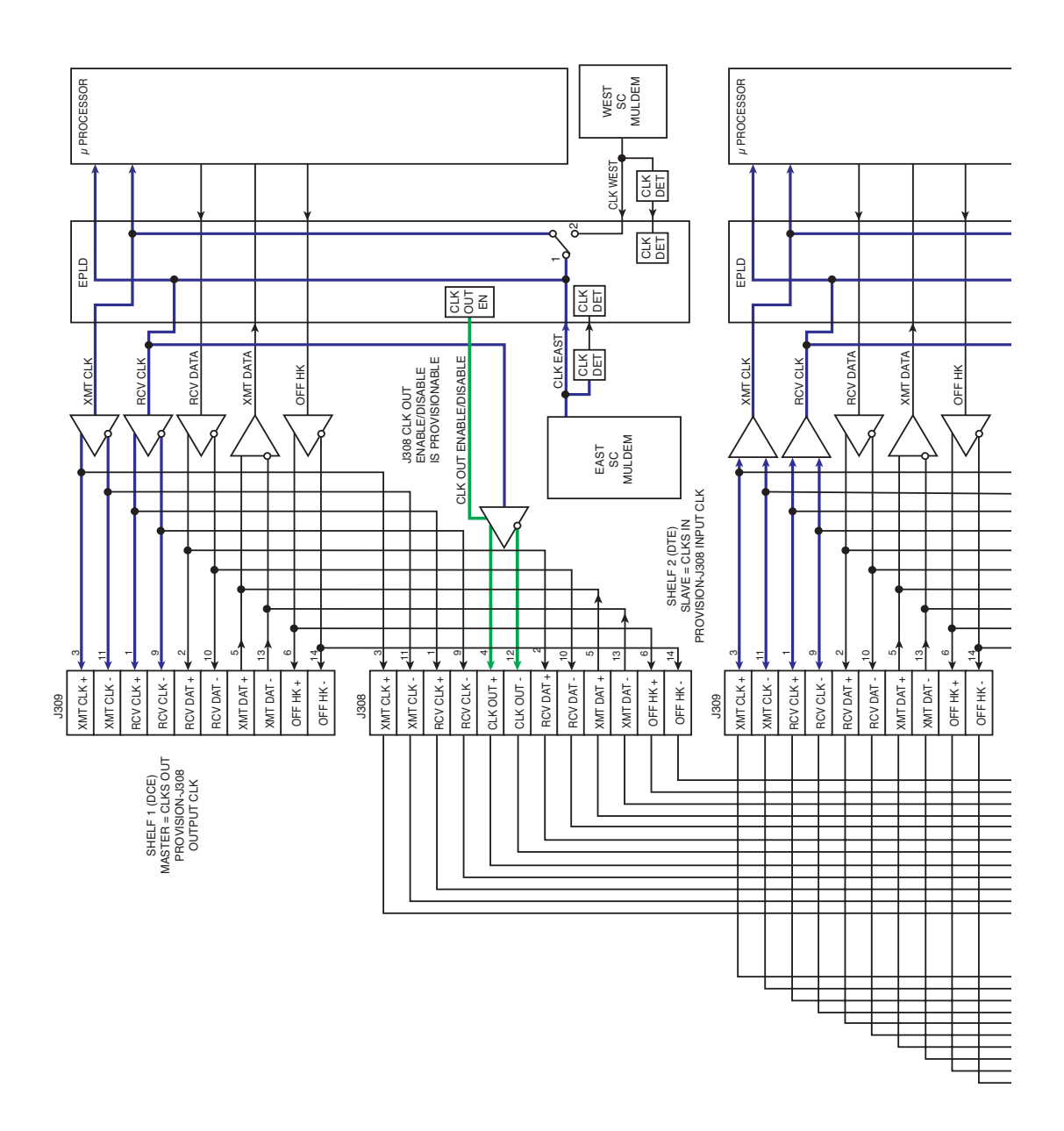

Figure 3-29 Typical MCS-11 Interconnect

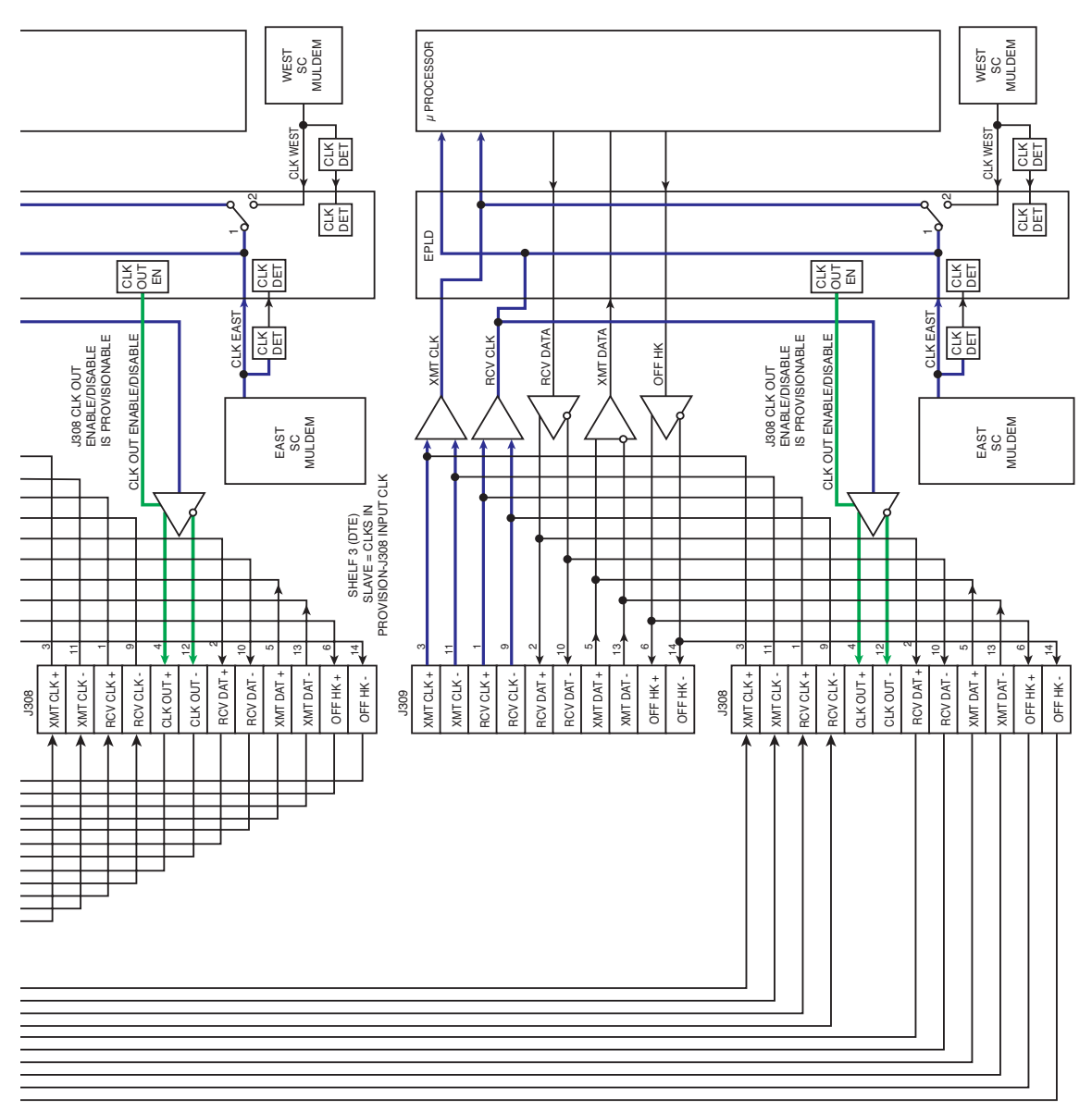

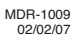

**Typical Interconnect** 

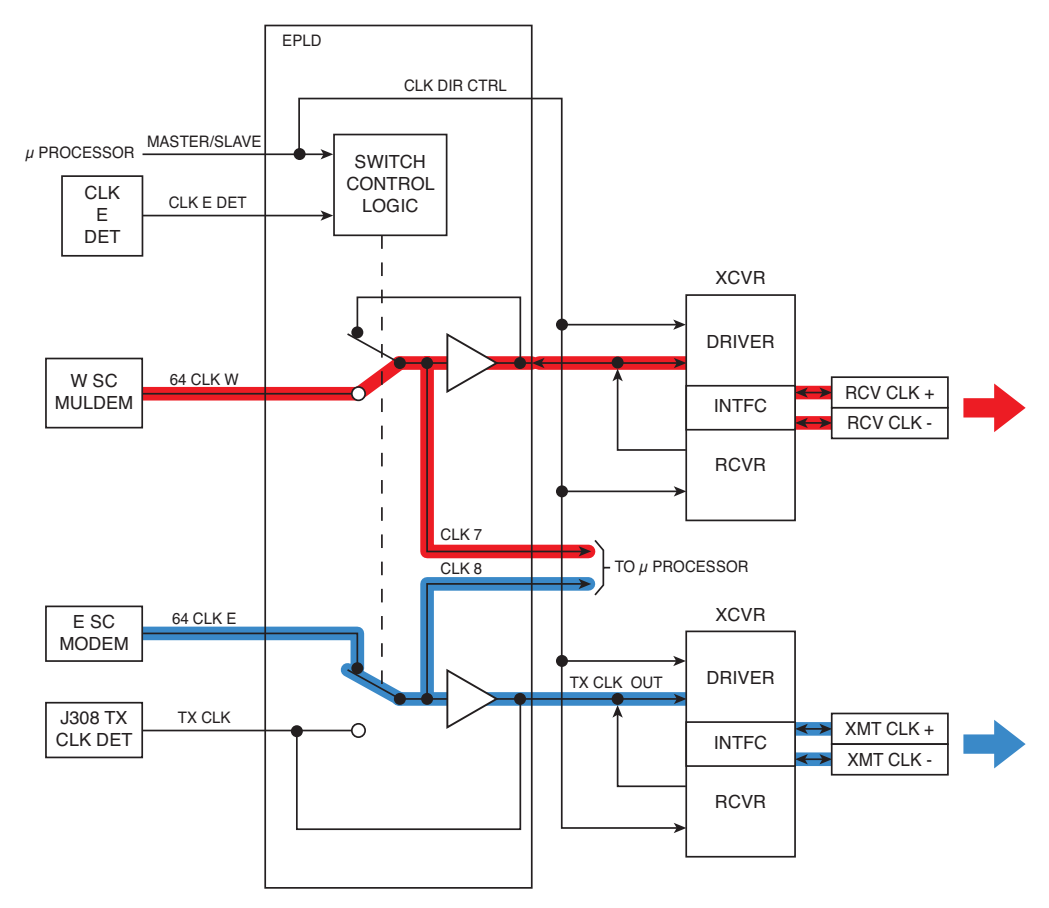

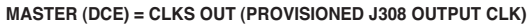

NOTE: SOFTWARE CONTROLS ARE SHOWN AS PHYSICAL FOR SIMPLIFICATION. MDR-1016A-F 6/16/04

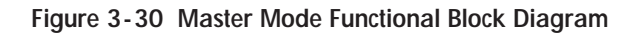

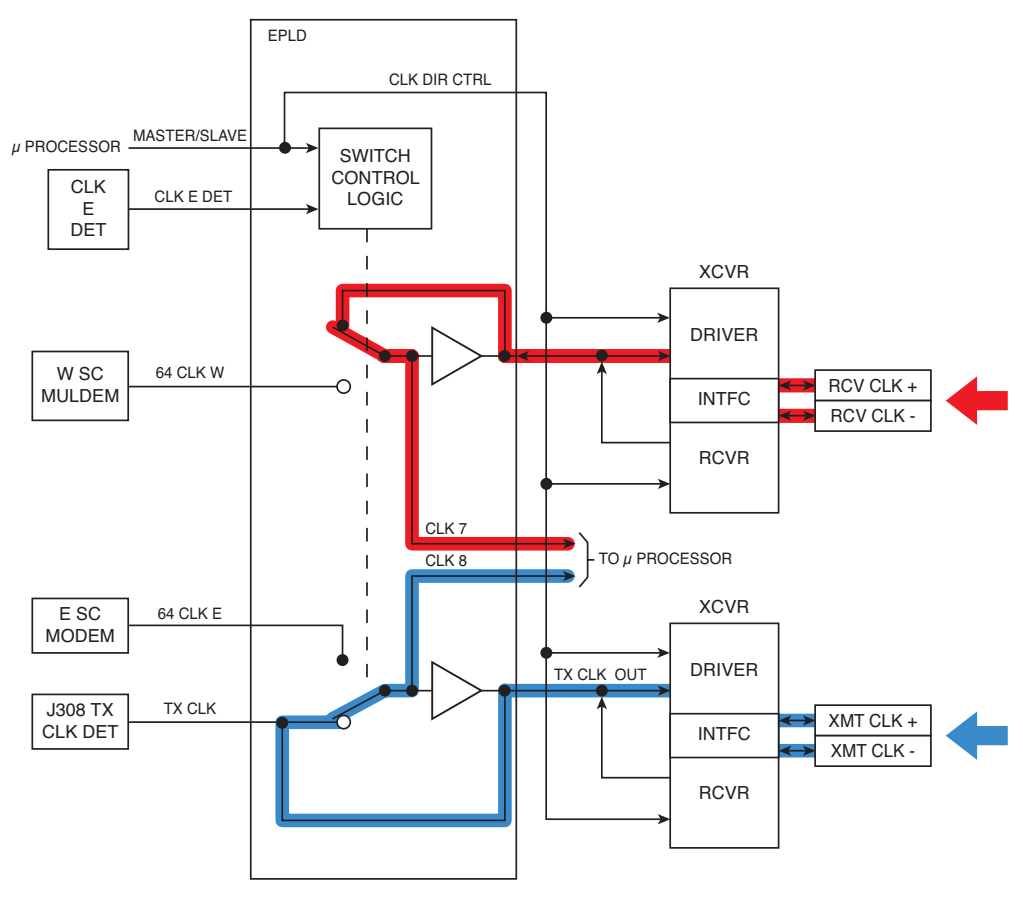

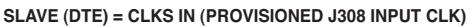

NOTE: SOFTWARE CONTROLS ARE SHOWN AS PHYSICAL FOR SIMPLIFICATION.

MDR-1016-F 5/13/05

Figure 3-31 Slave Mode Functional Block Diagram

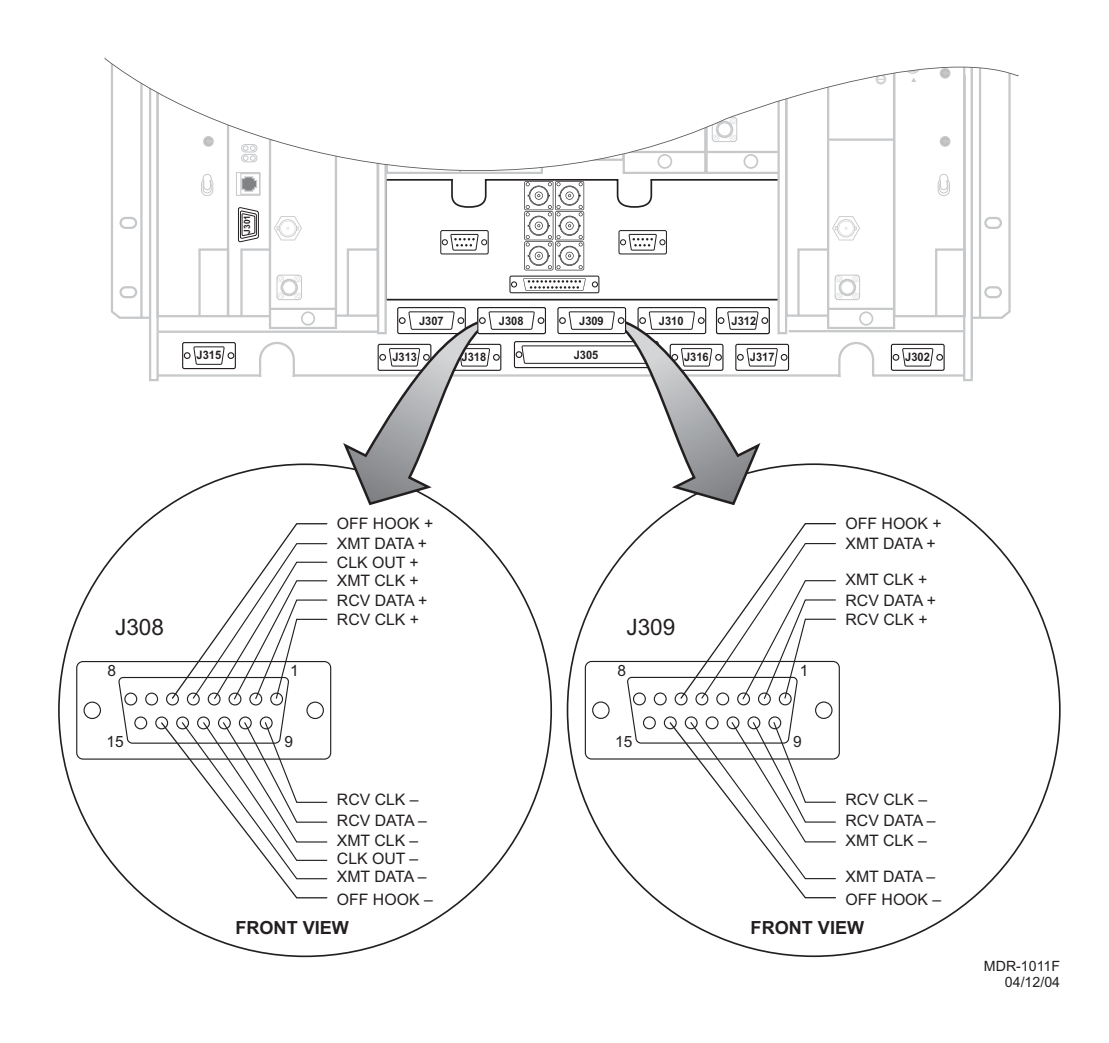

Figure 3-32 MCS-11 Connectors J308 and J309 Location and Pinout

| J308 MDR-8000 |       | J308/J308  | J308 MDR-8000 |            |       |            |
|---------------|-------|------------|---------------|------------|-------|------------|
| FUNCTION      | END 1 | WIRE COLOR | PAIR          | WIRE COLOR | END 2 | FUNCTION   |
| RCV CLK +     | 01    | BLACK      | 1             | BLACK      | 03    | XMT CLK +  |
| RCV CLK-      | 09    | RED        |               | RED        | 11    | XMT CLK-   |
| RCV DATA +    | 02    | BLACK      | 2             | BLACK      | 05    | XMT DATA + |
| RCV DATA -    | 10    | WHITE      |               | WHITE      | 13    | XMT DATA - |
| XMT CLK +     | 03    | BLACK      | 3             | BLACK      | 01    | RCV CLK +  |
| XMT CLK -     | 11    | GREEN      |               | GREEN      | 09    | RCV CLK -  |
| CLK OUT+      | 04    | BLACK      | 4             | BLACK      | 04    | NOT USED   |
| CLK OUT -     | 12    | BLUE       |               | BLUE       | 12    | NOT USED   |
| XMT DATA +    | 05    | BLACK      | 5             | BLACK      | 02    | RCV DATA + |
| XMT DATA -    | 13    | YELLOW     |               | YELLOW     | 10    | RCV DATA - |
| OFF HOOK +    | 06    | BLACK      | 6             | BLACK      | 06    | OFF HOOK + |
| OFF HOOK -    | 14    | BROWN      |               | BROWN      | 14    | OFF HOOK - |
| NOT USED      | 07    | BLACK      | 7             | BLACK      | 07    | NOT USED   |
| NOT USED      | 15    | ORANGE     |               | ORANGE     | 15    | NOT USED   |
| NOT USED      | 08    | RED        | 8             | RED        | 08    | NOT USED   |
| NOT USED      |       | WHITE      |               | WHITE      |       | NOT USED   |

Table 3-19 J308-to-J308 Mating Cable Wiring and Pinout

| 309 MDR-8000 |       | J309/J308  | J308 MDR-8000 |            |       |            |
|--------------|-------|------------|---------------|------------|-------|------------|
| FUNCTION     | END 1 | WIRE COLOR | PAIR          | WIRE COLOR | END 2 | FUNCTION   |
| RCV CLK +    | 01    | BLACK      | 1             | BLACK      | 01    | RCV CLK +  |
| RCV CLK-     | 09    | RED        |               | RED        | 09    | RCV CLK-   |
| RCV DATA +   | 02    | BLACK      | 2             | BLACK      | 02    | RCV DATA + |
| RCV DATA -   | 10    | WHITE      |               | WHITE      | 10    | RCV DATA - |
| XMT CLK +    | 03    | BLACK      | 3             | BLACK      | 03    | XMT CLK +  |
| XMT CLK -    | 11    | GREEN      |               | GREEN      | 11    | XMT CLK -  |
| CLK OUT+     | 04    | BLACK      | 4             | BLACK      | 04    | NOT USED   |
| CLK OUT -    | 12    | BLUE       |               | BLUE       | 12    | NOT USED   |
| XMT DATA +   | 05    | BLACK      | 5             | BLACK      | 05    | XMT DATA + |
| XMT DATA -   | 13    | YELLOW     |               | YELLOW     | 13    | XMT DATA - |
| OFF HOOK +   | 06    | BLACK      | 6             | BLACK      | 06    | OFF HOOK + |
| OFF HOOK -   | 14    | BROWN      |               | BROWN      | 14    | OFF HOOK - |
| NOT USED     | 07    | BLACK      | 7             | BLACK      | 07    | NOT USED   |
| NOT USED     | 08    | ORANGE     |               | ORANGE     | 15    | NOT USED   |
| NOT USED     | 15    | RED        | 8             | RED        | 08    | NOT USED   |
| NOT USED     | 16    | WHITE      |               | WHITE      | 16    | NOT USED   |

## Table 3-20 J309-to-J308 Mating Cable Wiring and Pinout

## 3.18.3 MCS-11 Spur Connection (J310)

MCS-11 connector J310 can be used to connect to a spur shelf and is the preferred connection to the external DMX-3003N MUX. When connecting to a MDR-4000e or MDR-6000 radio use J310 on all of the radios for best results.

Recommended connectorized cable assembly – PN 695-4126-031 through -035 (26 AWG 8 pair shielded, jacketed cable with 15-pin D-type connector on each end). See Figure 3-33 for shelf connector J310 location and pinout. Refer to Table 3-21 for mating cable wiring and color code. See Figure 3-28 for typical connection scheme.

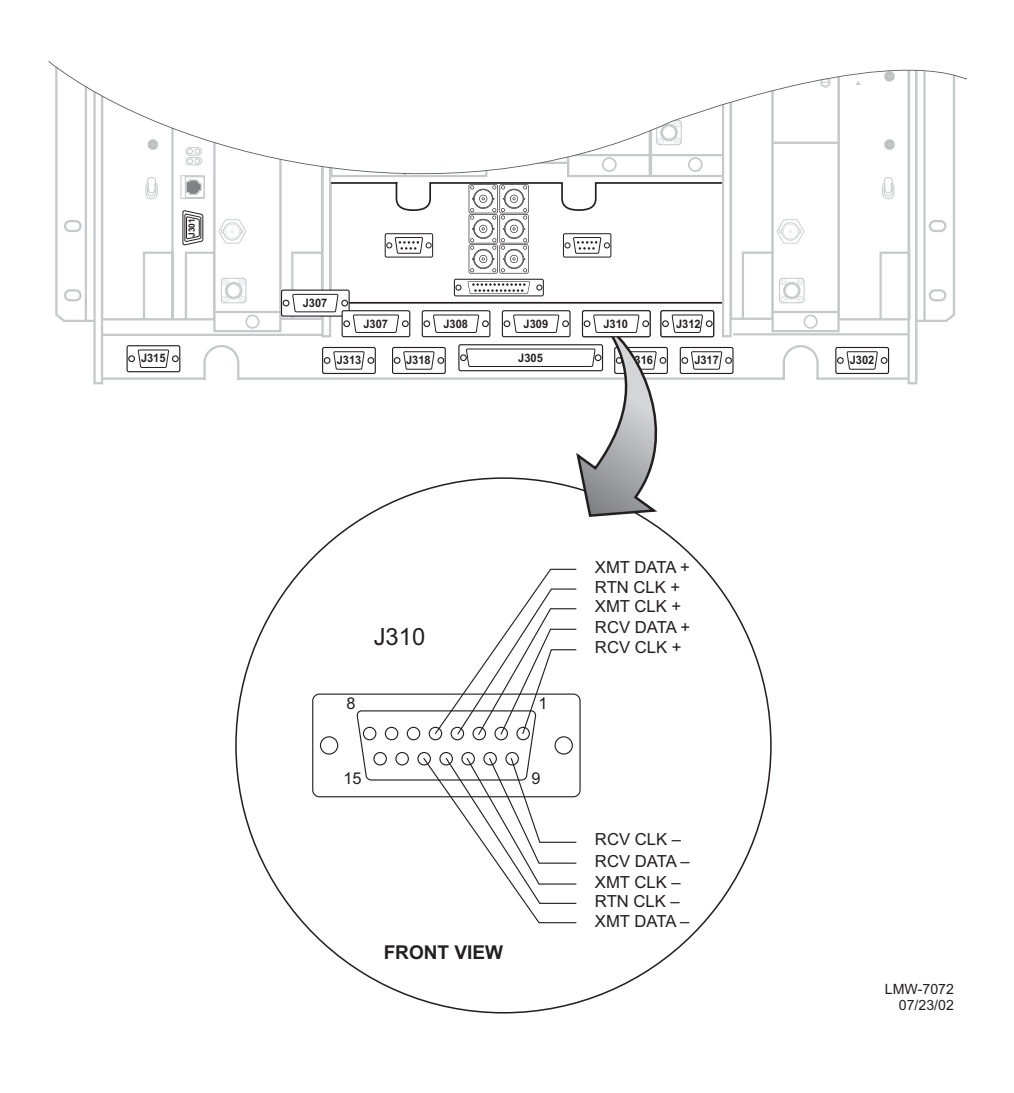

Figure 3-33 MCS-11 Spur Connector J310 Location and Pinout

| J310 MDR-8000 |       | J310/J310  | J310 MDR-8000 |            |       |              |
|---------------|-------|------------|---------------|------------|-------|--------------|
| FUNCTION      | END 1 | WIRE COLOR | PAIR          | WIRE COLOR | END 2 | FUNCTION     |
| RCV CLK +     | 01    | BLACK      | 1             | BLACK      | 04    | RETURN CLK + |
| RCV CLK-      | 09    | RED        | 1             | RED        | 12    | RETURN CLK-  |
| RCV DATA +    | 02    | BLACK      | 2             | BLACK      | 05    | XMT DATA +   |
| RCV DATA -    | 10    | WHITE      | 2             | WHITE      | 13    | XMT DATA -   |
| XMT CLK +     | 03    | BLACK      | 3             | BLACK      | 03    | XMT CLK +    |
| XMT CLK -     | 11    | GREEN      | 3             | GREEN      | 11    | XMT CLK -    |
| RETURN CLK +  | 04    | BLACK      | 4             | BLACK      | 01    | RCV CLK +    |
| RETURN CLK -  | 12    | BLUE       | 4             | BLUE       | 09    | RCV CLK -    |
| XMT DATA +    | 05    | BLACK      | 5             | BLACK      | 02    | RCV DATA +   |
| XMT DATA -    | 13    | YELLOW     | 5             | YELLOW     | 10    | RCV DATA -   |
| NOT USED      | 06    | BLACK      | 6             | BLACK      | 06    | NOT USED     |
| NOT USED      | 14    | BROWN      | 6             | BROWN      | 14    | NOT USED     |
| NOT USED      | 07    | BLACK      | 7             | BLACK      | 07    | NOT USED     |
| NOT USED      | 15    | ORANGE     | 7             | ORANGE     | 15    | NOT USED     |
| NOT USED      | 08    | RED        | 8             | RED        | 08    | NOT USED     |
| NOT USED      | 16    | WHITE      | 8             | WHITE      | 16    | NOT USED     |

## Table 3-21 MCS-11 Spur Connector J310 Mating Cable Wiring and Pinout

#### 3.19 TMN CONNECTIONS

This section gives the location and description of customer connections on the TMN interface module.

#### 3.19.1 Installing Module

- 1 Connect mating cables to applicable connectors J1-J4.
- 2 Install TMN Interface module loosely in slot C3 in MDR-8000 shelf.
- **3** Route cables through slot in module front panel, leaving a service loop in the space below.
- 4 Limit the number of cable ties to prevent having to use large service loops. Leave a service loop of ten in. minimum for future access to cable connectors and module extraction.
- 5 Press top and bottom handles to seat module in backplane connector.
- 6 Go to Initial Turnup section for initial turnup procedures.

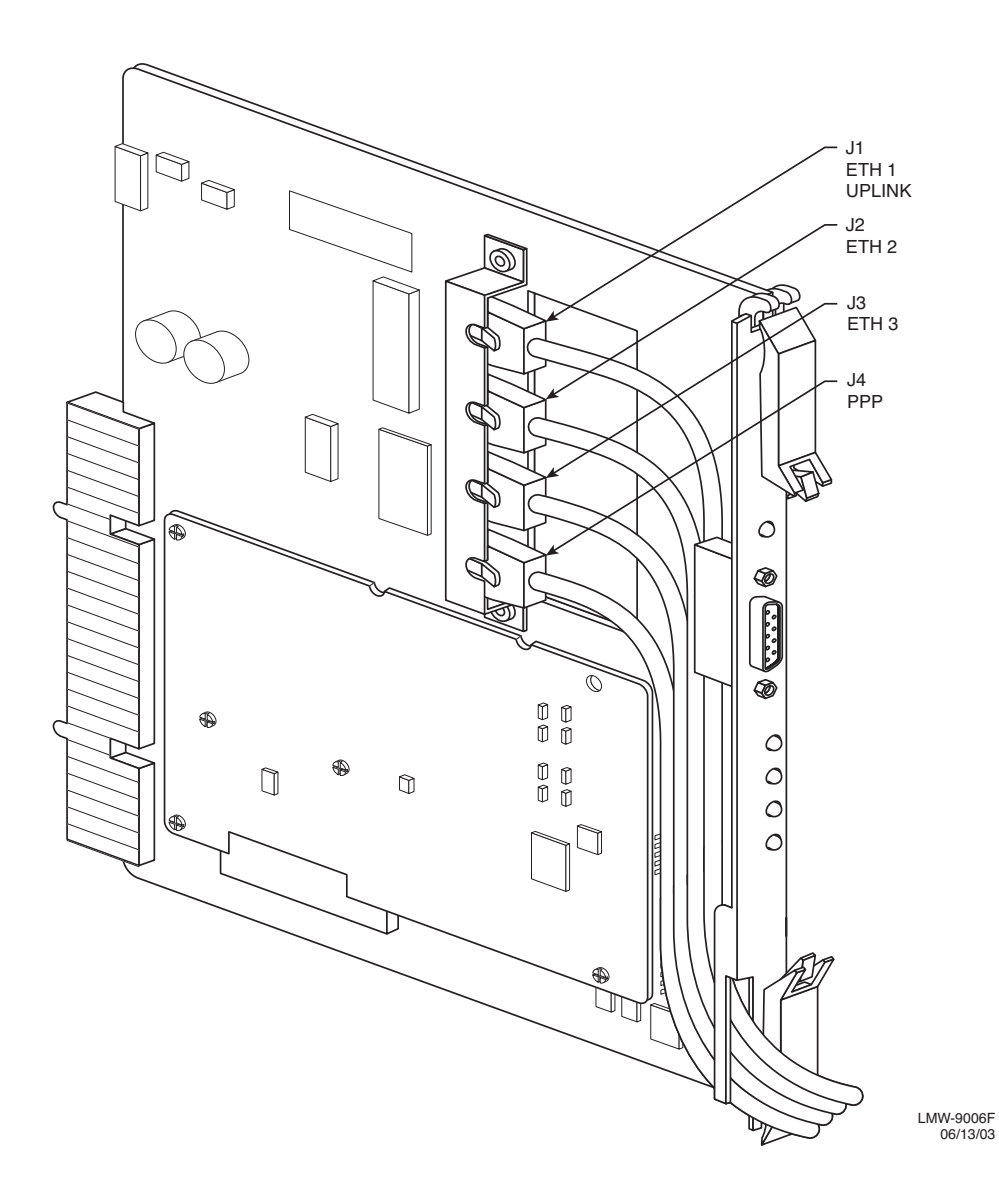

Figure 3-34 TMN Interface Module Signal Connections

Note

*Refer to CD, Connecting MDR-8000 Radio TMN Interface in an Ethernet LAN, for limitations on interconnecting radios and equipment at a site.* 

## 3.19.2.1 Scenario 1 – Daisy Chain, Bridged Connection

See Figure 3-35. In this scenario, four TMN interface modules are connected to the LAN. Daisy chaining prevents having to use external equipment to connect to the LAN. Daisy chaining is typically used instead of a costly battery powered switch/hub at smaller junction stations and/or battery powered remote sites where ac power is not available.

This is accomplished using the Uplink (U) ports on the TMN interface modules on shelves 2 and 3 to connect to the TMN interface module in shelf 1. The uplink port on the TMN interface module in shelf 3 connects to the Ethernet 2 port TMN interface module in shelf 2.

3.19.2.2 Scenario 2 – Switched Connection

See Figure 3-36. In this scenario, four TMN interface modules are connected to the LAN via a switch/hub using the Ethernet uplink port on each module. Ethernet 2 or 3 could be used with a crossover cable.

Note

Since many switch/hubs are powered by ac, this scheme is typically used at terminals where ac power is accessible.

## 3.19.2.3 Scenario 3 – Front PPP Port Connections

For TMN to TMN PPP connections from Normal (DCE) to Crossover (DTE) or vice-versa, use standard Cat. 5 cable. For other PPP connection options see Figure 3-37 and Figure 3-38.

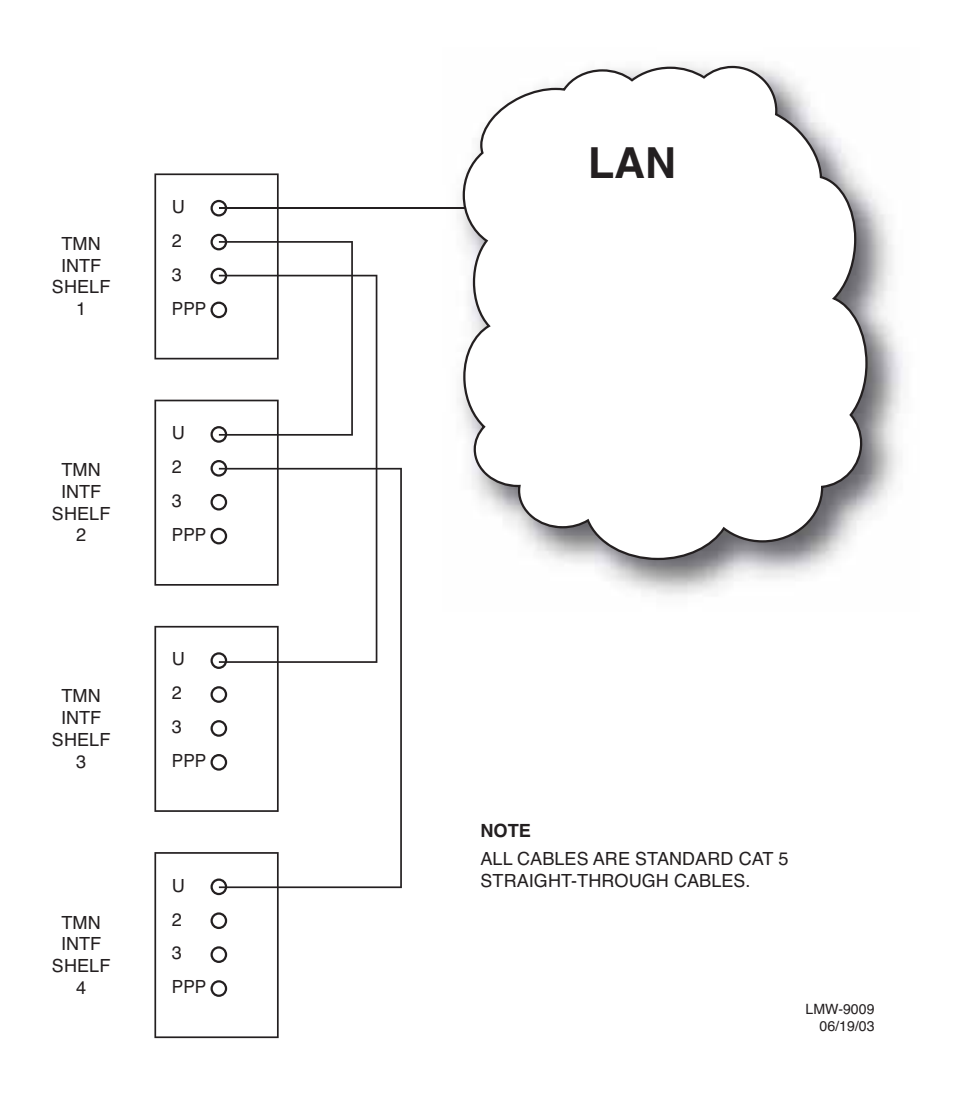

Figure 3-35 Daisy Chain, Using Internal Repeating Hub

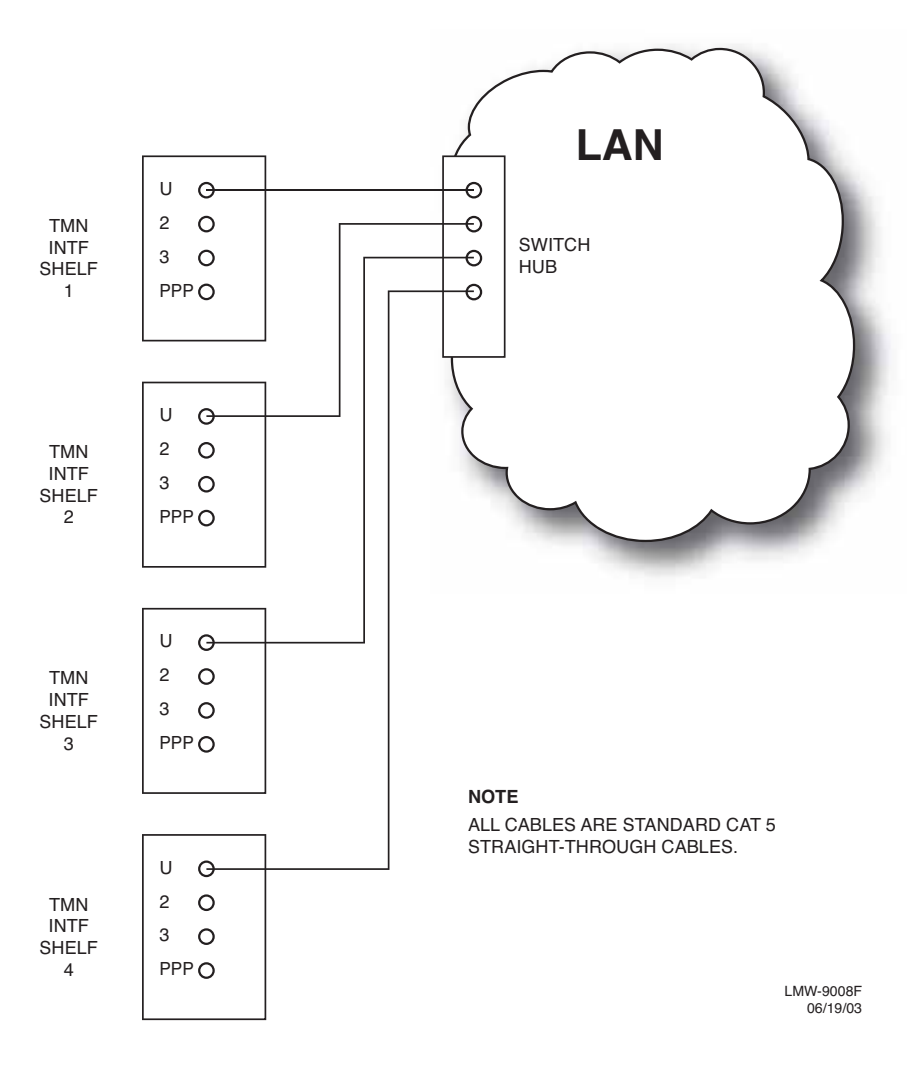

Figure 3-36 Switched Connection Using External Switch/Hub

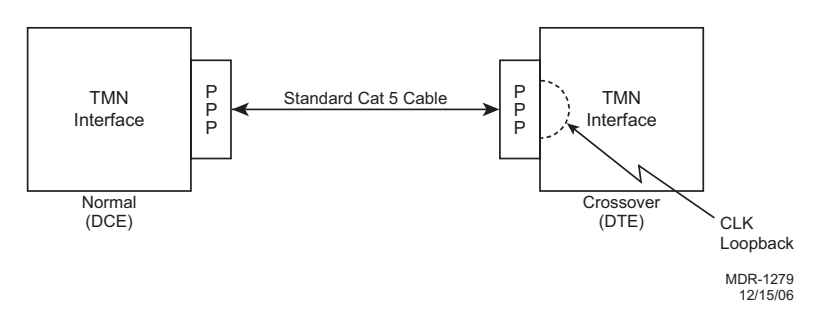

Figure 3-37 Front PPP Port TMN to TMN Connection

#### USER EQUIPMENT

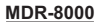

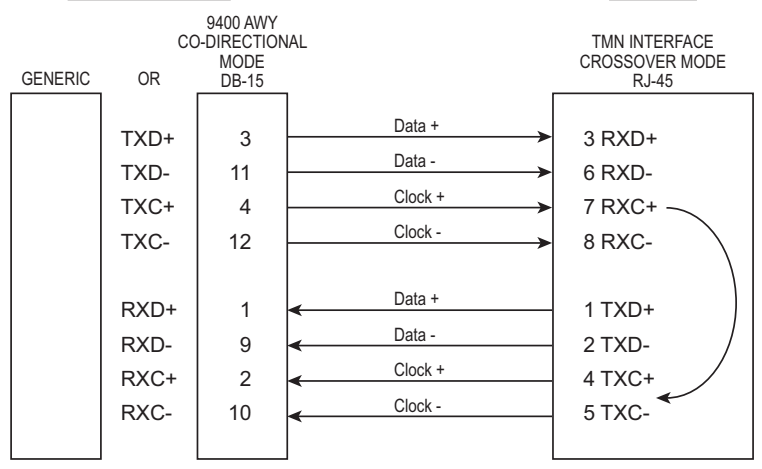

In Crossover mode, the Received Clock is used to time the Transmitted data, and the interface is synchronous with the external equipment.

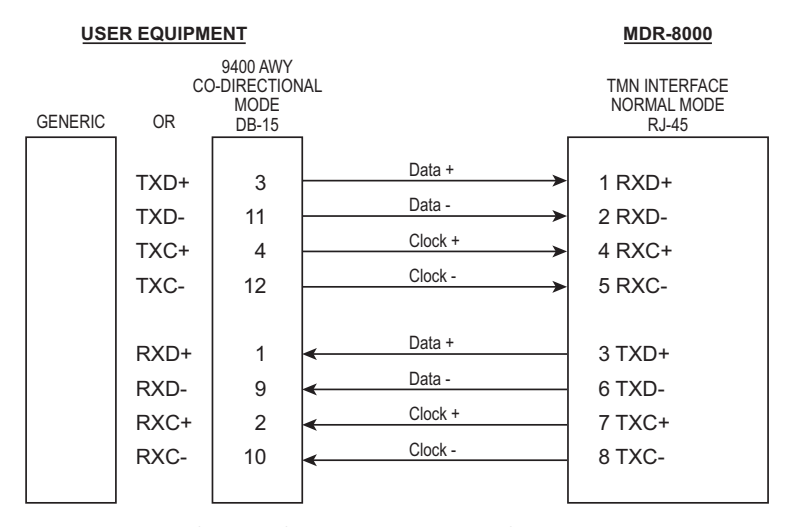

In Normal mode, the functions of the pins reverse, the clock from the user equipment is used to time the incoming data, and an internal clock is used to time the outgoing data making the interface fully asynchronous.

GENERIC OR 9400 AWY TO TMN

MDR-1280 12/15/06

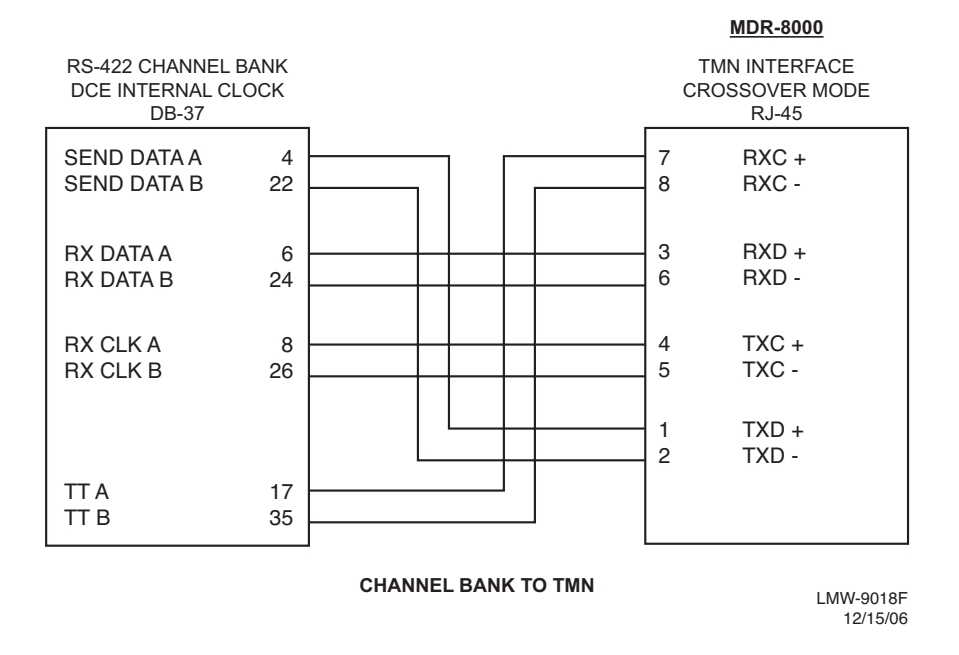

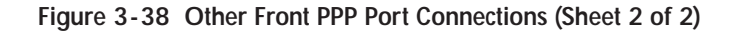

#### 3.19.3 Front Access Connectors

Front access connectors include ETH1 Uplink connector J1, ETH2 connector J2, ETH3 connector J3, and PPP connector J4. Refer to the following paragraphs for details.

#### Note

See Figure 3-39. To determine which wire is number 1 on the RJ-45 connector on the mating cable, hold the cable so that the end of the plastic tip is facing away from you (the copper pins are facing up and the plastic spring lock s=clip is underneath). When looking down on the copper pins, pin number 1 is on the far left.
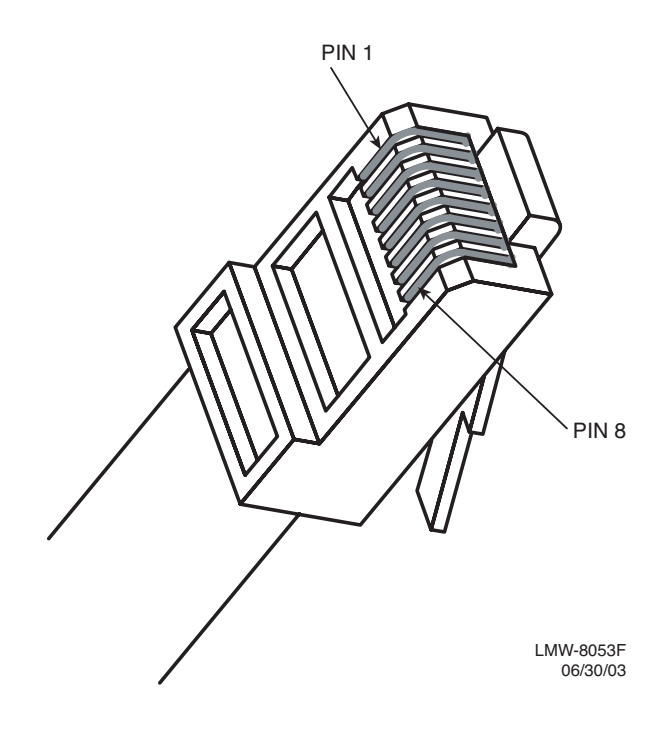

Figure 3-39 Typical RJ-45 Connector Pinout

## 3.19.3.1 Ethernet (ETH) 1 Uplink Connector J1

Uplink connector J1 is crosswired internally. Use a straight-through cable for connecting to hub or other equipment. Refer to Table 3-22 for module connector pinout.

| PIN | FUNCTION                  |
|-----|---------------------------|
| 1   | TX+                       |
| 2   | TX-                       |
| 3   | RX+                       |
| 4/5 | GND (via 75 ohm resistor) |
| 6   | RX-                       |
| 7/8 | GND (via 75 ohm resistor) |

Table 3-22 ETH1 Uplink Connector J1 Pinout

#### 3.19.3.2 Ethernet Connectors J2 and J3

ETH2 and ETH3 connectors require straight-through cables to connect to external equipment. Refer to Table 3-23 for pinout/function.

| PIN | FUNCTION                  |
|-----|---------------------------|
| 1   | RX+                       |
| 2   | RX+                       |
| 3   | TX+                       |
| 4/5 | GND (via 75 ohm resistor) |
| 6   | TX-                       |
| 7/8 | GND (via 75 ohm resistor) |

Table 3-23 ETH2 and ETH3 Connectors J2 and J3 Pinout

#### 3.19.3.3 PPP Connector J4

Proposed wiring compatible with TIA-568B on an RJ45 connector. Using this pinout, MDR-8000 radios could be interconnected using a standard four twisted pair (8 wire) straight-through wired CAT5 Ethernet Crossover patch cord, provided that the clocks port on one end is provisioned to *receive clock* instead of *transmit clock*. Refer to Table 3-24 for pinout/function.

| PIN | FUNCTION | DTE | DCE |
|-----|----------|-----|-----|
| 1   | TXDAP    | OUT | IN  |
| 2   | TXDAN    | OUT | IN  |
| 3   | RXDAP    | IN  | OUT |
| 5   | ТХСАР    | OUT | IN  |
| 6   | RXDAN    | IN  | OUT |
| 7   | RXCAP    | IN  | OUT |
| 8   | RXCAN    | IN  | OUT |

Table 3-24 PPP Connector J4 Pinout

See Figure 3-40 and Figure 3-41. Part numbers are assigned for CAT5 UTP straight and crossover unshielded and shielded cables as follows:

PN 3AL48960AAAAAADSZZA straight-through, unshielded

PN 3AL48956AAAAAADSZZA straight-through, shielded

PN 3AL48961AAAAAADSZZA crossover, unshielded

PN 3AL48962AAAAAADSZZA crossover, shielded

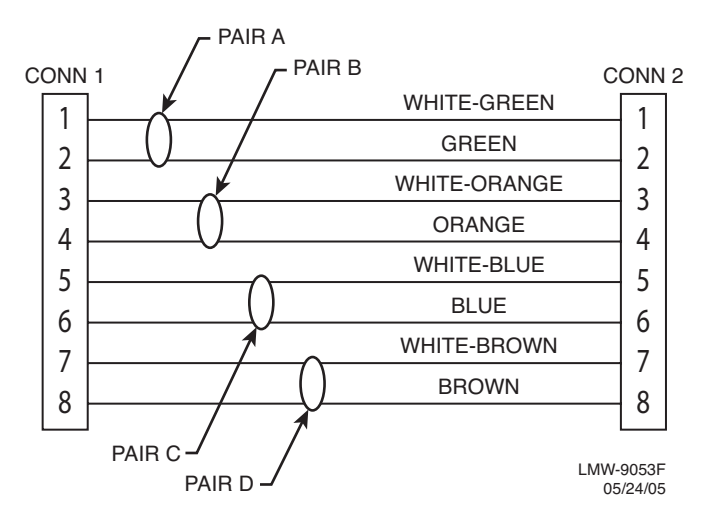

Figure 3-40 Straight-Through Mating Cable

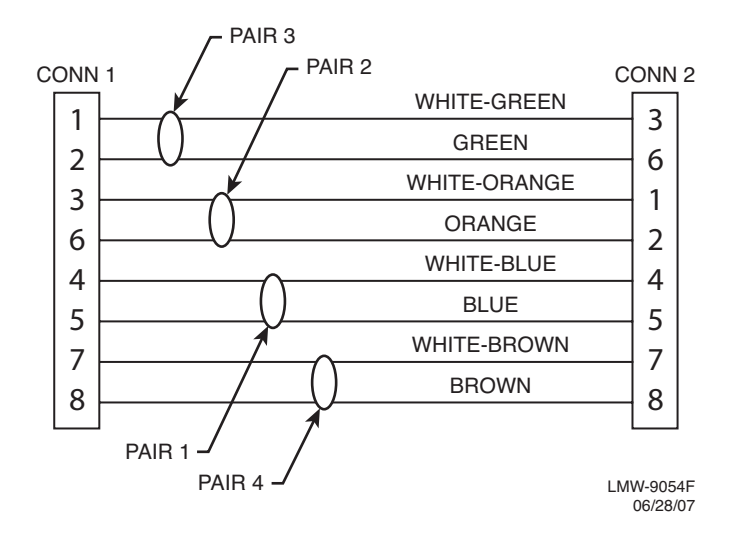

Figure 3-41 Crossover Mating Cable

#### 3.19.5 Front Panel Craft Interface Connector J5

The CRAFT J5 connector on the front panel is used to interface the TMN interface module with a PC. The CRAFT interface is an RS-232-compatible DCE interface, DB9 male to DB9 female cable, PN 695-7848. Refer to Table 3-25 for connector pinout/function. Refer to Table 3-26 for mating cable pinout/function. See Figure 3-42 for location/pinout details.

| PIN | FUNCTION |
|-----|----------|
| 1   | DCD      |
| 2   | TXD      |
| 3   | RXDD     |
| 4   | DTR      |
| 5   | GND      |
| 6   | DSR      |
| 7   | NC       |
| 8   | NC       |
| 9   | NC       |

Table 3-25 CRAFT Terminal Connector J5 Pinout

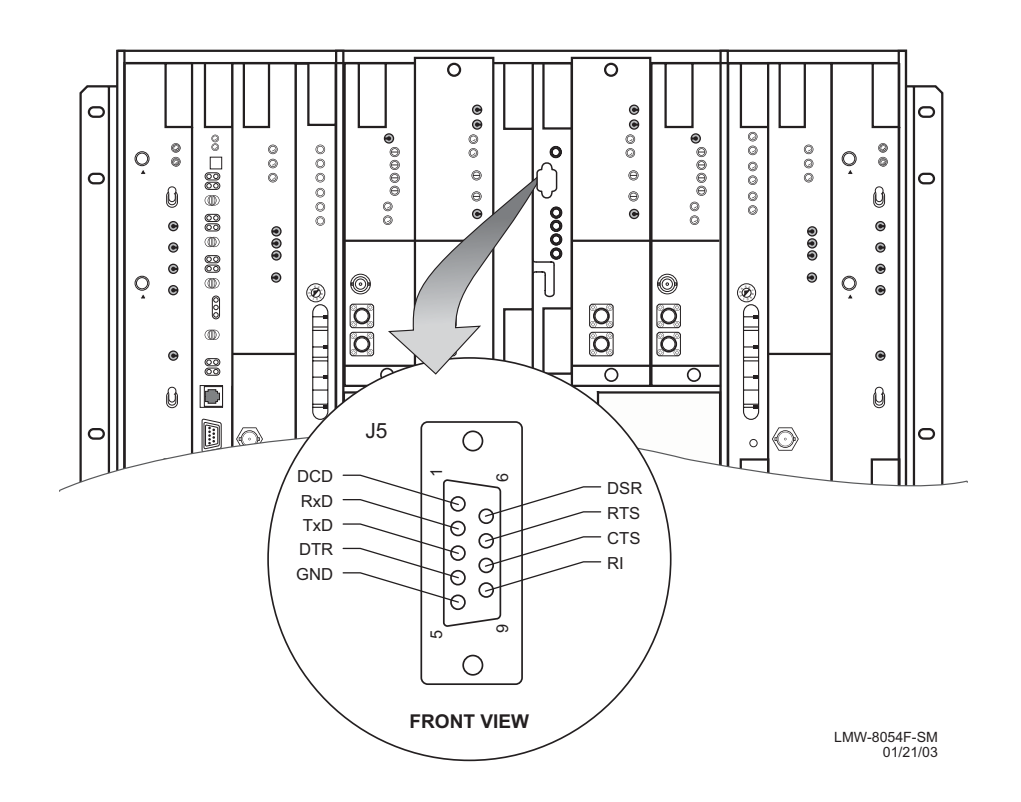

Figure 3-42 CRAFT Terminal Connector J5 Location and Pinout

| FUNCTION | END 1 | WIRE COLOR | END 2 | FUNCTION |
|----------|-------|------------|-------|----------|
| DCD      | 01    | BLACK      | 01    | DCD      |
| TXD      | 02    | RED        | 02    | TXD      |
| RXD      | 03    | BLACK      | 03    | RXD      |
| DTR      | 04    | WHITE      | 04    | DTR      |
| GND      | 05    | BLACK      | 05    | GND      |
| DTR      | 06    | GREEN      | 06    | DTR      |
| NC       | 07    | BLACK      | 07    | NC       |
| NC       | 08    | BLUE       | 08    | NC       |
| NC       | 09    | BLACK      | 09    | NC       |

Table 3-26 J5 Straight-Through Mating Cable

#### 3.20 ELMC (J315, J318)

As a standard feature, the Extended Link Monitor Channel (ELMC) function allows local provisioning, alarms, status information, and control commands for the local radio and, (with the exception of wayside DS1), alarms, status information, control for addressable remote radios. For wayside DS1 status, the ELMC option key (695-5647-019 or -020) must be installed on the AE-37Y Controller. For remote provisioning and downloading capability, the ELMC option key (695-5647-018 or 695-5647-020) must be installed on the AE-37Y Controller. Refer Table 3-27 for details.

Recommended connectorized cable assembly – PN 695-4125-006/013 (26 AWG 5 pair shielded, jacketed cable). See Figure 3-43 for shelf connectors locations and pinout. Refer to Table 3-28 for mating cable wiring and color code. See Figure 3-44 for typical connection scheme.

| ELMC Option Key | 695-5647-018 | Required for remote provisioning and downloading on DS1/E1 radios, and DS3 and OC3/STM-1 radios without wayside DS1               |
|-----------------|--------------|----------------------------------------------------------------------------------------------------|
| ELMC Option Key | 695-5647-019 | Required for status of DS3 and OC3/STM-1 radios<br>with wayside DS1 (no remote provisioning or down-<br>load capability provided) |
| ELMC Option Key | 695-5647-020 | Required for remote provisioning and downloading of DS3 and OC3/STM-1 radios with wayside DS1                                     |

Table 3-27 ELMC Option Keys

# Note

*ELMC 1 connector J318 and ELMC 2 connector J315 are wired in parallel. You can connect J315 to J315, J315 to J318, or J318 to J318. A typical connection scheme is shown.* 

| J315/J318 MDR-8000 |       |            |      | J315/J318 MDR-8000 |       |          |
|--------------------|-------|------------|------|--------------------|-------|----------|
| FUNCTION           | END 1 | WIRE COLOR | PAIR | WIRE COLOR         | END 2 | FUNCTION |
| RCV+               | 01    | BLACK      | 1    | BLACK              | 02    | XMT+     |
| RCV-               | 06    | RED        |      | RED                | 07    | XMT-     |
| XMT+               | 02    | BLACK      | 2    | BLACK              | 01    | RCV+     |
| XMT-               | 07    | WHITE      |      | WHITE              | 06    | RCV-     |
| NOT USED           |       | BLACK      | 3    | BLACK              |       | NOT USED |
| GND                | 03    | GREEN      |      | GREEN              | 03    | GND      |
| NOT USED           | 04    | BLACK      | 4    | BLACK              | 05    | NOT USED |
| NOT USED           | 08    | BLUE       |      | BLUE               | 09    | NOT USED |
| NOT USED           | 05    | BLACK      | 5    | BLACK              | 04    | NOT USED |
| NOT USED           | 09    | YELLOW     |      | YELLOW             | 08    | NOT USED |

Table 3-28 ELMC Connector J315/J318 Mating Cable Wiring and Pinout

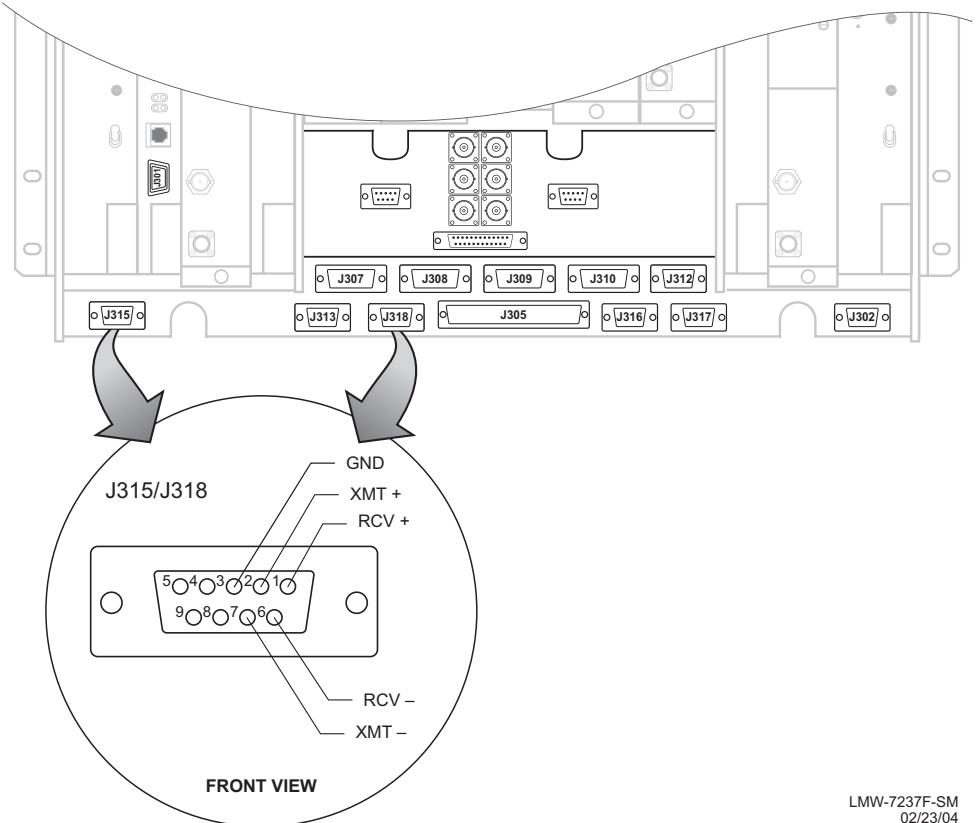

Figure 3-43 ELMC Connectors Location and Pinout

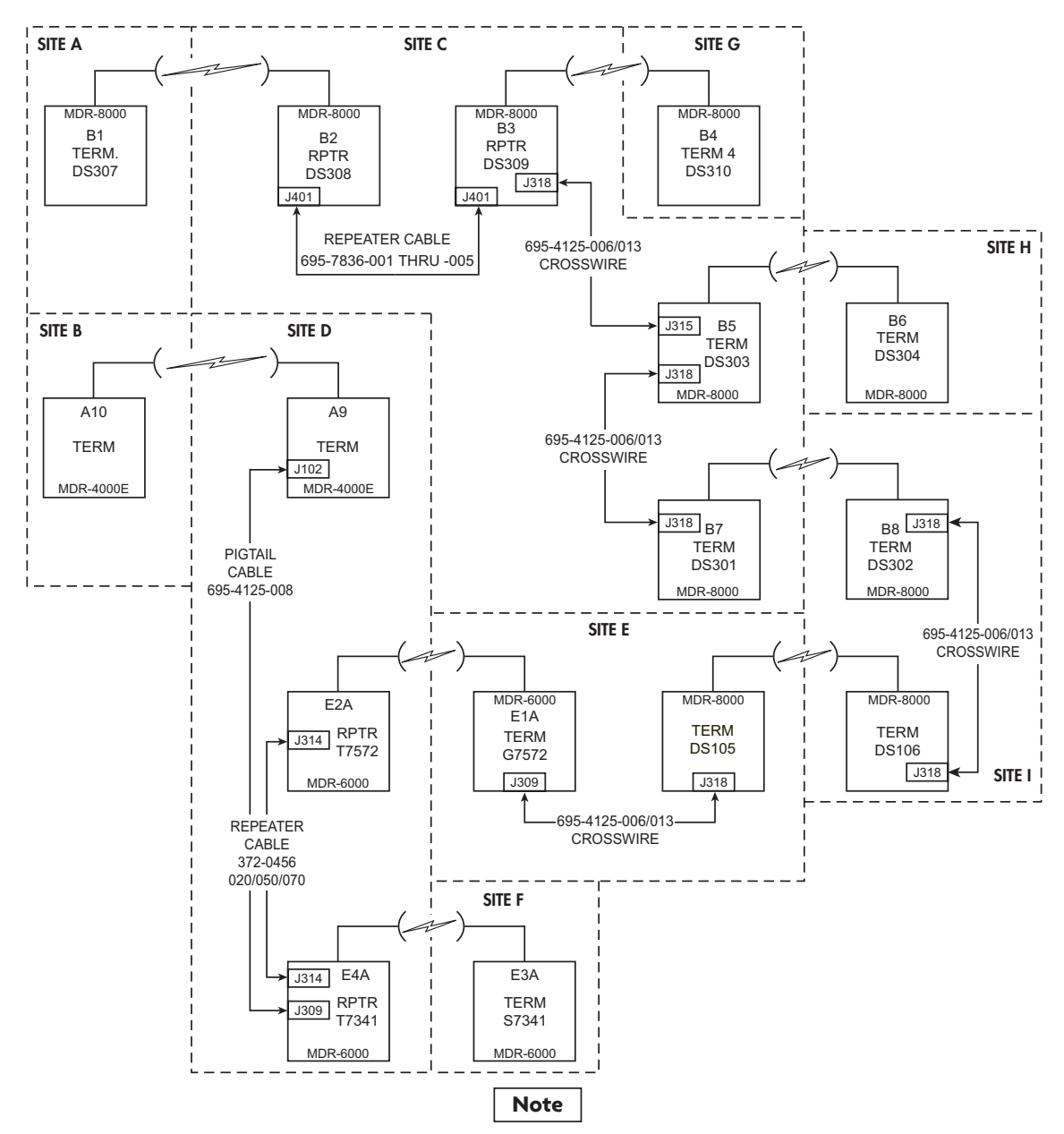

When connecting MDR-8000 radios with Windows USI to radios with DOS USI, check the DOS USI ELMC address for space, dash, slash, asterisk, or underscore. The Windows USI cannot recognize a space, dash, slash, asterisk, or underscore. Change the DOS ELMC address to a 5-character alphanumeric address without the prohibited characters.

MDR-1026F 06/12/04

#### Figure 3-44 Typical ELMC Connections

#### 3.21 FOREIGN ALARM INTERFACE (J305)

Recommended connectorized cable assembly – PN 695-4121-001/003 (24 AWG 25 pair cable). See Figure 3-45 for shelf connector location and pinout. Refer to Table 3-29 for mating cable pinout and color code.

or

Recommended wirewrap cable – PN 424-0429-020 (22 AWG 30-pair twisted cable) for use with wirewrap adapter PN 695-4171-002. Refer to Table 3-29 for pinout.

#### Note

TBOS connections on J305 share pins with station alarms 13 through 16 and either TBOS or station alarms 13 through 16 is selected (provisioned) on the USI Radio Configuration Provisioning screen.

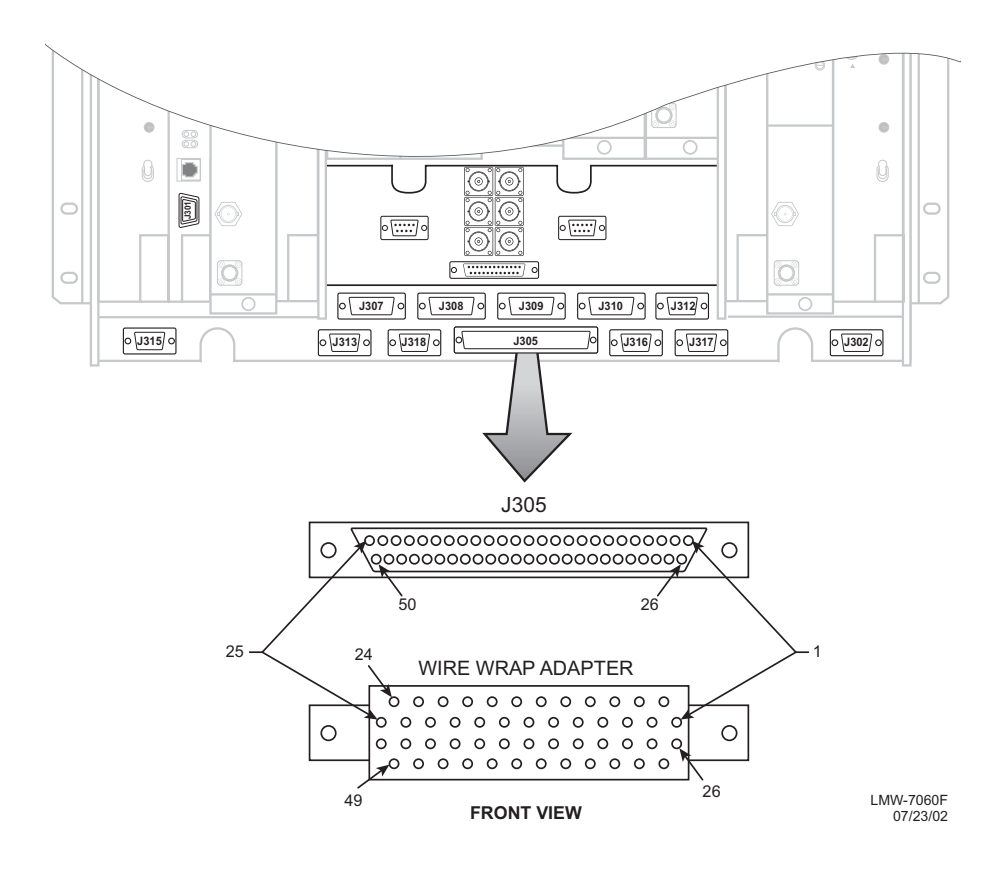

Figure 3-45 Alarm/Status/TBOS Connector J305 Location and Pinout

# Table 3-29 Alarm/Status Connector J305 Mating Cable Wiring and Pinout

| ALM/STATUS/CONTROL          | PIN | PR | WIRE<br>COLOR | REMARKS                                |
|-----------------------------|-----|----|---------------|----------------------------------------|
| A XMT ALM OUT               | 01  | 1  | WHT/BLU       | ALARM OUTPUT FROM RELAY INTFC          |
| B XMT ALM OUT               | 26  |    | BLU/WHT       | ALARM OUTPUT FROM RELAY INTFC          |
| A RCV ALM OUT               | 02  | 2  | WHT/ORN       | ALARM OUTPUT FROM RELAY INTFC          |
| B RCV ALM OUT               | 27  |    | ORN/WHT       | ALARM OUTPUT FROM RELAY INTFC          |
| CONTROLLER FAIL ALM<br>OUT  | 03  | 3  | WHT/GRN       | ALARM OUTPUT FROM RELAY INTFC          |
| SWITCH I/O OUT              | 28  |    | GRN/WHT       | CONTROL OUTPUT FROM RELAY INTFC        |
| SWITCH XMTR OUT             | 04  | 4  | WHT/BRN       | CONTROL OUTPUT FROM RELAY INTFC        |
| SWITCH RCVR OUT             | 29  |    | BRN/WHT       | CONTROL OUTPUT FROM RELAY INTFC        |
| A XMT IN SVCE OUT           | 05  | 5  | WHT/SLT       | STATUS OUTPUT FROM RELAY INTFC         |
| B XMT IN SVCE OUT           | 30  |    | SLT/WHT       | STATUS OUTPUT FROM RELAY INTFC         |
| A RCV IN SVCE OUT           | 06  | 6  | RED/BLU       | STATUS OUTPUT FROM RELAY INTFC         |
| B XMT IN SVCE OUT           | 31  |    | BLU/RED       | STATUS OUTPUT FROM RELAY INTFC         |
| A I/O IN SVCE OUT           | 07  | 7  | RED/ORN       | STATUS OUTPUT FROM RELAY INTFC         |
| B I/O IN SVCE OUT           | 32  |    | ORN/RED       | STATUS OUTPUT FROM RELAY INTFC         |
| PWR SUPPLY ALM OUT          | 08  | 8  | RED/GRN       | ALARM OUTPUT FROM RELAY INTFC          |
| NOT USED/OPEN<br>DOOR FAULT | 33  |    | GRN/RED       | ALARM OUTPUT ON COMM PAK ONLY          |
| STATION ALM 9 IN            | 09  | 9  | RED/BRN       | RELAY INPUT FROM CUSTOMER<br>EQUIPMENT |
| STATION ALM 1 IN            | 34  |    | BRN/RED       | RELAY INPUT FROM CUSTOMER<br>EQUIPMENT |
| STATION ALM 10 IN           | 10  | 10 | RED/SLT       | RELAY INPUT FROM CUSTOMER<br>EQUIPMENT |
| STATION ALM 2 IN            | 35  |    | SLT/RED       | RELAYINPUT FROM CUSTOMER<br>EQUIPMENT  |
| STATION ALM 11 IN           | 11  | 11 | BLK/BLU       | RELAY INPUT FROM CUSTOMER<br>EQUIPMENT |
| STATION ALM 3 IN            | 36  |    | BLU/BLK       | RELAY INPUT FROM CUSTOMER<br>EQUIPMENT |
| STATION ALM 12 IN           | 12  | 12 | BLK/ORN       | RELAY INPUT FROM CUSTOMER<br>EQUIPMENT |
| STATION ALM 4 IN            | 37  |    | ORN/BLK       | RELAY INPUT FROM CUSTOMER<br>EQUIPMENT |

| ALM/STATUS/CONTROL                         | PIN | PR | WIRE<br>COLOR | REMARKS                                                                                                    |
|--------------------------------------------|-----|----|---------------|----------------------------------------------------------------------------------------------------|
| TBOS XMT- DATA IN OR<br>STATION ALM 13 IN  | 13  | 13 | BLK/GRN       | SERIAL DATA INPUT TO RADIO CON-<br>TROLLER OR RELAY INPUT FROM CUS-<br>TOMER EQUIPMENT TO RELAY INTFC<br>CARD (PROVISIONABLE) |
| STATION ALM 5 IN                           | 38  | 13 | GRN/BLK       | INPUT FROM CUSTOMER EQUIPMENT                                                                                                 |
| TBOS XMT+ DATA IN<br>OR STATION ALM 14 IN  | 14  | 14 | BLK/BRN       | SERIAL DATA INPUT TO RADIO CON-<br>TROLLER OR RELAY INPUT FROM CUS-<br>TOMER EQUIPMENT TO RELAY INTFC<br>CARD (PROVISIONABLE) |
| STATION ALM 6 IN                           | 39  |    | BRN/BLK       | INPUT FROM CUSTOMER EQUIPMENT                                                                                                 |
| TBOS RCV- DATA OUT<br>OR STATION ALM 15 IN | 15  | 15 | BLK/SLT       | SERIAL DATA OUTPUT FROM RADIO<br>CONTROLLER OR RELAY INPUT FROM<br>CUSTOMER EQUIPMENT TO RELAY<br>INTFC CARD (PROVISIONABLE)  |
| Station alm 7 in                           | 40  |    | SLT/BLK       | INPUT FROM CUSTOMER EQUIPMENT                                                                                                 |
| TBOS RCV+ DATA OUT<br>OR STATION ALM 16 IN | 16  | 16 | YEL/BLU       | SERIAL DATA OUTPUT FROM RADIO<br>CONTROLLER OR RELAY INPUT FROM<br>CUSTOMER EQUIPMENT TO RELAY<br>INTFC CARD (PROVISIONABLE)  |
| Station Alm 8 in                           | 41  |    | BLU/YEL       | RELAY INPUT FROM CUSTOMER<br>EQUIPMENT                                                                                        |
| CONTROL 1 OUT                              | 17  | 17 | YEL/ORN       | OUTPUT TO CUSTOMER EQUIPMENT                                                                                                  |
| Control status 1 in                        | 42  |    | ORN/YEL       | INPUT FROM CUSTOMER EQUIPMENT<br>IN RESPONSE TO CONTROL 1 OUTPUT                                                              |
| CONTROL 2 OUT                              | 18  | 18 | YEL/GRN       | OUTPUT TO CUSTOMER EQUIPMENT                                                                                                  |
| CONTROL STATUS 2 IN                        | 43  |    | GRN/YEL       | INPUT FROM CUSTOMER EQUIPMENT<br>IN RESPONSE TO CONTROL 2 OUTPUT                                                              |
| CONTROL 3 OUT                              | 19  | 19 | YEL/BRN       | OUTPUT TO CUSTOMER EQUIPMENT                                                                                                  |
| CONTROL STATUS 3 IN                        | 44  |    | BRN/YEL       | INPUT FROM CUSTOMER EQUIPMENT<br>IN RESPONSE TO CONTROL 3 OUTPUT                                                              |
| CONTROL 4 OUT                              | 20  | 20 | YEL/SLT       | OUTPUT TO CUSTOMER EQUIPMENT                                                                                                  |
| CONTROL STATUS 4 IN                        | 45  |    | SLTYEL        | INPUT FROM CUSTOMER EQUIPMENT<br>IN RESPONSE TO CONTROL 4 OUTPUT                                                              |

| ALM/STATUS/CONTROL           | PIN | PR | WIRE<br>COLOR | REMARKS                                                                                        |
|------------------------------|-----|----|---------------|------------------------------------------------------------------------------------------------|
| CONTROL 5 OUT                | 21  | 21 | VIO/BLU       | OUTPUT TO CUSTOMER EQUIPMENT                                                                   |
| CONTROL STATUS 5 IN          | 46  |    | BLU/VIO       | INPUT FROM CUSTOMER EQUIPMENT<br>IN RESPONSE TO CONTROL 5 OUTPUT                               |
| CONTROL 6 OUT                | 22  | 22 | VIO/ORN       | OUTPUT TO CUSTOMER EQUIPMENT                                                                   |
| CONTROL STATUS 6 IN          | 47  |    | ORN/VIO       | INPUT FROM CUSTOMER EQUIPMENT<br>IN RESPONSE TO CONTROL 6 OUTPUT                               |
| PATH ALM OUT                 | 23  | 23 | VIO/GRN       | ALARM OUTPUT FROM RELAY INTFC                                                                  |
| LOSS OF INPUT OUT            | 48  |    | GRN/VIO       | ALARM OUTPUT FROM RELAY INTFC                                                                  |
| Major Alm/Visual<br>Alm Out  | 24  | 24 | VIO/BRN       | ALARM OUTPUT FROM CONTROLLER<br>(PROVISIONABLE MAJOR/MINOR OR<br>VISUAL/AUDIBLE ON USI SCREEN) |
| RACK ALM RETURN              | 49  |    | BRN/VIO       | INPUT TO CONTROLLER                                                                            |
| RACK ALM OUT                 | 25  | 25 | VIO/SLT       | OUTPUT FROM CONTROLLER                                                                         |
| Minor Alm/Audible<br>Alm Out | 50  |    | SLT/VIO       | ALARM OUTPUT FROM CONTROLLER<br>(PROVISIONABLE MAJOR/MINOR OR<br>VISUAL/AUDIBLE ON USI SCREEN) |

# 3.22 ALARM, STATUS, AND CONTROLS INTERCONNECT

See Figure 3-46 for interconnect diagram. The AE-27() Relay Interface provides alarm, control and status inputs, and alarm, status and control relay outputs. All output relays can be disabled or provisioned normally open or normally closed as follows:

Normally open (NO) – relays are normally de-energized and relay contacts are open. When activated, relays are energized. Relay contacts close, connecting the output to ground.

Normally closed (NC) – relays are normally energized and relay contacts are closed and grounded. When activated, relays are de-energized. Relay contacts open, presenting an open (high impedance) to the output.

Rack ALM Return, Pin 49 is a ground point for use with Rack ALM Out. It is a signal ground (low current) not used for battery voltage or high current ground.

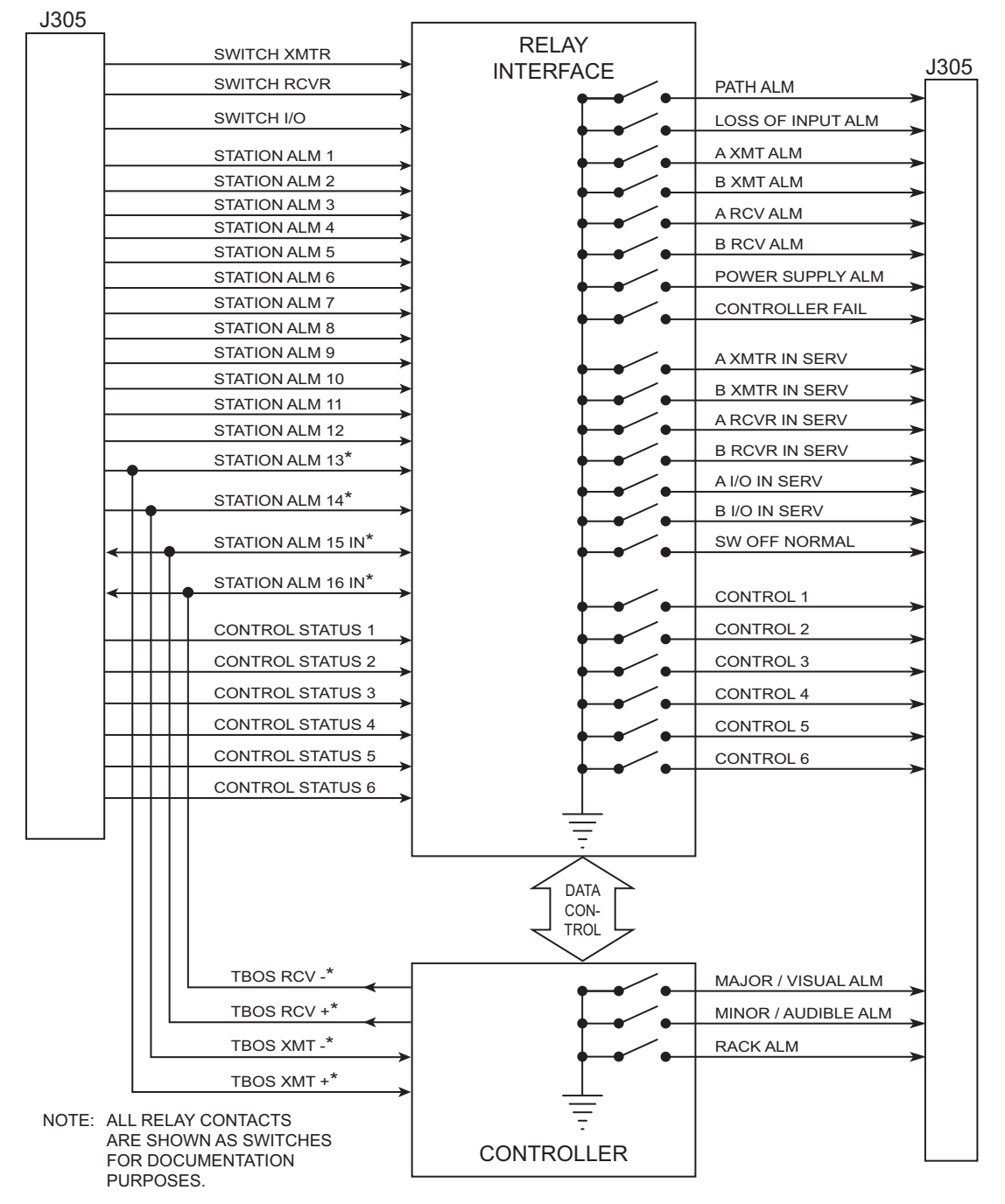

<sup>\*</sup> PROVISIONABLE TBOS TO/FROM CONTROLLER OR STATION ALARM 13-16 TO RELAY INTFC

LMW-7064 5/12/04

#### Figure 3-46 Alarm and Status Relays/TBOS Interconnect

# 3.22.1 Controller Bus

The Relay Interface communicates with the AE-37() Controller card via the processor bus and the data bus. The processor bus, consisting of three address lines, two control lines, and a clock, is applied to a XCVR. The data bus contains the eight data lines (D0-D7) and is applied to a separate transceiver. Interface with the relay transceivers is provided by the XCVR data bus. When commanded by the AE-37() Controller, the decoder/DEMUX decodes and demultiplexes the address and enables the appropriate relay XCVR via the EN2-9 controls. The controller can then write alarm/status/control information to the relay XCVRs, or read alarm/status/control inputs from the relay XCVRs. Further descriptions of the controller interface signals follow:

- Address lines A0 through A3 HCMOS inputs. 100K Ohm pull-ups. Used by address decoders to enable output registers and input buffers.
- Buffered bidirectional data lines D0 through D7 HCMOS input/outputs. 10K Ohm pull-ups. Used to write data to output registers and read present bits or data from input buffers.
- ECLK 2 MHz bus clock. HCMOS input. 100K Ohm pull-up.
- R/WF Read/Write False. HCMOS input. 100K Ohm pull-up. A logic 1 indicates data is being read from an input buffer or the present bits. A logic 0 indicates data is being written to an output register.
- Relay Intfc CSF Relay Interface Card Select False. HCMOS input. 100K Ohm pull-up. Chip select for relay interface card. Active low.

# 3.22.2 Control Inputs

Nine buffered control inputs are provided. The inputs are diode protected from voltages outside of the 0 to +5 V range, and have a 10K Ohm resistor for current limiting purposes. In addition, each input has a 100K Ohm pull-up resistor.

- Switch Transmitter (SWITCH TX) buffered HCMOS input, sends signal to controller module to activate the transmitter that is currently not carrying traffic.
- Switch Receiver (Switch RX) buffered HCMOS input, sends signal to controller module to activate the receiver that is currently not carrying traffic.
- Switch I/O Interface (SWITCH I/O) buffered HCMOS input, sends signal to controller module to activate the stand-by I/O interface module.

# 3.22.3 Station Alarm Inputs/TBOS Interface

Each radio shelf can accept/report up to 12 different user-defined station-type alarms, and, if provisioned **Station Alarm 13-16**, the radio can accept an additional four station alarms, for a total of 16. Station alarms 13 through 16 share pins on connector J305 with the four TBOS inputs and outputs. TBOS inputs and outputs are enabled by software when the radio is provisioned **TBOS Display 1-8**. When TBOS is enabled station alarms 13 through 16 are disabled.

The alarm/status input signals are buffered HCMOS inputs, diode protected from voltages outside of the 0 to +5 V range, with10 kilohm current limiting (series) resistor and 100 kilohm pull-up resistor. A logic 0 indicates an alarm state. A logic 1 (or open) indicates a non-alarm state.

#### 3.22.4 Station Alarm Wiring

See Figure 3-47. Use wire wrap adapter PN 695-4171-002 to connect station alarm inputs to the AE-27A Relay Interface module, via connector J305, in each rack. A typical connection scenario is shown. The station/shelf alarm for MCS-11 address A1A (MCS-11 alarm point 1) is connected by software. The station alarms for MCS-11 address A1B and A1C are assigned to MCS-11 Alarm points 2 and 3, respectively.

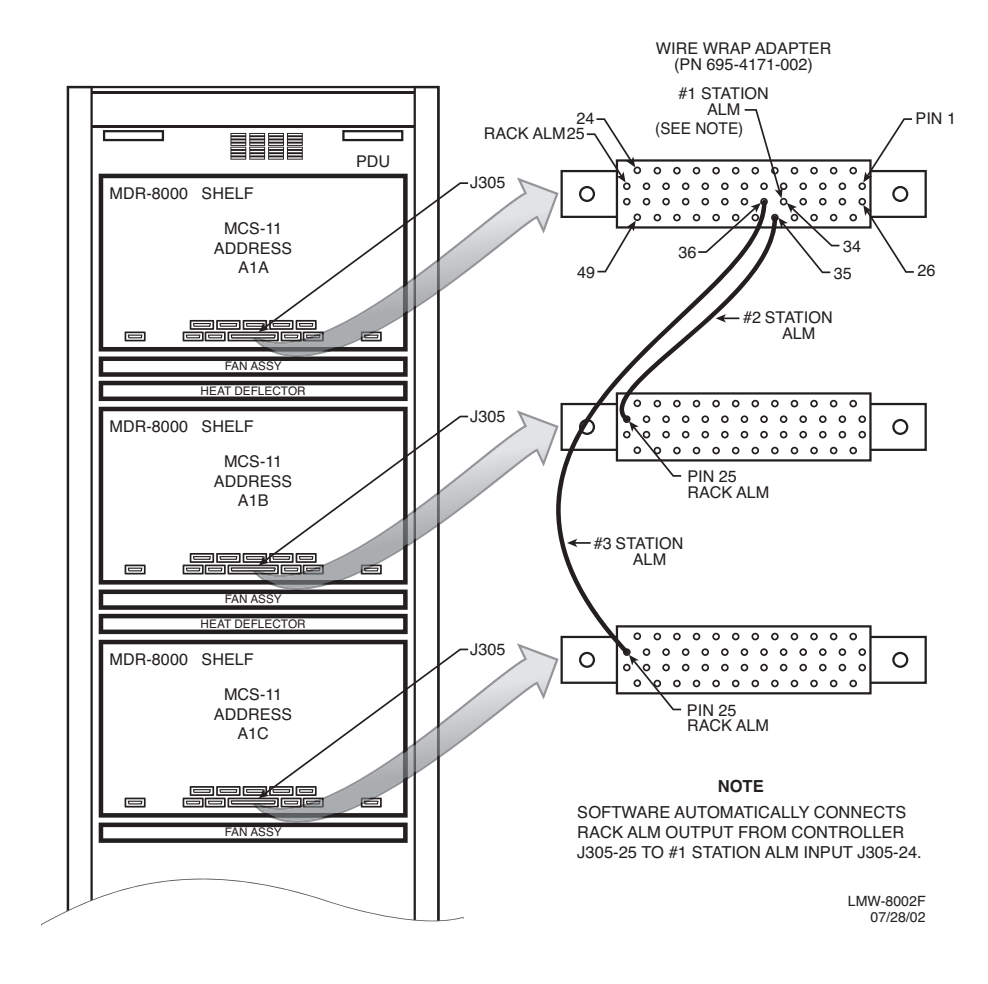

Figure 3-47 Station Alarm Wiring

## 3.22.5 Relay Alarm/Status Outputs

Eight alarm relay outputs and seven status relay outputs provide relay closure to ground (provisioned NO) or open (provisioned NC) when activated. All relays default to open if card power is lost, except the Power Supply alarms, which default to ground. The maximum contact rating for each relay is 0.5 A, 100 Vdc. The alarm/status relay outputs are:

- Alarms:
  - Path Alarm– This summary alarm is activated by the following alarms:

A/B Path Distortion A/B AGC Threshold

• Loss of Input Alarm– This summary alarm is activated by the following alarms:

Loss of DS3 input Loss of optical input (OC3/STM-1) Loss of wayside DS1 input

• A XMT – A-side transmitter failure. This summary alarm is activated by any of the following alarms on the A side:

XMT SYNC Alarm

**RF** Power Alarm

**Common Loss Alarm** 

ATPC Timeout

MUX Input Loss Alarm

• B XMT – B-side transmitter failure. This summary alarm is activated by any of the following alarms on the B side:

XMT SYNC Alarm

**RF Power Alarm** 

**Common Loss Alarm** 

ATPC Timeout

MUX Input Loss Alarm

• A RCV – B-side receiver failure. This summary alarm is activated by any of the following alarms on the A side:

Channel Alarm RCV Frame Loss Eye Closure RSL Alarm

• B RCV – B-side receiver failure. This summary alarm is activated by any of the following alarms on the B side: Channel Alarm RCV Frame Loss Eye Closure RSL Alarm

- PWR Supply Alarm This summary alarm is activated by any A or B power supply failure.
- Controller Fail relay is activated if a card select has not been detected in the previous approximately 200 msec.
- Status:
  - A XMTR In Service A-side transmitter module is on-line.
  - B XMTR In Service B-side transmitter module is on-line.
  - A RCVR In Service A-side receiver module is on-line.
  - B RCVR In Service B-side receiver module is on-line.
  - A I/O In Service A-side I/O interface module is on-line.
  - B I/O In Service B-side I/O interface module is on-line.
  - Switch Off Normal Click on OFF NORM LED on USI Status Alarm screen to view message. Indicates manual control enabled or any of 22 conditions exists. Refer to the Maintenance Section for details.
- 3.22.6 Relay Control Outputs

# Note

Control outputs and control status inputs operate together to perform control functions. The control status inputs to the relay interface must be properly wired to the external equipment that is being controlled by the associated control output in order to display the ON or OFF status on the USI control screen. Without the control status inputs, the control function on the USI screen will still turn on equipment/functions, but no status will be indicated and, once turned on, the equipment/function cannot be turned off.

Six relay control outputs (CTRL 1-6) provide relay closure to ground (provisioned NC) or open (provisioned NO) when activated. These relays default to open if card power is lost. The maximum contact rating for each relay is 0.5 A, 100 Vdc.

Nine buffered status inputs (CTRL STATUS 1-6) from the equipment controlled by the CTRL 1-6 outputs, verifying the controlled function. The inputs are diode protected from voltages outside of the 0 to +5 V range, and have a 10K Ohm resistor for current limiting purposes. In addition, each input has a 100K Ohm pull-up resistor.

The information contained in this section is a summary of the section with the same title, but not the same section number, on the enclosed CD. "Refer to Cd" is used throughout this section to refer the reader to the detail information on the CD. Go to this section on the CD for interactive links to the detail information referred to in this section.

#### 4 INITIAL TURNUP

#### 4.1 SECTION INTRODUCTION

This section describes the procedures required to turn up the MDR-8000 Microwave Digital Radios after installation.

This provisioning part of the section describes provisioning options available with the MDR-8000 software application. Provisioning allows for the definition, editing, and storing of specific functions. The MDR-8000 provides the ability to provision equipment and facilities through a series of Windows<sup>™</sup>-based screens and messages. The Provisioning menu lists equipment and functions which may be provisioned. You should use only those provisioning screens that are applicable to your radio.

# 4.2 RECOMMENDED SEQUENCE

Perform the following initial turnup procedures in sequence:

A. Install software on PC.

# Note

Software installed at the factory before delivery should not be overwritten by downloading to the radio controller at initial turnup. Refer to Maintenance section on the attached CD for procedure to upgrade existing software.

- B. Turn on the radio.
- C. Establish communication between radio and USI computer.

# Note

Saving provisioning on disk provides a reference for any future provisioning changes.

D. Provision radio.

A password is not required to operate the MDR-8000. The radio is shipped without a password and if a password is desired, it must be entered using the Change Password screen. Once entered initially, the password must be entered each time the user wants to access the provisioning screens (level 1 password required) or download software (level 2 password required).

The MDR-8000 application software offers user password security management using two different levels of passwords. User security deals with access level assigned to specific users. The level of user security affects the type and number of commands an individual user may execute. This prevents an unqualified user's access to high-level commands.

Level 1 password allows the user to perform all tasks except downloading software. Level 2 password allows access to all functions and is the highest level.

#### 4.4 LOAD MDR-8000 SOFTWARE ON PC

Before operating the user system interface (USI) for the first time, the programs contained on the CD ROM must be installed on the PC. The installation process configures the PC for its unique requirements and prepares it to run the program.

- A. Insert CD ROM disk into PC.
- B. On Windows desktop, double click on **My Computer** icon. **My Computer** window displays.
- C. In My Computer window, click on CD ROM icon. Files window displays
- D. See Figure 4-1. Follow directions and load USI software on PC.

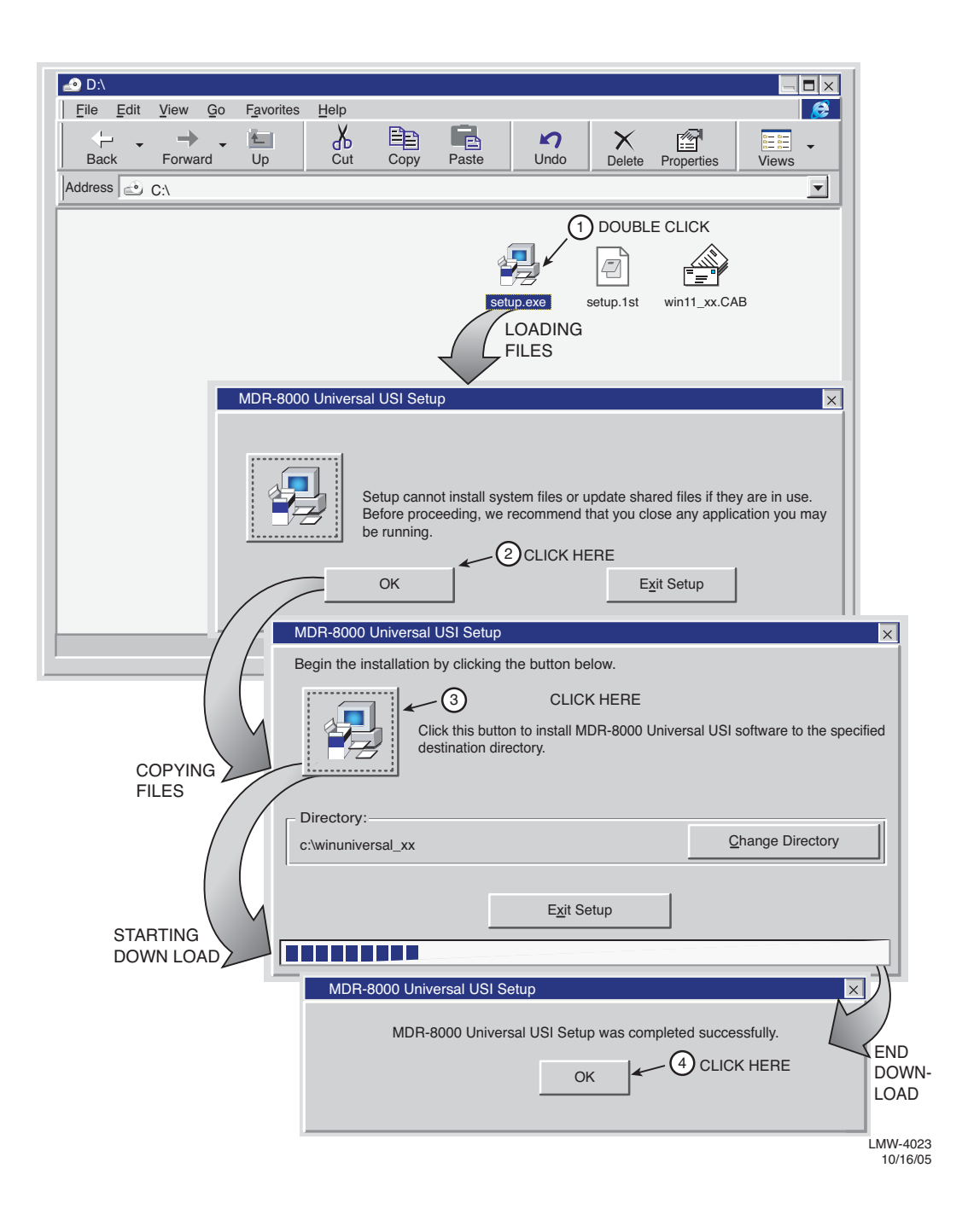

Figure 4-1 Load USI Software on PC

For user safety, user should become familiar with locations of power distribution units and circuit breakers associated with the MDR-8000 radio.

Perform the following procedure to turn on the radio.

- A. On power supply module, set **PA ON/OFF** switch to **OFF**. Yellow **PA OFF** indicator will light.
- B. On power supply module, set **POWER ON 1/OFF 0** switch to **ON 1**.
- C. On power supply module, set **PA ON/OFF** switch to **ON**. Yellow **PA OFF** indicator will turn off.

# Note

Until both the local and farend radios in the hop are turned on and operating properly and the RF path has been established, alarm conditions will exist.

- D. Observe CHAN ALM indicator on RCVR module is lit.
- E. Wait for RCVR to lock on frequency. When RCVR is locked on frequency (approximately 5 to 30 seconds), CHAN ALM indicator on RCVR module will turn off.
- F. Verify all front panel alarm indicators on radio shelf are off. If not, refer to Maintenance section for troubleshooting.

#### 4.6 ESTABLISH COM PORT

Establish communication between the USI computer and the controller in the radio.

#### Note

Disable infrared option on laptop (if equipped) to prevent disrupting communication on com port.

- A. Connect RS-232 interface cable between USI connector on controller and PC. See Figure 4-2.
- B. On Windows desktop, click on Start icon. Program menu displays.

# Note

Only one COM port can be used at a time.

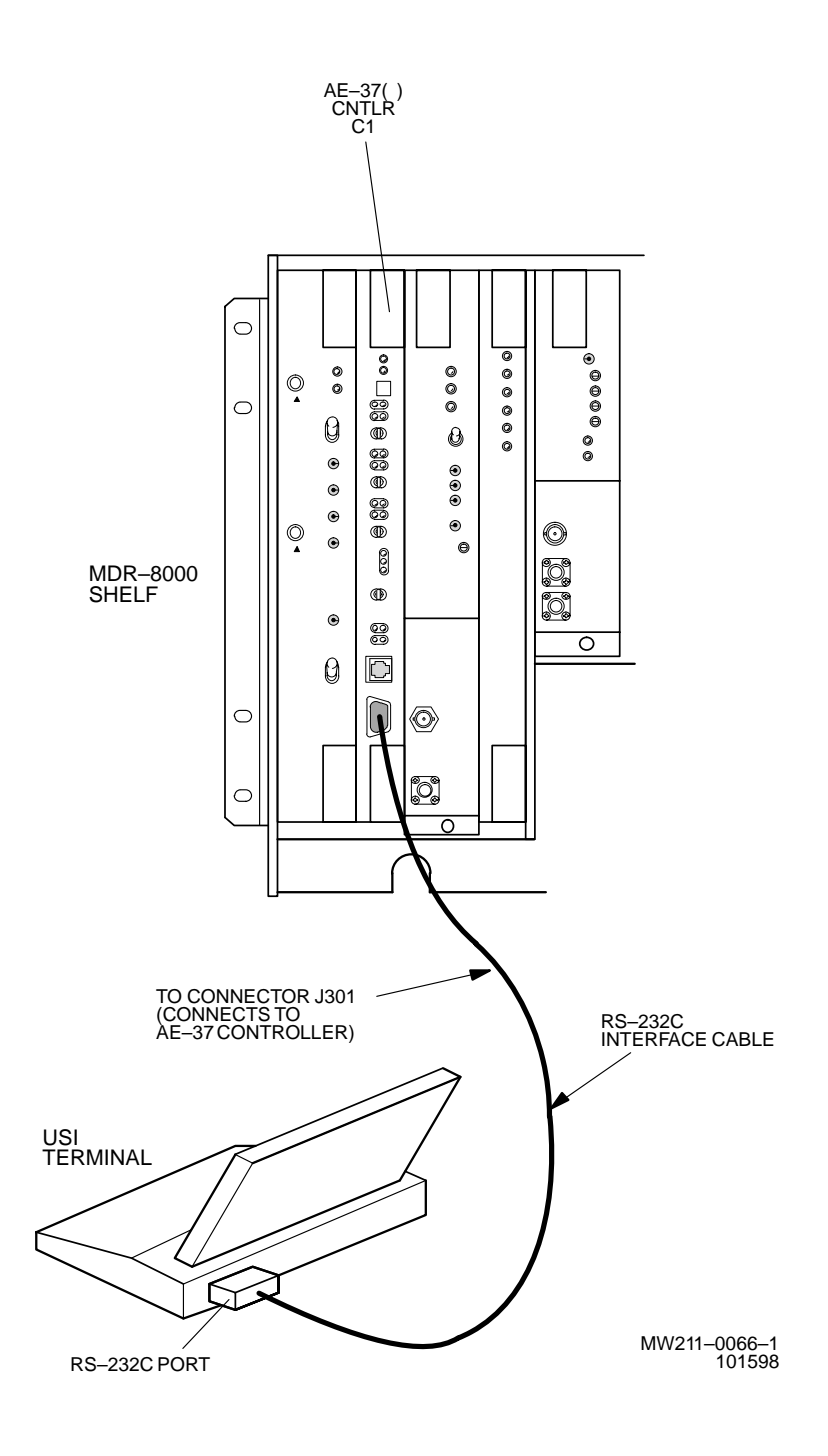

Figure 4-2 USI Computer Hookup

- C. On Program menu, click on Win USI program. Win USI screen displays with message COMMUNICATING to indicate PC is communicating with the radio controller. If COMMUNICATION DOWN message is displayed, perform procedure shown on Figure 4-3 to change COM port.
- D. STOP. This procedure is complete.

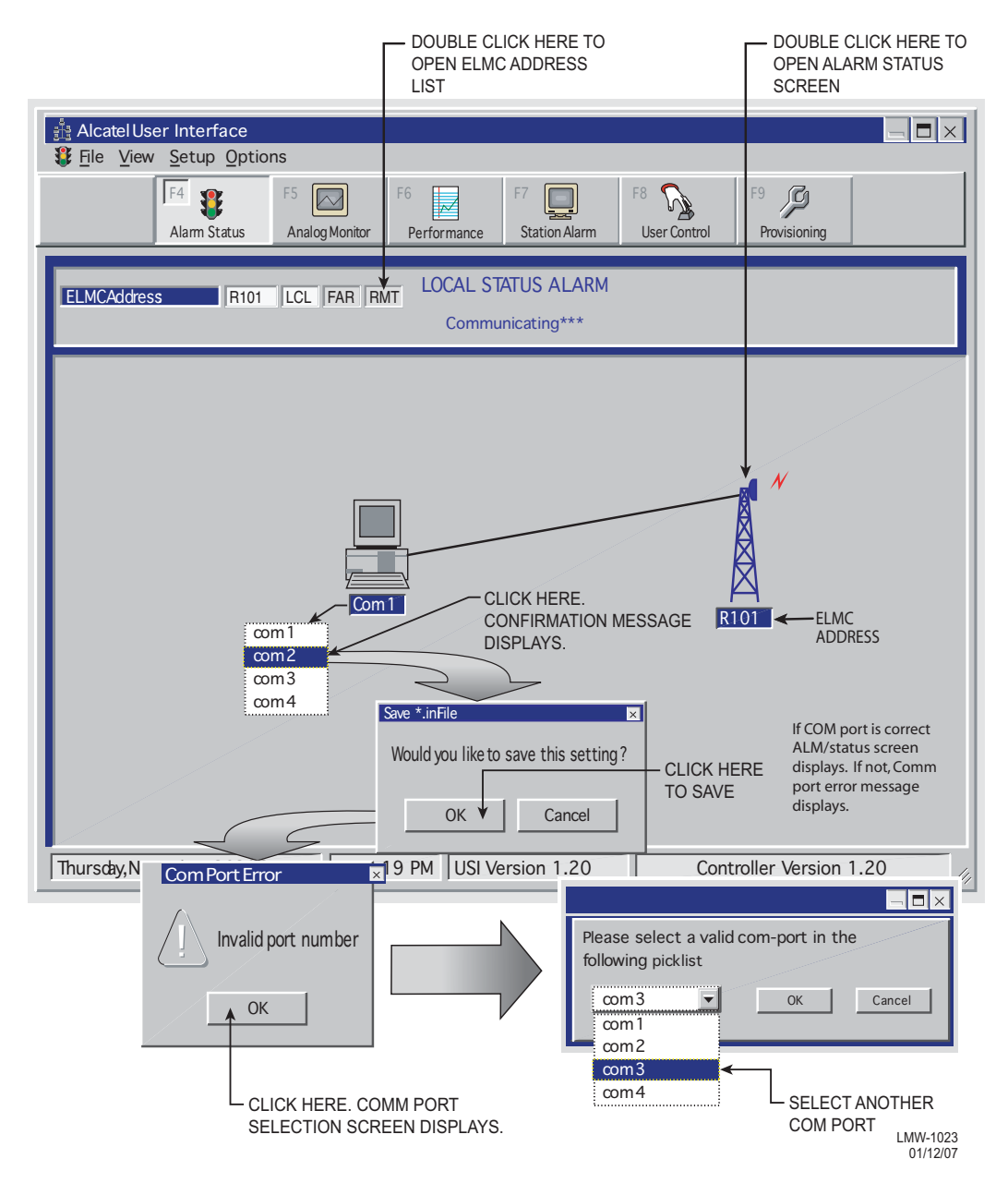

Figure 4-3 Communications Port Setup

## 4.7 TEST PROCEDURES

The radio has been properly aligned and tested at the factory before shipment eliminating the need for testing after initial turn-up. The only time testing and/or adjustment is required is after a maintenance action such as removal and replacement procedure and/or constant alarms requiring corrective maintenance action. The completed maintenance action procedure(s) will reference any required test procedure(s).

#### 4.8 PROVISIONING RADIO

# Note

#### Changes to provisioning do not have to be made in any particular order.

Open radio provisioning screens. On main screen, double click on tower icon. Status and alarm screen displays. Click on Provisioning. Check current provisioning and change as required. See Figure 4-4 for recommended sequence.

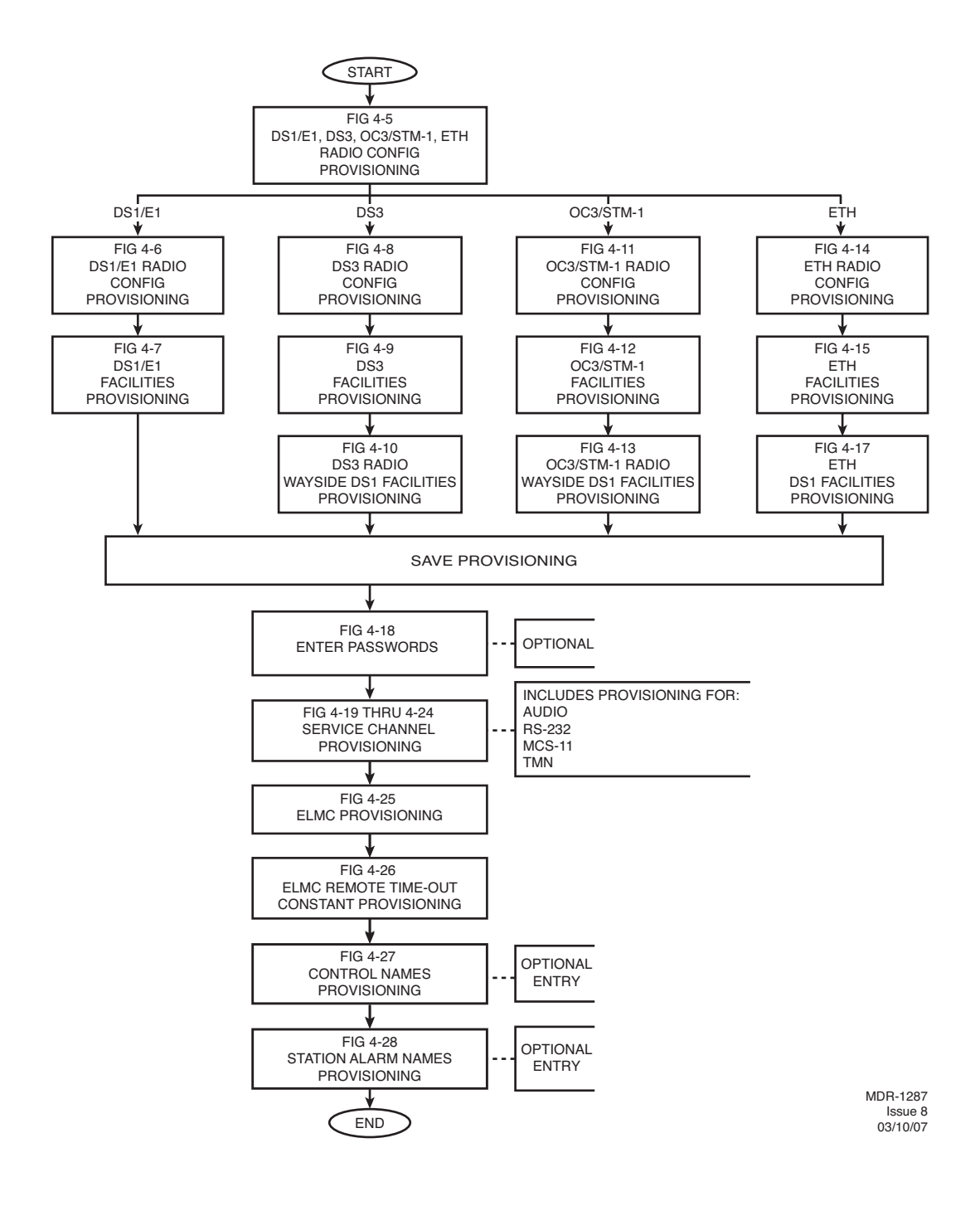

Figure 4-4 Provisioning Sequence

# Screen for OC3 radio is shown. DS1/E1, DS3, SNMP, and ETH radio configuration is similar.

| Displays number of lines available as determined<br>by capacity key. Changing number of lines requires<br>changing capacity key.<br>Backspace to delete current address and<br>enter 5-digit remote rack address. See<br>Figure 6-11 for details.<br>Enable or disable automatic power<br>control (ATPC) function. Select ATPC<br>Displae ATPC Enabled or ATPC                                                                                                    | Displays modulation scheme.<br>Not provisionable.<br>Select <b>DISABLE</b> or double click to enable.<br>(00 displays). Enter 2-digit number between <b>00</b><br>and <b>99</b> as identification for radio RCV/XMT pair.<br>Use for frequency coordination in congested<br>areas that have nearby transmitters at same<br>frequency with same modulation. ID must be<br>same at both ends of Hop. If RCV ID does not<br>match ID received from far-end XMTR, a USI<br>alarm and rack alarm are generated                                                                                                    |
|----------------------------------------------------------------------------------------------------|----------------------------------------------------------------------------------------------------|
| with Timeout from dropdown list.<br>See Sheet 2 of 3 for details.<br>Displays radio type.<br>Not provisionable.                                                                                                    | Select <b>TERMINAL</b> , <b>REPEATER</b> , <b>RING TERMINAL</b><br>or <b>RING REPEATER</b> from a dropdown list. Select<br><b>REPEATER</b> if traffic and service channel (four rails<br>of X/Y data) are being transported between J314 of<br>both shelves.                                                                                                    |
| Select RSL-Sw Enable to enable automatic<br>receiver switching based on RSL. When enabled,<br>receiver switching based to disable automatic<br>receiver switching based to disable automatic<br>receiver switching based to disable automatic<br>receiver switching based on RSL. When enabled,<br>receiver switching based on RSL when enabled,<br>receiver switching based on RSL when enabled,<br>receiver switching based on RSL when enabled,<br>receiver switching based on RSL when enabled,<br>receiver switching based on RSL when enabled,<br>receiver switching based on RSL when enabled,<br>receiver switching based on RSL when enabled,<br>receiver switching based on RSL when enabled,<br>receiver switching based on RSL when enabled,<br>receiver switching based on RSL when enabled,<br>receiver switching based on RSL when enabled,<br>receiver switching. | I28 TCM       10-11 GHz         andby Rx       TERMINAL         ICM       Relay Card Present         Relay Card Present       RSL Alarm Enable         ICM       Station Alarm 13-16         R=1x10-6       Degrade Enable         Select Station Alarm 13-16 to enable Station Alarm         13-16 inputs to relay INFTC. When external TBOS is wired to radio, select TBOS Display 1-8 to enable TBOS drivers on controller and select a TBOS display (1-8) to view.         Select A&B PA Present if shelf is equipped with A&B PAs, or A OR B PA ONLY if shelf is equipped with only one PA, or NO PA if shelf is not equipped with PA. Unequipped PA alarms are disabled. |
| Select <b>Major/Minor</b> to trigger major alarm on any<br>alarm on ON-LINE side and minor alarm on any alarm<br>on OFF-LINE side. Select <b>Visual/Audible</b> to trigger<br>rack alarm on any alarm on ON-LINE side.                                                                                                    | Select approximate error rate at which eye closure alarm<br>activates and switching occurs: EYE BER=1X10 <sup>-5</sup> , 1X10 <sup>-6</sup> ,<br>1X10 <sup>-7</sup> , 1X10 <sup>-8</sup> or select Eye BER Disable to activate<br>alarms at approximately 1x10 <sup>-6</sup> without receivers switching.                                                                                                    |
| Displays ELMC option key type installed on controller. STAT<br>(STATUS)/PROV (remote provisioning)/wayside (with wayside<br>DS1 monitoring). Not provisionable. Changing display<br>requires changing option key.                                                                                                    | Select <b>Relays ON/NO</b> (normally open-high impedance)<br>or <b>Relays ON/NC</b> (normally closed-ground) on alarm for<br>alarms/status outputs, or <b>Relays OFF.</b> Refer to relay<br>interface in Theory section for deatils.                                                                                                    |

09/02/04

Figure 4-5 DS1/E1, DS3, OC3/STM-1, ETH Radio Configuration Provisioning (Sheet 1 of 2)

Screen shown is for DS1 Radio. E1, DS3, OC3/STM-1, and ETH radio configuration provisioning is similar. Changes to provisioning do not have to be made in any particular order.

#### NOTES

1. ATPC T/O IS A CMD PATH FUNCTION PERFORMED AT XMTR.

2. ATPC TRACKS RCVR WITH HIGHEST LEVEL.

3. LOW POWER ATPC IS 10dB DOWN FROM HIGH POWER.

SELECT **ATPC** OR **ATPC T/O** ENABLE AUTOMATIC XMT POWER CONTROL (ATPC) FUNCTION. WHEN PROVISIONED **ATPC** OR **ATPC T/O**, ONE RCVR OUT-OF-LOCK CAUSES HIGH POWER ATPC FOR 10 SECONDS EVERY ONE MINUTE. IF BOTH RCVRS ARE OUT-OF-LOCK, ATPC GOES TO HIGH POWER AND STAYS AT HIGH POWER UNTIL ONE RCVR (REVERTS TO ONE RCVR OUT-OF-LOCK MODE) OR BOTH RCVRS LOCK. WHEN PROVISIONED **ATPC T/O** (TIMEOUT), IF CMD PATH IS LOST, ATPC GOES TO HIGH POWER FOR FIVE MINUTES THEN GOES TO LOW POWER. THEN, EVERY HOUR, ATPC GOES HIGH FOR 10 SECONDS AND THEN GOES TO LOW POWER. THIS CONTINUES UNTIL THE CMD PATH IS RESTORED. SELECT **DISABLE** TO DISABLE ATPC FUNCTION.

| SYSTEM ID:     | ELMC: TEST1 RADIO LINK ID: Disable                                                       |
|----------------|------------------------------------------------------------------------------------------|
| RADIO TYPE:    | MDR-8000 DS1 16 LINES 128 TCM 6-8 GHz 💌                                                  |
| RADIO CONFIG:  | HS Tx/HS Rx TERMINAL                                                                     |
|                | ATPC Enabled A&B PA Present Relay Card Present                                           |
| SYSTEM ALARM   | Visual/Audible RELAYS ON/NO Station Alarm 13-16 RSL Alarm Enable                         |
| RCV SWITCHING: | RSL-SW Disable  BER Disable                                                              |
| OPTIONS:       | Option Key: Stat/Prov/WaySide                                                            |
|                |                                                                                          |
|                |                                                                                          |
| SELECT Rela    | ay Card Present IF SHELF IS EQUIPPED WITH                                                |
| IF SHELF IS    | NOT EQUIPPED WITH A RELAY INTEC CARD.                                                    |
|                |                                                                                          |
|                |                                                                                          |
|                | SELECT RSL AIARM ENABLE TO ENABLE ALARM ON USI<br>ALARM AND STATUS SCREEN WHEN RSL DROPS |
|                | BELOW THRESHOLD. SELECT RSL Alarm Disable TO                                             |
|                | INHIBIT ALARM. MD                                                                        |

Figure 4-5 DS1/E1, DS3, OC3/STM-1, ETH Radio Configuration Provisioning (Sheet 2 of 2)

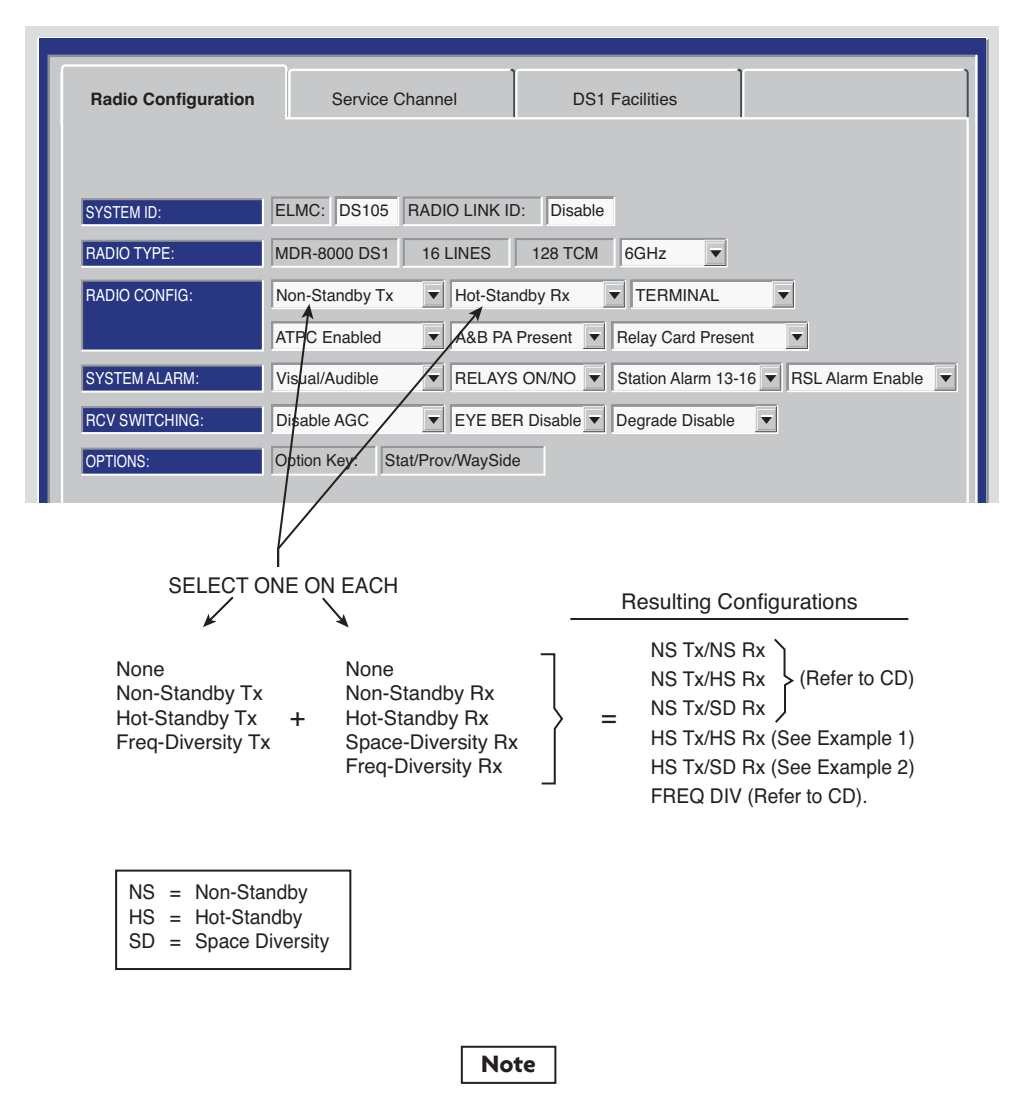

Any combination can be selected. Select **Prov Save** and an Invalid Configuration box/message displays if combination selected results in an invalid configuration.

MDR-1157 03/10/07

#### Figure 4-6 DS1/E1 Radio Configuration Provisioning

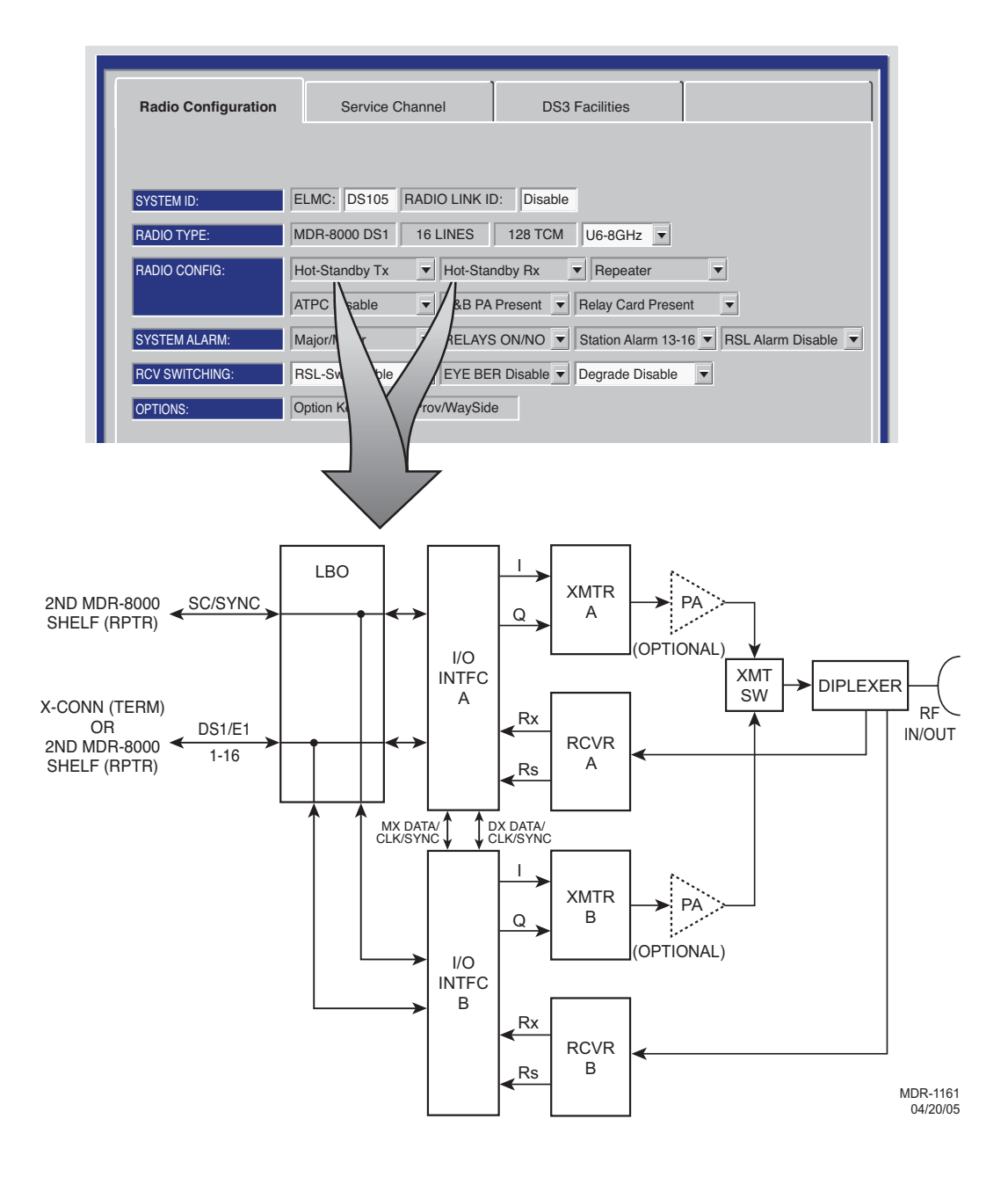

#### DS1/E1 PROVISIONING EXAMPLE 1: HS Tx/HS Rx

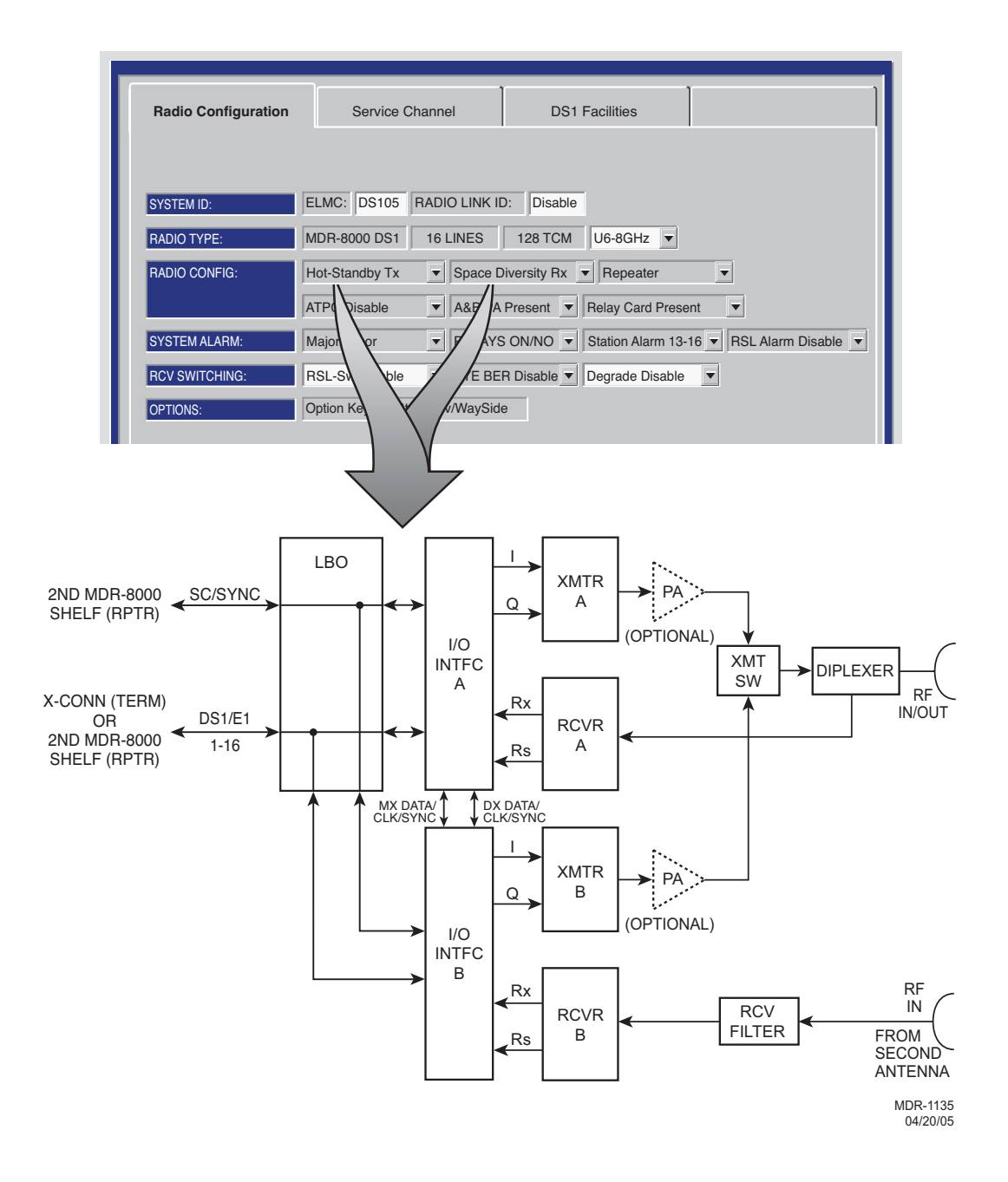

#### DS1/E1 PROVISIONING EXAMPLE 2: HS Tx/SD Rx

If installation at both ends of a hop are complete except for connecting to customer inputs/outputs and it is desirable to have an alarm-free system, alarm reporting on the incomplete connections can be disabled temporarily through provisioning. You can communicate over the hop even if you do not have the radio connected to customer DS1 inputs; however, you will alarm unless you select OFF to disable INSERT CHANNEL (located on the USI DS1 Facilities screen) for all equipped lines. Disabling the DS1 insert function disables both the lines and alarm reporting for the lines. After all customer connections are complete, alarm reporting can be restored to normal. To restore alarm reporting to normal, set INSERT CHANNEL on DS1 Facilities screen to ON.

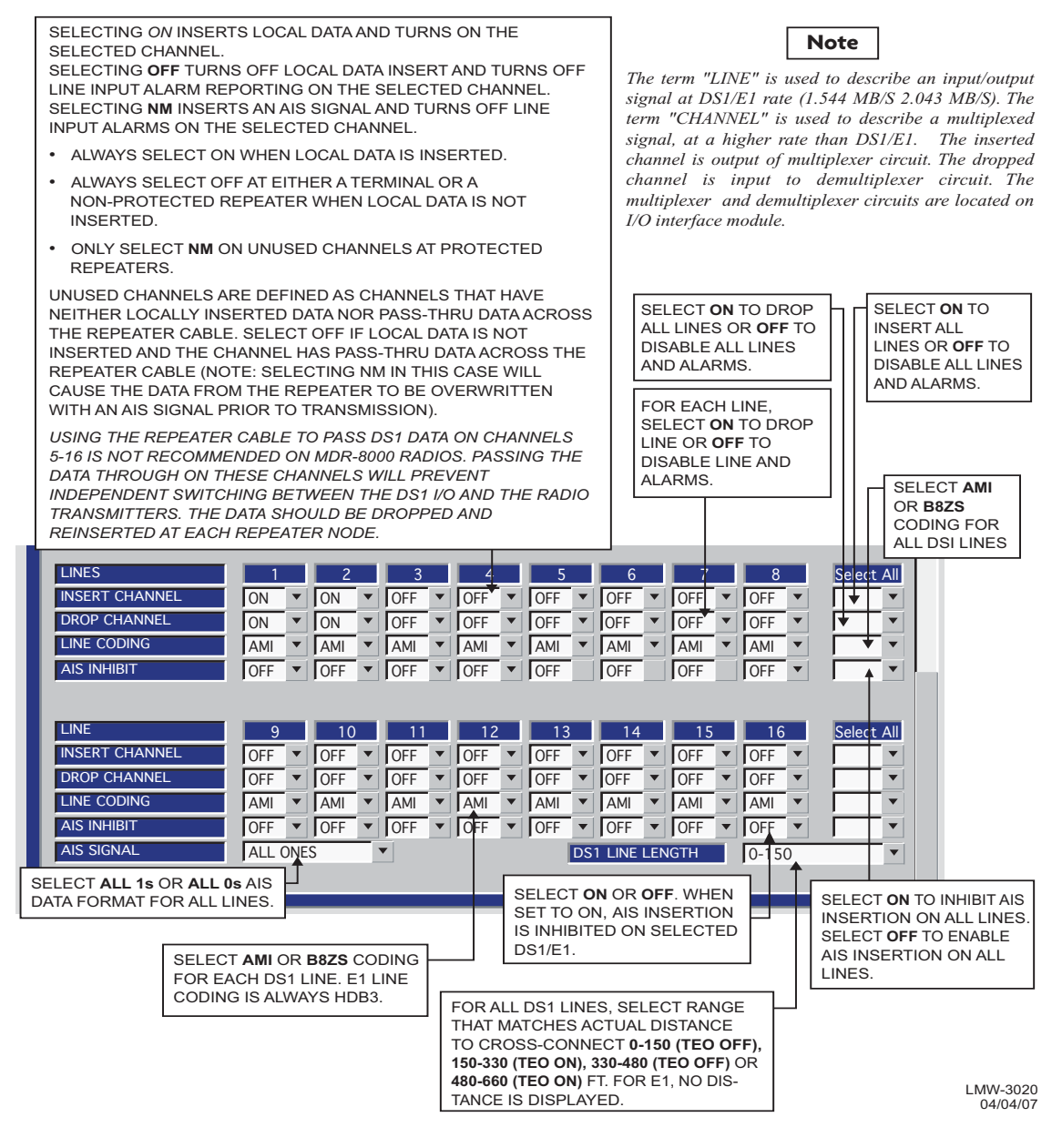

Figure 4-7 DS1/E1 Facilities Provisioning

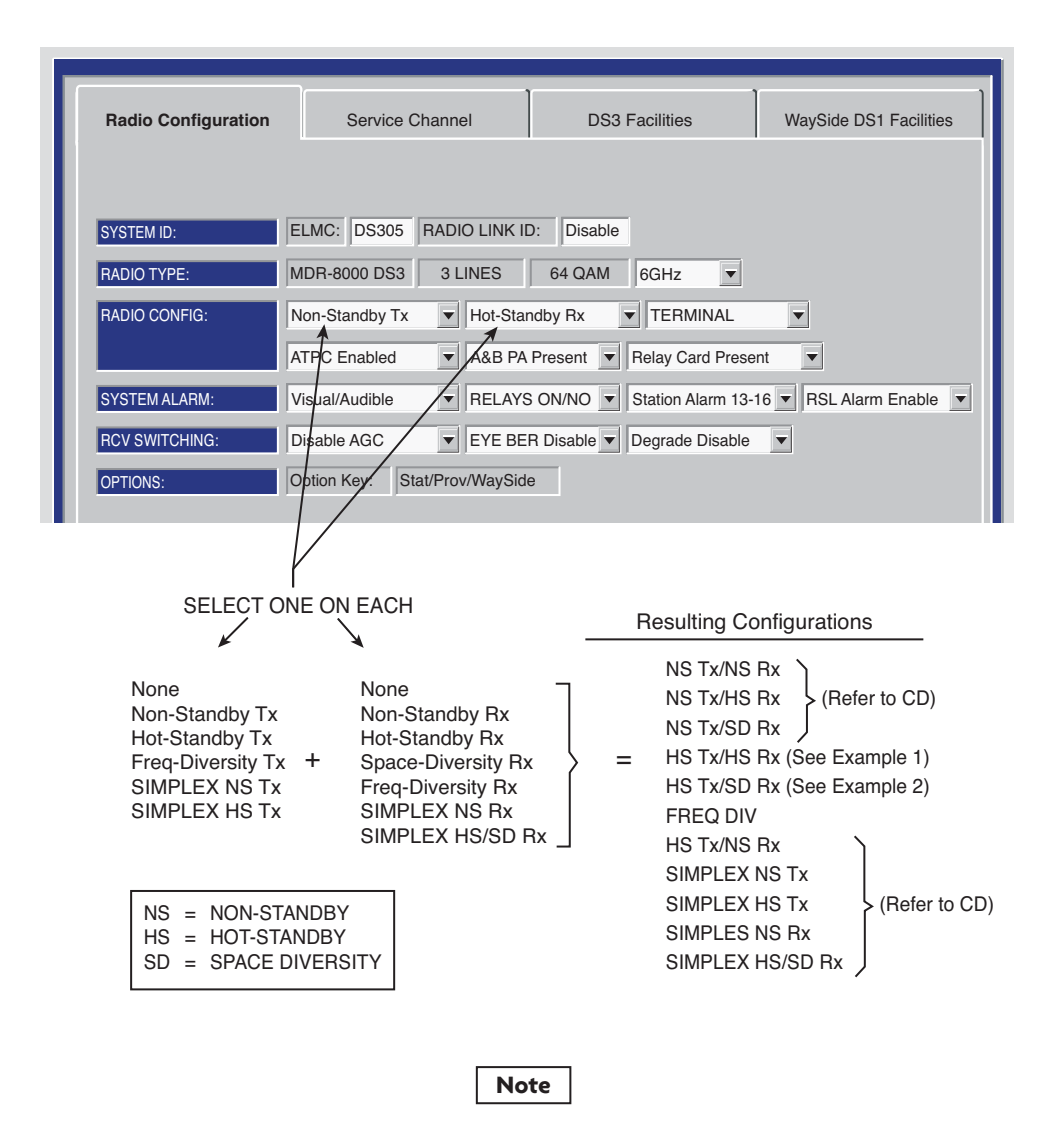

Any combination can be selected. Select **Prov Save** and an Invalid Configuration box/message displays if combination selected results in an invalid configuration.

MDR-1129 03/10/07

#### Figure 4-8 DS3 Radio Configuration Provisioning

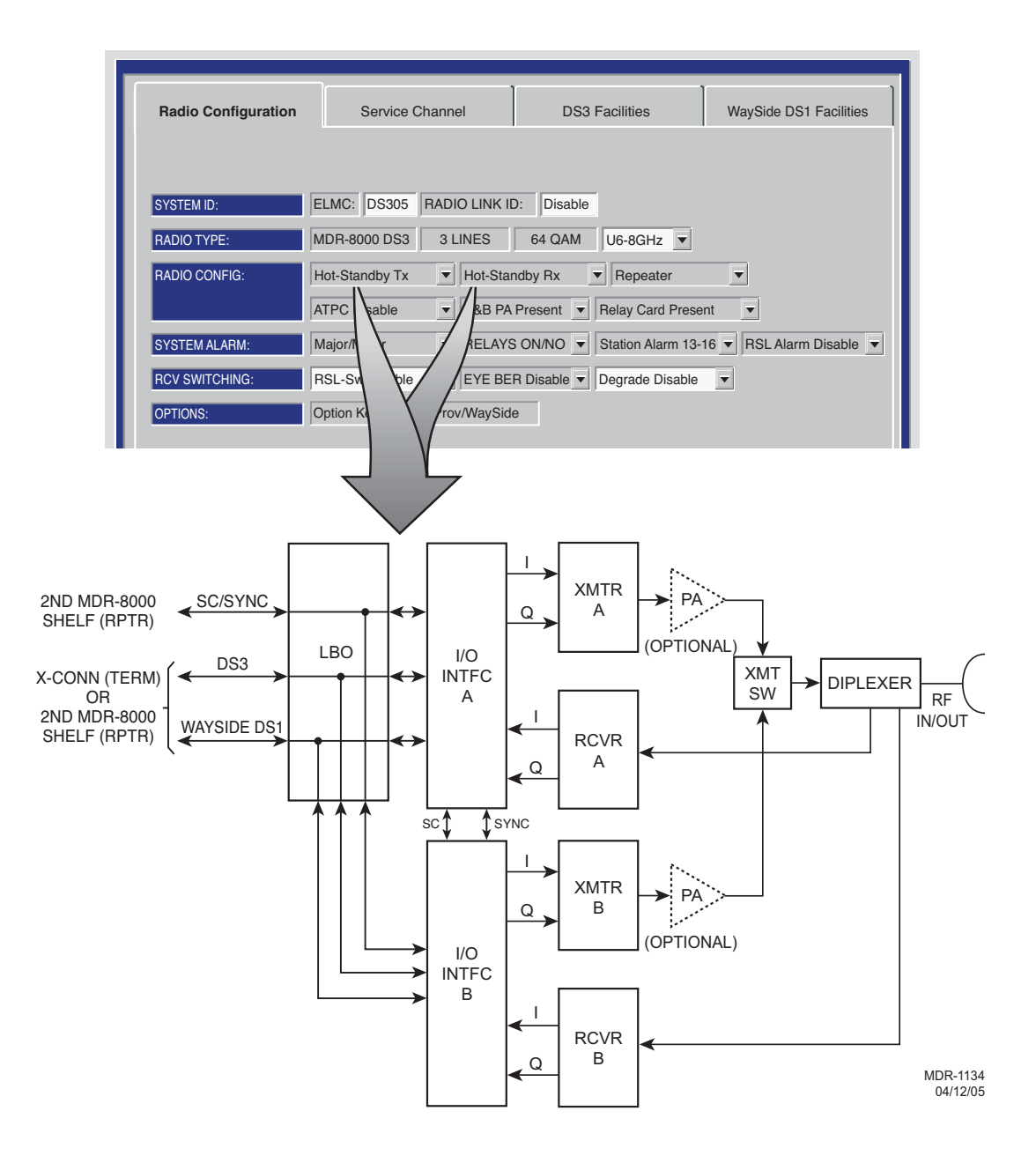

DS3 PROVISIONING EXAMPLE 1: HS Tx/HS Rx

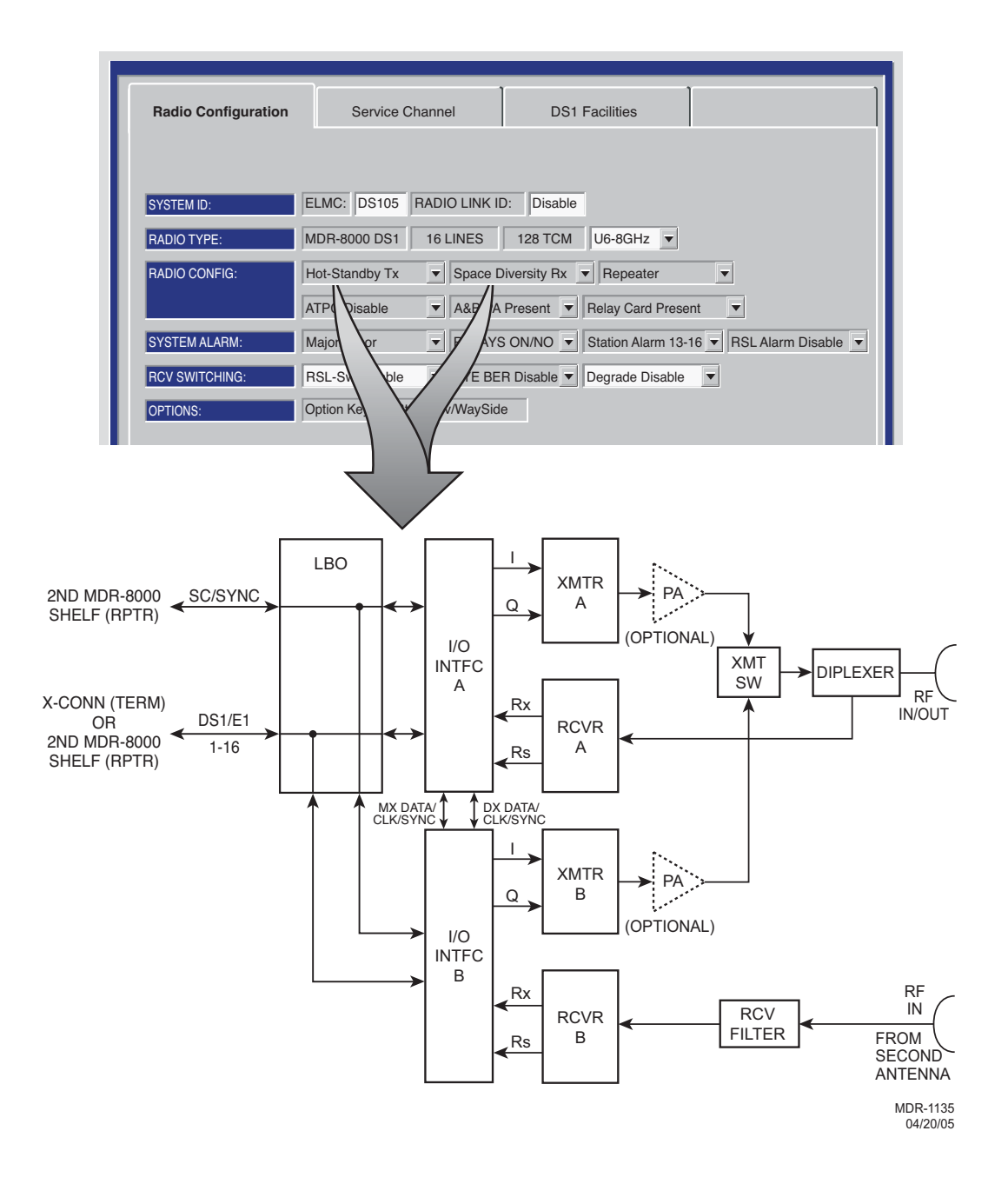

#### DS3 PROVISIONING EXAMPLE 2: HS Tx/SD Rx

If installation at both ends of a hop are complete except for connecting to customer inputs/outputs and it is desirable to have an alarm-free system, alarm reporting on the incomplete connections can be disabled temporarily through provisioning. You can communicate over the hop even if you do not have the radio connected to customer DS3 and wayside DS1 inputs; however, you will alarm. On the DS3 Facilities screen, set XMT ALARM DISABLE and RCV ALARM DISABLE to ON to disable DS3 alarm reporting on the wayside DS1 Facilities screen, set ALARM Lockout to ON to disable alarm reporting for all equipped wayside DS1 lines. After all customer connections are complete, alarm reporting can be restored to normal.

| S<br>L<br>       | SELECT <b>ON</b> TO BRIDGE DS3<br>INE(S) 2 AND/OR 3 TO PRE<br>INE(S). SELECT <b>OFF</b> TO DI                                         | 3 LINE 1 ONT<br>VENT ALARM<br>SABLE FUNC                             | O SELECTI<br>IS ON UNU<br>CTION.                                | ED<br>SED                                                            |                                                             |                                                         |             |            |
|------------------|----------------------------------------------------------------------------------------------------|----------------------------------------------------------------------|-----------------------------------------------------------------|----------------------------------------------------------------------|-------------------------------------------------------------|---------------------------------------------------------|-------------|------------|
|                  | DS3 LINES                                                                                                    | TX/F<br>1                                                            | 2 RX INTEI                                                      | RFACE A                                                              | TX/                                                         | RX INTEF                                                | RFACE B     | Select All |
|                  |                                                                                                    | NA 🔻                                                                 | OFF -                                                           | OFF V                                                                | NA                                                          | OFF V                                                   | OFF V       |            |
| Ц                | → XMT ALARM DISABLE                                                                                                    | OFF 🔻                                                                | OFF 🔻                                                           | OFF 👻                                                                | OFF 🔻                                                       | OFF 👻                                                   | OFF V       |            |
| 4                | → XMT VMR DISABLE                                                                                                    | ON 🖵                                                                 | ON 🔻                                                            | ON 💌                                                                 | ON 💌                                                        | ON 🔻                                                    | ON 💌        |            |
|                  |                                                                                                    | OFF -                                                                | OFF -                                                           | OFF                                                                  | OFF -                                                       | OFF -                                                   | OFF -       |            |
|                  |                                                                                                    |                                                                      |                                                                 |                                                                      |                                                             |                                                         |             |            |
|                  |                                                                                                    | OFF V                                                                |                                                                 | OFF V                                                                | OFF V                                                       | OFF V                                                   | OFF V       |            |
|                  | AIS SIGNAL TIMING                                                                                                    | 10/350 🔻                                                             | 10/350 🔻                                                        | 10/350                                                               | 10/350                                                      | 10/350 🔻                                                | 10/350 🔻    |            |
| 4                | → BIT ERROR RATE                                                                                                    |                                                                      |                                                                 | DS3 DEGRAD                                                           | E=10E-5                                                     |                                                         |             |            |
| S<br>S<br>A      | VHEN Degrade Enable IS SE<br>SELECT APPROXIMATE ERF<br>SWITCHING OCCURS: 10E-5<br>VHEN Degrade Disable IS S<br>CCTIVATES WITHOUT RCVR | ELECTED ON<br>OR RATE AT<br>(1X10-5), 10<br>ELECTED, S<br>S SWITCHIN | I RADO CO<br>WHICH <b>BE</b><br>E-6 (1X10-6<br>ELECT ERF<br>IG. | NFIGURATIOI<br>E <b>R Deg Aim</b> A<br>6), 10E-7 (1X1<br>ROR RATE AT | N PROVISIO<br>LARM ACTIV<br>0-7), OR 10<br>WHICH <b>BEF</b> | NING SCREE<br>/ATES AND F<br>E-8 (1X10-8).<br>R Deg Alm | EN,<br>RCVR |            |
| S<br>F<br>S<br>W | ELECT <b>10/350</b> TO INSERT A<br>OR AT LEAST 10ms AND RE<br>ELECT <b>3/3</b> TO INSERT AIS \<br>VITHIN 3ms AFTER FRAME I            | IS (BLUE SIG<br>MOVE AIS V<br>VITHIN 3ms                             | GNAL) WHE<br>VHEN FRAM<br>OF DS3 FR/<br>RS.                     | EN DS3 FRAM<br>ME LOSS HAS<br>AME LOSS DI                            | E LOSS IS E<br>CLEARED I<br>ETECTION A                      | DETECTED<br>FOR 350ms.<br>ND REMOVA                     | ۱L          |            |

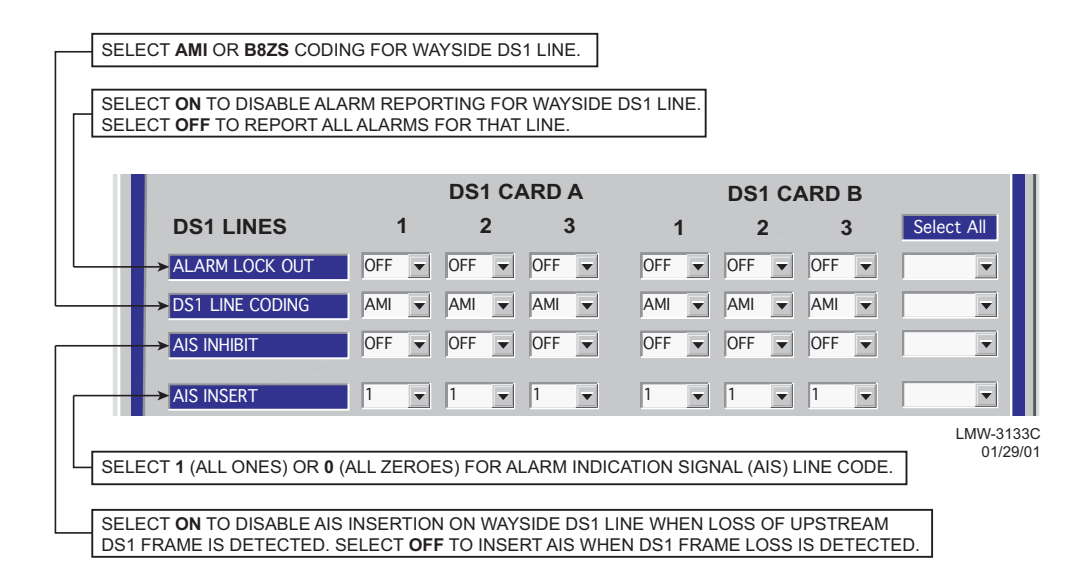

## Figure 4-10 DS3 Radio Wayside DS1 Facilities Provisioning

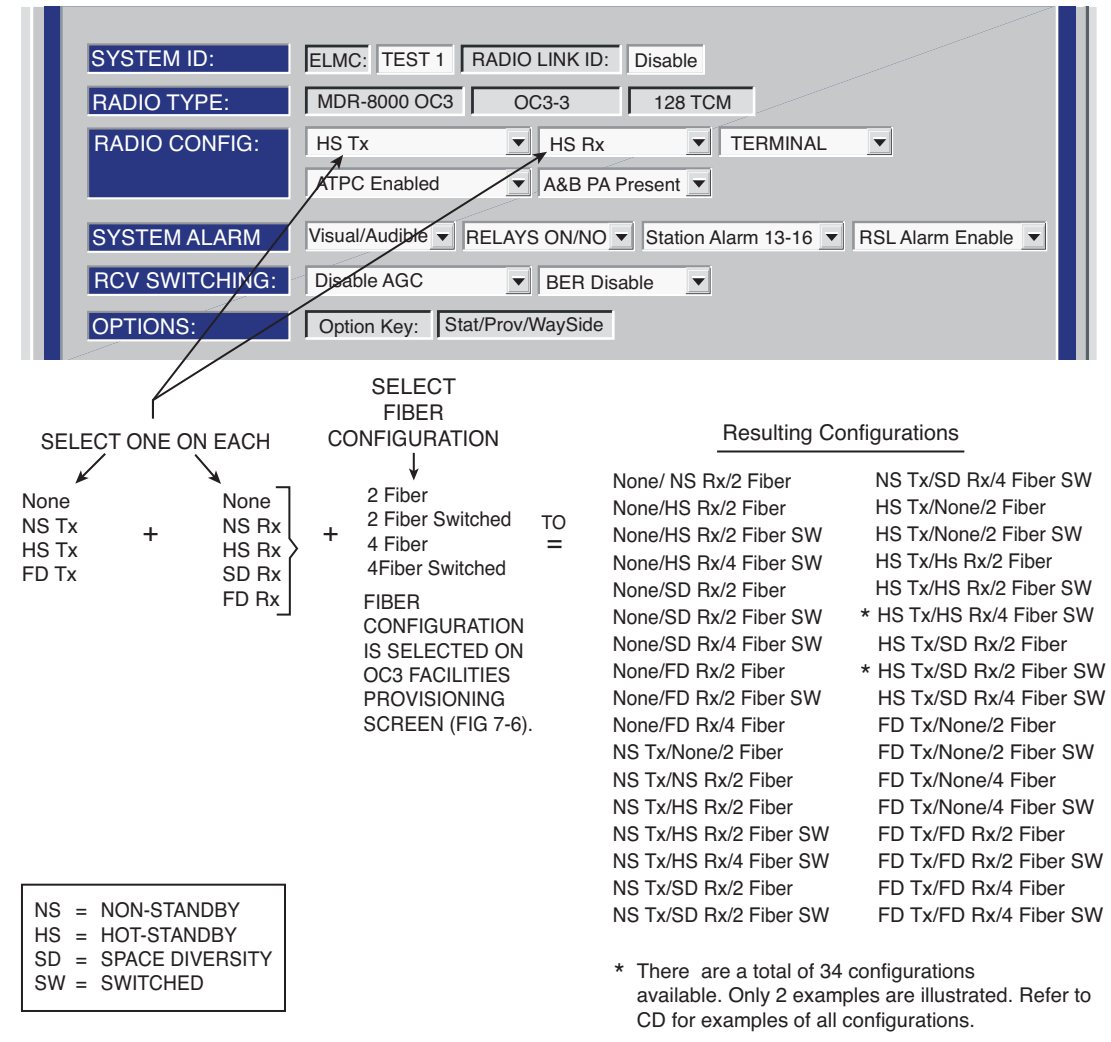

LMW-7033-sm 03/10/07
If installation at both ends of a hop are complete except for connecting to customer inputs/outputs and it is desirable to have an alarm-free system, alarm reporting on the incomplete connections can be disabled temporarily through provisioning. You can communicate over the hop even if you do not have the radio connected to customer OC3 and wayside DS1 inputs; however, you will alarm. On the OC3 Facilities screen, set Alarm Disable TRANSMITTER (IN) A and/or B and RECEIVER (OUT) A and/or B to ON to disable OC3 alarm reporting for all equipped wayside DS1 lines. After all customer connections are complete, alarm reporting can be restored to normal.

SELECT None TO DISABLE SECTION OVERHEAD (OH) DATA INSERT FUNC-TION IN APPLICATIONS WHERE FRAME AND PARITY INSERT IS PERFORMED EXTERNALLY. SELECT Frame TO INSERT SECTION OVERHEAD DATA. SELECT Frame & B1 TO INSERT SECTION OVERHEAD DATA AND PARITY BIT.

| Alcatel User Interface -                                                                                                    | [Provisioning]      |                 |                                      |                                                        |                                                                                                    |                                                             |
|----------------------------------------------------------------------------------------------------|---------------------|-----------------|--------------------------------------|--------------------------------------------------------|----------------------------------------------------------------------------------------------------|-------------------------------------------------------------|
| File View Setup Option                                                                                                    | าร                  |                 |                                      |                                                        |                                                                                                    |                                                             |
| F3<br>F4<br>Prov. Save<br>F4<br>Alarm Status                                                                                                 | F5 Analog Monitor   | Performance     | F7                                   | F8 Subsection                                          | F9<br>Provisioning                                                                                          |                                                             |
| ELMC Address: R10<br>ELMC Description: OC3                                                                                                   | 1 LO<br>3 6 GHz Top | CAL OC3 Pl      | ROVISIONIN<br>ating***               | G                                                      |                                                                                                    |                                                             |
| Radio Configuration                                                                                                    | Service Ch          | nannel          | OC3 Fa                               | ncilities                                              | WaySide DS                                                                                                  | 1 Facilities                                                |
| Fiber Configuration<br>Section OH Insertion                                                                                                  | 4 Fiber Switched    | <b>•</b>        |                                      |                                                        |                                                                                                    |                                                             |
|                                                                                                    | TRANSMITTER         | R (IN)          | RECEIVER                             | R (OUT)<br>B                                           | Select All                                                                                                  |                                                             |
| BER Alarm Threshold                                                                                                    | 1X10-6 - 1          | IX10-6          | 1X10-6 -                             | 1X10-6 V                                               |                                                                                                    |                                                             |
| Alarm Disable                                                                                                    |                     |                 | OFF                                  | OFF V                                                  |                                                                                                    |                                                             |
|                                                                                                    |                     |                 |                                      |                                                        |                                                                                                    |                                                             |
| Tuesday, June 3, 2003                                                                                                    | 5:20 04 AM US       | SI Version R1.0 | 04 MDR-8                             | 3000 OC3                                               | Controller Vers                                                                                             | ion R1.4 ///                                                |
| SELECT ERROR RATE (1x10-5,<br>1x10-6, 1x10-7, OR 1x10-8)<br>WHICH CAUSES OC3 INPUT<br>TO BE SWITCHED OR SELECT<br>DISABLE TO DISABLE OC3 INP | JT                  |                 |                                      | SELEC<br>1x10-7,<br>OC3 OL<br>SELEC<br>OUTPU           | T ERROR RATE<br>OR <b>1x10-8)</b> WH<br>JTPUT TO BE S <sup>1</sup><br>T <b>DISABLE</b> TO D<br>T SWITCHING. | (1x10-5, 1x10-6,<br>ICH CAUSES<br>WITCHED OR<br>DISABLE OC3 |
| SWITCHING.<br>SELECT ERROR RATE (1x10-5,<br>1x10-6, 1x10-7, OR 1x10-8) AT WI<br>WATE DE ALADRA ACTIVITIES                                    |                     |                 | SELEC<br>1x10-8<br>OR SE             | CT ERROR RAT<br>B) AT WHICH RO<br>ELECT <b>DISABLE</b> | E ( <b>1X10-5, 1x10</b><br>CVR BER ALARN<br>E TO DISABLE A                                                  | <b>-6, 1x10-7,</b> OR<br>1 ACTIVATES<br>LARM.               |
| SELECT <b>DISABLE</b> TO DISABLE<br>ALARM.                                                                                                   | Un                  | SELEC<br>ON TO  | T <b>OFF</b> , TO EN/<br>DISABLE ALA | ABLE OC3 ALAF<br>RMS.                                  | RMS. SELECT                                                                                                 | LMW-4026-sr<br>06/03/0                                      |

Figure 4-12 OC3/STM-1 Facilities Provisioning

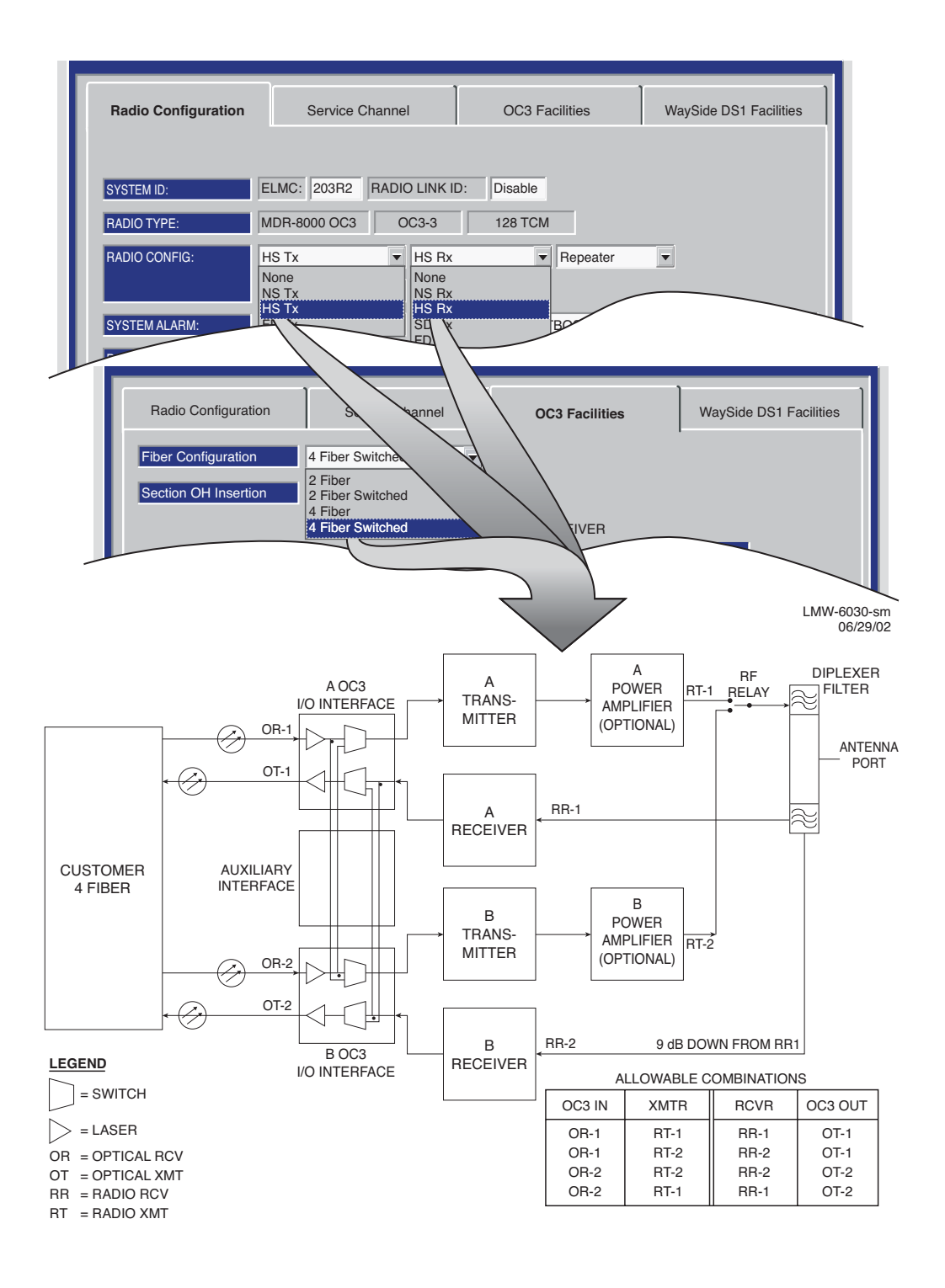

### OC3 PROVISIONING EXAMPLE 1: HS Tx/HS Rx/4 Fiber Switched

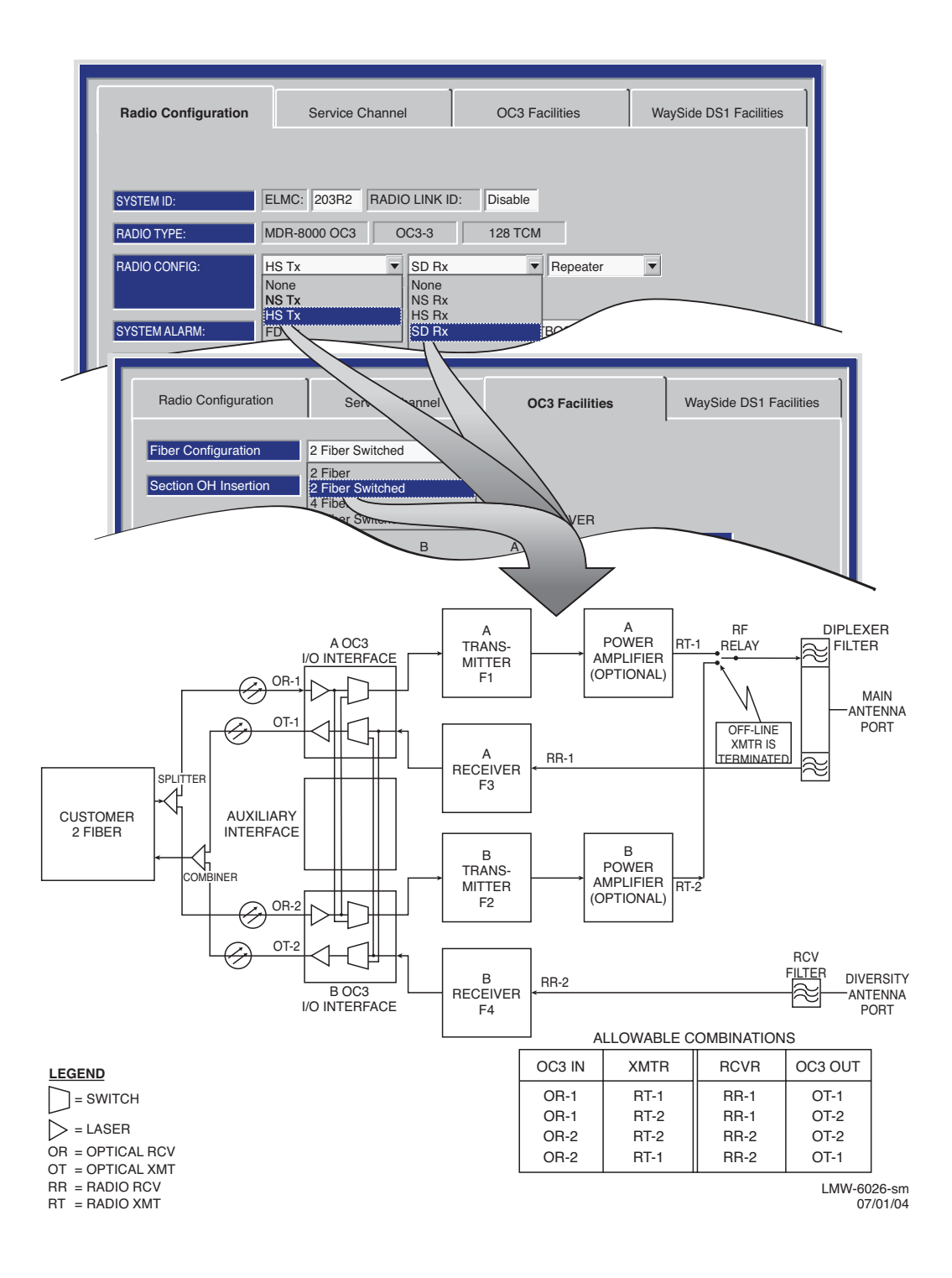

OC3 PROVISIONING EXAMPLE 2: HS Tx/SD Rx/2 Fiber Switched

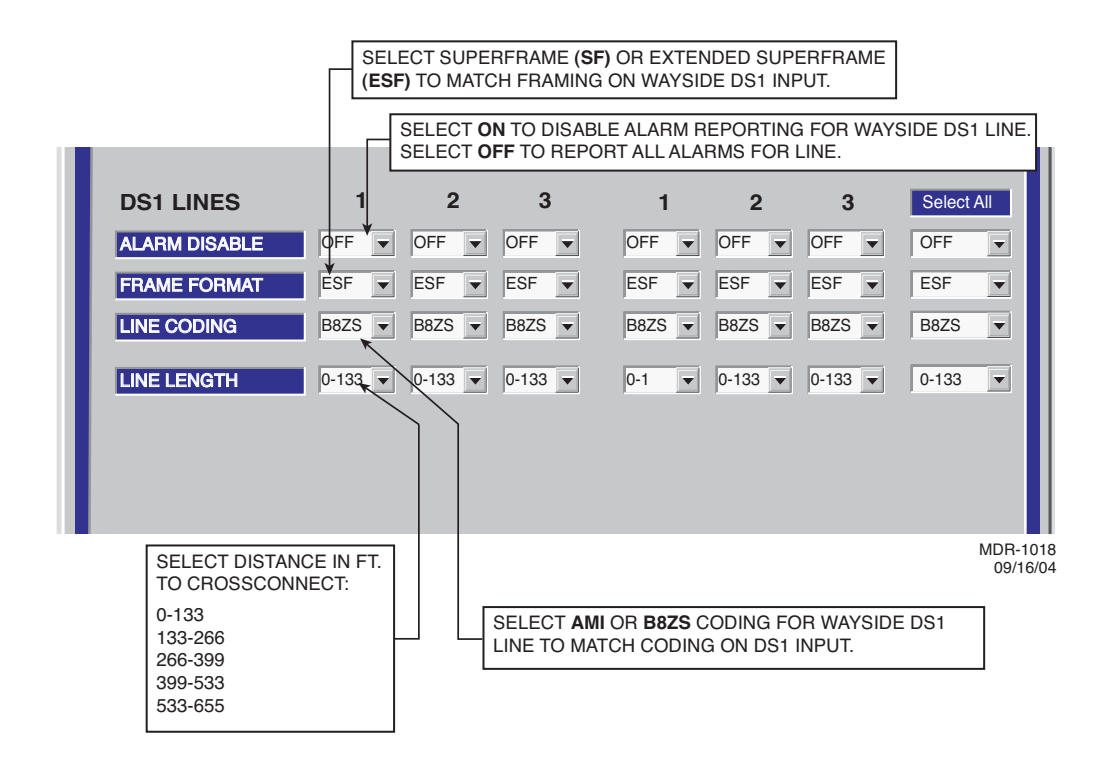

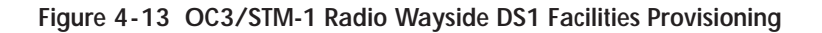

A password is not required to operate the MDR-8000. The radio is shipped without a password and if a password is desired, it must be entered using the Change Password screen. Once entered initially, the password must be entered each time the user wants to access the provisioning screens (level 1 password required), or download software (level 2 password required).

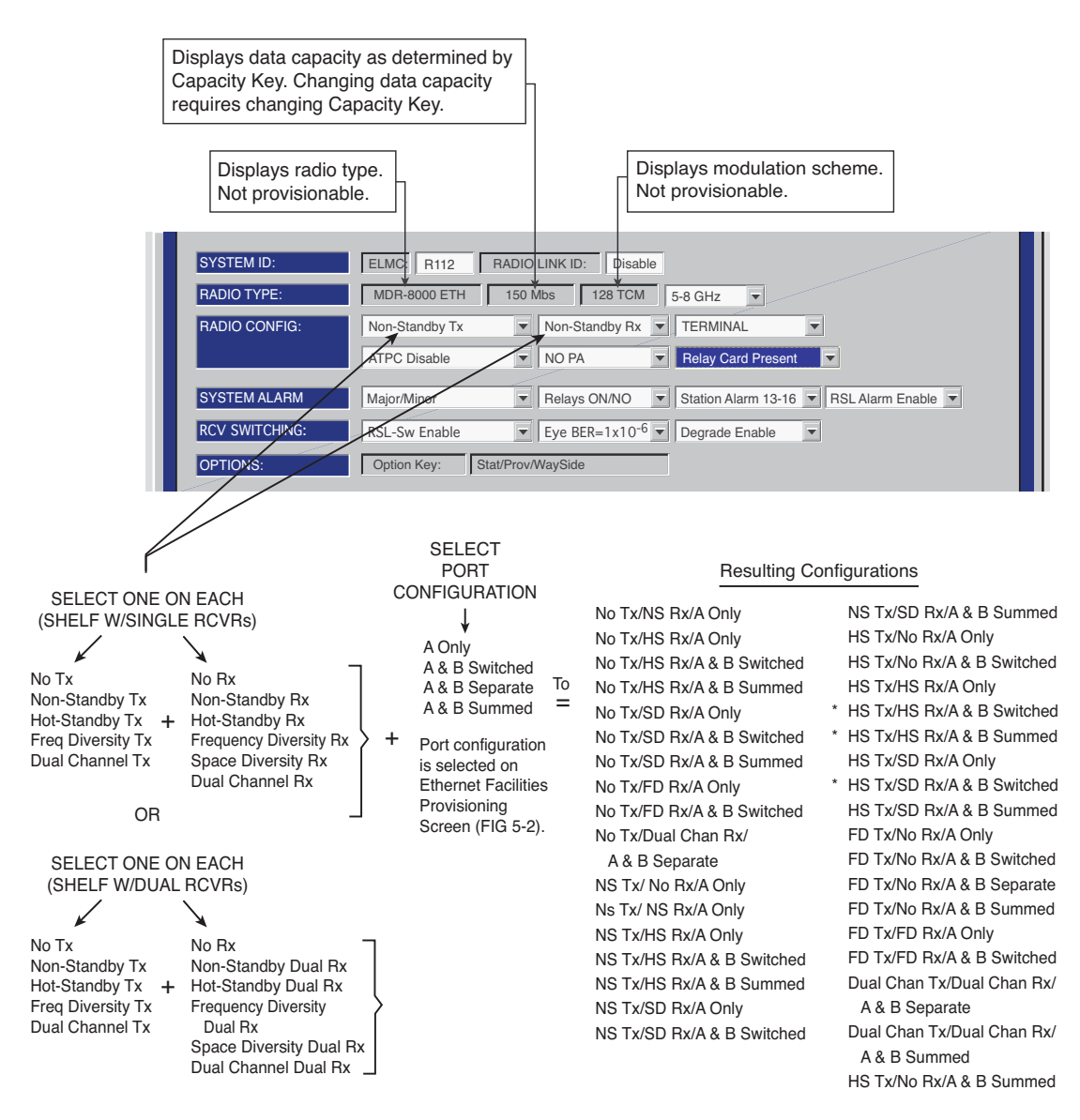

\* There are a total of 35 configurations available. Only 3 examples are illustrated. Refer to CD for examples of all configurations.

> Eth-1000 04/03/07

Figure 4-14 Ethernet Radio Configuration Provisioning

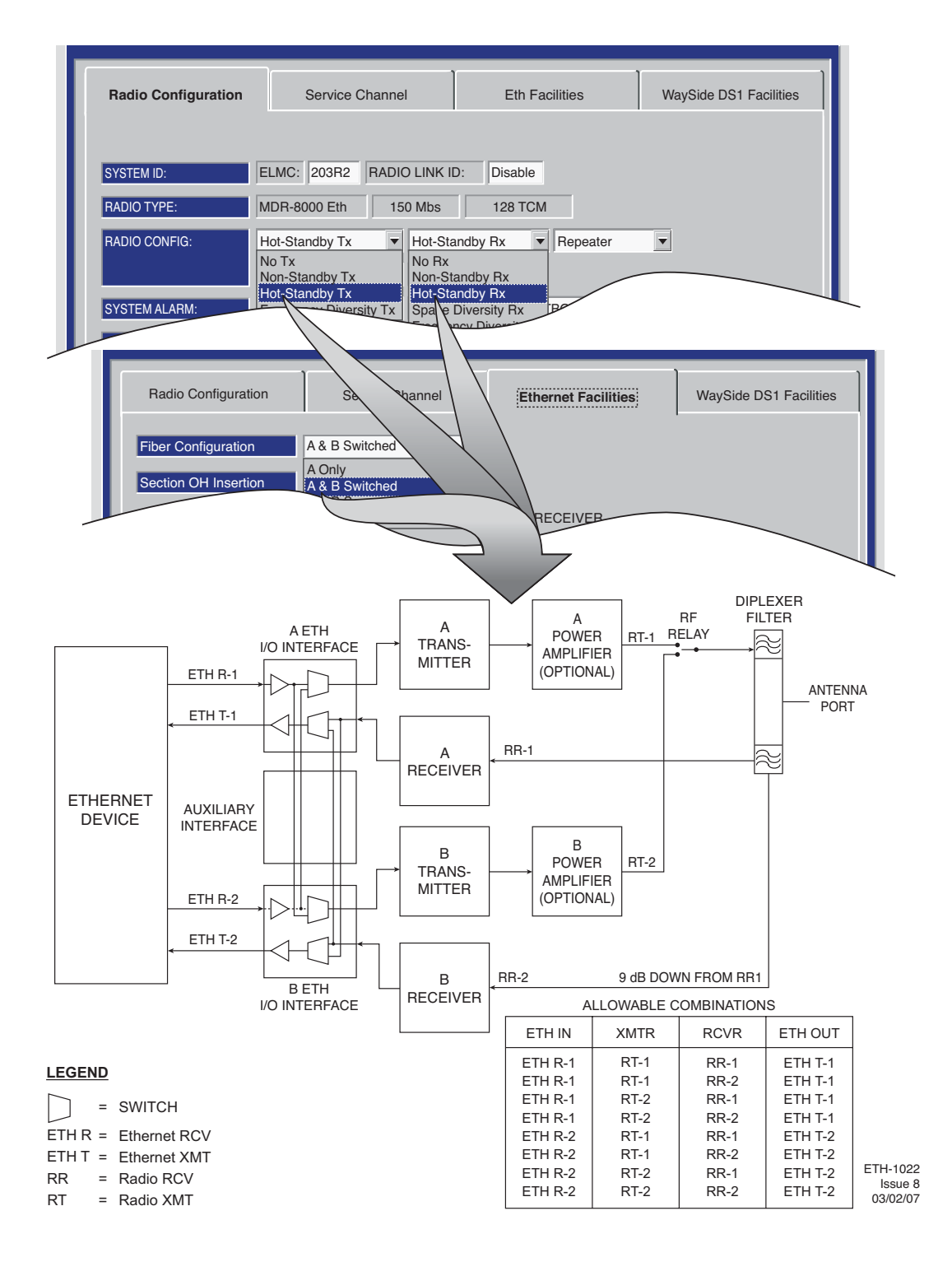

ETH PROVISIONING EXAMPLE 1: HS Tx/HS Rx/A and B Switched

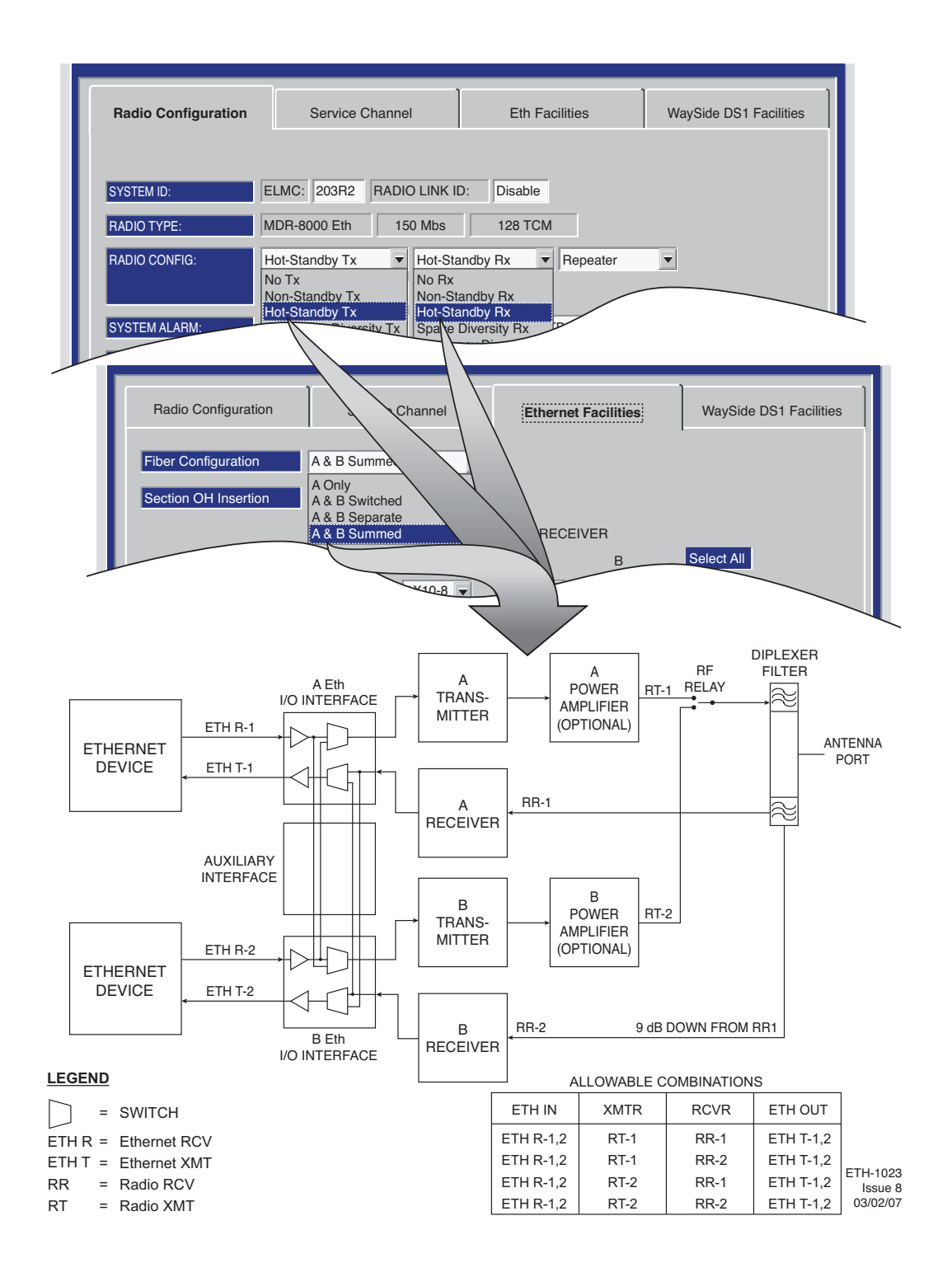

### ETH PROVISIONING EXAMPLE 2: HS Tx/HS Rx/A and B Summed

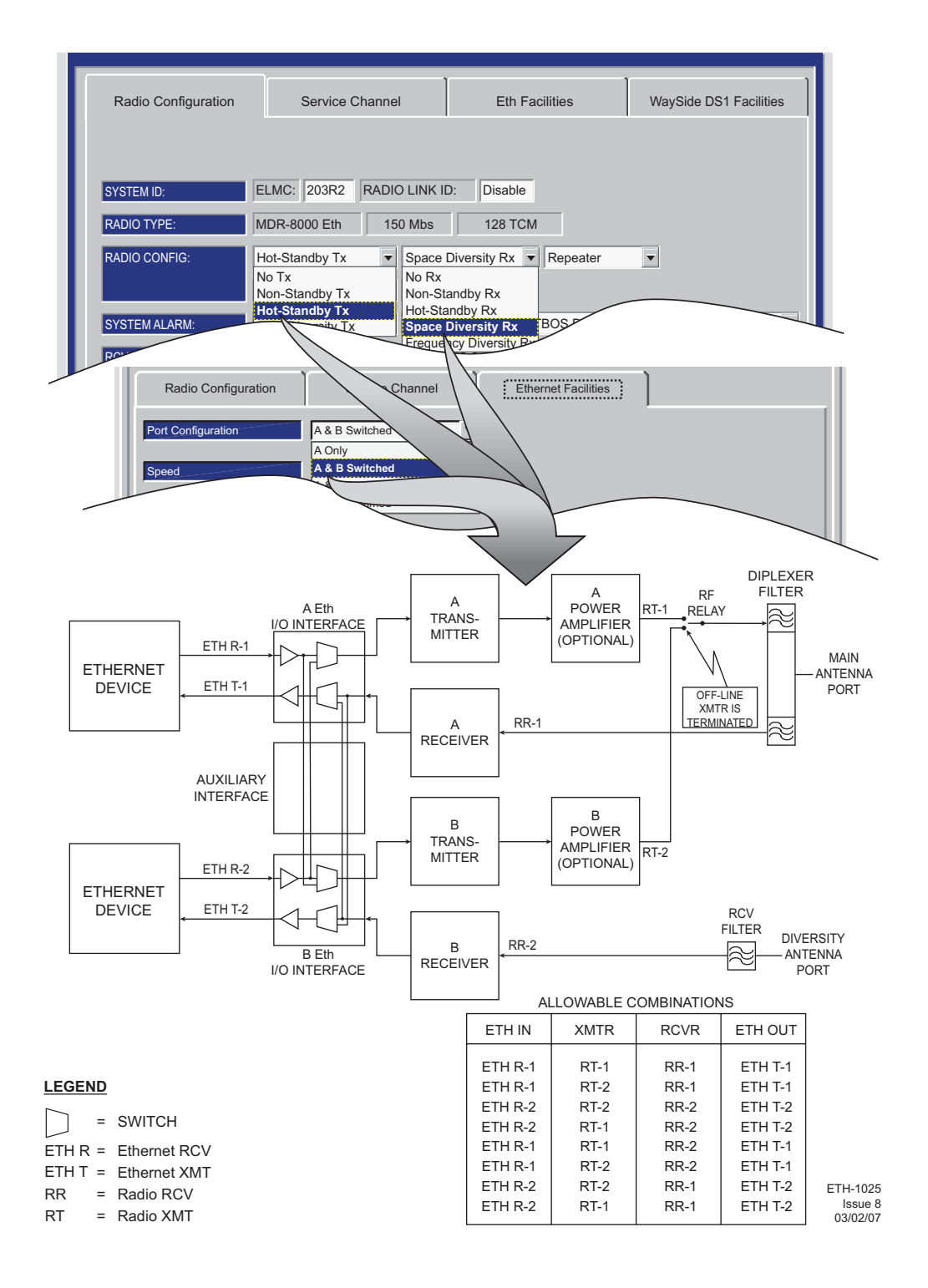

ETH PROVISIONING EXAMPLE 3: HS Tx/SD Rx/A and B Switched

### 4.9 PROVISION ETHERNET FACILITY

See Figure 4-15 to provision the Ethernet radio.

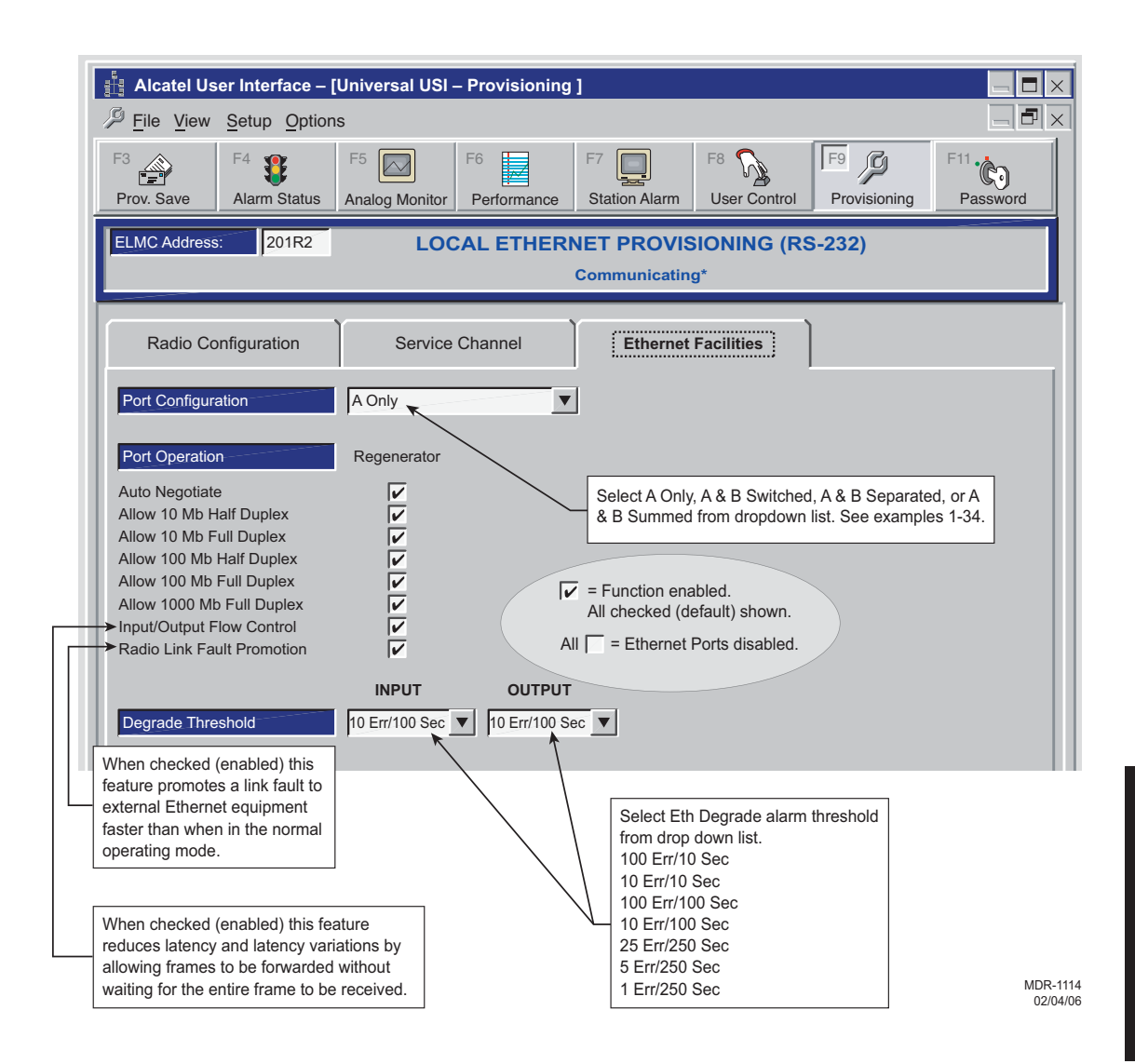

# 4.9.1 Auto-Negotiation

MDR-8000E auto-negotiation is not a stand-alone function, and proper operation and use of all available functions depends on the capabilities of the external customer equipment that is connected to the radio. Just because an autonegotiation function is checked for provisioning does not automatically mean that function is fully operable. The device on the other end of the cable must also have the capability and be provisioned with a matching function.

# 4.9.1.1 Auto-Negotiate

Auto-Negotiate details are beyond the scope of this supplement. The rule of thumb to follow when unsure of what functions to check or change from factory default provisioning is leave at default (all autonegotiation functions are checked). Full autonegotiation capability is becoming standard for manufacturers of Ethernet devices.

# 4.9.1.2 Allow 10, 100, and/or 1000 Mb Half and Full Duplex

If in doubt as to the link speed and mode of the external device connecting Ethernet to the radio, check all boxes for speeds and modes. If you know the external Ethernet device has speed and/or mode limitations, check only the boxes that apply.

Auto-Negotiate is automatically enabled when Allow 1000 Mb Full Duplex is enabled. Auto-Negotiate must be enabled (checked) when more than one link speed is selected.

## 4.9.1.3 Input/Output Flow Control Features

Checking the box next to Input/Output Flow Control enables input and output pause functions and the forward errored or large frame function. These flow control functions are described in the following paragraphs.

## 4.9.1.3.1 Input Pause Feature

See Figure 4-16. This feature makes the auto-negotiation function willing to stop receiving traffic. When the radio input buffers approach overflow, the function sends a pause message to the link partner that is transmitting data to the radio, telling the device to temporarily stop sending data. The link partner will stop sending data if the device has and is provisioned with the Allow Option Pause function.

If the link partner is either not equipped with or is not provisioned for input pause, data overflowing the registers in the radio will be lost, regardless of the provisioning for input pause in the radio. Any time there is an overflow, the radio will alarm and indicate Dropped Frames on the Performance Monitor screens.

## 4.9.1.3.2 Pause Feature

This feature auto-negotiation function willing to stop sending traffic. When the input buffers on the link partner approach overflow, the link partner sends a pause message to the radio telling the radio to temporarily stop sending data. If the Input/Output Flow Control function is checked, the radio will stop sending out data.

### 4.9.1.4 Input Pause Feature

See Figure 4-16. Checking the box next to *Allow Input Pause* makes the auto-negotiation function willing to stop receiving traffic. When the radio input buffers approach overflow, the function sends a pause message to the ink partner that is transmitting data to the radio, telling the device to temporarily stop sending data. The link partner will stop sending data if the device has and is provisioned with the Allow Option Pause function.

If the link partner is either not equipped with or is not provisioned for input pause, data overflowing the registers in the radio will be lost, regardless of the provisioning for input pause in the radio. Any time there is an overflow, the radio will alarm and indicate Dropped Frames on the Performance Monitor screens.

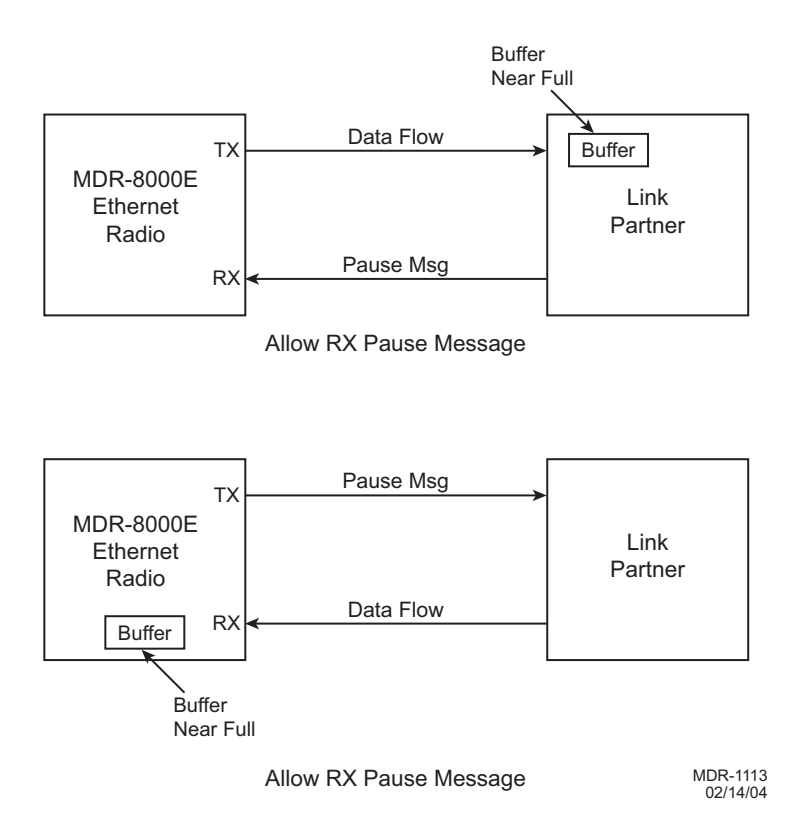

Figure 4-16 Input/Output Pause Messaging

### 4.9.1.5 Allow Output Pause

Checking the box next to *Allow Output Pause* makes the radio auto-negotiation function willing to stop sending traffic. When the input buffers on the link partner approach overflow, the link partner sends a pause message to the radio, telling the radio to temporarily stop sending data. If the *Allow Output Pause* function is checked, the radio will stop sending out data.

### 4.10 PROVISION DS1 FACILITY

See Figure 4-17 to provision the DS1 lines (if equipped).

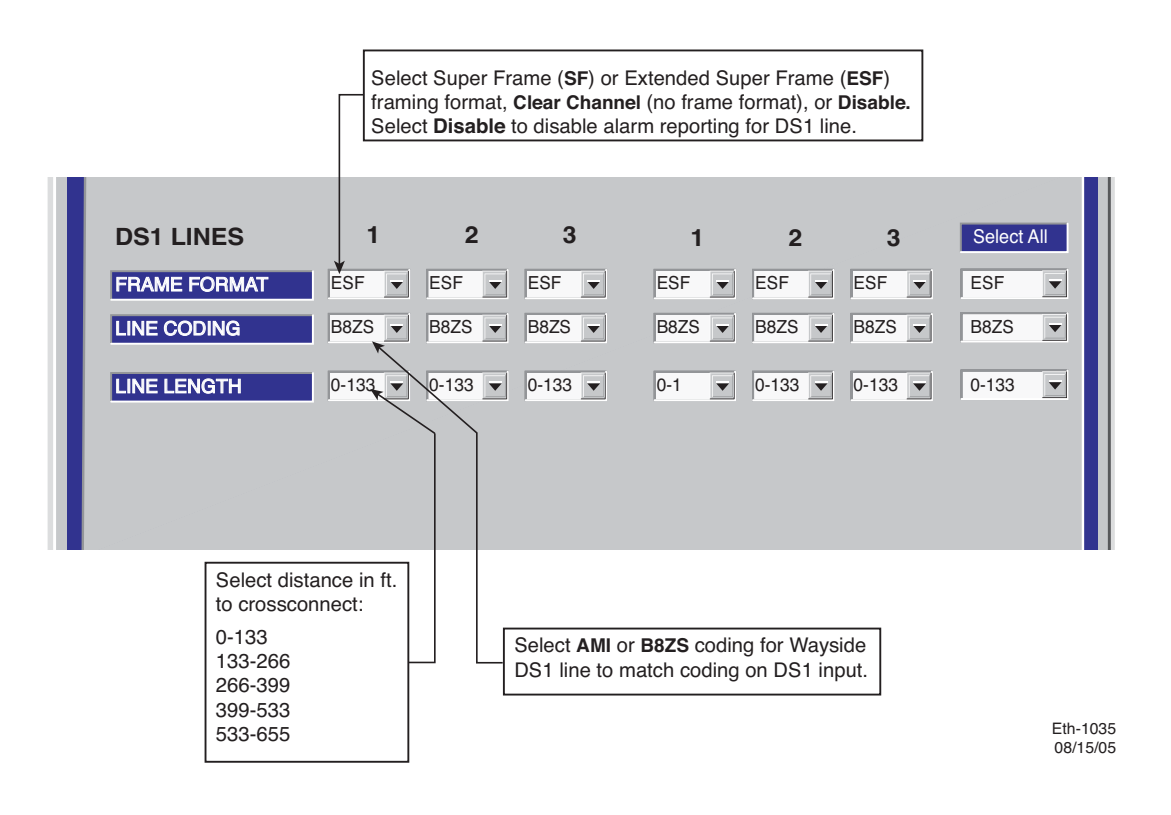

Figure 4-17 Ethernet Radio DS1 Facilities Provisioning

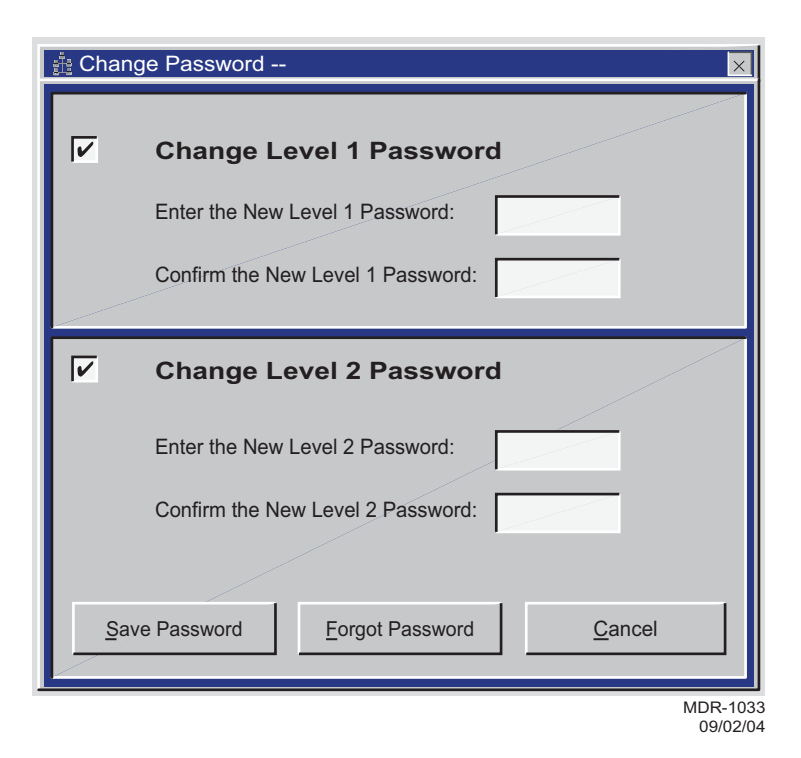

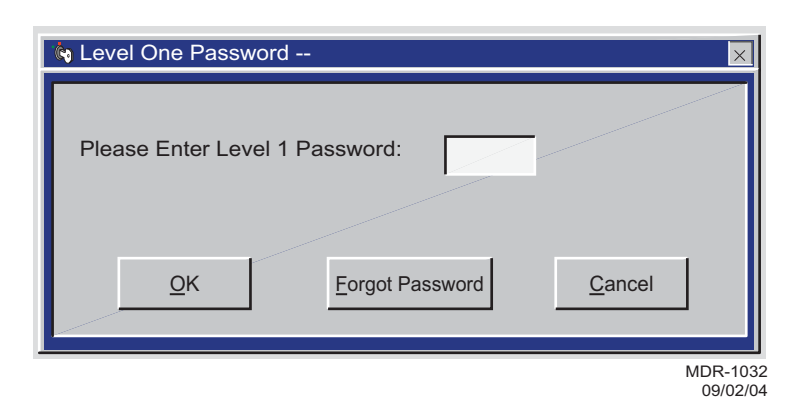

| Radio Confi | uration Service Channel DS3 Facilities WaySide DS1 Facilities |
|-------------|---------------------------------------------------------------|
|             |                                                               |
| AUDIO 1     | Channel 1 E-Lead -GND All Call Detect                         |
|             | Level 0/0 💌 M-Lead Norm 💌 2-Wire Auto Squelch 🏲 Address 00    |
| AUDIO 2     | Channel Off   E-Lead -GND                                     |
|             | Level 0/0 VM-Lead Norm                                        |
| RS-232      | Channel 1 Channel 2 🔽 Repeater D/1                            |
| TMN         | Channel 3  MCS Transport RF/Rptr  PPP Transport RF/Rptr       |
| MCS         | RSS Address A12A J308/J309 Input Clocks                       |
|             | RDS/RAS/RCD J310 Modem J308/J309 Termination                  |
|             | MDR-103                                                       |

Figure 4-19 Service Channel Provisioning

The 2-wire handset is transported over Audio 1 only.

### Note

Audio provisioning is required only if 4-wire audio equipment (external equipment not part of the radio) is supplied and the external audio equipment is connected to audio port 1 J316 or audio port 2 J317 on the radio backplane. These provisionable 4-wire audio functions should not be confused with the 2-wire audio handset. The handset is fully operational after it is connected to the TEL jack on the radio controller module, provided the radio is provisioned Audio 1.

The most common audio provisioning is: 1:, 2:, or 3: AUDIO 1 0/0 Norm.

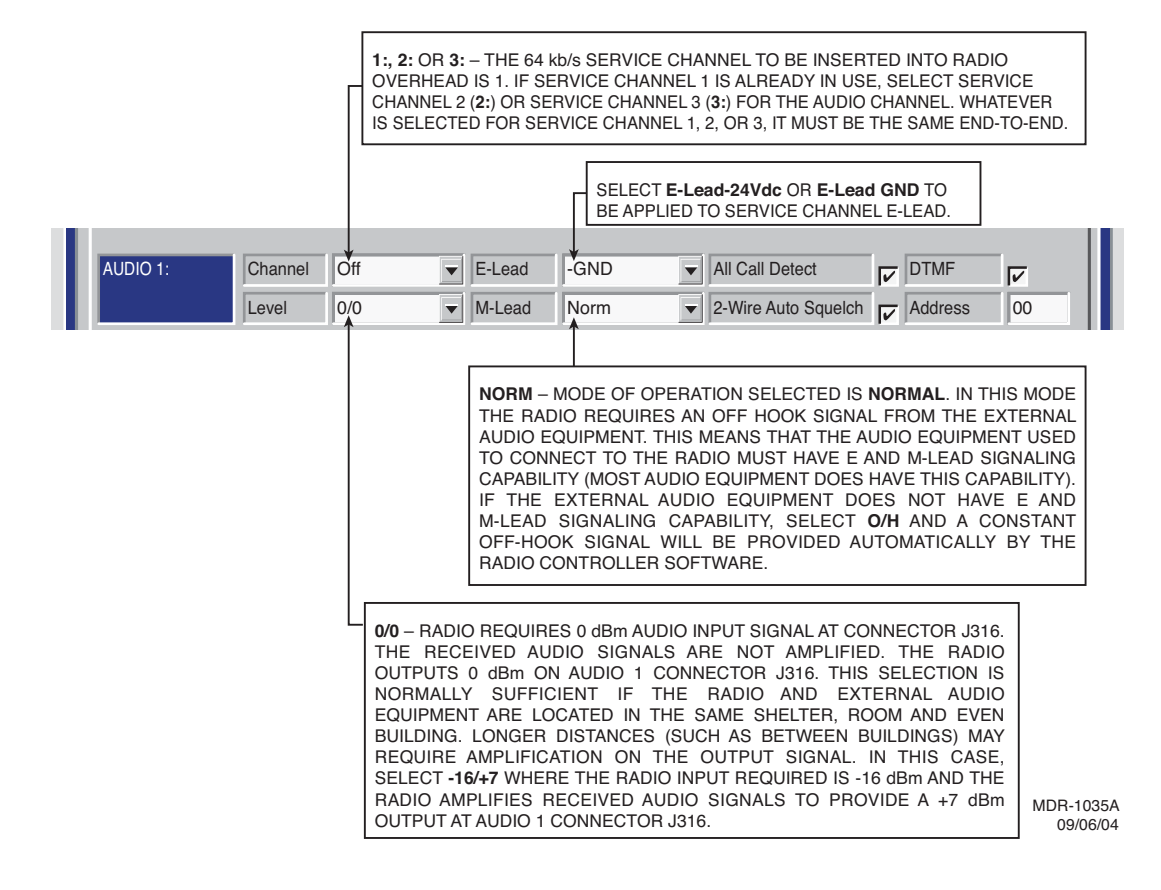

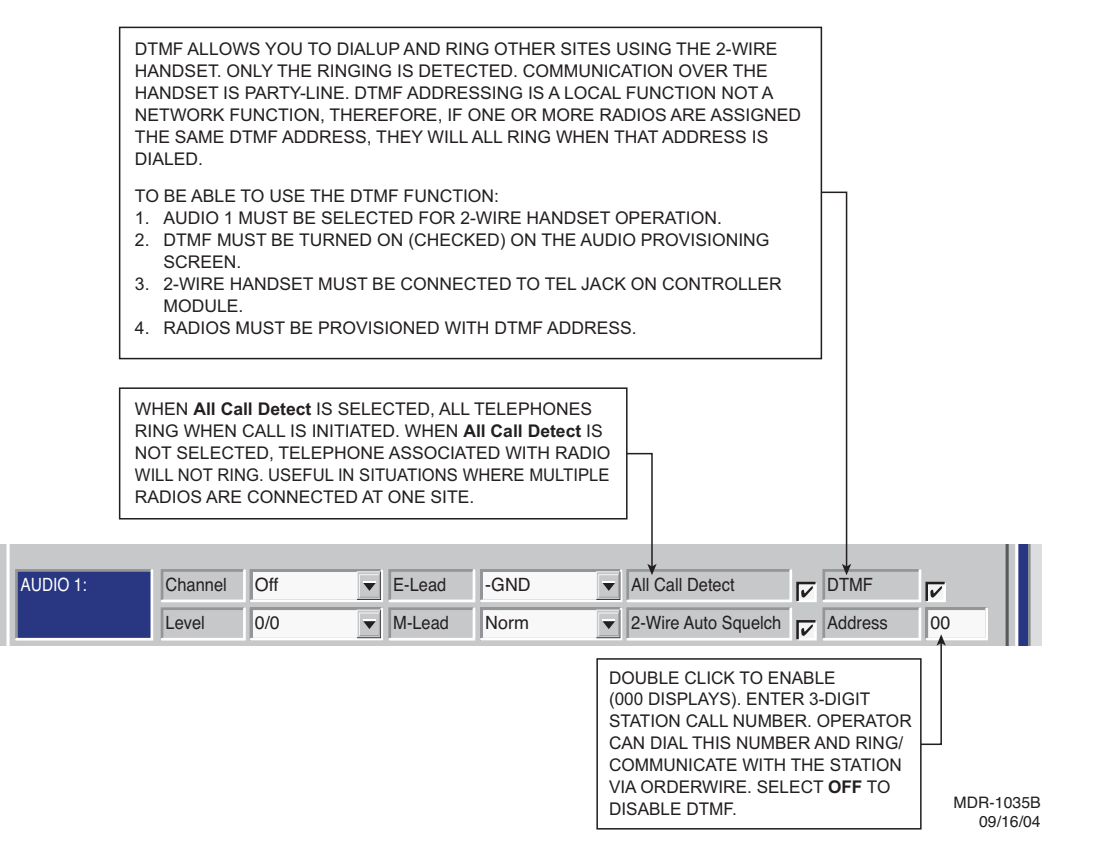

Figure 4-20 Audio 1 Provisioning (Sheet 2 of 2)

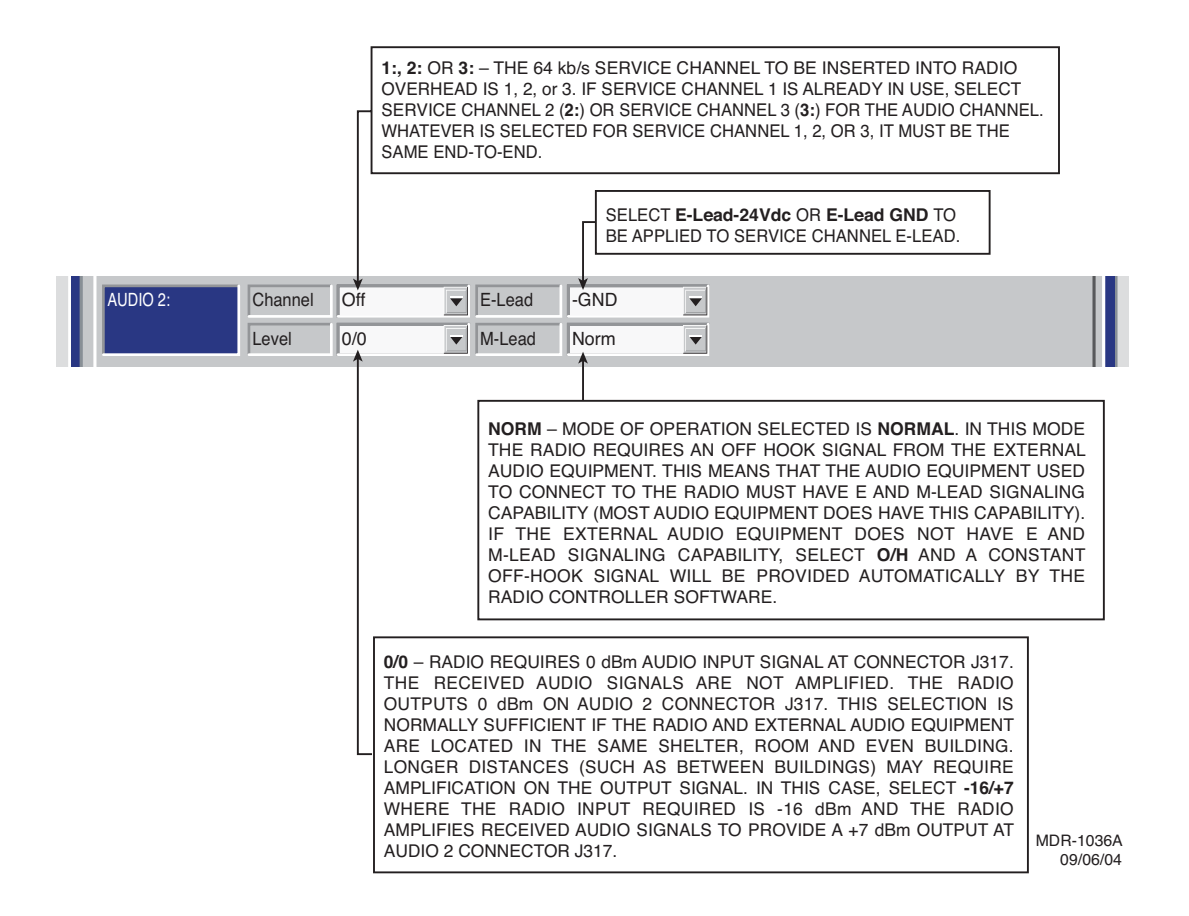

Figure 4-21 Audio 2 Provisioning

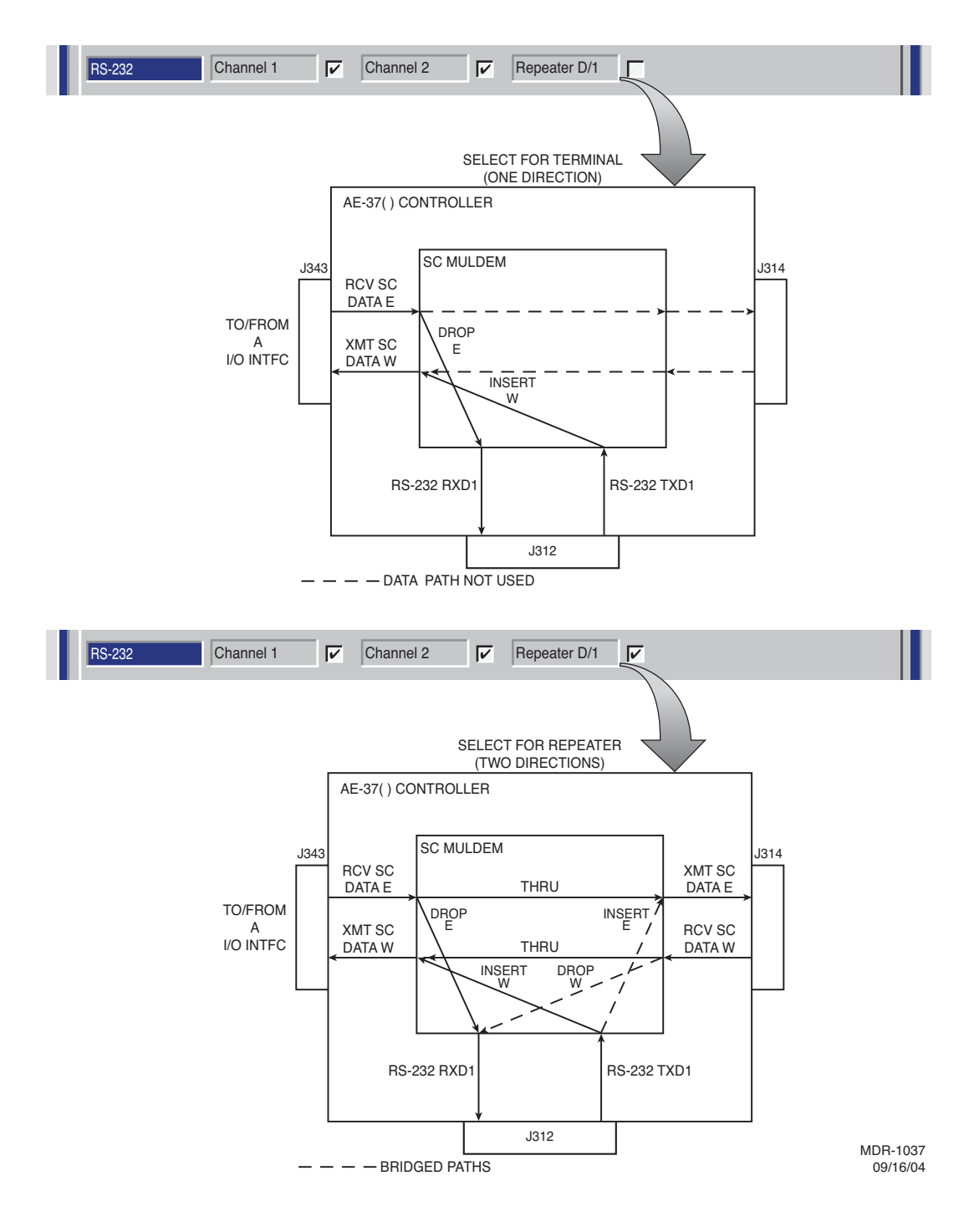

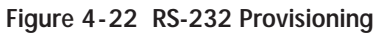

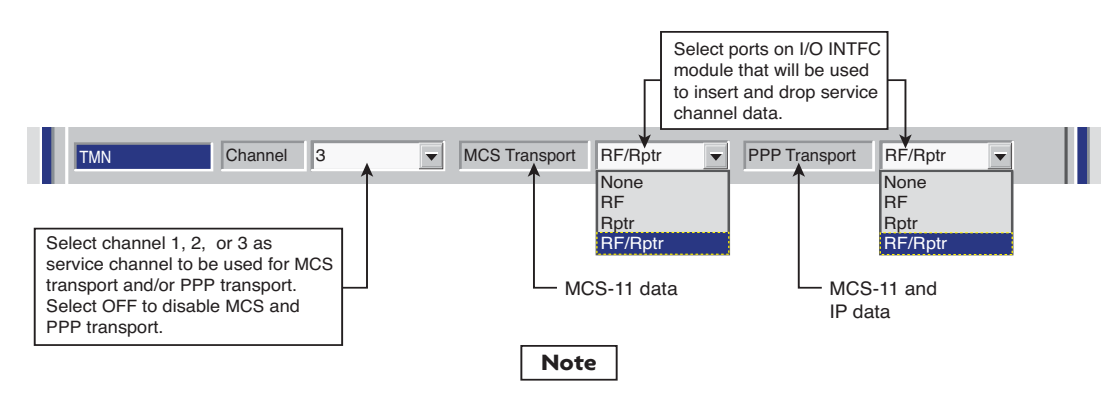

For MCS-11 to operate properly, all radio controllers in a system inter- connected by RF or RPTR must have the same PPP transport provisioning on facing (interconnecting) interfaces. The valid transport combinations (for terminal or repeater) are shown. The combination chosen from MCS TRANSPORT and PPP TRANSPORT determines the RPTR PORT and RF PORT PROTOCOLS supported.

MCS-11 must be enabled even if it is unused and TMN (only) is used for alarm monitoring and controls. For specific TMN Initial Turnup requirements, refer to CD.

MDR-1056 04/03/07

#### PPP TRANSPORT SETTING = NONE

| DRAWING<br>REFERENCE | RADIO TRANSPORT SETTING |      | RADIO PORT                    |                           |
|----------------------|-------------------------|------|-------------------------------|---------------------------|
|                      | MCS                     | PPP  | RF                            | RPTR                      |
| A                    | NONE                    | NONE | PASS-THROUGH<br>NO LOCAL INSE | H MODE.<br>RT CAPABILITY. |
| В                    | RF                      | NONE | MCS-11                        | DISABLED                  |
| С                    | RPTR                    | NONE | DISABLED                      | MCS-11                    |
| D                    | RF/RPTR                 | NONE | MCS-11                        | MCS-11                    |

Notes:

1) Set PPP Transport to NONE if the repeater and RF ports interface with radios not TMN compatible.

2) RF at both ends of the hop must be provisioned for the same PPP Transport selection.

3) RPTR at both ends must be provisioned for the same PPP Transport selection.

4) MCS-11 = Non TMN compatible MCS-11 + PPP = TMN compatible

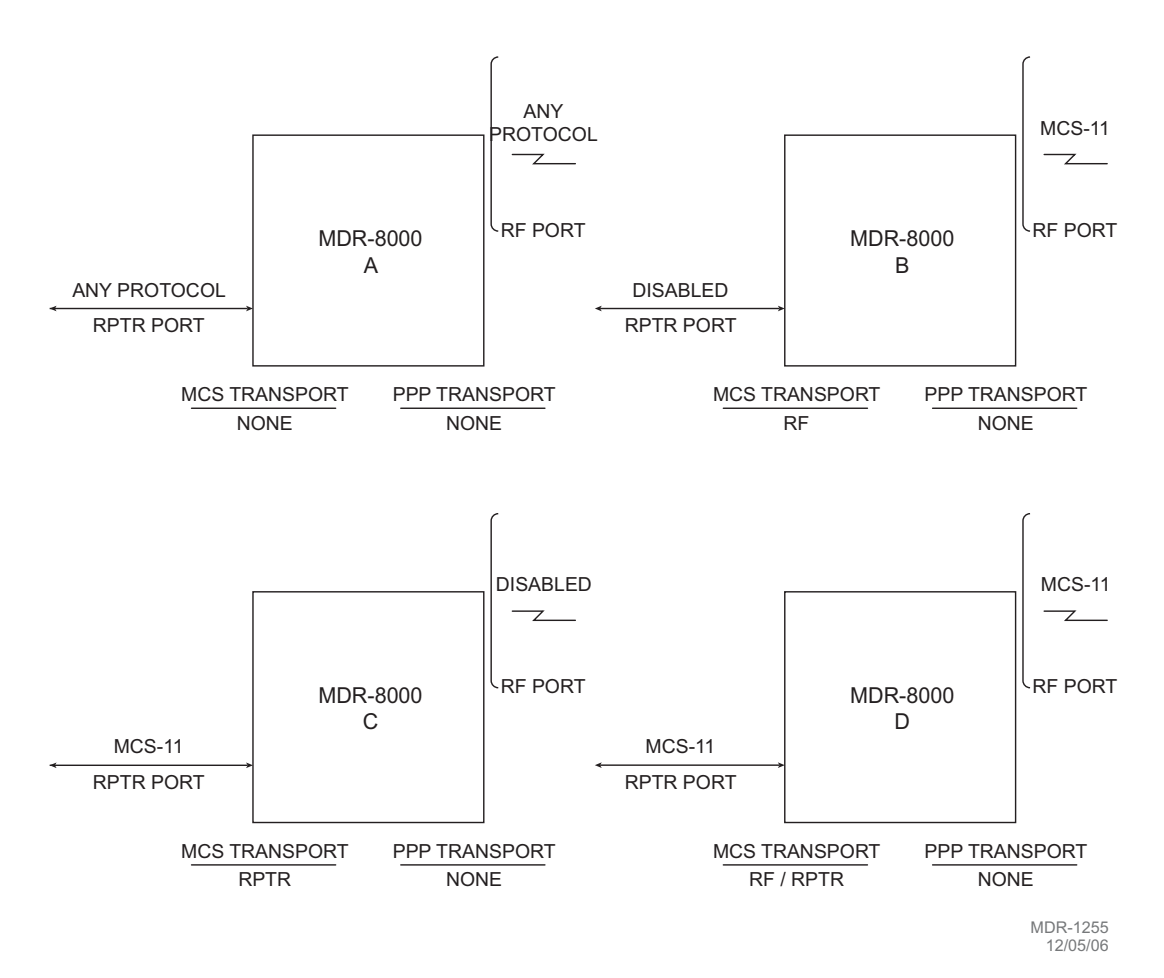

Figure 4-23 MCS/TMN Transport Provisioning (Sheet 2 of 5)

#### PPP TRANSPORT SETTING = RF

| DRAWING<br>REFERENCE | RADIO TRANSPORT SETTING |     | RADIO PORT   |          |
|----------------------|-------------------------|-----|--------------|----------|
|                      | MCS                     | PPP | RF           | RPTR     |
| A                    | NONE                    | RF  | MCS-11 + PPP | DISABLED |
| В                    | RF                      | RF  | MCS-11 + PPP | DISABLED |
| C                    | RPTR                    | RF  | MCS-11 + PPP | MCS-11   |
| D                    | RF/RPTR                 | RF  | MCS-11 + PPP | MCS-11   |

Notes:

1) Set PPP Transport to RF when the farend radio is TMN compatible, but the radio connected via the repeater cable is not.

2) RF at both ends of the hop must be provisioned for the same PPP Transport selection.

3) RPTR at both ends must be provisioned for the same PPP Transport selection.

4) MCS-11 = Non TMN compatible

MCS-11 + PPP = TMN compatible

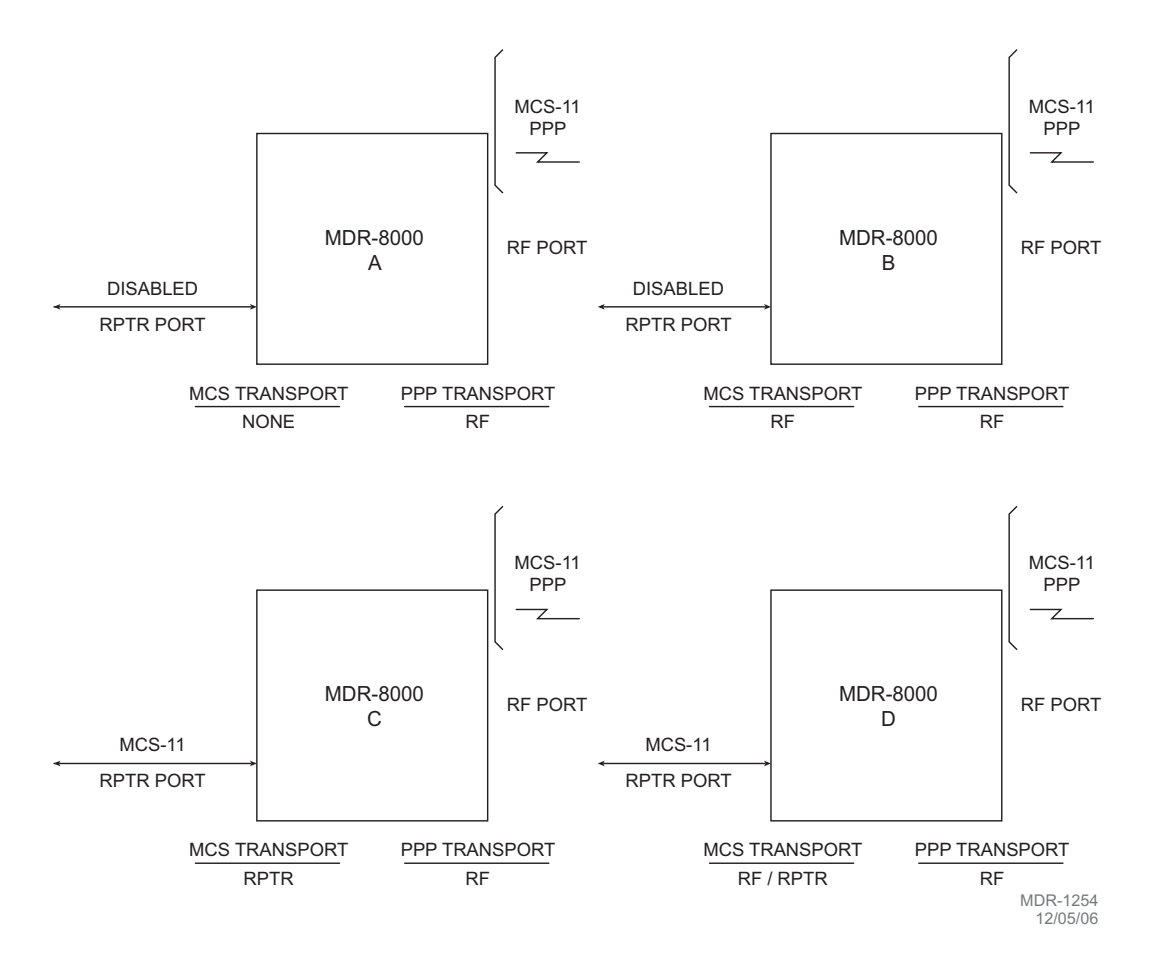

Figure 4-23 MCS/TMN Transport Provisioning (Sheet 3 of 5)

#### PPP TRANSPORT SETTING = RPTR

| DRAWING<br>REFERENCE | RADIO TRANSPORT SETTING |      | RADIO PORT |              |
|----------------------|-------------------------|------|------------|--------------|
|                      | MCS                     | PPP  | RF         | RPTR         |
| A                    | NONE                    | RPTR | DISABLED   | MCS-11 + PPP |
| В                    | RF                      | RPTR | MCS-11     | MCS-11 + PPP |
| С                    | RPTR                    | RPTR | DISABLED   | MCS-11 + PPP |
| D                    | RF/RPTR                 | RPTR | MCS-11     | MCS-11 + PPP |

Notes:

1) RF at both ends of the hop must be provisioned for the same PPP Transport selection.

2) RPTR at both ends must be provisioned for the same PPP Transport selection.

3) MCS-11 = Non TMN compatible

MCS-11 + PPP = TMN compatible

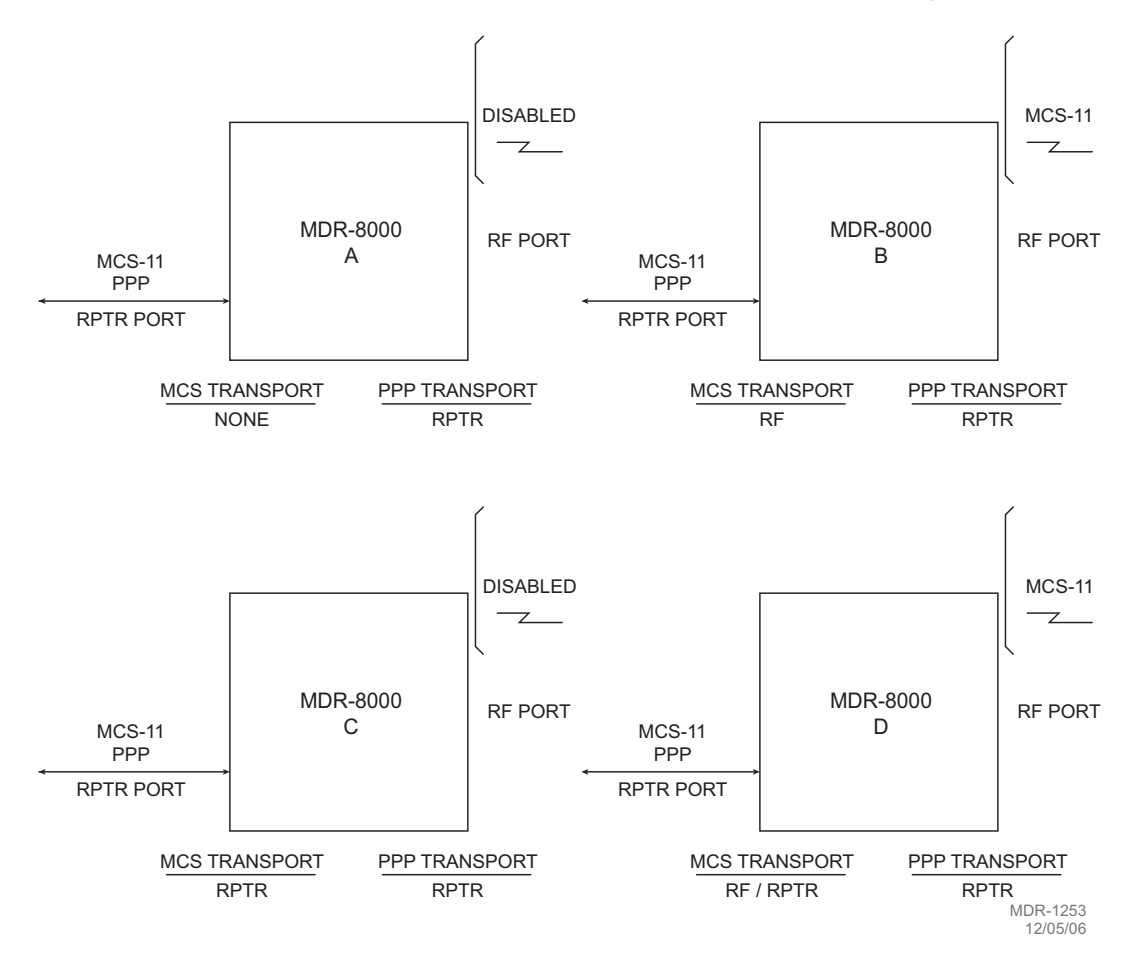

Figure 4-23 MCS/TMN Transport Provisioning (Sheet 4 of 5)

| DRAWING<br>REFERENCE | RADIO TRANSPORT SETTING |         | RADIO PORT   |              |
|----------------------|-------------------------|---------|--------------|--------------|
|                      | MCS                     | PPP     | RF           | RPTR         |
| Α                    | NONE                    | RF/RPTR | MCS-11 + PPP | MCS-11 + PPP |
| В                    | RF                      | RF/RPTR | MCS-11 + PPP | MCS-11 + PPP |
| С                    | RPTR                    | RF/RPTR | MCS-11 + PPP | MCS-11 + PPP |
| D                    | RF/RPTR                 | RF/RPTR | MCS-11 + PPP | MCS-11 + PPP |

Notes:

1) RF at both ends of the hop must be provisioned for the same PPP Transport selection.

2) RPTR at both ends must be provisioned for the same PPP Transport selection.

3) MCS-11 = Non TMN compatible

MCS-11 + PPP = TMN compatible

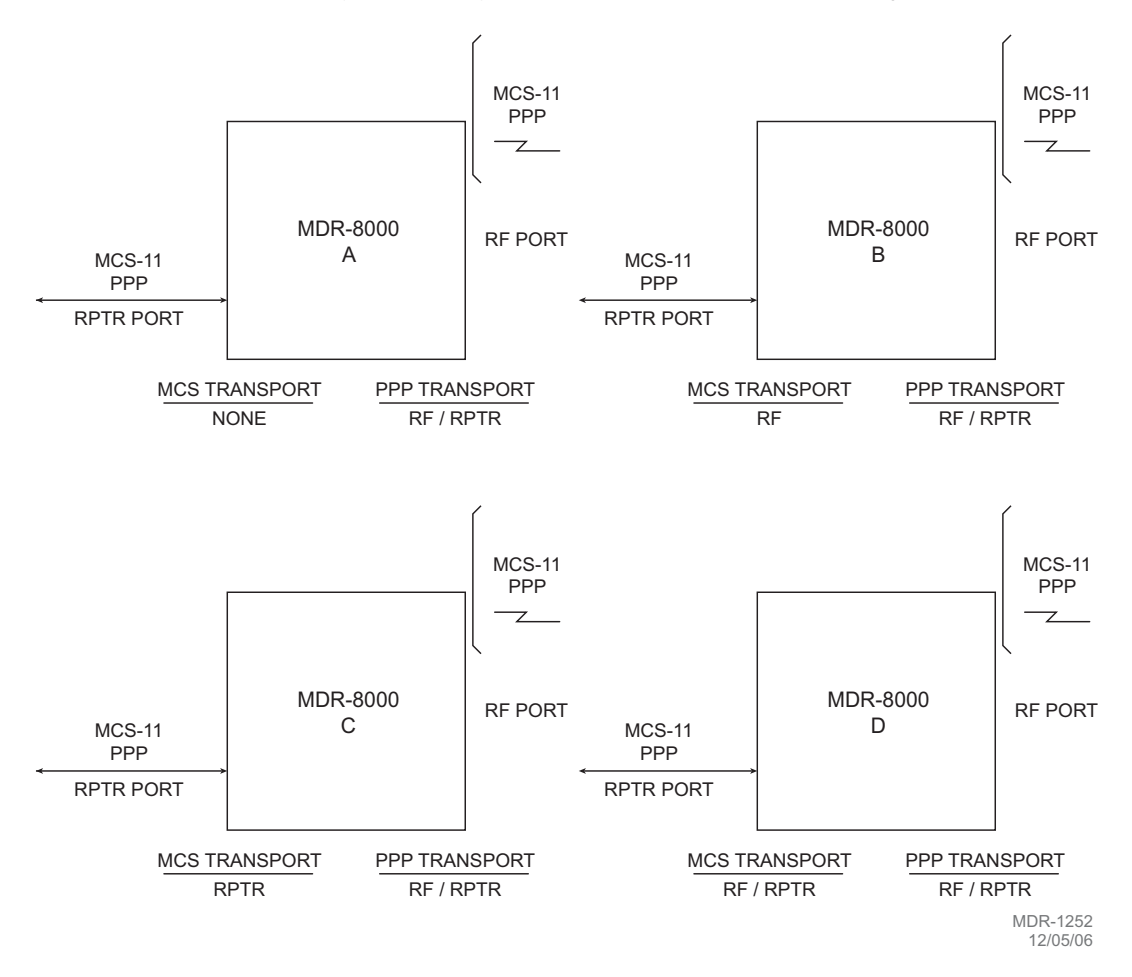

Figure 4-23 MCS/TMN Transport Provisioning (Sheet 5 of 5)

A default MCS-11 address **(A1A)** is assigned automatically. A different unique address must be entered for each radio to prevent concurrent responses to poll from more than one radio with the same address. If multiple responses are received, the response data is invalid.

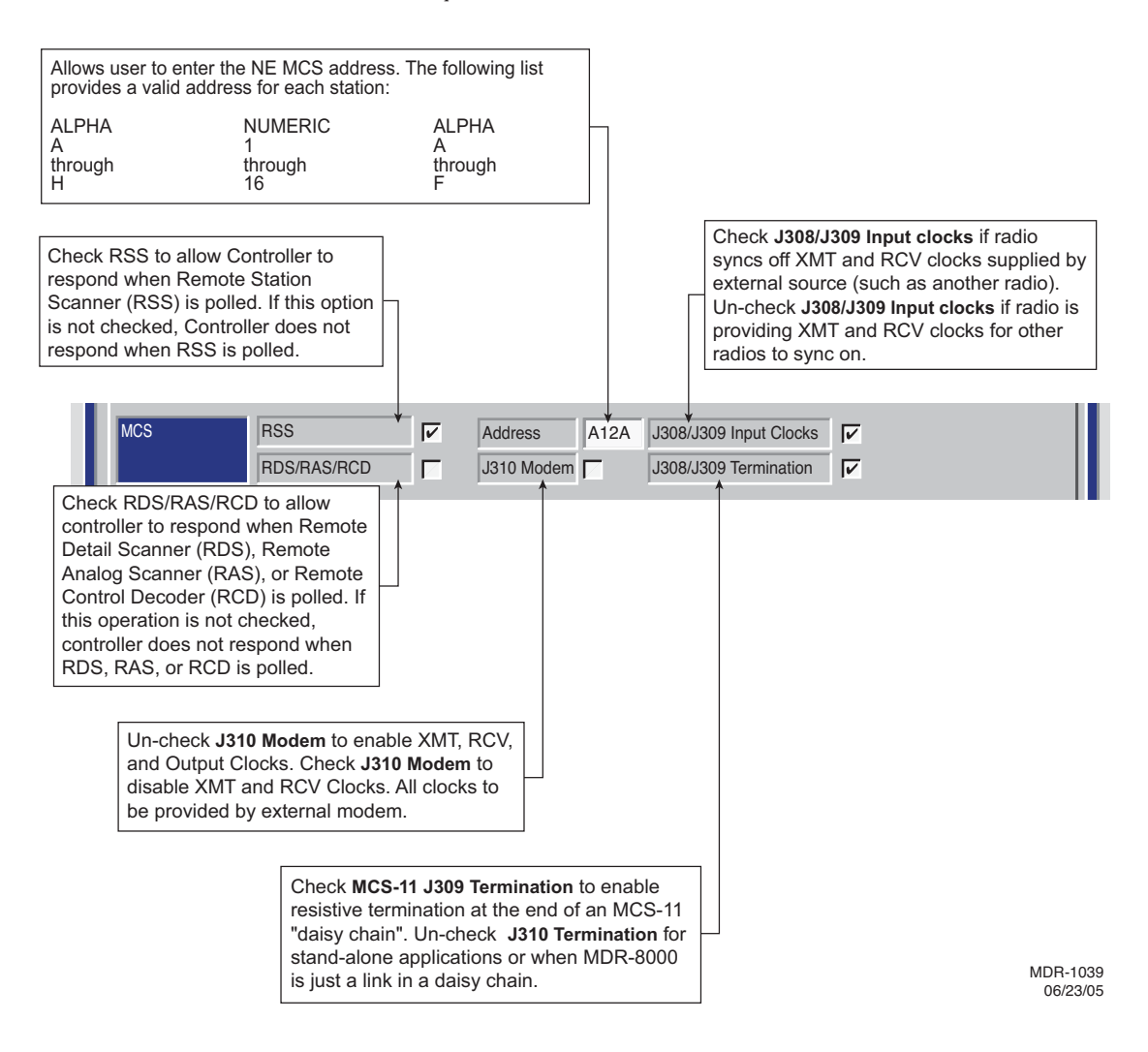

#### PROVISION ANY ONE OR ALL RADIOS AT A SITE, LOCALLY, USING FOLLOWING PROCEDURE:

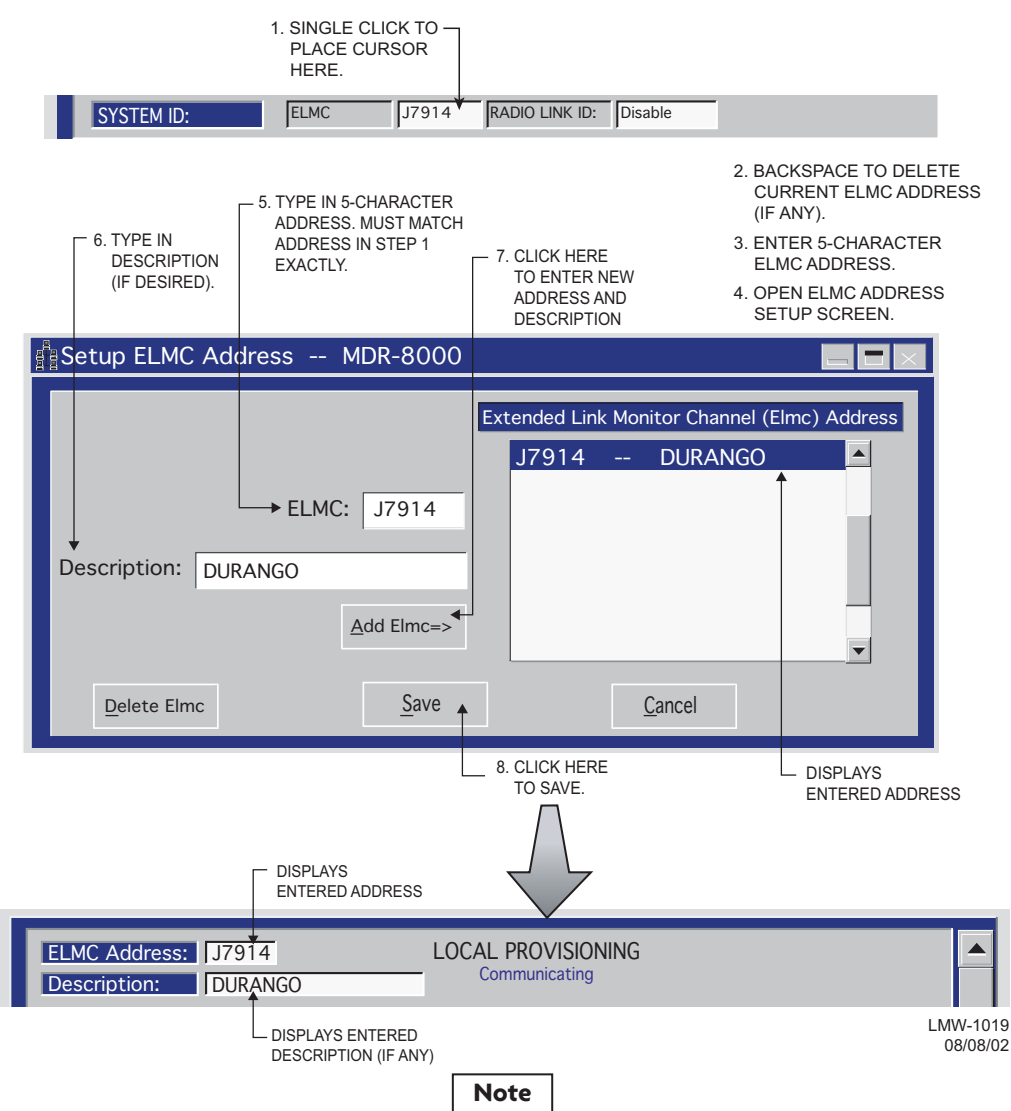

Each network element controller with ELMC must first be locally provisioned with a unique ELMC or remote address. The ELMC address is not related to MCS-11. Any name can be entered as long as the name is a 5-character, alphanumeric word. The address is case sensitive. Space, dash, slash, asterisk, and underscored characters are not allowed. If small numbers are used as addresses, then it is necessary to fill higher order digits with zeros. For example, if the address is the value 1, then the address must be entered as 00001. No address, or the same address used on multiple network elements, prevents ELMC access to that/those network elements. The remote address can only be pro-visioned and changed locally. Service-affecting functions, including operation mode, radio configuration, and remote address, cannot be provisioned or changed remotely.

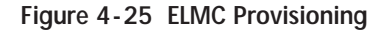

SELECT TIME LOCALLY FOR ELMC RESPONSE TO A REQUEST FOR STATUS BEFORE TRYING AGAIN. SELECT SHORTER TIME (5 SECS) FOR SHORTER SYSTEMS (10 HOPS OR LESS). SELECT LONGER TIME (10 SECS) FOR SYSTEMS WITH 10 HOPS OR MORE.

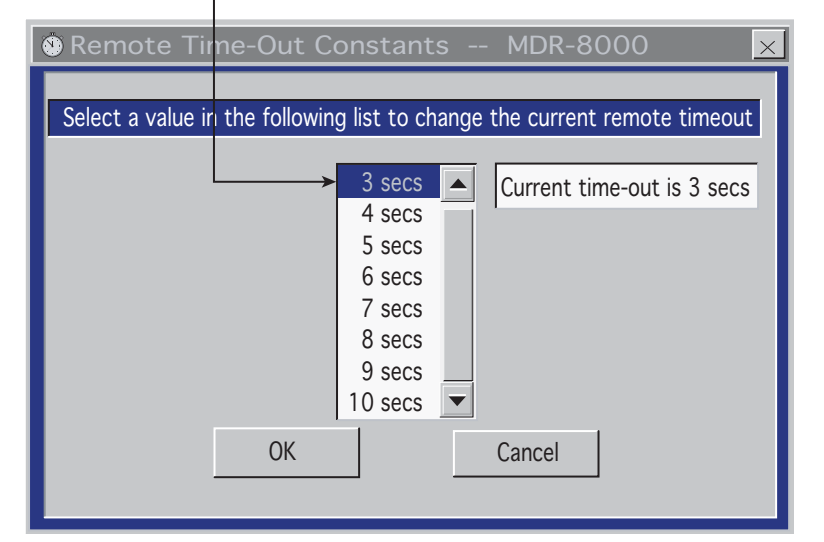

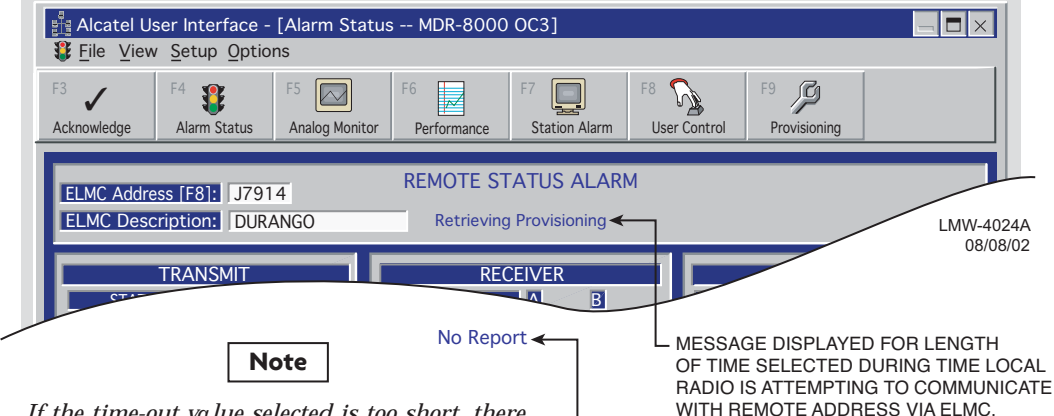

If the time-out value selected is too short, there may not be enough time for the remote controller to respond before the requesting controller times out, resulting in a constant No Report. ELMC response time delay is a function of controller circuitry and is not linear. Always start with longer time-out, then reduce time to an acceptable value.

- MESSAGE DISPLAYED FOR LENGTH OF TIME SELECTED IF THERE IS NO RESPONSE TO REQUEST FOR STATUS/ CONTROL/PROVISIONING.

### NOTE: DEFAULT CONTROL NAMES ARE USER CONTROL 1-6

#### 1. OPEN USER CONTROL NAMES SETUP SCREEN

| 2. SELECT RADIO                                                                                                    | 000                                                                                                    |
|----------------------------------------------------------------------------------------------------|----------------------------------------------------------------------------------------------------|
| ELMC List          RACK1        DURANGO         RACK2        DURANGO         RACK3        RED MTH PASS         RACK4        SILVERTON | CONTROL NAMES<br>GEN START<br>TWR LIGHT OVRD<br>User Control #3<br>User Control #4                         |
| OK CANCEL APPLY                                                                                                    | User Control #5<br>User Control #6                                                                         |
| CLICK HERE TO CANCEL<br>TRANSACTIONS<br>BEFORE SAVE<br>CLICK HERE<br>TO SAVE                                                          | 3. SELECT CONTROL POINT —<br>4. BACKSPACE TO DELETE<br>AND TYPE IN NEW CONTROL<br>NAME<br>LMW-10<br>02/04. |

Figure 4-27 Control Names Provisioning

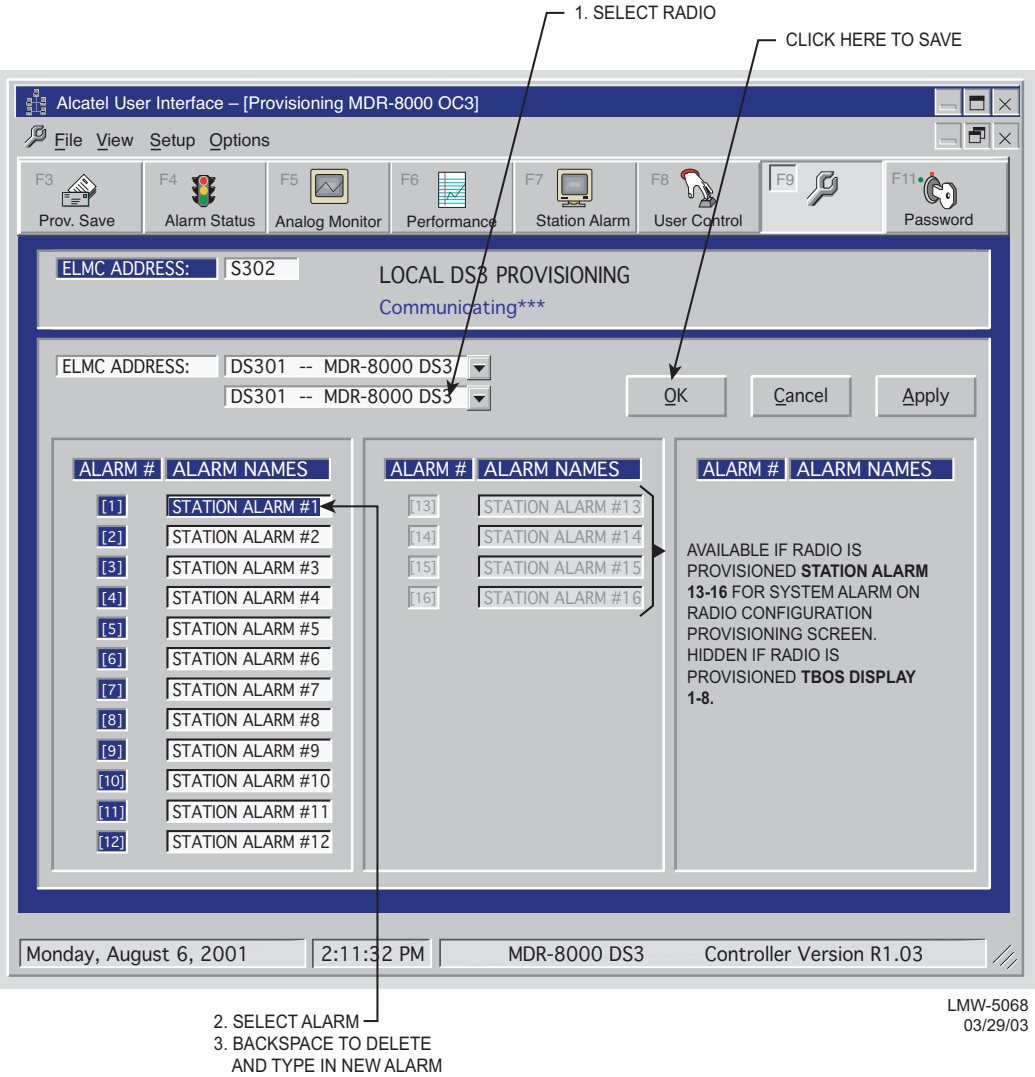

NAME

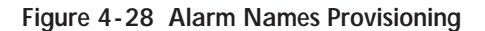

DS3 screen is shown. DS1/E1 and OC3/STM-1 alarm names provisioning is similar.

The information contained in this section is a summary of the section with the same title, but not the same section number, on the enclosed CD. "Refer to CD" is used throughout this section to refer the reader to the detail information on the CD. Go to this section on the CD for interactive links to the detail information referred to in this section.

### 5 MAINTENANCE

### 5.1 INTRODUCTION

This section contains information and procedures to aid in restoring the equipment to its proper operating condition after it has been determined that a problem exists.

The following warnings and cautions apply while operating, performance testing, troubleshooting, or repairing the MDR-8000 series radios.

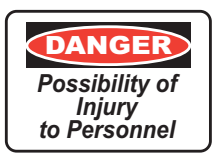

Short circuits in low-voltage, low-impedance dc circuits can cause severe arcing that may result in burns or eye injury. Remove rings, watches, and other metal jewelry while working with primary circuits. Exercise caution to avoid shorting power input terminals.

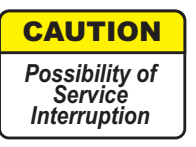

XMTR Crystals should never be shipped as replacements without being soldered and tuned up in an oscillator assembly board at the factory.

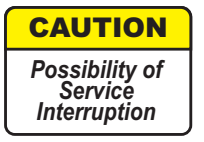

Units with the electrostatic-sensitive (ESS) symbol contain ESS devices. Store these units in an antistatic container when not in use, and anyone handling a unit should observe antistatic precautions. Refer to the Special Precautions pages in the front of the instruction book for detailed handling information.

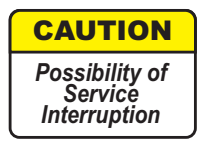

RF flex coaxial cable requires special consideration. The electrical characteristics of the coax can be affected if it is accidentally twisted or bent. Provide mechanical support to prevent any weight or strain to the coax and connector when connecting or disconnecting equipment. Loosen the connectors at both ends of a coax section if one end must be moved even slightly. SMA connectors should be secured in place fingertight, and then gently tightened using a torque wrench with a 5/16 in. head set for 7 to 9 inch-pounds. The connectors should not be left fingertight.

### Note

Ensure that all antennas are properly aligned and waveguide is in good physical condition.

Note

Before performing procedures that might in any way affect transmission, it is recommended that the person performing the procedure understand the FCC Rules and Regulations pertaining to the equipment and be properly authorized to operate the equipment.

### 5.2 MAINTENANCE PHILOSOPHY

This section provides information and procedures for equipment maintenance down to the module level. Module repair is not covered in this manual. A replacement procedure for the crystal oscillator subboard on the transmitter and receiver modules is provided to enable future use of the local oscillator at a different frequency in another application or at another location. Use the drawings in the appendix and those in the station drawing package to support the procedures in this section

The use of maintenance procedures in this section may result from failure of a periodic check, an alarm indication, or unacceptable performance. These problems should normally be resolved as shown in the maintenance philosophy flow chart (Figure 5-1).

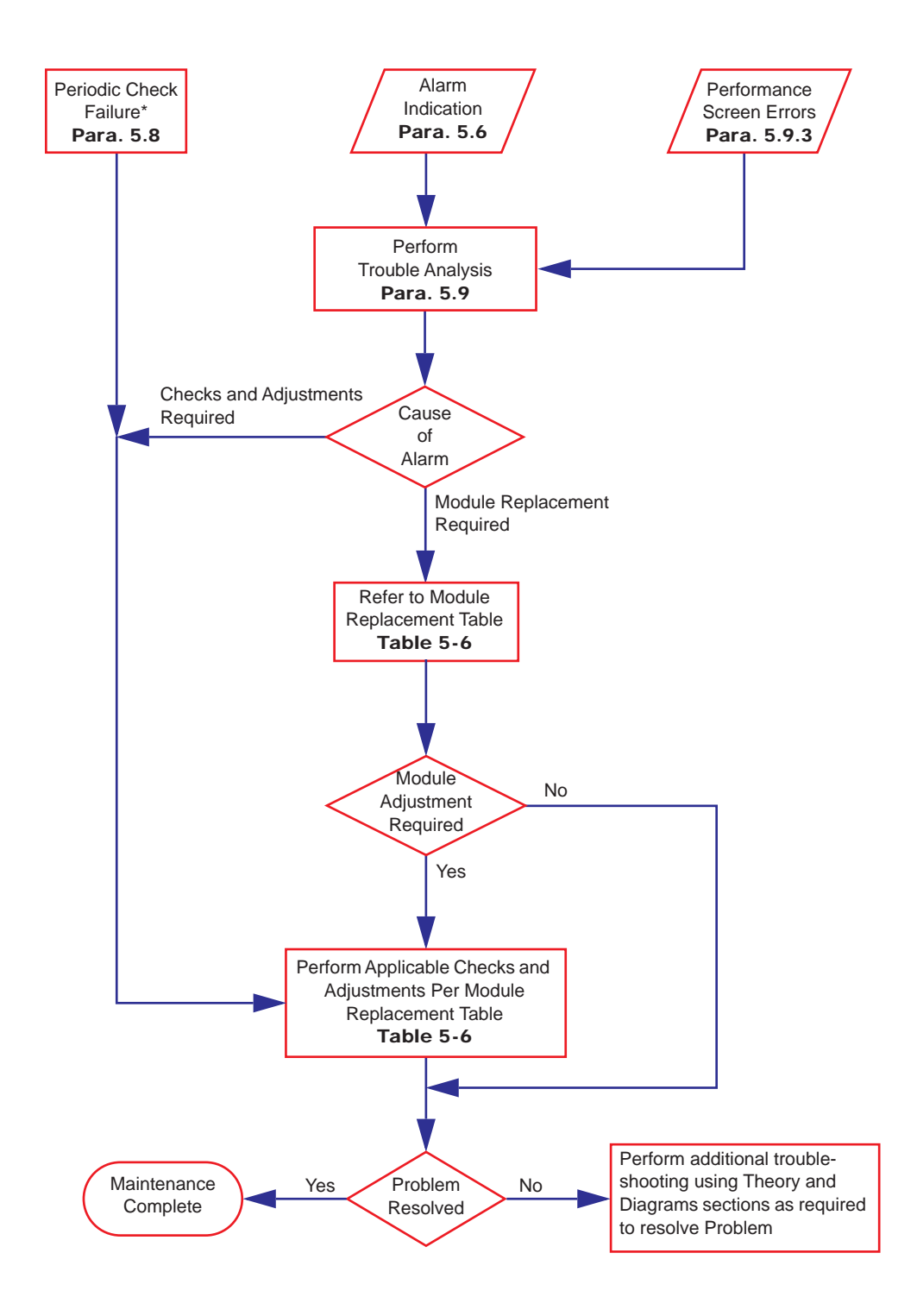

Figure 5-1 Maintenance Philosophy Flow Chart

# 5.3 RECOMMENDED TEST EQUIPMENT

Refer to Table 5-1 for the list of recommended test equipment. Alcatel recommends this test equipment to properly maintain the radio.

| Test Equipment/Function                                           | Essential Characteristics                    | Used On                                                                                                    |
|-------------------------------------------------------------------|----------------------------------------------|----------------------------------------------------------------------------------------------------|
| Digital Volt Meter (DVM)<br>Fluke 75                              |                                              | Out-of-Service Carrier Null Adjustment<br>Using DVM (Refer to CD).                                                              |
| Frequency Counter,<br>Agilent 5315A                               | 106 to 150 MHz                               | Para. 5.18, XMT Crystal Oscillator Fre-<br>quency Correction<br>Para. 5.23, RCV Crystal Oscillator Fre-<br>quency<br>Correction |
| Power Meter, Agilent<br>E4418A with E4418B<br>Power Sensor E9300A | -60 to +20 dBm, 10 MHz<br>to 18 GHz, 50 ohms | Para. 5.21, XMTR Output Level Calibration<br>(No PA)<br>Para. 5.25, PA Output Level Calibration                                 |
| Test Lead and Tool Kit                                            | PN 695-0675-003                              | As Required                                                                                                    |

Table 5-1 Recommended Test Equipment

# 5.4 OPTIONAL TEST EQUIPMENT

Refer to Table 5-2 for a list of optional test equipment to support alternate test procedures in this section and the over-the-hop test procedure (Refer to CD).

| Test Equipment/Function          | Essential Characteristics | Used On                                 |
|----------------------------------|---------------------------|-----------------------------------------|
| Adapter                          |                           | Flexible RF Test Cable                  |
| Type N Male Interface<br>Adapter |                           |                                         |
| (Qty. 2 Required)                |                           |                                         |
| Tyco Electronics<br>1048789-1    |                           |                                         |
| Attenuator                       | 30 dB, 50 Ohms, 20        | Para. 5.25, PA Output Level Calibration |
| Narda 768-30                     | Watts                     | (Alternate Procedure)                   |
| Bit Error Rate Test Set          |                           | Over-The-Hop E1 BER Threshold Test      |
| Acterna ANT-5                    |                           |                                         |
| Data Rate                        | 2.048 Mb/s,               |                                         |
| Modulation Scheme                | HDB3                      |                                         |

Table 5-2 Optional Test Equipment

| Test Equipment/Function                                                                                       | Essential Characteristics        | Used On                                                                                                    |
|----------------------------------------------------------------------------------------------------|----------------------------------|----------------------------------------------------------------------------------------------------|
| Communications Ana-<br>lyzer w/DS1 Package<br>Acterna TB 2310-P4<br>D1 Data Rate<br>DS1 Modulation<br>Scheme  | 1.544 Mb/s,<br>B8ZS or AMI       | Over-The-Hop DS1 BER Threshold Test                                                                                                    |
| Communications Ana-<br>lyzer w/DS3 Package<br>Acterna TB 2310-P5<br>DS3 Data Rate<br>DS3 Modulation<br>Scheme | 44.736 Mb/s,<br>64 QAM           | Over-The-Hop DS3 BER Threshold Test                                                                                                    |
| Communications Ana-<br>lyzer w/OC3 Package<br>Acterna TB 2310-P2                                              | 155.52 Mb/s                      | Over-The-Hop OC3/STM-1 BER Threshold<br>Test                                                                                                    |
| Flexible RF Test Cable, 6<br>Ft.<br>Tyco Electronics<br>1049982-5                                             |                                  | Spectrum Analyzer                                                                                                    |
| Optical Power Meter<br>RIFOCS 555B with SC<br>and FC SOC<br>Power<br>Wavelength                               | -8 to -28 dBM,<br>1310/1550 nm   | Over-The-Hop Optical Power Test                                                                                                    |
| Oscilloscope, Tektronix<br>TDS3052B                                                                           |                                  | DS3 Radio DADE<br>DS3 Line DADE                                                                                                    |
| Spectrum Analyzer, Agi-<br>lent E4408B                                                                        | 1.7 to 11.7 GHz                  | Para. 5.20, In-Service XMTR Carrier Null<br>Adjustment Using Spectrum Analyzer                                                                                                    |
| Variable Attenuator,<br>Narda 791                                                                             | 1.7 to 11.7 GHz, 0 to<br>37.5 dB | Over-The-Hop DS1 BER Threshold Test,<br>Over-The-Hop E1 BER Threshold Test,<br>Over-The-Hop DS3 BER Threshold Test,<br>Over-The-Hop OC3/STM-1 BER Threshold<br>Test, OC3/STM-1/ETH I/O Interface<br>Removal and Replacement,<br>Over-The-Hop OC3/STM-1 Fade Margin<br>Test (to the 10-6/10-3 BER Level) |

Table 5-2 Optional Test Equipment (Cont.)

## 5.5 PERSONAL COMPUTER (PC)/LAPTOP

The PC is an on-line maintenance and troubleshooting tool. Refer to the General Section for PC guidelines. See Figure 5-2. Connect the RS-232 Interface cable between USI connector on controller and the PC.

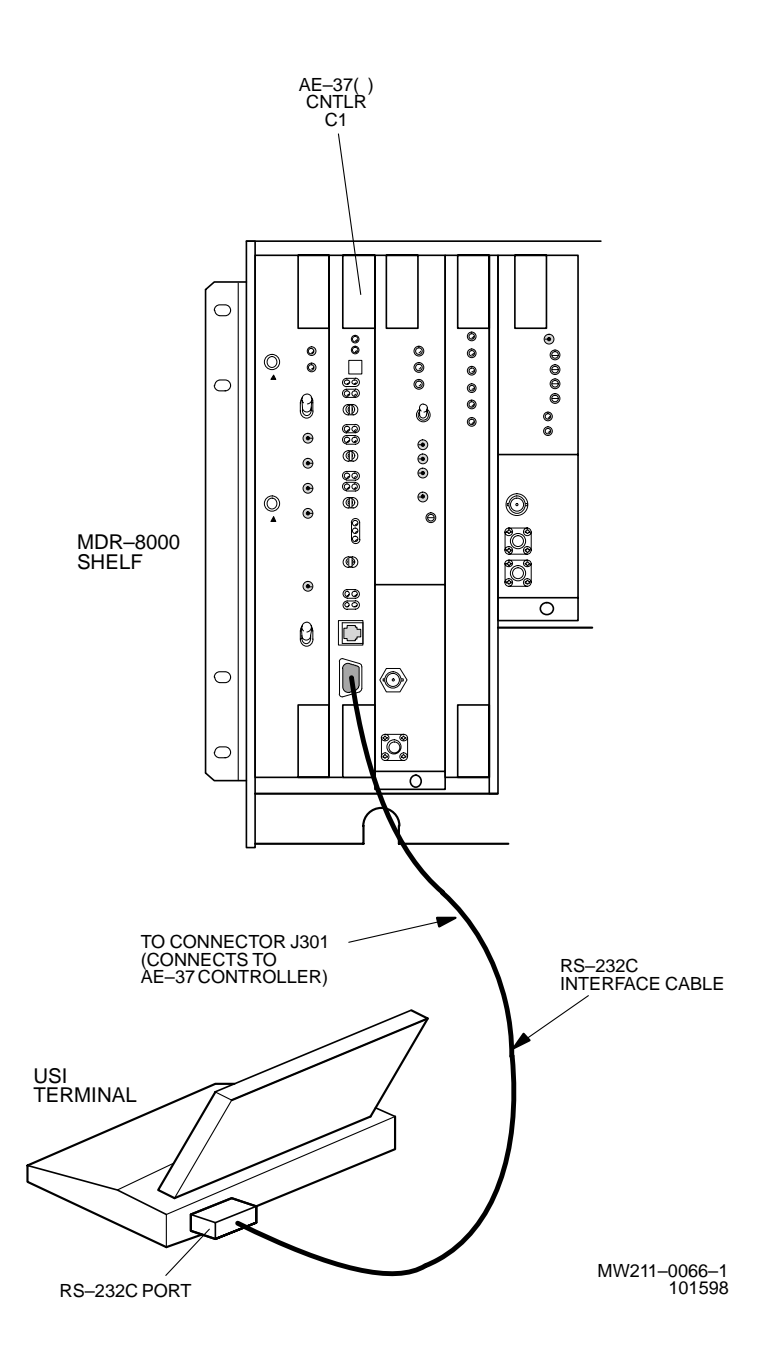

Figure 5-2 USI Computer to Controller Interconnection

### 5.6 MDR-8000 ALARMS

MDR-8000 Alarms are displayed on:

- 1 USI Alarm and Status screen
- 2 Alcatel MCS-11 Monitor and Control System
- 3 SNMP MIB browser
- 4 TBOS foreign alarm system
- 5 External relay interface
- 6 Module front panel indicators

Alarm names are radio/alarm equipment dependent. The Alarm List found under NOC Alarm Troubleshooting on the enclosed CD, identifies every alarm name indicated by the above alarm display equipment, in alphabetic order. By clicking on the alarm name, the user can go straight to the description, cause, effect, and action for that alarm, regardless of where the alarm is displayed. The alarm list is a summary of alarms designed for use by NOC personnel. Refer to the detail troubleshooting later in this section for more information.

### 5.7 ALARM MONITORING AND INSPECTION

Perform the following checks whenever a station is entered:

- 1 Verify that no alarms are lighted; only the green status indicators should be lighted.
- 2 Momentarily press LAMP TEST switch. Verify all indicators light.

## Note

Keeping records of errors and alarm history can be an aid to system troubleshooting.

# Note

The local status alarms screen displays the alarms of the radio to which the USI is connected, either physically or addressed via the ELMC.

**3** Using the USI computer, check local alarms on the Local Status Alarms screen.

# 5.8 RECOMMENDED PERIODIC CHECKS

Perform XMTR local oscillator frequency verification (Para. 5.18) and XMTR output check (Para. 5.19) 1 year after initial setting and at 5-year intervals thereafter to correct possible drift caused by aging.

# 5.9 RADIO TROUBLESHOOTING

The digital radio system is equipped with alarm circuitry and automatic switching (in hotstandby, frequency diversity, and space diversity configurations) to provide protection against loss of traffic. This automatic switching, coupled with adaptive equalization of multipath distortion, provides protection against equipment outage and propagation variations. Because of the finite life of electronic equipment, failures occur.

## 5.9.1 Troubleshooting USI Alarms

First alert for an alarm is normally the USI Status Alarm Screen. See Figure 5-3 through Figure 5-12 for detailed alarm information and troubleshooting guidelines. After isolating the fault to the most probable cause, replace module or repair as directed.

# 5.9.2 Troubleshooting RCVR Lockup Problems

The radio is operational when the RCVR is locked onto the associated farend XMTR frequency. Normally lockup occurs within minutes after power is applied. Successful lockup is indicated by not having the channel alarm (Chan Alm) lit on the RCVR front panel.

# 5.9.2.1 Slow Lockup At Initial Turnup

Slow lockup at initial turnup is defined as lockup occurring five minutes or more after powerup. If the radio is non-standby/no space diversity (one RCVR in A side), replace the RCVR. If radio is non-standby space diversity or hot-standby (two RCVRs, A and B sides) problem is probably the XMTR at the farend of the hop. The most common cause of slow lockup is incorrect carrier null. First try switching XMTRs. If this clears the problem, perform carrier null (Para. 5.20) and XMTR/PA output level calibration procedure (Para. 5.21) on the off-line XMTR. If the problem is not cleared, replace the XMTR.

## 5.9.2.2 Slow Lockup During Normal Operation

Slow lockup after a bad fade or other temporary interruption is defined as lockup occurring less than a second after RSL is restored. Troubleshooting this type of slow lockup requires knowing what the RSL is. Check RSL using the procedure in Appendix G on attached CD.

If the RSL is at least 4 to 5 dB above RCV threshold, the two most probable causes are carrier leakage and the RCVR local oscillator. Perform carrier null test (Para. 5.20) on the farend XMTR. If slow lockup continues, remove and replace the RCVR crystal oscillator subboard.

If the RSL is below or 1 to 3 dB above RCVR threshold, wait until RSL improves to at least 4 to 5 dB above RCVR threshold before starting troubleshooting.
## 5.9.3 Troubleshooting Performance Screen Errors

Path and intermod problems can occur that cause errors to be indicated on the Performance monitor screens that are not severe enough to generate an alarm on the USI Alarm and Status screen. Errors of this type fall into two categories: burst and dribbling errors.

The performance screens can be a useful tool in troubleshooting a radio with and without alarms being indicated on the Status Alarm screen.

## 5.9.3.1 Troubleshooting Burst Errors

Burst errors are defined as multiple errors in a very short time. Burst errors can be caused by many things, including loose connections on cable or waveguide at either end of the hop. An aging oscillator can cause burst type errors. Burst errors can be identified by a high number of **Errors** and low number of **Error Seconds** on the Performance screens. The most probable cause of burst errors is a loose connection. Check/repair all shelf and external cables and check all waveguide connections The next most probable cause is the crystal on the crystal oscillator subboard at either end of the hop. If the radio has both A and B XMTRS and RCVRS and both A and B are indicating burst errors, the fault is at the XMT end of the hop. If only A is equipped and indicates burst errors, remove and replace the crystal oscillator subboard on the on-line RCVR.

# 5.9.3.2 Troubleshooting Dribbling Errors

Dribbling errors are defined as small number of errors over long period of time (no frame errors). Dribbling errors can be caused by a path problem, such as interference or fading, or by a hardware problem such as a XMTR or PA that is being over driven, or high phase noise in the XMTR or RCVR oscillator. Dribbling errors can be identified by observing the **Radio CRC Errors** (DS1), **Radio Errors** (DS3), **Receiver Errors** (OC3), or **RF Receiver Errors** (ETH) fields on the radio Performance screen. Typically, less than five Errors to one Error Second identifies the fault as dribbling errors. Try isolating the transmitter by switching transmitters in a protected system. You can further isolate a transmitter by changing output levels using ATPC and or dropping the output power out of the XMTR to the PA by one or two dB.

The DS1 radio performance screen has a Repeater CRC Error Sec field that indicates errors over the repeater cable.

Two troubleshooting tips: 1) errors are displayed on the USI at the receive end in which they are detected, and 2) these specific type of radio errors are not propagated down the path.

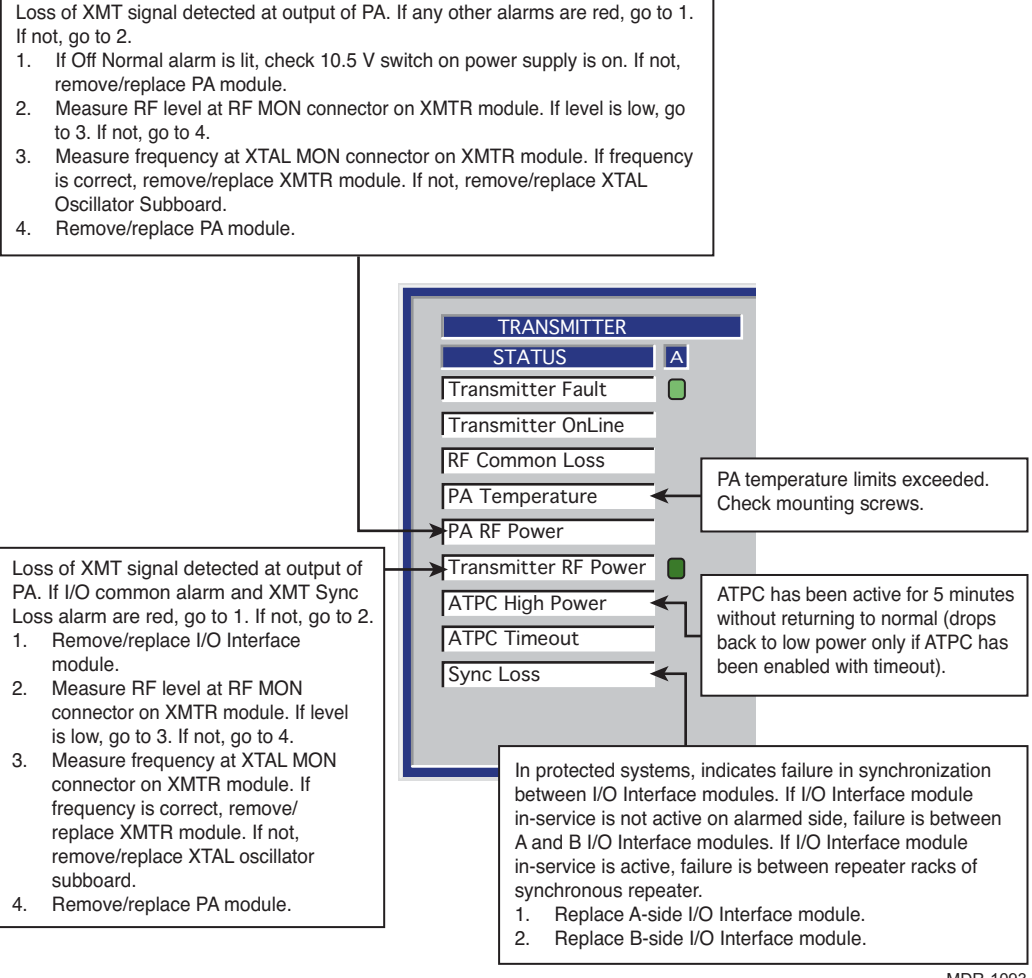

MDR-1093 10/09/05

Both RCVRs at the other end have a problem and have switched the XMTRs to try and clear it. If the RCVRs clear within a defined time frame (which we will hereafter call the CLA window) after switching, the CLA appears. if the RCVRs clear by switching or any other way outside of the CLA window, the CLA does not activate, but switching continues.

Switching times vary, depending on RSL.

If RSL is above alarm threshold, the first XMT switch occurs 5 seconds after the problem at the RCVRs is detected. The 5 seconds following the first XMT switch is the "CLA window". If the RCVR alarms clear during the 5-second CLA window, the CLA will activate at the XMT end.

Since the RSL at the RCVRs is ok, equipment failure at the farend XMTR is the most probable cause of the RCVRs failing.

If RSL is below alarm threshold, the first XMTR switch occurs 30 seconds after the problem at the RCVRs is detected. The CLA window is the first 5 seconds of the second 30 seconds. If the RCVR alarms clear during the 5-second CLA window, the CLA will activate at the XMT end.

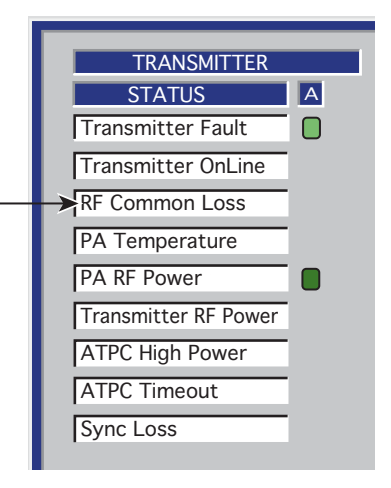

In DS1 and OC3/STM-1 2-fiber switched and 4-fiber switched radios, if the RCVR alarms do not clear within the CLA window, after ten 30-second periods (10 switches) the controller switches the I/O Interface modules and another 5-second CLA window is opened. If the RCVR alarms clear during the 5-second CLA window following the I/O switch, the CLA will activate at the XMT end.

Since this is a silent alarm at the XMT end, no other alarm should show up at the XMTR.

Clearing the RCVR problem does not automatically clear the CLA at the XMT end. The CLA can be cleared using the ACO switch on the controller module or by rolling the mouse over RF Common Loss on the screen and double clicking.

CLA can be caused by many things. Troubleshooting is RSL dependent. Problems that can cause a CLA follow.

- 1. Path problems, such as fading, refraction, interference
- 2. Frequency problems due to aging or bad crystal oscillator
- 3. Bad capacity key on XMTR
- 4. Bad RF cable
- 5. Bad RF switch
- 6. Bad I/O Interface

If RSL is normal, look for a digital signal problem at the XMT end. The RCV end will probably have Eye Closure and Frame Loss alarms, **but not an RSL alarm**. Since the RCVRs are receiving a strong signal (but not a good signal) from the farend XMTR, the RCVRs will probably be locked on frequency.

Is RSL above or below alarm threshold?

Above, go to 1. Below, go to 2.

- 1. If RSL is ok, look for a digital signal problem at the farend XMTR:
  - a. Check XMTR capacity key.
  - b. Remove/replace XMTR.
  - c. Remove/replace I/O Interface.
- 2. If RSL is low, there will be a RCVR RSL alarm along with any others:
  - a. Check for prolonged fade. Use USI RSL screen and check history. Worst fading times are early in the morning and late in the evening.
  - b. Look for equipment failure at XMT end: Check for bad XMTR/PA. Verify correct output power out of XMTR/PA. Is output power correct? Yes, check for bad cable or RF switch at the XMT end. No, remove and replace XMTR, PA, I/O Interface, in that order.

MDR-1092 12/06/07

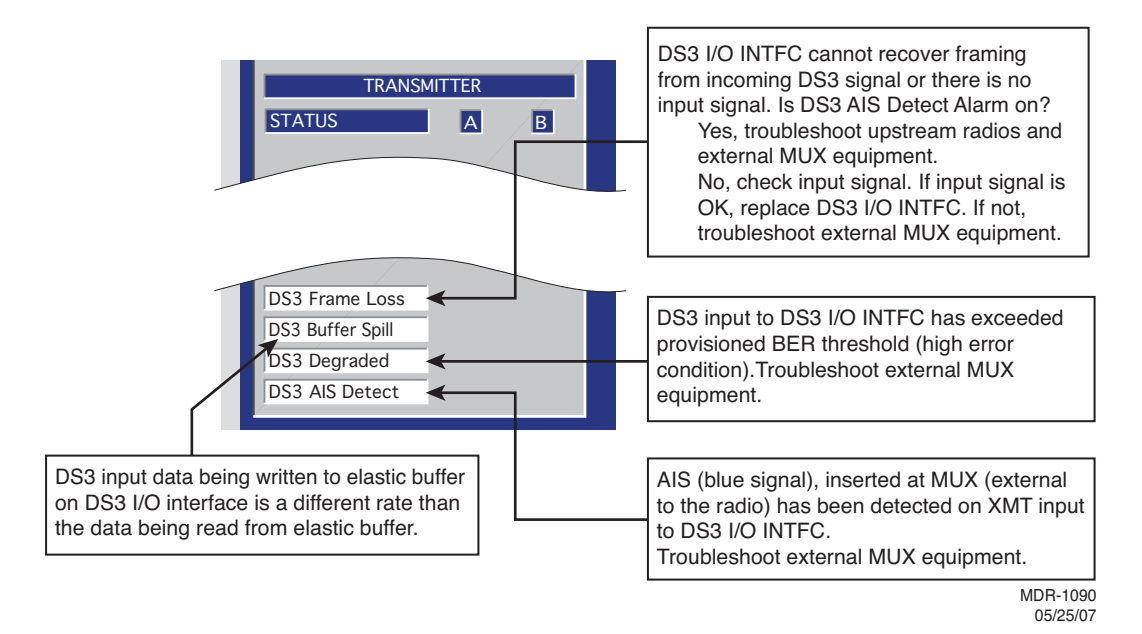

Figure 5-4 Troubleshooting DS3 Radio XMT Alarms

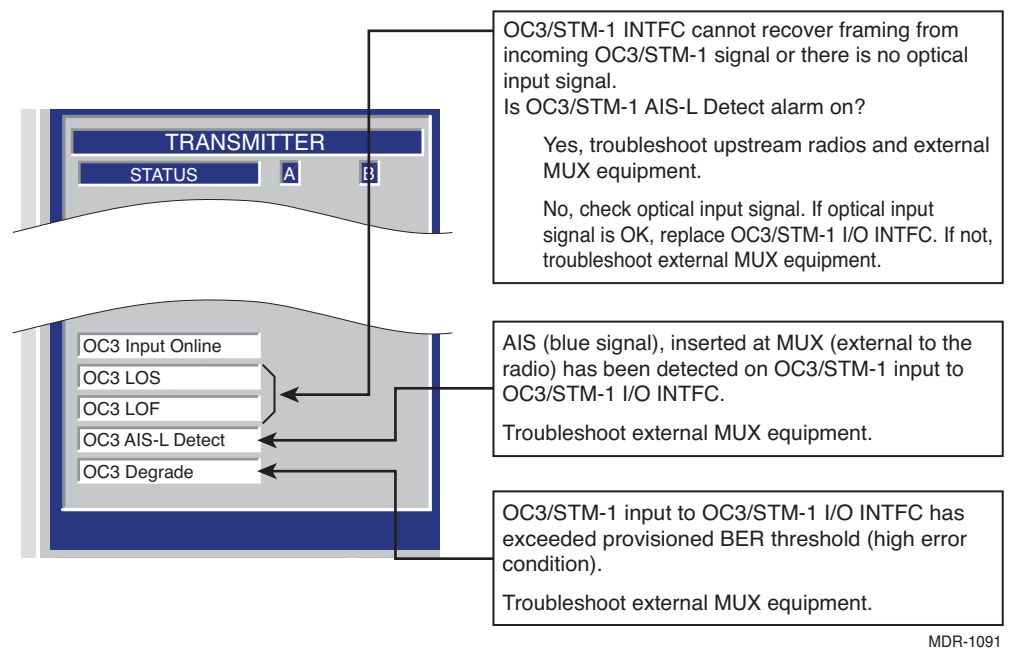

Always troubleshoot and clear the most severe alarm first. Channel Fail is the most severe, followed by Radio Frame Loss and Eye Closure.

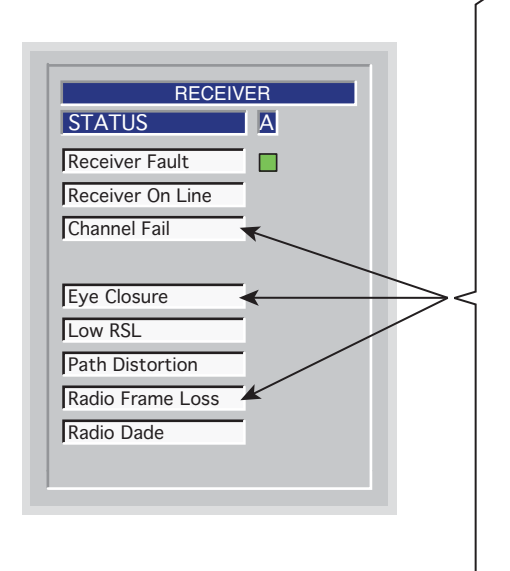

The Eye Closure alarm, Radio Frame Loss alarm, and Channel Fail alarm all work together to form effective 3-level troubleshooting tools. If the radio is provsioned correctly, Eye Closure (the first level) should be the first indication that there is a steady stream of errors (more than dribbling errors) being detected by the RCV circuit in the I/O Interface module. The second level is the Radio Frame Loss alarm. This alarm indicates that the errors have increased to the point that complete frames are being lost. The third level, the Channel Fail alarm, is the most severe level. This alarm indicates that the RCVR can no longer lock on the farend XMTR. Even worse, the overhead with command path and Service Channel is lost, inhibiting communication with the farend, making troubleshooting more difficult.

> MDR-1081 05/20/05

A **Channel Fail** alarm occurs when RCVR(s) have lost lock and are not locked on the signal from the farend XMTR(s). Loss of signal also means loss of CMD path. The most effective method of troubleshooting this type alarm is to have a technician at both ends of the hop. Farend status viewing and controls must be performed at the farend site. This alarm can be caused by a failure at the farend XMTR, RF path/antenna/waveguide problems, or a failure in the local RCVR or I/O Interface.

Start by isolating the fault to one end of the hop or the RF path/antenna/waveguide. If the farend XMTR is protected, switch XMTRs and see if alarms at the RCVR end clear. If so, the problem is at the XMT end and the path and RCV end are ok. If the RCVR alarms do not clear (and/or the XMTR is not protected) proceed as follows:

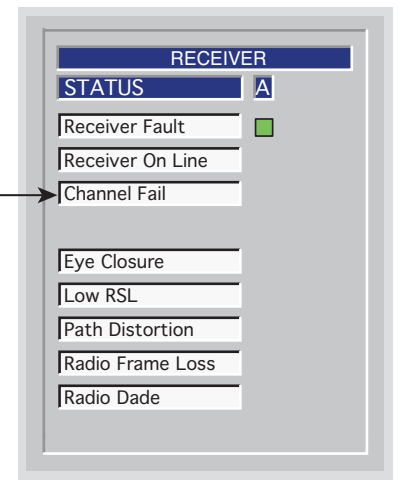

- Observe RX (RSL 1) dbm on the analog monitor screen and compare the RSL level with the TYPICAL RCVR THRESHOLD (DBM) BER = 10<sup>-6</sup>, for the type and capacity of radio, listed on Tabe 1-3, Physical, Environmental, and Electrical Characteristics, in the General section of this instruction book. If the RSL is too low (below the RCVR threshold), the RCVR will not lock to the farend XMTR. The problem is in the farend XMTR, is an RF path problem, or is a farend or local antenna/waveguide problem.
- 2. Troubleshoot farend XMTR.

If the RSL is above the listed threshold, troubleshoot the local RCVR. Start by isolating the fault to the RCVR module or I/O Interface module.

- a. Observe RX (AFC MON) voltage on the analog monitor screen. This is the correction voltage for the crystal oscillator. The voltage should be -3.0 ±0.5 Vdc, indicating that the crystal oscillator is on center frequency. If not, remove and replace crystal oscillator subboard on RCVR. If the RX (AFC MON) voltage is correct, the failure could still be the RCVR or the RCVR circuits in the I/O Interface module. The most probable cause is the RCVR.
- b. Remove and replace RCVR. The crystal oscillator subboard and capacity key must be removed from the suspected RCVR and installed on the spare RCVR. If the alarm is stil not cleared, remove and replace the I/O Interface module.

MDR-1084 11/29/04

Always troubleshoot and clear the most severe alarm first. **Channel Fail** is the most severe, followed by Radio Frame Loss and Eye Closure.

Loss of radio frame from RCVR in I/O Interface RCVR circuits. Before starting, check USI for receiver Channel Fail alarms and Common Command Path alarm. If there is a Channel Fail alarm, troubleshoot and clear that alarm first. If there is a Command Path alarm, troubleshoot and clear that alarm second.

- Verify farend radio configuration. Is farend radio hot-standby? Yes, go to 2. No, go to 4.
- Check for Radio Frame Loss alarms on both A and B. Are there Radio Frame Loss radio frame loss alarms on both A and B?

Yes, go to 3. No, only A or B has a frame loss alarm, go to 4.

 Switch farend XMTRs. Do alarms clear? Yes, replace farend off-line XMTR. No, replace local I/O Interface on alarmed side. Do alarms clear?

Yes, stop. Procedure is complete.

- No, replace local RCVR on alarmed side.
- Replace local I/O Interface on alarmed side. Do alarms clear? Yes, stop. Procedure is complete. No, replace local RCVR on alarmed side.

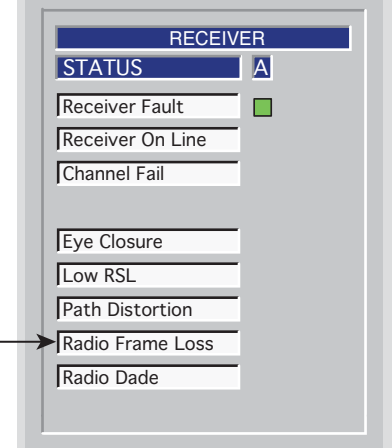

MDR-1083 05/20/05 Errors are being received by the RCVR at a rate exceeding the Eye BER threshold error rate provisioned on the radio configuration screen. This alarm could be caused by a faulty XMTR (farend), radio interference on the RF path (RFI), antenna/waveguide problem, or a faulty antenna/waveguide problem, or a faulty RCVR/RCVR local oscillator failure. Troubleshooting is configuration dependent.

- Check for Eye Closure alarms on both A and B RCVRs. Are there Eye Closure alarms on both A and B RCVRs? Yes, go to 2. No, only A or B has an Eye Closure alarm. The failure is on the RCVB end. Go to 3.
- 2. The problem is in the farend XMTR, is an RF path problem, or is a farend or local antenna/waveguide problem. Start by isolating the fault to one end of the hop or the RF path/antenna/waveguide.
  - a. Check farend for XMTR alarms. Troubleshoot and clear alarms (if any) at far end as required. Go to b.
  - b. Check farend radio XMTR configuration as follows:
    - Hot-standby XMTRs? Go to c.
    - Frequency diversity? Go to 4.
    - Space diversity? Troubleshoot farend XMTR.
  - c. If the farend XMTR is hot-standby, switch XMTRs and see if alarms at the RCVR end clear.
  - Do RCVR alarms clear?

Yes, the problem is at the XMT end and the path and RCV end are ok. Replace farend off-line XMTR. No, the problem is a path problem or a problem at the RCVR. Go to d to isolate the path.

d. The problem may be RF interference (RFI) on the path. While observing the RSL on the RCV end Analog screen, disable the farend XMTRs.

Does RSL drop at least 25 dB?

No, there is high RFI on the path. Eliminate the RFI source.

Yes, RSL drops 25 dB or more. The problem is a path problem, such as an obstruction in the path, or a problem with the antenna or waveguide, or is a RCVR problem. Go to 3.

- 3. Isolate failure to RCVR crystal oscillator subboard or the RCVR module as follows:
  - a. At RCV end, observe RX (AFC MON) voltage on the analog monitor screen. This is the correction voltage for the crystal oscillator. The voltage should be -3.0 ±0.5 Vdc, indicating that the crystal oscillator is on center frequency.

If not, remove and replace crystal oscil lator subboard on RCVR.

If the RX (AFC MON) voltage is correct, replace RCVR module.

Do RCVR alarms clear?

Yes, stop. Procedure is complete.

No, go to 4.

4. Problem is in path (not RFI) or antenna/waveguide. Sweep waveguide at both ends of hop. Repair or replace as required.

MDR-1082 11/29/04

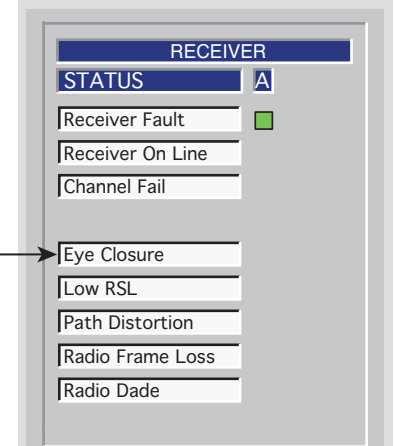

**Radio Dade** *is displayed on DS1 USI Status and Alarm screen only.* 

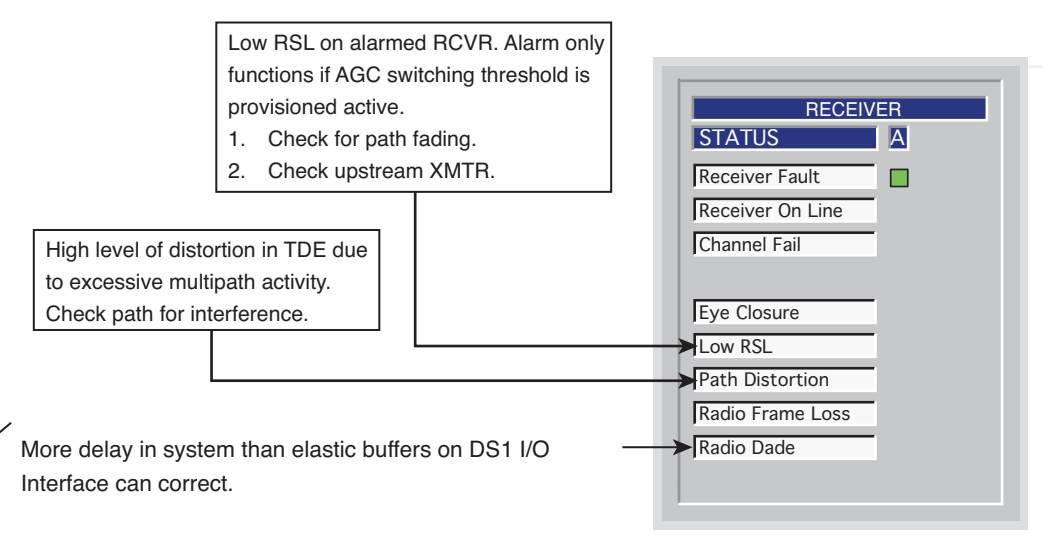

1. Isolate the delay to local or farend. Delay in the farend XMTR is a possible cause in frequency diversity configurations. Is the farend radio frequency diversity?

Yes, go to 2.

No, delay is probably a local problem. Go to 3.

- 2. Verify there are no farend XMTR alarms. Troubleshoot and clear farend XMTR alarms first.
- 3. Check/repair waveguide/path.
- Isolate delay to A-side or B-side I/O Interface. On local controller front panel, observe I/O ALM indicators. The A or B I/O ALM will be lit for the side with the excessive delay.
- 5. Remove/replace RCVR on alarmed side.
- 6. Remove/replace I/O Interface module on alarmed side.

MDR-1085 11/29/04

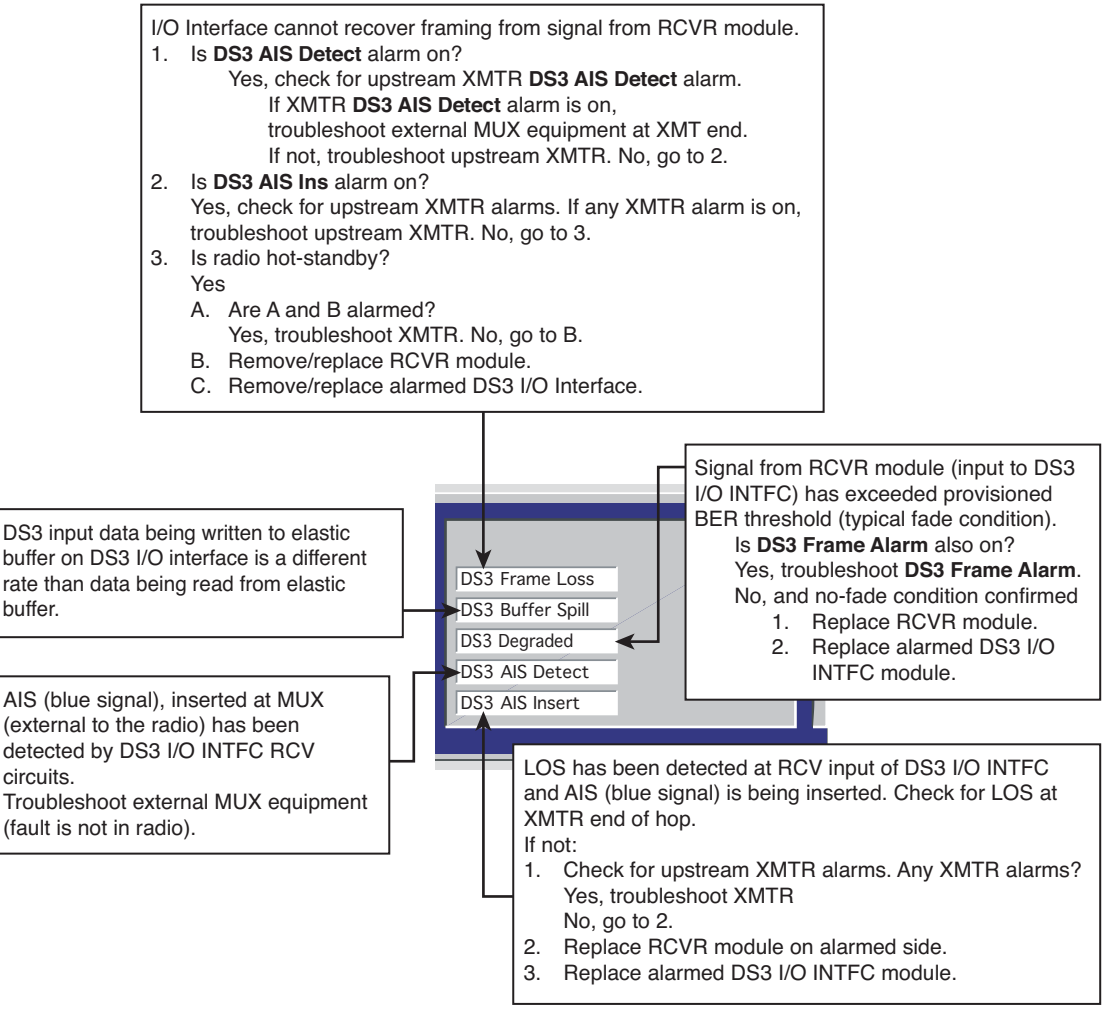

MDR-1087 05/25/07

Figure 5-7 Troubleshooting DS3 Radio RCV Alarms

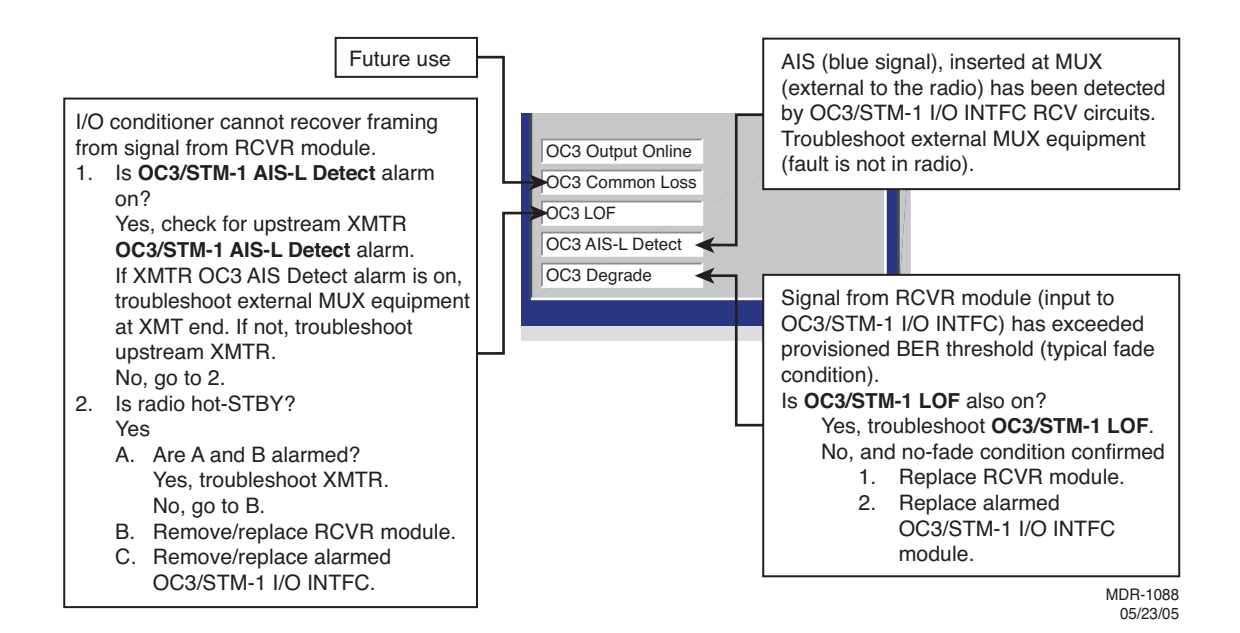

Figure 5-8 Troubleshooting OC3/STM-1 Radio RCV Alarms

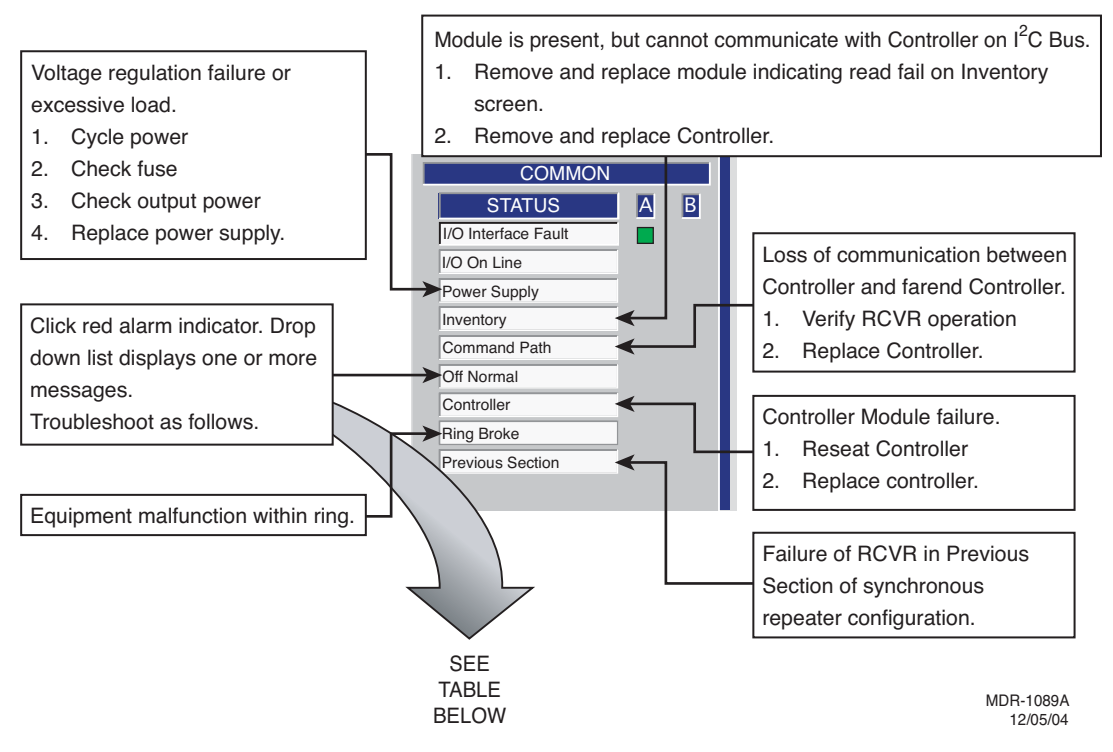

Figure 5-9 Troubleshooting Radio Common Alarms

| MESSAGE                | MEANING                                                                                                    | ACTIONS                                                                  |
|------------------------|----------------------------------------------------------------------------------------------------|--------------------------------------------------------------------------|
| Fan Alarm              | Fan or fan control module failed.                                                                                            | Remove/replace fan/fan assembly.                                         |
| A ATPC High Power Lock | A ATPC High Power Lock func-<br>tion is enabled on USI control<br>screen locking A-side XMTR/<br>PA at highest power.        | Disable <b>A ATPC High Power Lock</b><br>function on USI control screen. |
| B ATPC High Power Lock | <b>B ATPC High Power Lock</b> func-<br>tion is enabled on USI control<br>screen locking B-side XMTR/<br>PA at highest power. | Disable <b>B ATPC High Power Lock</b><br>function on USI control screen. |
| A ATPC Low Power Lock  | Locks A-side XMTR/PA output<br>power 10 dB down from high-<br>est power.                                                     | Disable <b>A ATPC Low Power Lock</b> function on USI control screen.     |
| B ATPC Low Power Lock  | Locks B-side XMTR/PA output<br>power 10 dB down from high-<br>est power.                                                     | Disable <b>B ATPC Low Power Lock</b> function on USI control screen.     |

| MESSAGE                   | MEANING                                                                                                    | ACTIONS                                                                       |
|---------------------------|----------------------------------------------------------------------------------------------------|-------------------------------------------------------------------------------|
| A Tx Override             | Override function is enabled<br>on controller module locking A-<br>side XMTR/PA in-service.<br>Switching is disabled regard-<br>less of alarms.       | Disable override function on controller module front panel.                   |
| B Tx Override             | Override function is enabled<br>on controller module locking B-<br>side XMTR/PA in-service.<br>Switching is disabled regard-<br>less of alarms.       | Disable override function on controller module front panel.                   |
| A Rx Override             | Override function is enabled<br>on controller module locking A-<br>side RCVR in-service. Switch-<br>ing is disabled regardless of<br>alarms.          | Disable override function on controller module front panel.                   |
| B Rx Override             | Override function is enabled<br>on controller module locking B-<br>side RCVR in-service. Switch-<br>ing is disabled regardless of<br>alarms.          | Disable override function on controller module front panel.                   |
| A I/O Override            | Override function is enabled<br>on controller module locking A-<br>side I/O interface in-service.<br>Switching is disabled regard-<br>less of alarms. | Disable override function on controller module front panel.                   |
| B I/O Override            | Override function is enabled<br>on controller module locking B-<br>side I/O interface in-service.<br>Switching is disabled regard-<br>less of alarms. | Disable override function on controller module front panel.                   |
| Calibrating A Side        | A-side XMTR/PA output level<br>calibration procedure has<br>been initiated.                                                                           | Complete or cancel A-side<br>XMTR/PA output level calibra-<br>tion procedure. |
| Calibrating B Side        | B-side XMTR/PA output level<br>calibration procedure has<br>been initiated.                                                                           | Complete or cancel B-side<br>XMTR/PA output level calibra-<br>tion procedure. |
| Pedestal Switch Activated | <b>PED/AC/NORM</b> switch on front<br>panel of original/older style<br>RCVR is set to <b>PED</b> .                                                    | Set PED/AC/NORM switch to NORM.                                               |
| DS1 Loopback On           | DS1/wayside DS1 line and/or<br>facility loopback function is<br>enabled on USI control screen.                                                        | Disable loopback functions on USI control screen.                             |
| A Side PA OFF             | <b>PA ON/OFF</b> switch on A-side power supply is set to <b>OFF</b> .                                                                                 | Set <b>PA ON/OFF</b> switch on A-<br>side power supply to <b>OFF</b> .        |

| MESSAGE                                    | MEANING                                                                                                    | ACTIONS                                                                           |
|--------------------------------------------|----------------------------------------------------------------------------------------------------|-----------------------------------------------------------------------------------|
| B Side PA OFF                              | <b>PA ON/OFF</b> switch on B-side power supply is set to <b>OFF</b> .                                                                          | Set <b>PA ON/OFF</b> switch on B-<br>side power supply to <b>OFF</b> .            |
| Prov. Mismatch                             | Provisioning on the controller<br>does not match the provision-<br>ing screen.                                                                 | Provision to match system requirements.                                           |
| Controller/Power Supply Prov.<br>Mismatch  | Provisioning data stored in<br>memory on the controller does<br>not match provisioning data<br>stored in memory on the A-side<br>power supply. | Check for correct provisioning.<br>Reprovision as required. Save<br>provisioning. |
| Could Not Write/Read Power<br>Supply Prov. | Cannot download provision-<br>ing data from controller to A-<br>side power supply.                                                             | Remove/replace:<br>1. A-side power supply<br>2. Controller.                       |
| Capkey Mismatch                            | Capacity key on A-side XMTR<br>has different part number than<br>capacity key n B-side XMTR.                                                   | Instal correct capacity keys on XMTRs.                                            |
| Radio ID Mismatch                          | Radio IDs provisioned on the radio configuration screen are not the same at both ends of the hop.                                              | Provision both ends of hop<br>with same radio ID number.                          |

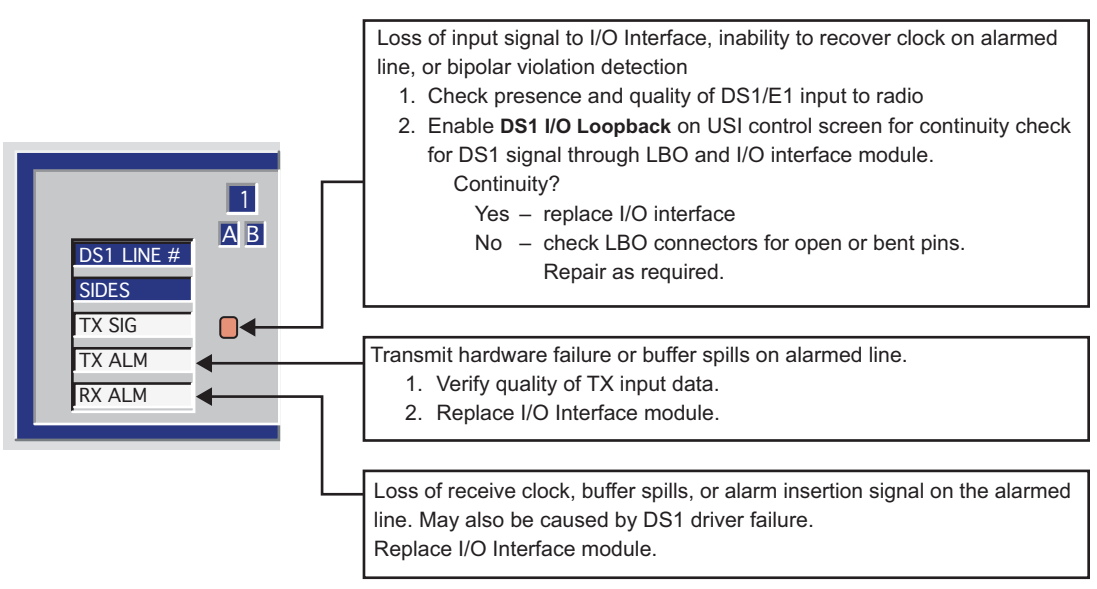

LMW-1030 04/07/05

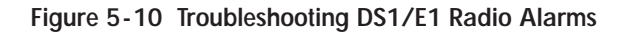

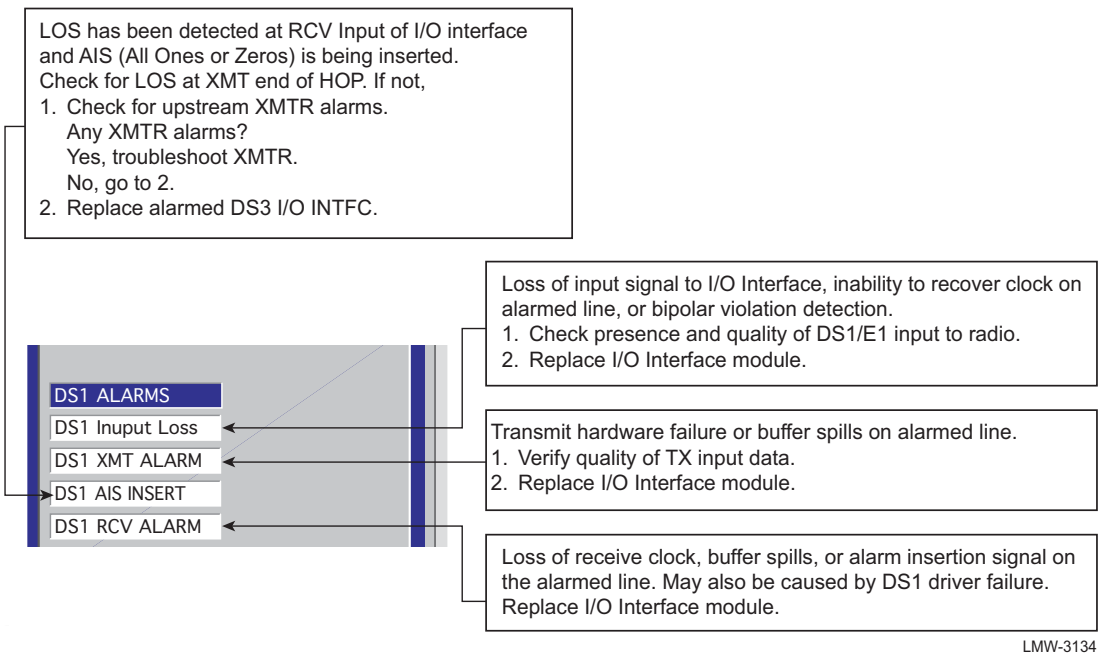

```
LMW-3134
04/07/05
```

Figure 5-11 Troubleshooting DS3 Radio Wayside DS1 Alarms

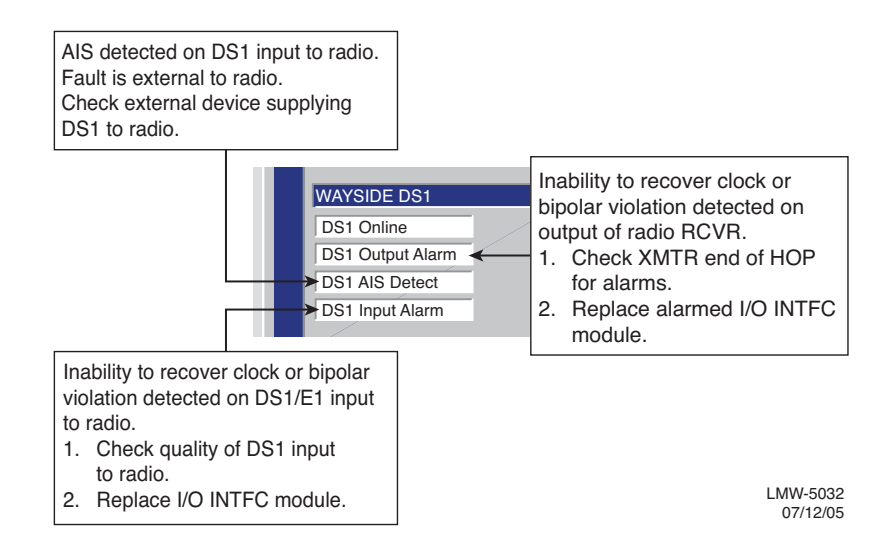

Figure 5-12 Troubleshooting OC3/STM-1 Radio Wayside DS1 Alarms

## 5.10 ETHERNET-SPECIFIC TROUBLESHOOTING

The LEDs on the front panel of the Ethernet I/O Interface module and the alarms on the radio USI status and alarm screen are the first indication of a fault. Troubleshoot radio XMT and RCV alarms using the procedures in the MDR-8000 Instruction Book/Users Manual. Troubleshoot Ethernet alarms as follows:

## 5.10.1 Troubleshooting Using Ethernet I/O Interface Module Front Panel Indicators

Refer to Table 5-3. In this analysis, troubleshoot using Table 5-3 to isolate the most probable cause. Replace modules or repair as directed.

| LED         | Indication        | Probable Cause Corrective Action                                                                                                    |                                                                                                    |
|-------------|-------------------|----------------------------------------------------------------------------------------------------|----------------------------------------------------------------------------------------------------|
| ALM         | Steady<br>Red LED | 1. Module failure                                                                                                    | 1. Replace Ethernet I/O Interface module                                                                                                    |
| WYSD<br>ALM | Yellow LED<br>Lit | <ol> <li>Loss of DS1 radio XMT input to<br/>I/O Interface</li> </ol>                                                                              | Check presence of DS1 input to radio.<br>Is DS1 Present?<br>Yes - Replace Ethernet I/O module.<br>No - Check/repair cables to customer<br>interface.                                              |
|             |                   | <ol> <li>I/O Interface cannot recover<br/>clock, or there are errors on DS1<br/>output of radio RCVR (RCV input<br/>to I/O Interface).</li> </ol> | Check XMTR end of hop for alarms.<br>Farend XMTR alarmed?<br>Yes - Troubleshoot farend XMTR<br>No -<br>1. Replace local alarmed I/O Inter-<br>face module.<br>2. Replace local radio RCVR module. |
|             |                   | <ol> <li>AIS has been detected on DS1<br/>output of radio RCVR (RCV input<br/>to I/O Interface). RCVR fault is<br/>not in this radio.</li> </ol>  | Check upstream XMTR/hops for alarms.                                                                                                    |

Table 5-3 Troubleshoot Using Ethernet I/O Interface Module Indicators

| Table 5-3 Troubleshoot Using Ethernet I/O Interface Module Indicators (Con | ıt.) |
|----------------------------------------------------------------------------|------|
|----------------------------------------------------------------------------|------|

| LED        | Indication           | Probable Cause                                                                                | Corrective Action                                                                                                    |
|------------|----------------------|-----------------------------------------------------------------------------------------------|----------------------------------------------------------------------------------------------------|
| ETH IN     | Green LED<br>Not Lit | Loss of Ethernet RCV/radio XMT signal in. Most probable causes:                               |                                                                                                    |
|            |                      | <ol> <li>Cable between link partner and radio is disconnected/broken.</li> </ol>              | Connect/repair cable.                                                                                                    |
|            |                      | <ol> <li>Speed/Mode provisioning mis-<br/>match between link partner and<br/>radio</li> </ol> | <ol> <li>Check local Ethernet facility provisioning screen.</li> <li>Check link partner provisioning.</li> </ol>                                                                                                    |
| eth<br>Alm | Yellow LED<br>Lit    | Summary alarm, could be caused by XMT or RCV Ethernet degrade                                 | Use USI to determine if degradation is in the input or output side.                                                                                                    |
| eth<br>Out | Green LED<br>Not Lit | Loss of Ethernet XMT/radio RCV signal out. Most probable causes:                              |                                                                                                    |
|            |                      | 1. Loss of RF input to radio RCVR                                                             | Check local RSL screen on USI. Is RSL<br>ok?<br>Yes - Check farend for Ethernet alarm.<br>No - Check farend XMTR output. Is<br>farend XMTR Out ok?<br>Yes - Check path, antenna,<br>waveguide/cabling<br>No - Check/replace farend XMTR.                                                                                                 |
|            |                      | 2. Loss of Ethernet input to radio<br>RCVR                                                    | Check farend for Ethernet alarms.<br>Are any alarms indicated?<br>Yes - Troubleshoot farend alarms<br>No - Check farend Ethernet status. Is<br>only abnormal status indicated?<br>Yes - Troubleshoot farend Ethernet sta-<br>tus.<br>No -<br>1. Replace local alarmed Ethernet I/O<br>Interface module.<br>2. Replace local RCVR module. |

## 5.11 TMN-SPECIFIC TROUBLESHOOTING

Refer to Table 5-4. The red ALM LED on the front panel of the TMN Interface module and the alarm on the radio USI status and alarm screen are the first indication of a fault. The ALM LED on the front panel of the TMN Interface module lights for any module fault. The LED remains lit during module reboot and also after reboot if reboot is not completed satisfactorily.

| LED                           | Indication                                        | Probable Cause                                                                                                    | Corrective Action                                                                                                    |
|-------------------------------|---------------------------------------------------|----------------------------------------------------------------------------------------------------|----------------------------------------------------------------------------------------------------|
| ALM                           | Steady<br>Red                                     | <ol> <li>Module failure</li> <li>Module reboot in progress (several seconds to reboot)</li> <li>Module reboot failed.</li> </ol> | <ol> <li>Replace module</li> <li>Wait several seconds for reboot to<br/>complete.</li> <li>Attempt reboot.</li> </ol> |
| Ethernet<br>1, 2,<br>and/or 3 | Blinking<br>Yellow                                | Network with too much traffic (colli-<br>sions occurring). Some collisions<br>are normal in any network.                         | Wait for situation to clear. If collisions continue (severe occurrence), trouble-shoot network.                       |
| Ethernet<br>1, 2,<br>and/or 3 | Not<br>Steady<br>Green<br>When First<br>Connected | <ol> <li>Cable is disconnected/<br/>broken</li> </ol>                                                                            | 1. Connect/repair cable.                                                                                              |
|                               |                                                   | 2. Cable/port mismatch                                                                                                    | <ol> <li>Check application matches cable.<br/>Straight cable instead of crossover<br/>cable, etc.</li> </ol>          |
|                               |                                                   | 3. Rate mismatch. Far end equip-<br>ment does not support 10Base/T.                                                              | <ol> <li>Check far end equipment supports<br/>10Base/T.</li> </ol>                                                    |
| ррр                           | Not<br>Steady<br>Green<br>When First<br>Connected | <ol> <li>Cable is disconnected/<br/>broken.</li> </ol>                                                                           | 1. Connect/repair cable.                                                                                              |
|                               |                                                   | 2. Cable/port mismatch                                                                                                    | 2. Check application matches cable.<br>Straight cable instead of crossover<br>cable, etc.                             |
| РРР                           | Yellow                                            | Local end is receiving data but PPP disabled locally                                                                             | Check local provisioning for PPP port enabled.                                                                        |

| Table 5-4 | Troubleshooting | Usina | <b>TMN Interface</b> | Module | Indicators |
|-----------|-----------------|-------|----------------------|--------|------------|
|           | noubloonlooting | Sound |                      | modulo | maioatoro  |

| Problem                                                      | Possible Cause                                                                                                  | Possible Solution                                                                                                    |
|--------------------------------------------------------------|----------------------------------------------------------------------------------------------------|----------------------------------------------------------------------------------------------------|
| Unusually slow communi-<br>cation in radio network           | <ol> <li>Normal network management<br/>traffic is saturating the communi-<br/>cations channel.</li> </ol>       | <ol> <li>There may be too many radios<br/>being managed within a single<br/>region. Split the radio network<br/>management into different<br/>regions and backhaul the traffic<br/>for each region through sepa-<br/>rate channels.</li> </ol>                                                                        |
|                                                              | <ol> <li>Polling radios for PM data or<br/>missed alarms too rapidly</li> </ol>                                 | 2. Poll the radios more slowly.                                                                                                    |
|                                                              | <ol> <li>Multiple remote software down-<br/>loads in process</li> </ol>                                         | <ol> <li>Download to fewer radios at a time.</li> </ol>                                                                                                    |
|                                                              | <ol> <li>IP traffic other than network<br/>management traffic being routed<br/>through radio network</li> </ol> | 4 Configure external routers to<br>allow only network management<br>related traffic through the Man-<br>agement network of the radios.<br>Dynamic route updates (OSPF,<br>RIP) may attempt to reroute high<br>speed traffic through the TMN<br>network if a high speed ink fails.                                     |
| Unable to operate con-<br>trols using SNMP                   | To perform control operations, the Manager must be registered as a craft device.                                | Register the Manager as a craft<br>device. Manager registration type<br>can be changed as needed to type<br>'ct' to allow control operation and<br>then be changed back to 'nml' for<br>normal operation.                                                                                                    |
| Can Read SNMP objects<br>but cannot Write to<br>SNMP objects | 1. Incorrect community string                                                                                   | 1. Use the correct community string.                                                                                                    |
|                                                              | 2. Insufficient SNMPv3 privileges                                                                               | <ul> <li>2. Use the correct privileges:</li> <li>a) The TMN Interface supports 4<br/>view levels. Use a SNMPv3 user<br/>account that supports write<br/>access to the selected SNMP<br/>object.</li> <li>b) Use the correct Authentication<br/>mode.</li> <li>c) Use the correct Privacy pass-<br/>phrase.</li> </ul> |
|                                                              | 3. If the TMN Interface is config-<br>ured for SNMPv2, the write<br>community string is probably<br>wrong.      | 3 Use the correct write community string.                                                                                                    |

# Table 5-5 TMN Network Troubleshooting

| Problem                                                                                                    | Possible Cause                                                                                                    | Possible Solution                                                                                                    |  |
|----------------------------------------------------------------------------------------------------|----------------------------------------------------------------------------------------------------|----------------------------------------------------------------------------------------------------|--|
| No traps being received from NE                                                                                                    | 1. Manager not registered in NE to receive traps                                                                                                    | 1. Register Manager with NE.                                                                                                    |  |
|                                                                                                    | <ol> <li>Communication failure in net-<br/>work</li> </ol>                                                                                                    | <ol> <li>Check network connectivity.<br/>Check redundant network paths<br/>and routing. Traceroute (tracert)<br/>is useful for locating path or rout-<br/>ing faults.</li> </ol>                                                                                                    |  |
| Unable to communicate<br>with the NE through the<br>radio network (unable to<br>'ping' the NE)                                                       | Possible communication path failure<br>or routing failure within the radio<br>network                                                                                                    | Use traceroute (tracert) to help locate for communication path or routing problems.                                                                                                    |  |
| Can 'ping' the TMN Inter-<br>face but cannot communi-<br>cate with the NE using<br>SNMP, or can only see a<br>few SNMP objects (mib-2)<br>in the NE. | 1. Using incorrect SNMP version at manager                                                                                                    | <ol> <li>Note the TMN card ships in<br/>SNMPv3 mode. If SNMPv2<br/>operation is desired, it must be<br/>provisioned for SNMPv2 using<br/>the TUI.</li> </ol>                                                                                                    |  |
|                                                                                                    | <ol> <li>If using SNMPv2, using the<br/>wrong community string. If using<br/>SNMPv3 using wrong user-<br/>name/passphrase pair</li> </ol>                                                              | <ol> <li>Verify community string or user-<br/>name/passphrase.</li> </ol>                                                                                                    |  |
|                                                                                                    | <ol> <li>A corrupt SNMPv3 security con-<br/>figuration file may have caused<br/>the module to revert to the previ-<br/>ous copy of the security configu-<br/>ration or to factory defaults.</li> </ol> | <ol> <li>Check to see if another user-<br/>name/passphrase combination<br/>works. Check to see if the previ-<br/>ous passphrase works. Check<br/>the Default username/pass-<br/>phrase combination. It may be<br/>necessary to re-initialize the<br/>security configuration using the<br/>TUI. Reprovision accounts as<br/>required, and after the changes<br/>have been committed, force a<br/>reboot to copy the new security<br/>configuration into the backup<br/>configuration.</li> </ol> |  |

Table 5-5 TMN Network Troubleshooting (Cont.)

WARNING Possibility of Damage to Equipment

Modules screwed to heat sink must be screwed securely before power is turned on.

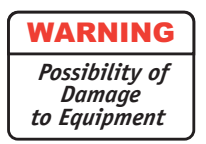

Units with the electrostatic-sensitive (ESS) symbol contain ESS devices. Store these units in an antistatic container when not in use, and anyone handling a unit should observe antistatic precautions. Damage to the unit may result if antistatic protection is not maintained. Refer to the Special Precautions pages in the front of the instruction book for detailed handling information.

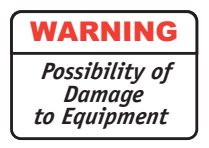

RF flex coaxial cable requires special consideration. The electrical characteristics of the coax can be affected if it is accidentally twisted or bent. Provide mechanical support to prevent any weight or strain to the coax and connector when connecting or disconnecting equipment. Loosen the connectors at both ends of a coax section if one end must be moved even slightly. SMA connectors should be secured fingertight, and then gently tightened using a torque wrench with a 5/16 in. head set for 7 to 9 inch-pounds. The connectors should not be left fingertight.

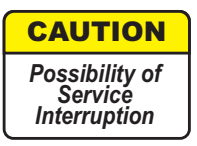

XMTR Crystals are soldered and tuned up in an oscillator assembly board at the factory.

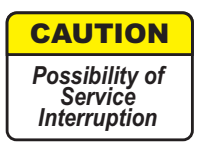

Modules may be removed or installed with shelf power applied. However, exercise reasonable care to prevent contacting adjacent modules. If clearances are narrow, consider setting the power supply to OFF while the module is being removed or replaced. (Before setting any switch to OFF, verify that traffic has been protected.)

Before replacing any module, refer to Table 5-6 to determine the actions, other than physical replacement, required. If the module has any options (switches, subboards, etc.), refer to the removed module so that the replacement module can be set up the same way.

Any module installed in the card cage, except those having front-panel cable connections, can be removed by grasping the module handle(s) and pulling firmly outward. Modules with front-panel interconnects can be removed in the same manner after disconnecting the cable from the module being removed and moving the cable out of the way.

To install a module in the card cage, insert the module card connector edge into the appropriate card slot. Engage module handles in card cage and press on module handles until they are latched and the card is fully seated. After installing a module with front-panel interconnections, reconnect the cable(s) to the front-panel connector(s).

| MODULE/UNIT                                                          | REMOVAL/REPLACEMENT<br>PROCEDURE                                               | CHECKS/ADJUSTMENTS<br>PROCEDURE                                                                                                    |
|----------------------------------------------------------------------|--------------------------------------------------------------------------------|----------------------------------------------------------------------------------------------------|
| AE-27AF Relay Interface                                              | No Special Procedure Required                                                  | None Required                                                                                                    |
| AE-37Y Controller                                                    | Para. 5.14                                                                     | None Required                                                                                                    |
| CE-16BB Power Supply                                                 | Para. 5.13                                                                     | None Required                                                                                                    |
| Fuse                                                                 | No Special Procedure Required.<br>Refer to Operations Section for<br>Location. |                                                                                                    |
| DX-35M DS1/E1 I/O Interface                                          | No special procedure required.                                                 | None Required                                                                                                    |
| DX-35N DS3 I/O Interface<br>(Early Versions)                         | Para. 5.15                                                                     | Para. 5.15 and Table 5-9                                                                                                    |
| DX-35P OC3/STM-1<br>I/O Interface                                    | Para. 5.16                                                                     | None Required                                                                                                    |
| DX-35R/S ETH I/O Interface                                           | Para. 5.16                                                                     | None Required                                                                                                    |
| UD-35() Transmitter                                                  | Para. 5.17                                                                     | Para. 5.18, Para. 5.19,<br>Para. 5.20, and Para. 5.21                                                                                                    |
| Crystal Oscillator Subboard                                          | Figure 5-15                                                                    | The Crystal Oscillator Sub-<br>board and crystal part numbers<br>define this unit. The crystal is sol-<br>dered to the oscillator subboard<br>and factory tuned to the custom-<br>ers requirements. |
| Capacity Key                                                         | Figure 5-16                                                                    |                                                                                                    |
| UD-36() Receiver                                                     | Para. 5.22                                                                     | Para. 5.23 <sup>2</sup>                                                                                                    |
| Crystal Oscillator Subboard                                          | Figure 5-22                                                                    | The Crystal Oscillator Sub-<br>board and crystal part numbers<br>define this unit. The crystal is sol-<br>dered to the oscillator subboard<br>and factory tuned to the custom-<br>ers requirements. |
| Capacity Key                                                         | Figure 5-23                                                                    |                                                                                                    |
| UD-51() Power Amplifier<br>Hot-Standby Shelf<br>CommPak Indoor Shelf | Para. 5.24<br>Appendix A on enclosed CD                                        | Para. 5.25                                                                                                    |
| LBO/AUX/Line Interface<br>Hot-Standby Shelf<br>CommPak Indoor Shelf  | Maintenance Section on<br>enclosed CD<br>Appendix H on enclosed CD             | No Special Procedure Required<br>No Special Procedure Required                                                                                                    |
| RF Switch                                                            | Maintenance Section on<br>enclosed CD                                          | No Special Procedure Required                                                                                                    |

<sup>(1)</sup> If ATPC is in use, it must be provisioned disabled or locked high before removing controller.

 $^{\left( 2\right) }$  Applicable to older versions of RCVR with Freq Cont on front panel.

### 5.13 POWER SUPPLY REMOVAL AND REPLACEMENT

See Figure 5-13 and follow the procedure to remove and replace CE-16BB Power Supply.

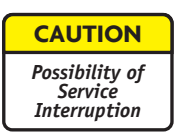

This is an out-of-service procedure when on a nonstandby (unprotected) system. On a hot-standby or frequency diversity system, switch traffic on the channel under test to protect. Use front panel OVRD controls on AE-37() Controller to switch and lock on-line opposite side XMTR, RCVR, and I/O to opposite side from failed power supply.

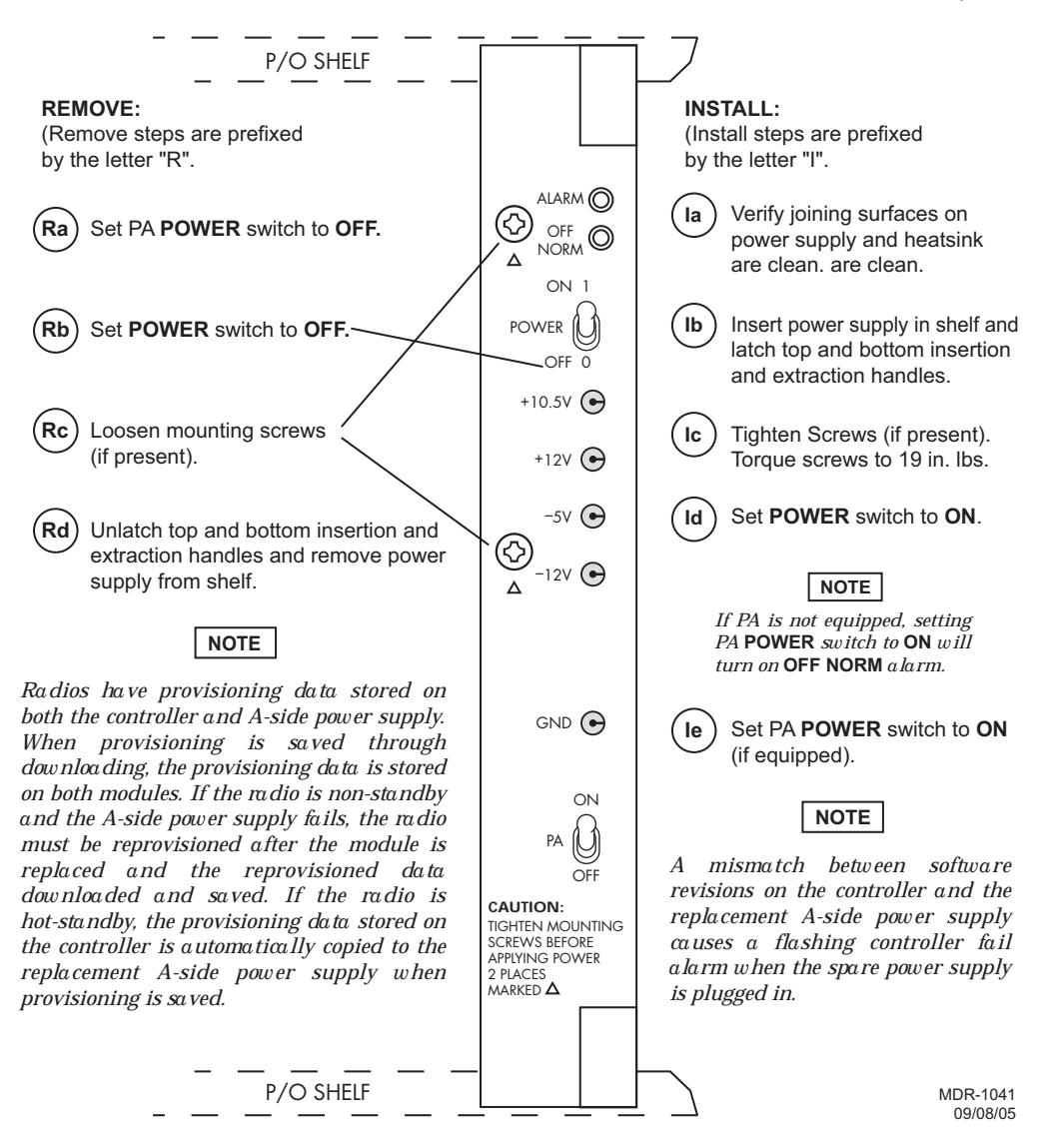

Figure 5-13 Power Supply Removal/Installation

### 5.14 CONTROLLER REMOVAL AND REPLACEMENT

See Figure 5-14 and follow the procedure to remove and replace AE-37Y Controller.

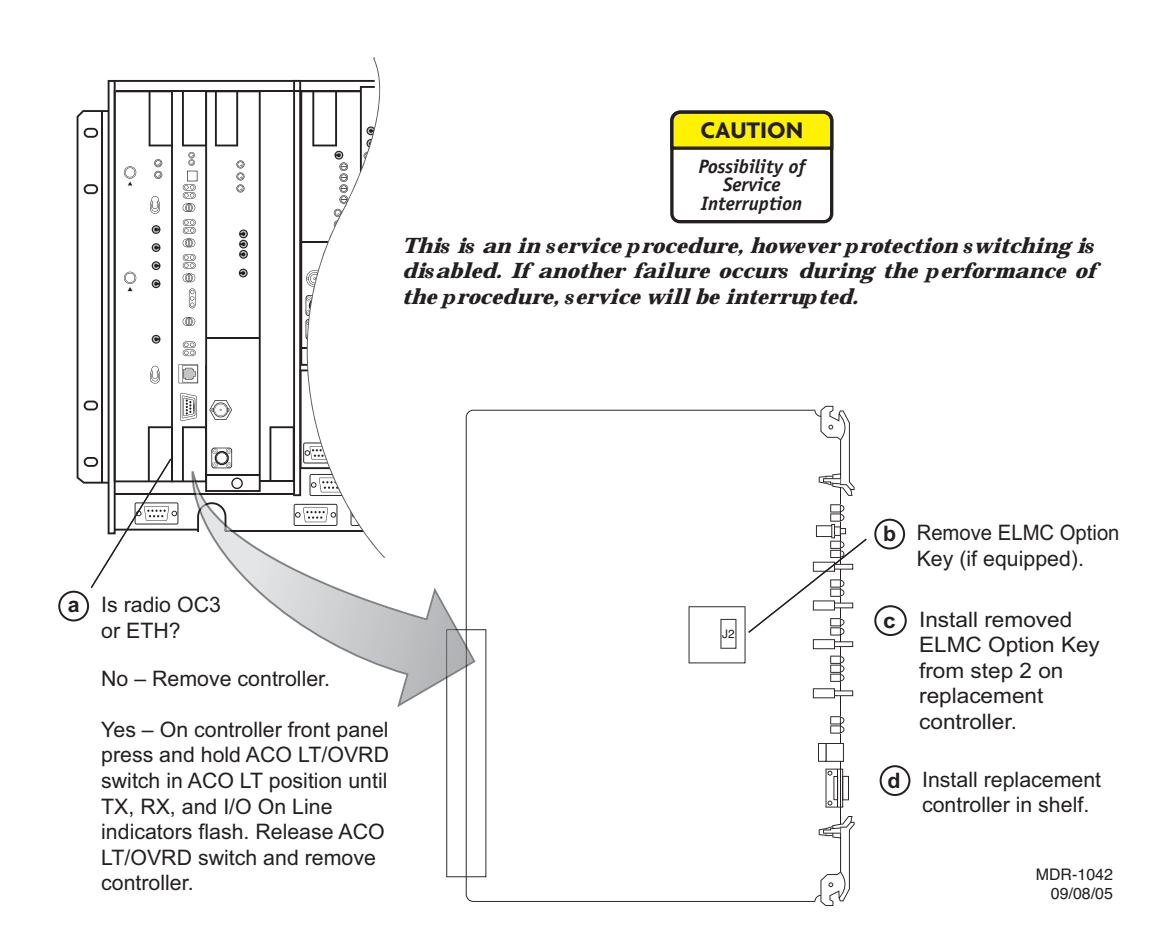

### Figure 5-14 Controller Module Installation (Sheet 1 of 4)

A replacement controller that is loaded with the same firmware load as the controller that is being replaced (i.e.: controller for DS3 radio is replacing a DS3 radio controller) is a utomatically rebooted and provisioned to match the module it is replacing. If the replacement controller is for a different type of radio (i.e.; controller for a DS3 radio is being used to replace a controller in a DS1 or OC3 radio), the controller alarm will flash when the replacement module is installed in the shelf. The flashing alarm prompts the user that the wrong firmware is installed.

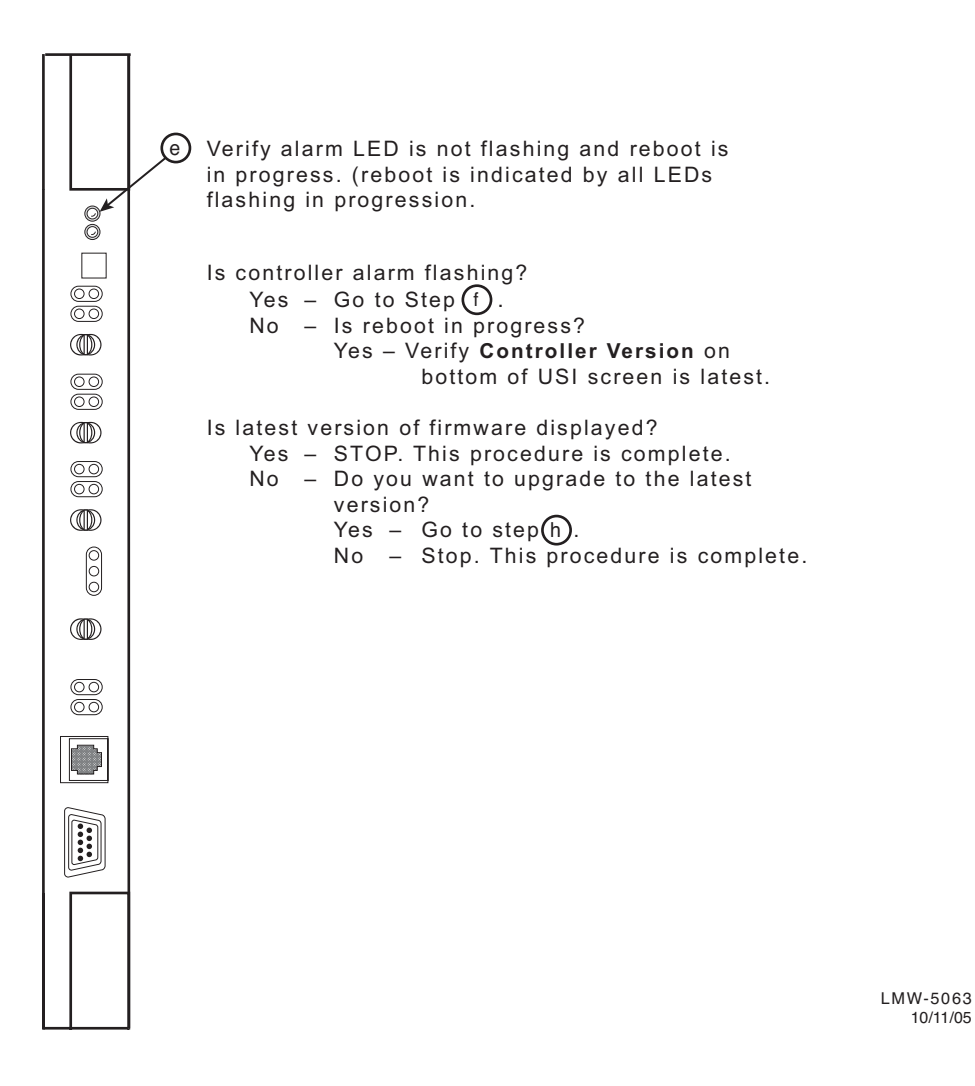

Figure 5-14 Controller Module Installation (Sheet 2 of 4)

10/11/05

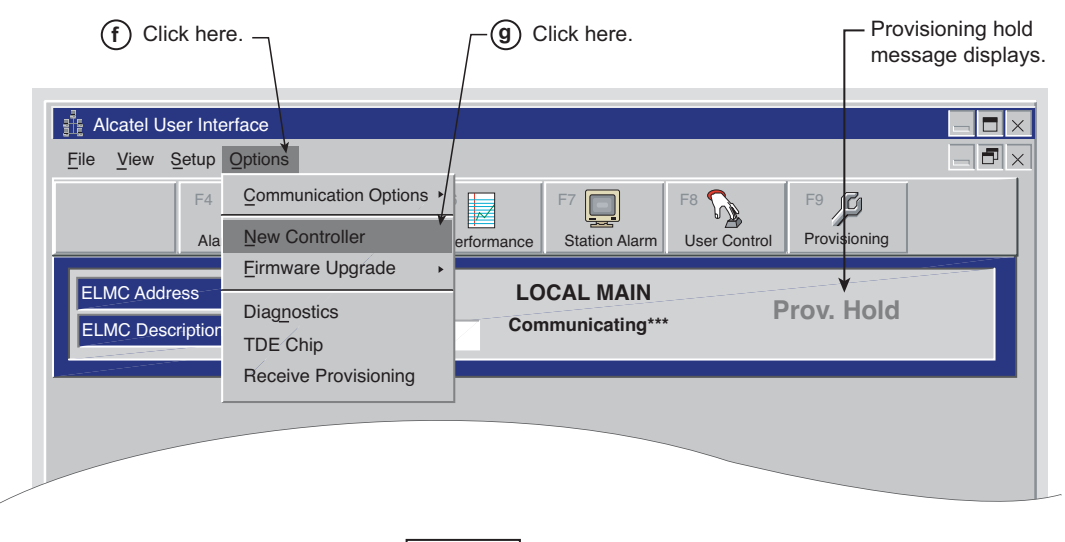

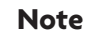

Provisioning hold message is displayed on all screens. The message is removed when provisioning is saved.

MDR-1044 09/08/05

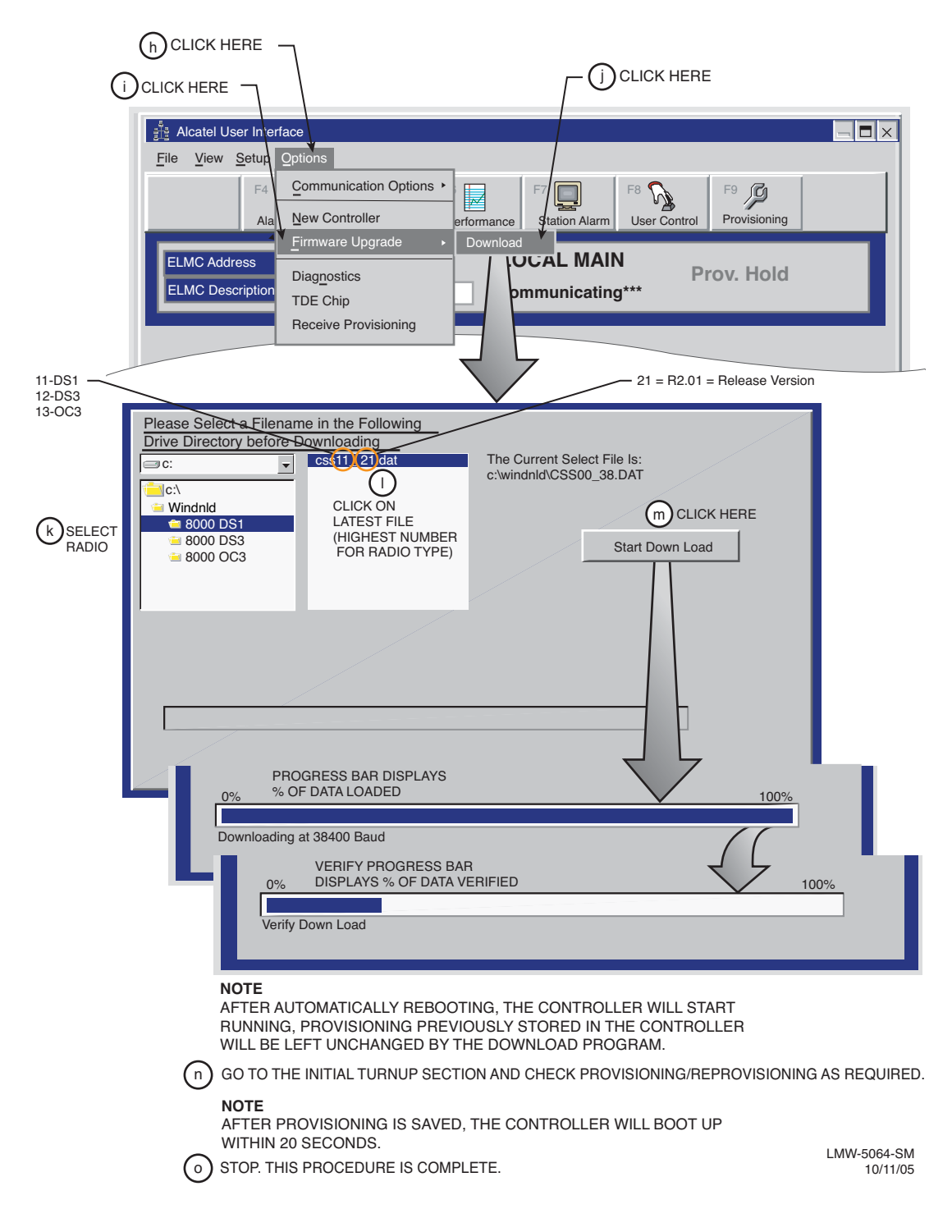

Figure 5-14 Controller Module Installation (Sheet 4 of 4)

## 5.15 DS3 I/O INTERFACE REMOVAL AND REPLACEMENT

Follow procedure to remove and replace DX-35N DS3 I/O Interface module. Refer to Table 5-7 and Table 5-8 for configuration functions.

| PN 3DH03169XX<br>Variant XX = | System<br>Application | Auto Radio DADE | Auto Line DADE | Front Panel<br>Controls |
|-------------------------------|-----------------------|-----------------|----------------|-------------------------|
| AA                            | Linear/Ring           |                 |                | Х                       |
| AB                            | Ring                  |                 |                | Х                       |
| AG                            | Linear/Ring           |                 |                | Х                       |
| АН                            | Linear/Ring           |                 | Х              | Х                       |
| АК                            | Linear/Ring           | Х               | Х              | Х                       |
| AM                            | Linear/Ring           | Х               | Х              |                         |

Table 5-7 1- or 3-Line I/O Interface Module

Note:

X indicates function is applicable.

| Table 5-8 2-Line I/O Interface M | /lodule |
|----------------------------------|---------|
|----------------------------------|---------|

| PN 3DH03169XX<br>Variant XX = | System<br>Application | Auto Radio DADE | Auto Line DADE | Front Panel<br>Controls |
|-------------------------------|-----------------------|-----------------|----------------|-------------------------|
| AJ                            | Linear/Ring           | Х               | Х              | Х                       |
| AN                            | Linear/Ring           | Х               | Х              |                         |

Note:

X indicates function is applicable.

- a Remove I/O interface module from shelf.
- b Install I/O interface module in shelf.
- c Refer to Table 5-9 or Table 5-10 and perform required procedures (if any).
- d STOP. This procedure is complete.

| I/O Interfa<br>PN 3DH03<br>Configuration i<br>A3, B3, Va | ace Module<br>8169AAXX<br>n Shelf Position<br>ariant XX = | Radio<br>Configuration | Radio<br>DADE<br>(Refer to CD) | Line DADE<br>(Refer to CD) |
|----------------------------------------------------------|-----------------------------------------------------------|------------------------|--------------------------------|----------------------------|
| АА                                                       | АА                                                        | HS, FD, SD             | Х                              | Х                          |
| AA                                                       | AB                                                        | HS, FD, SD             | Х                              | Х                          |
| AA                                                       | AG                                                        | HS, FD, SD             | Х                              | Х                          |
| AA                                                       | АН                                                        | HS, FD, SD             | Х                              | Х                          |
| AA                                                       | АК                                                        | HS, FD, SD             | Х                              | Х                          |
| AB                                                       | AB                                                        | HS, FD, SD             | Х                              | Х                          |
| AB                                                       | AG                                                        | HS, FD, SD             | Х                              | Х                          |
| AB                                                       | АН                                                        | HS, FD, SD             | Х                              | Х                          |
| AB                                                       | АК                                                        | HS, FD, SD             | Х                              | Х                          |
| AG                                                       | AG                                                        | HS, FD, SD             | Х                              | Х                          |
| AG                                                       | АН                                                        | HS, FD, SD             | Х                              | Х                          |
| AG                                                       | АК                                                        | HS, FD, SD             | Х                              | Х                          |
| АН                                                       | АН                                                        | HS, FD, SD             | Х                              |                            |
| AH                                                       | AK                                                        | HS, FD, SD             | Х                              |                            |
| АК                                                       | АК                                                        | HS, FD                 |                                |                            |
| АК                                                       | АК                                                        | SD                     | Х                              |                            |
| АК                                                       | AM                                                        | HS, FD, SD             |                                |                            |
| AM                                                       | AM                                                        | HS, FD, SD             |                                |                            |

Table 5-9 1- or 3-Line Matrix, Valid Combinations/Procedures

Notes:

1. Module locations are reversible.

2. Perform procedure indicated by X for specific module and radio configuration.

| I/O Interfa<br>PN3DH0<br>Configuration II<br>A3, B3, VAF | ce Module<br>3169XX<br>n Shelf Position<br>RIANT XX = | Radio<br>Configuration | Radio DADE<br>(Refer to CD) | Line DADE<br>(Refer to CD) |
|----------------------------------------------------------|-------------------------------------------------------|------------------------|-----------------------------|----------------------------|
| AJ                                                       | AJ                                                    | HS, FD, SD             | Х                           | Х                          |
| AJ                                                       | AL                                                    | HS, FD, SD             | Х                           | Х                          |
| AL                                                       | AL                                                    | HS, FD                 |                             |                            |
| AL                                                       | AL                                                    | SD                     | Х                           |                            |
| AL                                                       | AN                                                    | HS, FD, SD             |                             |                            |
| AN                                                       | AN                                                    | HS, FD, SD             |                             |                            |

| Table 5-10 | Line Matrix, | Valid | Combinations | /Procedures |
|------------|--------------|-------|--------------|-------------|

NOTES:

1. Module locations are reversible.

2. Perform procedure indicated by X for specific module and radio configuration.

# 5.16 OC3/STM-1/ETH I/O INTERFACE REMOVAL AND REPLACEMENT

Use this procedure to remove and replace DX-35P OC3/STM-1 or DX-35R/S ETH I/O Interface module.

| а | If radio is protected (hot-standby, space diversity, or frequency diversity, use front panel <b>OVRD</b> controls on AE-37() Controller to lock on-line XMTR, RCVR, and I/O (opposite side from failed I/O) on line.                     |
|---|----------------------------------------------------------------------------------------------------|
| b | On front panel of controller module, press and hold <b>ACO LT/OVRD</b> switch<br>in <b>ACO LT</b> (lamp test) position until <b>TX, RX</b> , and <b>I/O On LINE</b> LEDs on<br>front of controller flash (approximately 5 seconds wait). |
| С | Release ACO LT/OVRD switch.                                                                                                    |
| d | Disconnect cables.                                                                                                    |
| е | Remove I/O Interface module from shelf.                                                                                                    |
| f | Install replacement I/O Interface module in shelf.                                                                                                    |
| g | Connect cables.                                                                                                    |
| h | On AE-37() Controller, toggle OVRD switch to disable override (unlocks on-line XMTR and restores automatic switching functions).                                                                                                    |
| i | STOP. This procedure is complete.                                                                                                    |

### 5.17 XMTR REMOVAL AND REPLACEMENT

Use this procedure to remove and replace the UD-35() XMTR and/or Capacity Key and Crystal Oscillator Subboards on the XMTR.

### Note

Spare XMTRs and XMTRs repaired at the factory normally do not contain Crystal Oscillator Subboards or Capacity Keys. The user must retain the crystal Oscillator Subboard and the Capacity Key from the module being replaced before sending the module back to the factory for repair.

- a On power supply, on same side as failed XMTR, set PA ON/OFF switch to OFF (if shelf is equipped with PA on that side).
- b On XMTR module, disconnect cable from RF OUT connector.
- c Remove XMTR module from card cage.
- d On XMTR module being replaced, remove XMTR crystal oscillator subboard. See Figure 5-15. Retain for installation on replacement module.
- e On XMTR module being replaced, remove XMTR capacity key. See Figure 5-16. Retain for installation on replacement module.
- f On replacement XMTR module, install XMTR crystal oscillator subboard. See Figure 5-15.
- g On replacement XMTR module, install XMTR capacity key. See Figure 5-16.
- h Reconnect cable to RF OUT connector.
- i Install replacement XMTR module in card cage.

- j Perform XMT Crystal Oscillator Frequency Checks and Adjustment procedure. Refer to Para. 5.18.
- k On power supply, set PA ON/OFF switch to ON (if turned off in Step a).

Output level calibration is required for the last amplification stage in the chain of XMT amplifiers leading to the antenna, only. If the radio is equipped with a PA and a transmitter fails, the replacement transmitter must be adjusted to return the radio to the original PA output power. It is not necessary to calibrate the transmitter.

## I Is radio equipped with optional PA?

If no, Perform XMTR Output Level Calibration (No PA) procedure. Refer to Para. 5.21.

If yes, restore PA output level. See applicable Figure 5-17 or Figure 5-18 for procedure.

Perform one of the following XMTR Carrier Null Adjustment procedures:

In-Service XMTR Carrier Null Adjustment Using spectrum Analyzer, Para. 5.20

XMTR Carrier Null Adjustment Using Spectrum Analyzer, (Refer to CD).

XMTR Carrier Null Adjustment Using DVM, (Refer to CD).

n STOP. This procedure is complete.

m

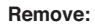

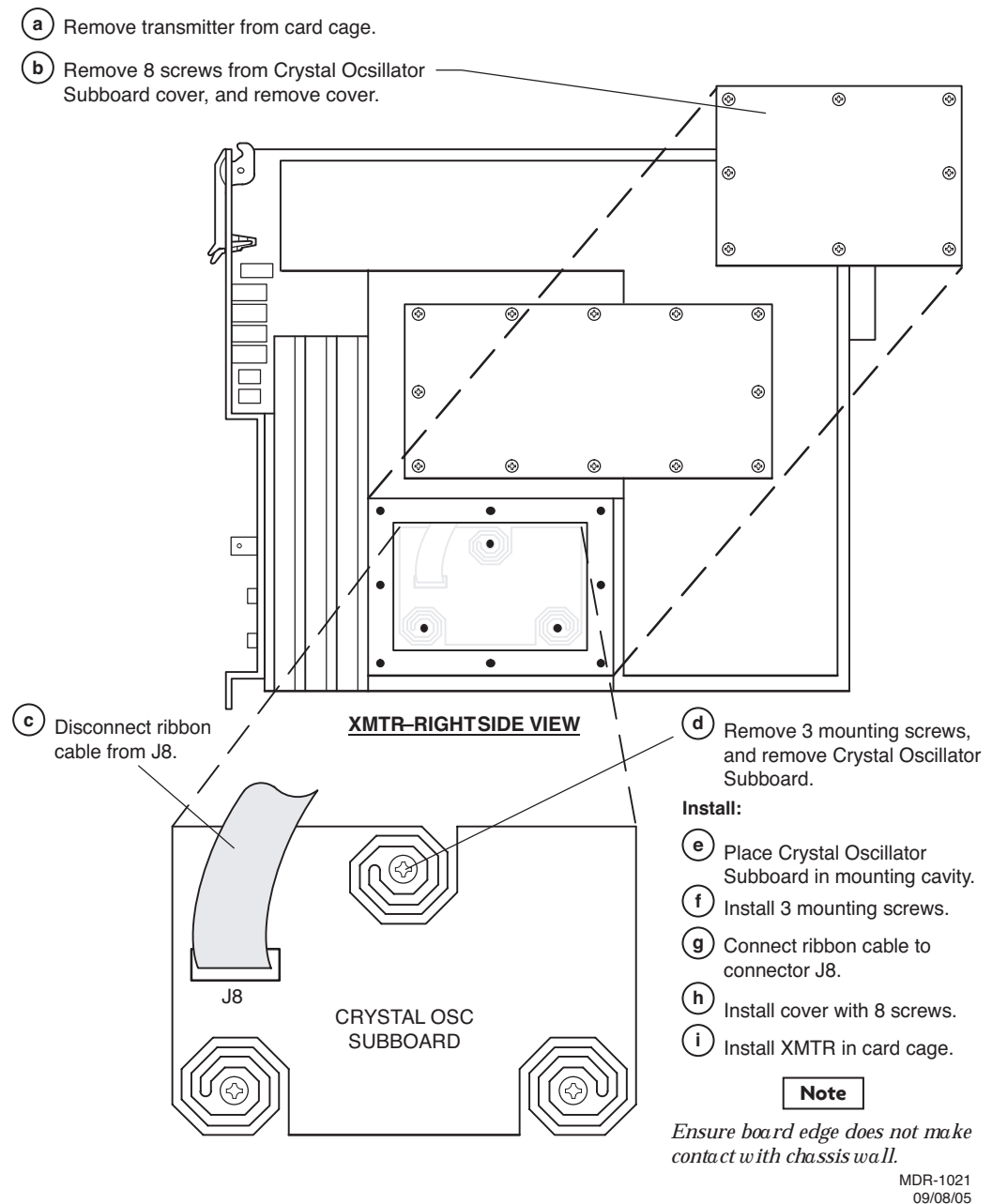

Figure 5-15 XMTR Crystal Oscillator Subboard Removal/Installation

| CAUTION                                   |
|-------------------------------------------|
| Possibility of<br>Service<br>Interruption |

This is an out-of-service procedure when on a nonstandby (unprotected) system. On a hot-standby or frequency diversity system, switch traffic on the channel under test to protect.

#### Remove:

(a) Remove transmitter from card cage.

(b) Remove 13 screws from Capacity Key and remove Capacity Key.

#### Install:

C Install Capacity Key on three connectors.

(d) Install 13 screws.

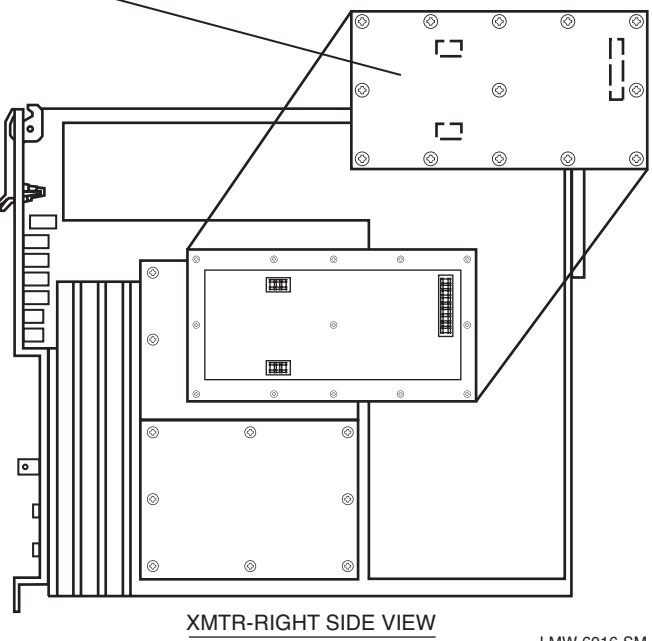

LMW-6016-SM 09/08/05

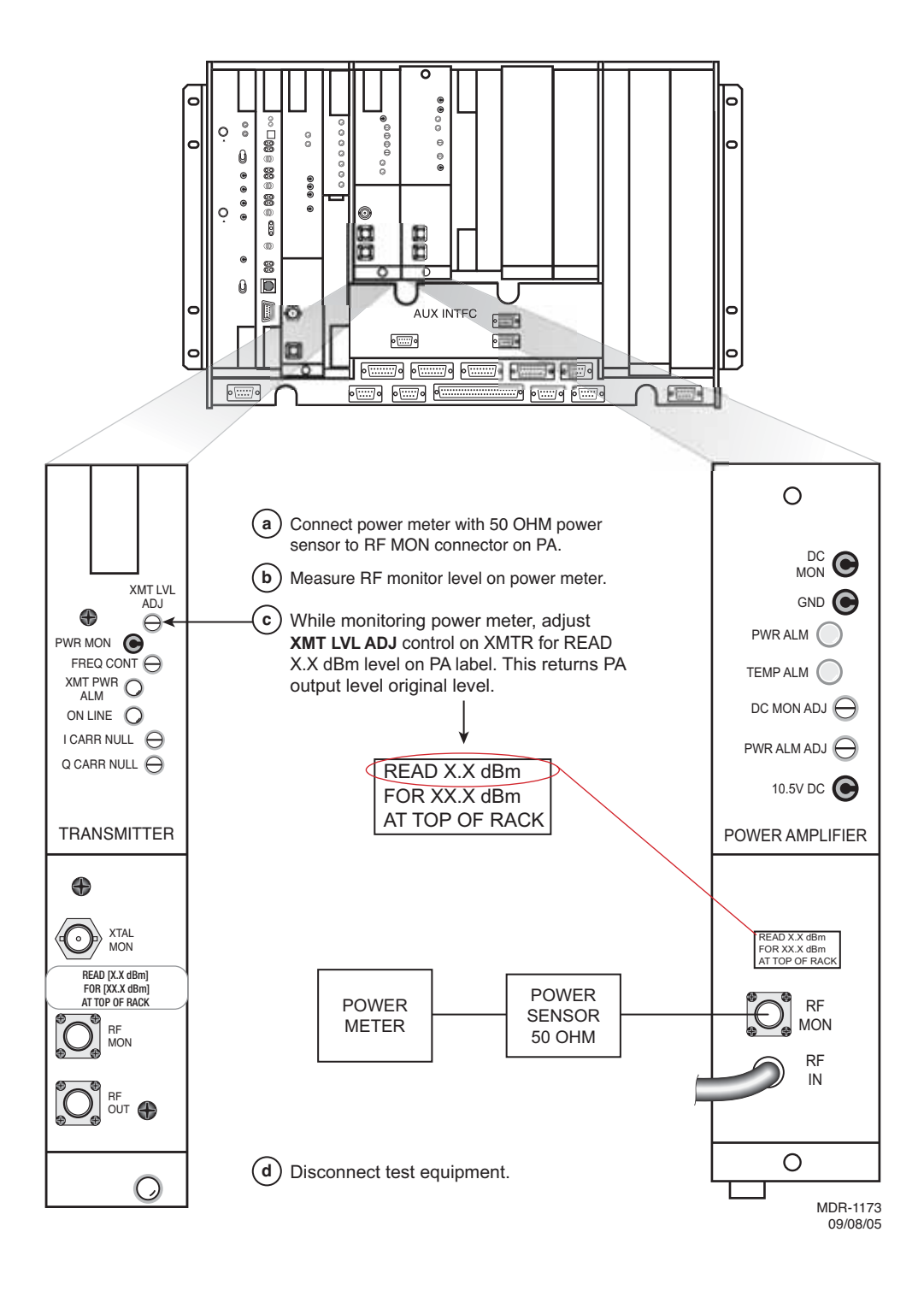

Figure 5-17 Restoring PA Output Power Using Power Meter
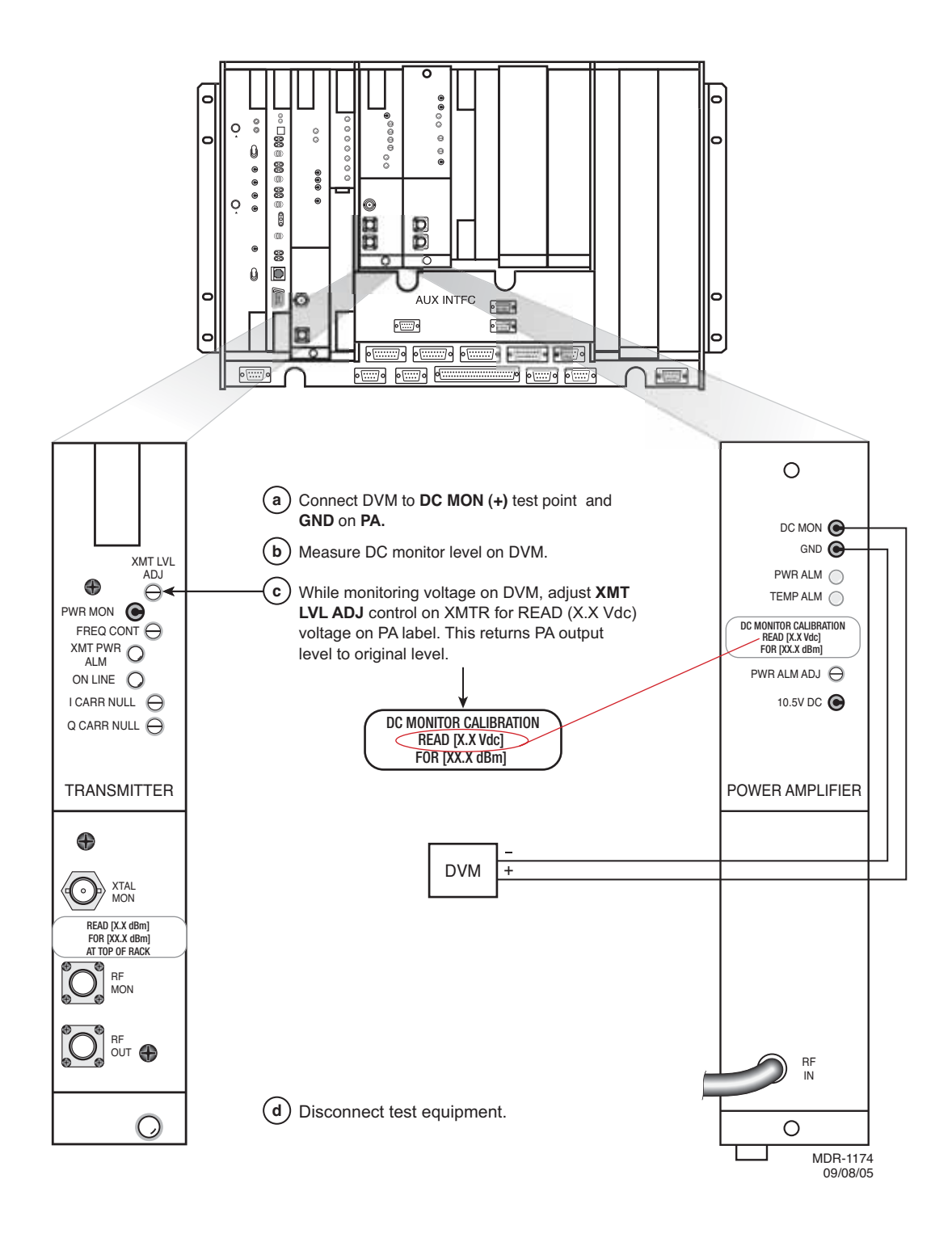

Figure 5-18 Restoring PA Output Power Using DVM

# PURPOSE

See Figure 5-19 and follow the procedure to correct the transmit frequency of the crystal oscillator on the UD-35() Transmitter module.

Allow a 1-hour warm-up period for radio and test equipment before starting applicable tests or improper frequency adjustment can result. If waiting for initial alignment is impractical, it may be performed after a warm-up period of 5 minutes minimum; however, crystal frequency should be rechecked after full warmup.

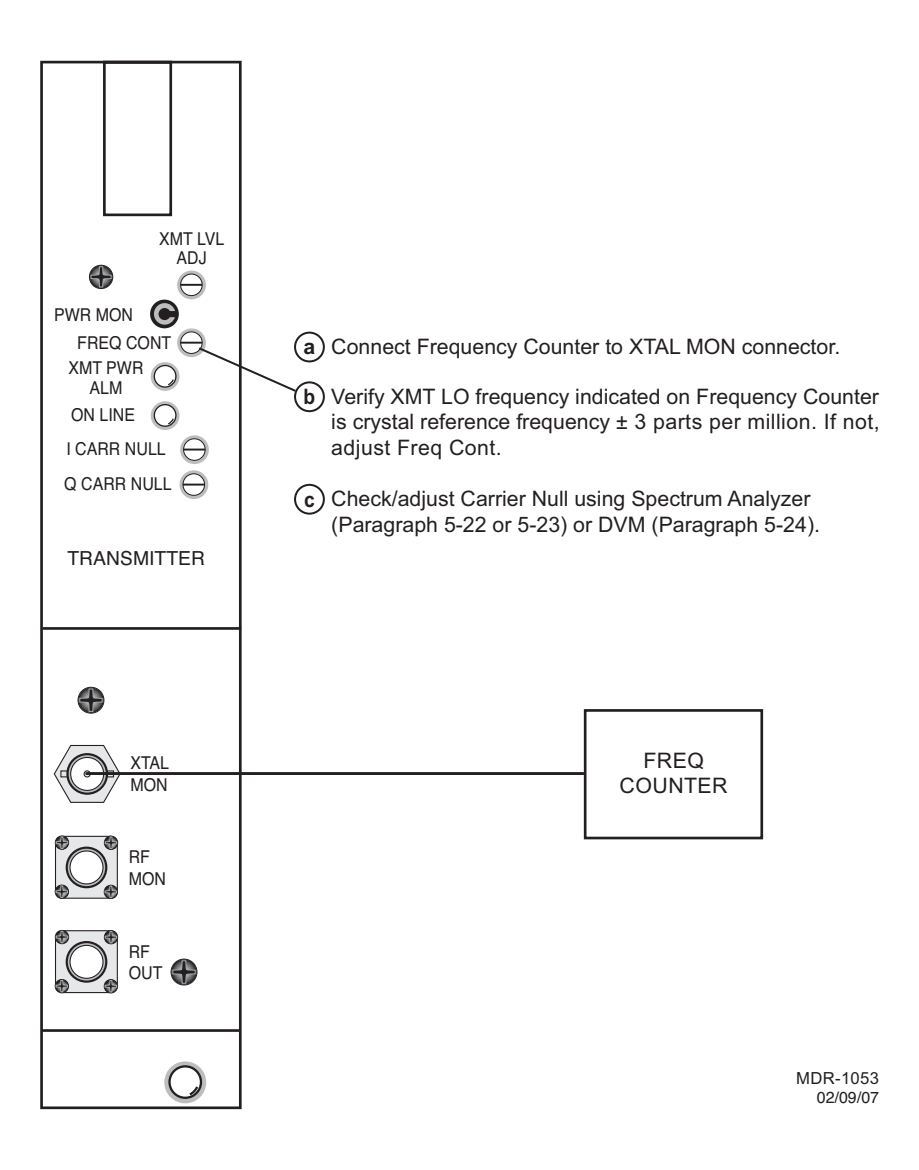

Figure 5-19 XMT Crystal Oscillator Frequency Check

#### 5.19 XMTR OUTPUT LEVEL CHECK (NO PA)

See Figure 5-20 and follow the procedure to check the RF output of the UD-35() Transmitter in radio configuration that is not equipped with the optional PA.

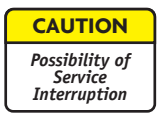

#### This is an out-of-service procedure when on a nonstandby (unprotected) system. On a hot-standby or frequency diversity system, switch traffic on the channel under test off line.

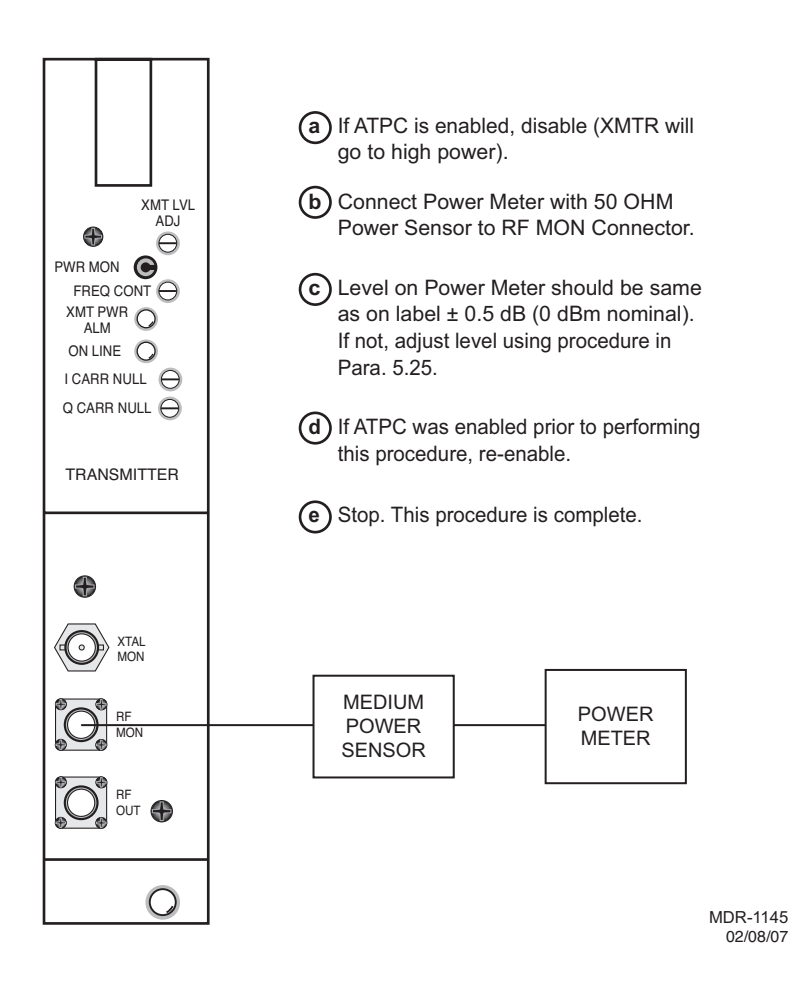

Figure 5-20 XMTR Output Level Check (No PA)

5.20 IN-SERVICE XMTR CARRIER NULL ADJUSTMENT USING SPECTRUM ANALYZER See the following figures and follow the procedure to adjust carrier null on the UD-35A() Transmitter, in service. For out-of-service carrier null procedures, refer to CD.

# Note

Carrier leakage can be nulled in the MDR-8000 using any one of three methods. Method 1 (the preferred method) uses a spectrum analyzer to determine if carrier leakage is present while a modulated signal is being transmitted (in service) and then nulling any carrier present. Methods 2 and 3 require that modulation be removed and the carrier is nulled while the transmitter is out of service. Method 2 uses a DVM to measure carrier leakage. Method 3 uses a spectrum analyzer.

Using the spectrum analyzer Span controls, reduce the frequency span until the Resolution Bandwidth (**Res BW**) reaches the value defined as the **Res BW for measuring carrier**. At this **Res BW**, observe the spectrum trace for a carrier signal. If a carrier signal, rising above the spectrum floor, 3 dB or more is visible, use the procedure to null the carrier. If no carrier is visible, the carrier is sufficiently nulled.

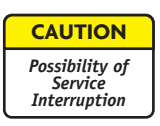

Ensure that the radio, and specifically the transmitter unit, is allowed to warm up for at least one hour operating in the radio before performing carrier null adjustments.

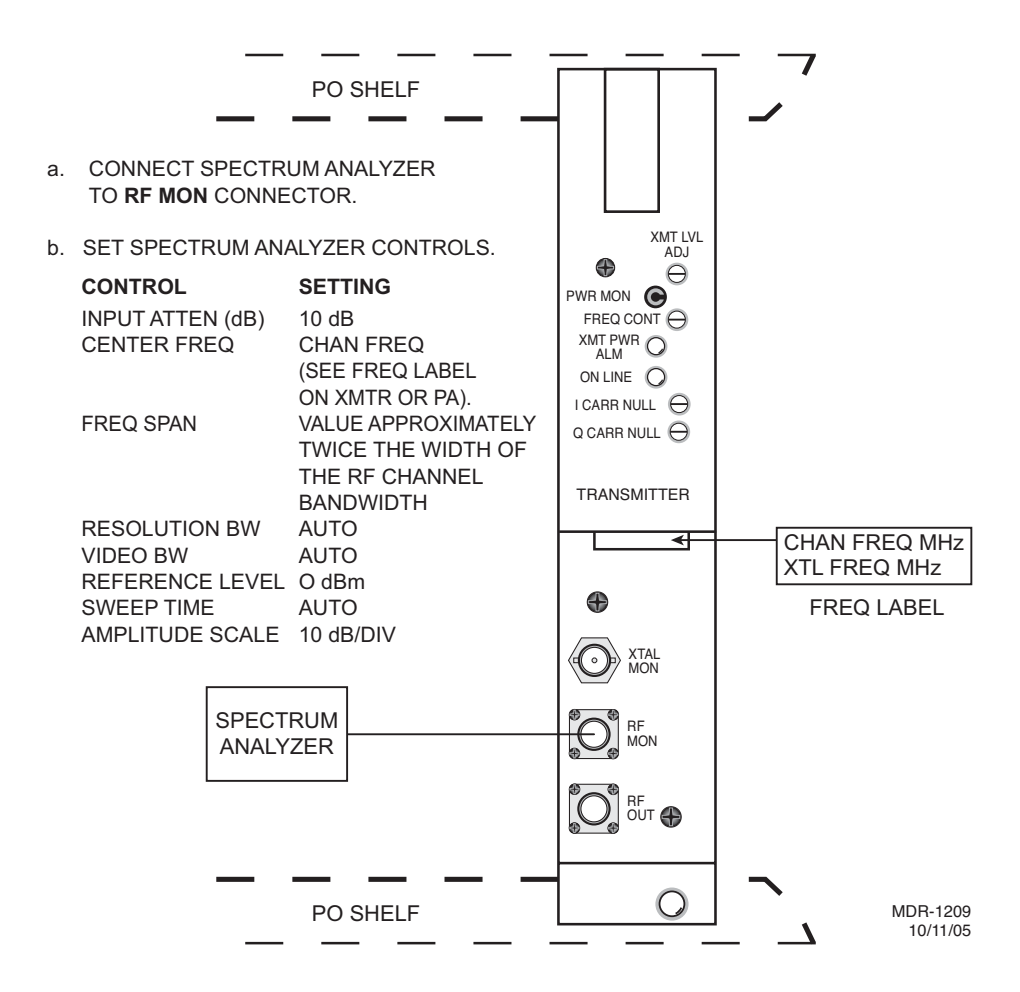

Carefully adjust the spectrum analyzer to center the transmitter spectrum.

#### Note

С

As the spectrum analyzer's frequency span is reduced and the flat top of the spectrum fills the spectrum analyzer display, it is extremely important to keep the spectrum display (with carrier signal if any) centered so that the carrier signal (if any) will remain visible as the span is reduced.

- d Reduce the frequency span on the spectrum analyzer display while keeping the spectrum centered on the spectrum analyzer display.
- e Continue to reduce the spectrum analyzer span while observing the **Res BW** field in the bottom left corner of the spectrum analyzer display.
- f Continue reducing the frequency span until the correct **Res BW** for measuring carrier for the Radio Capacity/Modulation is displayed. Refer to the following table for the **Res BW** for measuring carrier required for the radio under test.

| Radio Capacity/Modulation | Res BW For Measuring Carrier | Res BW For Nulling Carrier |  |
|---------------------------|------------------------------|----------------------------|--|
| OC3/128 TCM               | 30 kHz                       | 1 kHz                      |  |
| 1 STS-1/128 TCM           | 10 kHz                       | 300 Hz                     |  |
| 3 DS3/64 QAM              | 100 kHz                      | 3 kHz                      |  |
| 2 DS3/32 TCM              | 100 kHz                      | 3 kHz                      |  |
| 1 DS3/64 QAM              | 30 kHz                       | 1 kHz                      |  |
| 16 DS1/32 TCM             | 10 kHz                       | 1 kHz                      |  |
| 16 DS1/128 TCM            | 3 kHz                        | 100 Hz                     |  |
| 12 DS1/32 TCM             | 10 kHz                       | 300 Hz                     |  |
| 12 DS1/128 TCM            | 3 kHz                        | 100 Hz                     |  |
| 8 DS1/32 TCM              | 10 kHz                       | 300 Hz                     |  |
| 8 DS1/128 TCM             | 1 kHz                        | 100 Hz                     |  |
| 4 DS1/32 TCM              | 3 kHz                        | 100 Hz                     |  |
| 4 DS1/128 TCM             | 1 kHz                        | 30 Hz                      |  |
| 2 DS1/32 TCM              | 3 kHz                        | 100 Hz                     |  |
| 2 DS1/128 TCM             | 300 Hz                       | 30 Hz                      |  |

#### Carrier Threshold Resolution Bandwidth

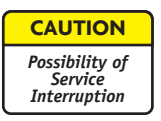

Adjustment of the carrier signal for minimum amplitude is critical. Do not attempt to null the carrier signal until the correct Res BW is reached. Incorrect adjustment can result in loss of traffic due to slow RCVR lock.

Observe the display at the correct **Res BW** for measuring carrier for a carrier signal rising above the floor of the spectrum. Is a carrier signal rising 3 dB or more above the spectrum visible?

No. STOP. This procedure is complete. Carrier is nulled to an acceptable level.

Yes.

g

- Continue to reduce the frequency span until the spectrum analyzer shows a Res BW equal to or lower than the **Res BW For Nulling Carrier** value shown in the table.
- 2) Alternately adjust the I Carr and Q Carr controls on the XMTR module for minimum carrier amplitude. Refer to the following typical scenario for adjustment tips/problems.

#### TYPICAL ADJUSTMENT SCENARIO

Refer to the following step-by-step adjustment of 3 DS3/64 QAM radio. In this scenario, carrier null adjustment is required due to slow RCVR lockup following a deep fade. The **Res BW** for nulling carrier for the 3 DS3/64 QAM radio is 3 kHz as listed in the table.

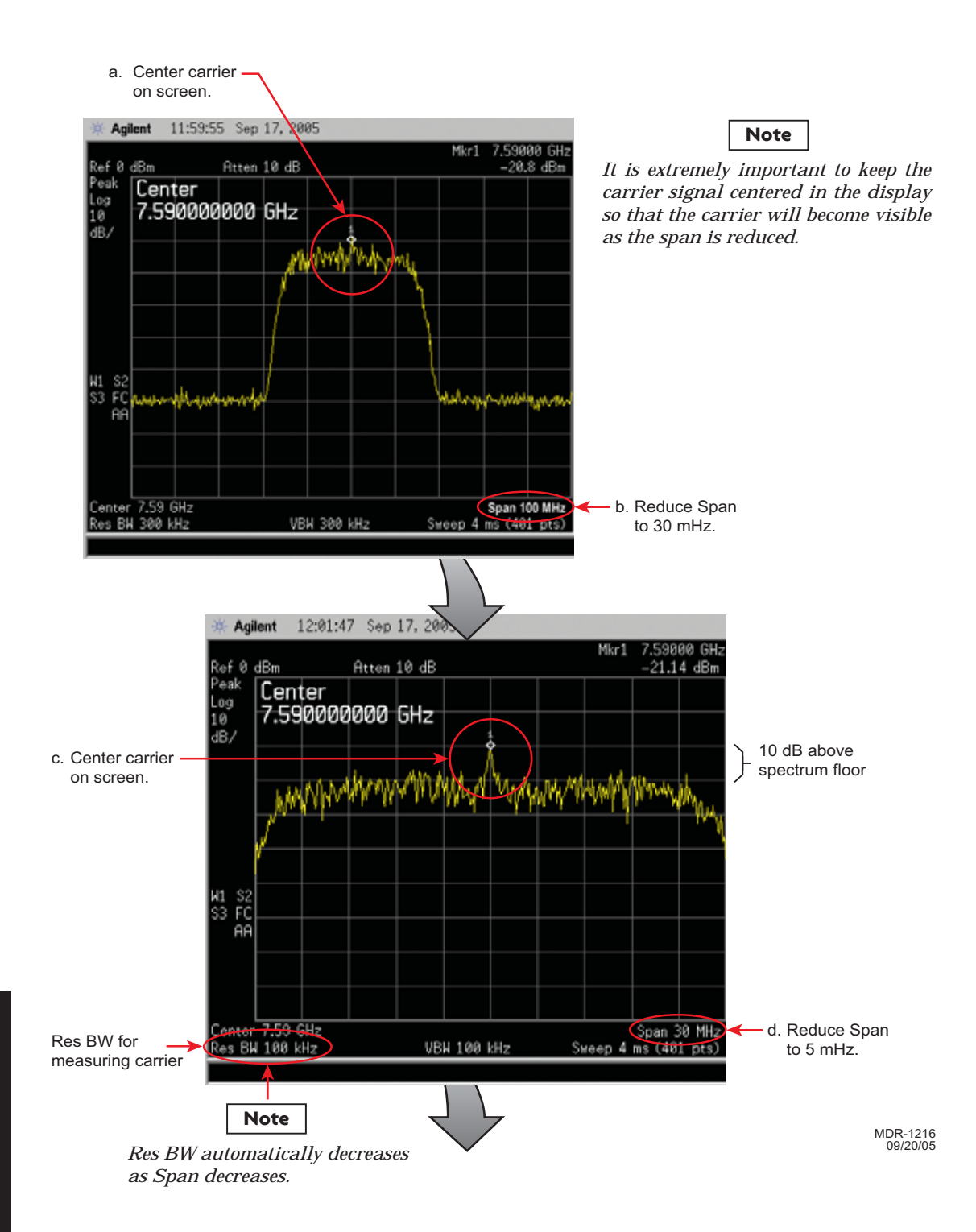

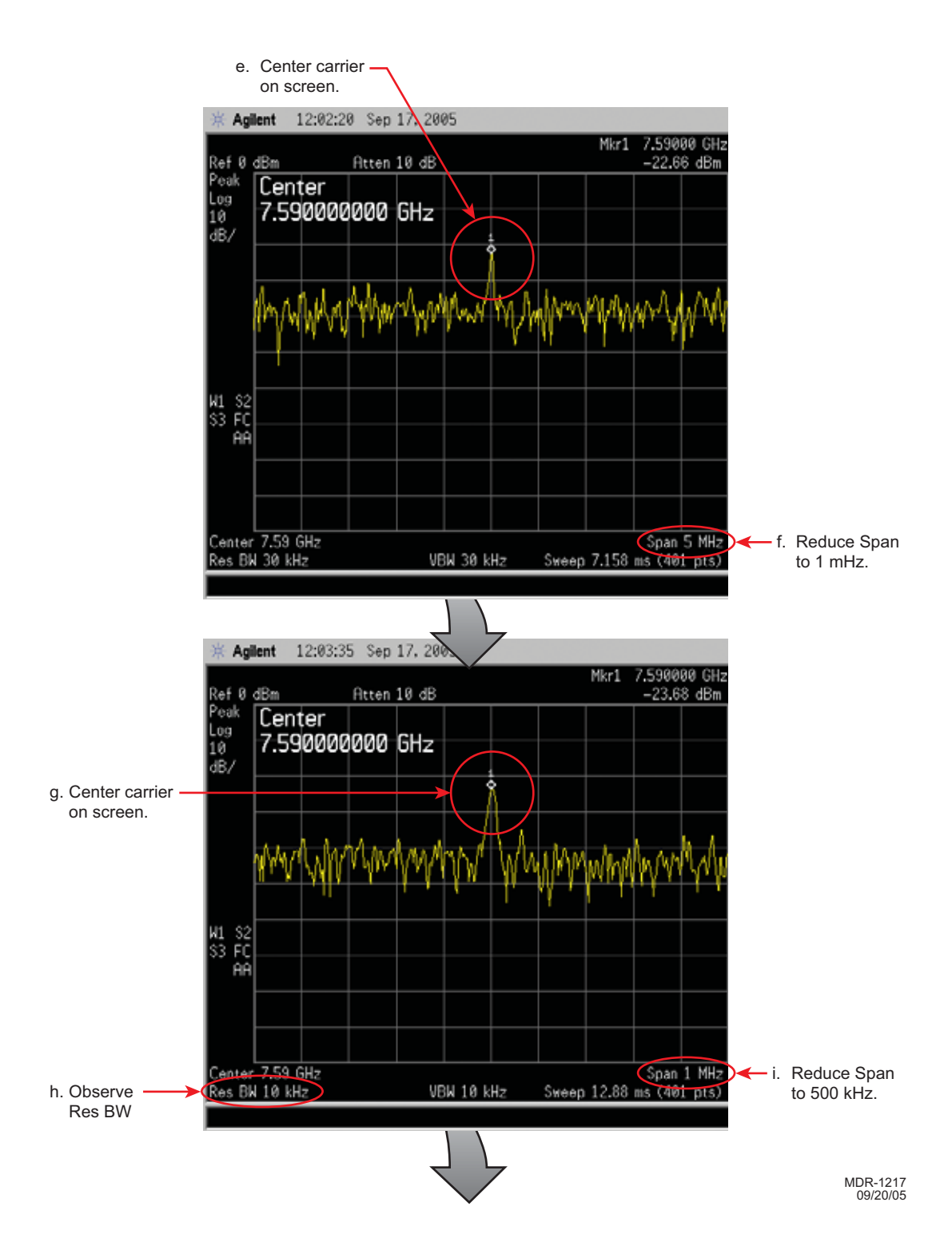

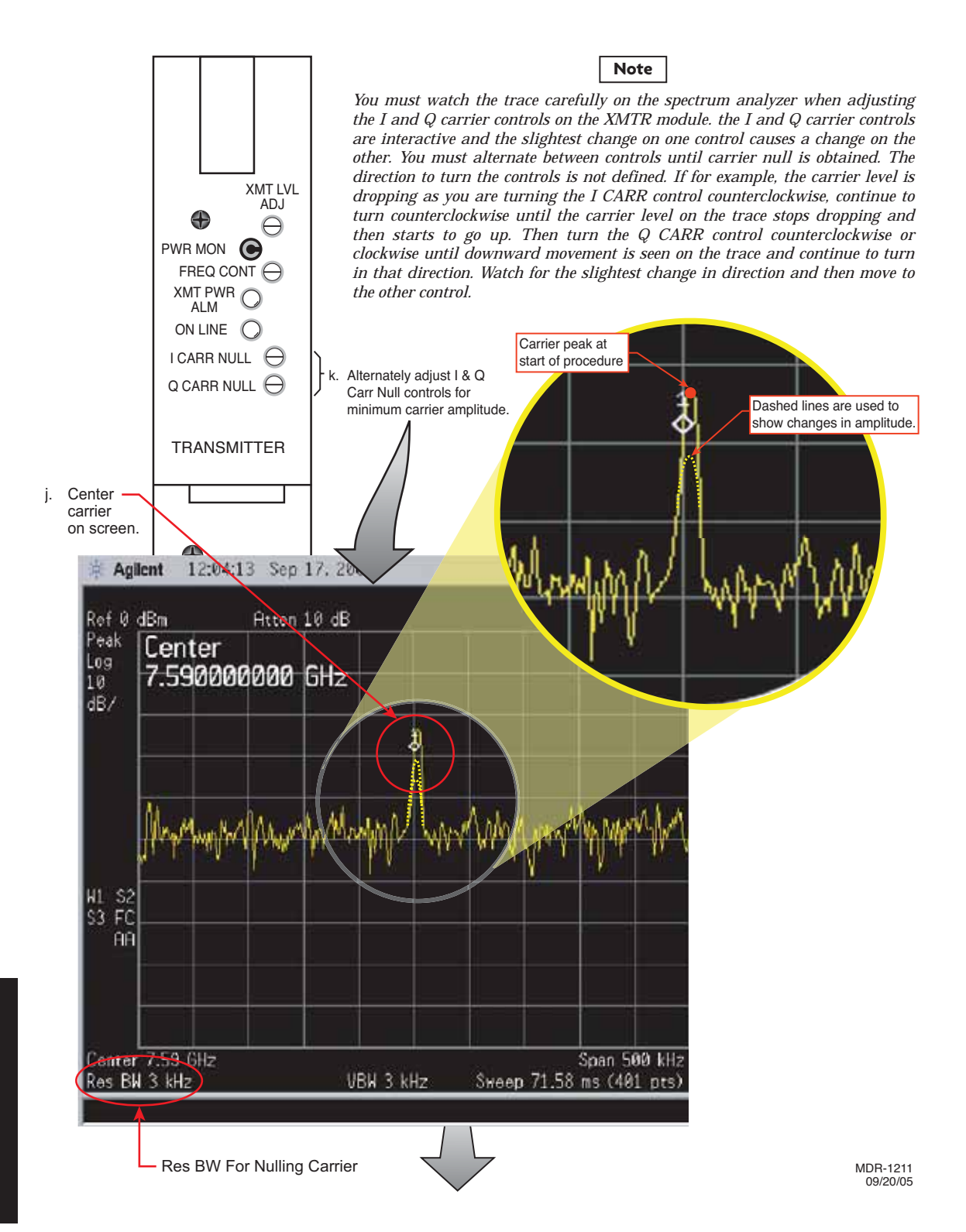

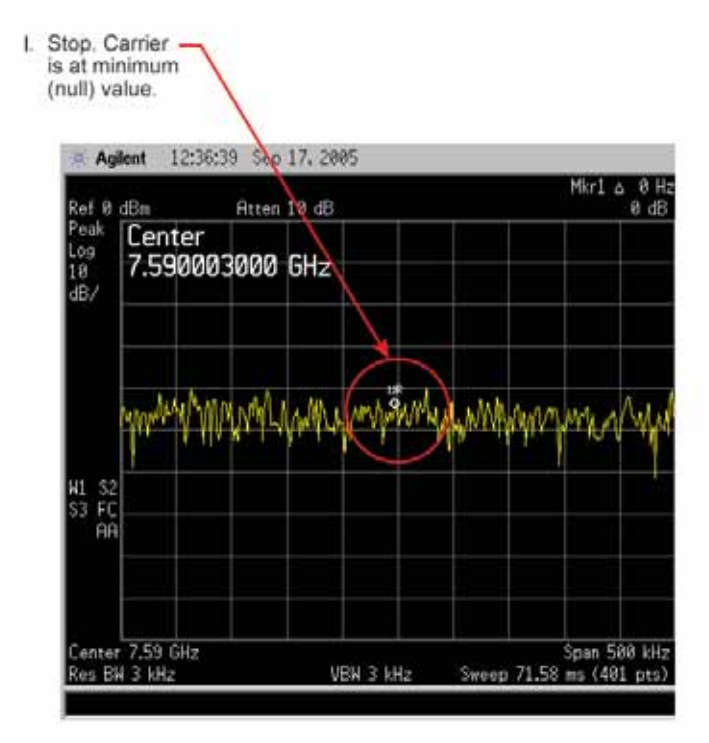

#### 5.21 XMTR OUTPUT LEVEL CALIBRATION

See Figure 5-21 and follow the procedure to check, and if necessary adjust, the RF output of the UD-35() Transmitter in radio configuration that is not equipped with the optional PA.

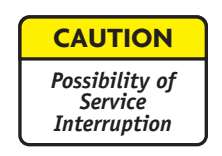

This is an out-of-service procedure when on a nonstandby (unprotected) system. On a hot-standby or frequency diversity system, switch traffic on the channel under test to protect.

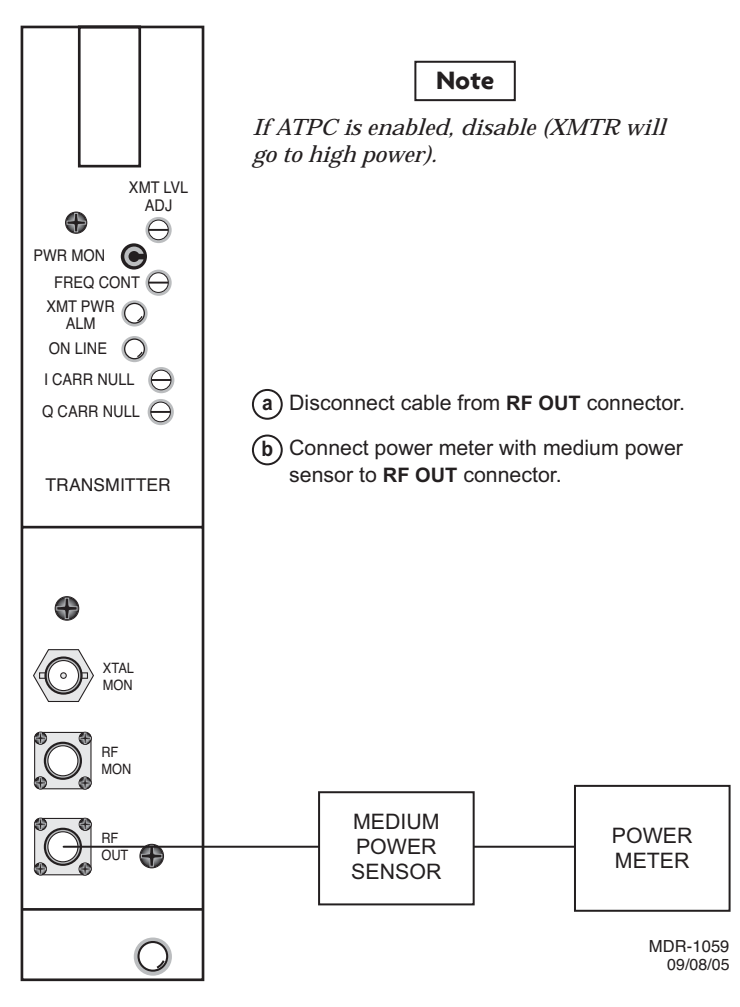

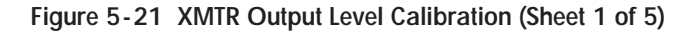

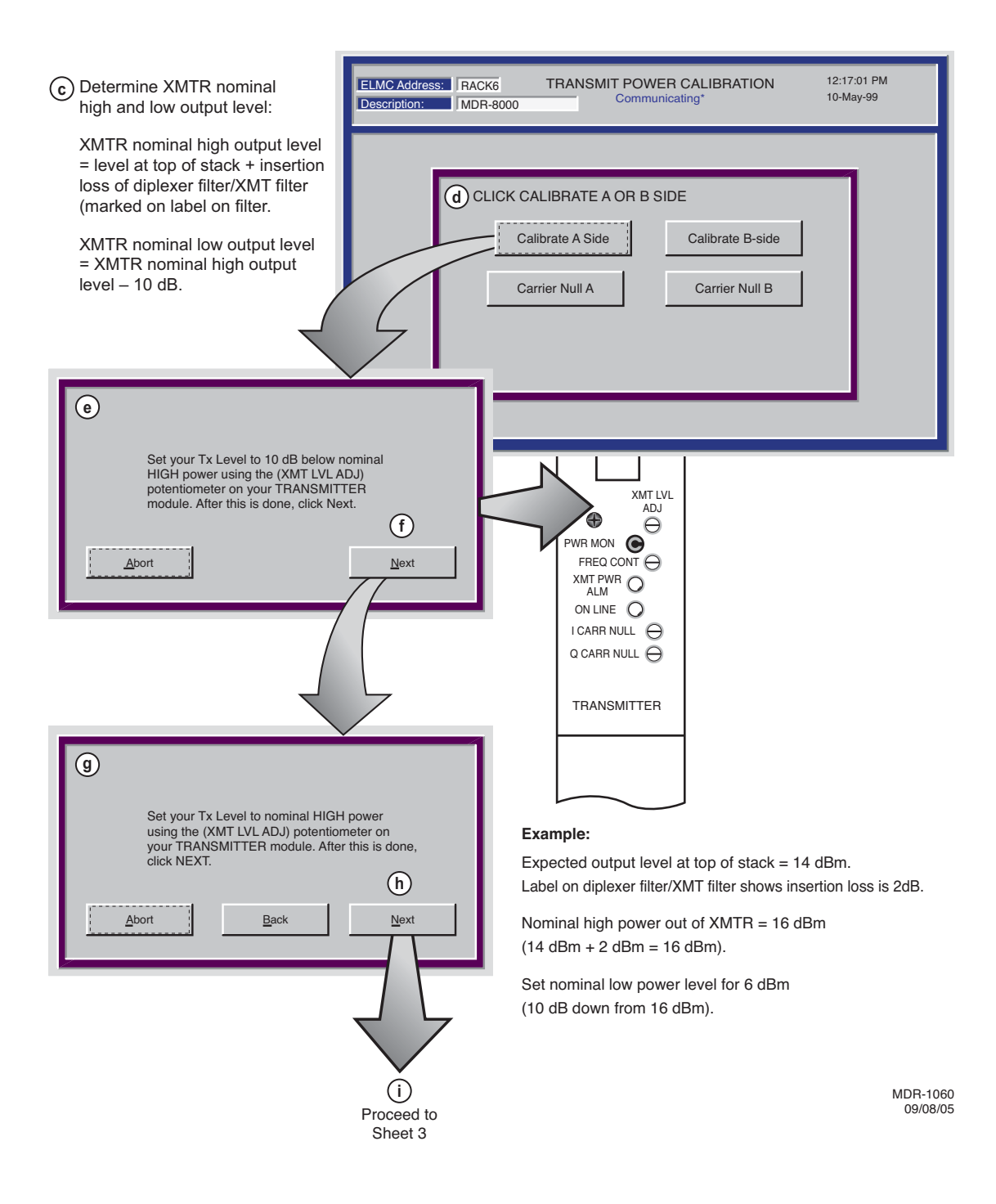

Figure 5-21 XMTR Output Level Calibration (Sheet 2 of 5)

Note

Ensure ATPC is disabled.

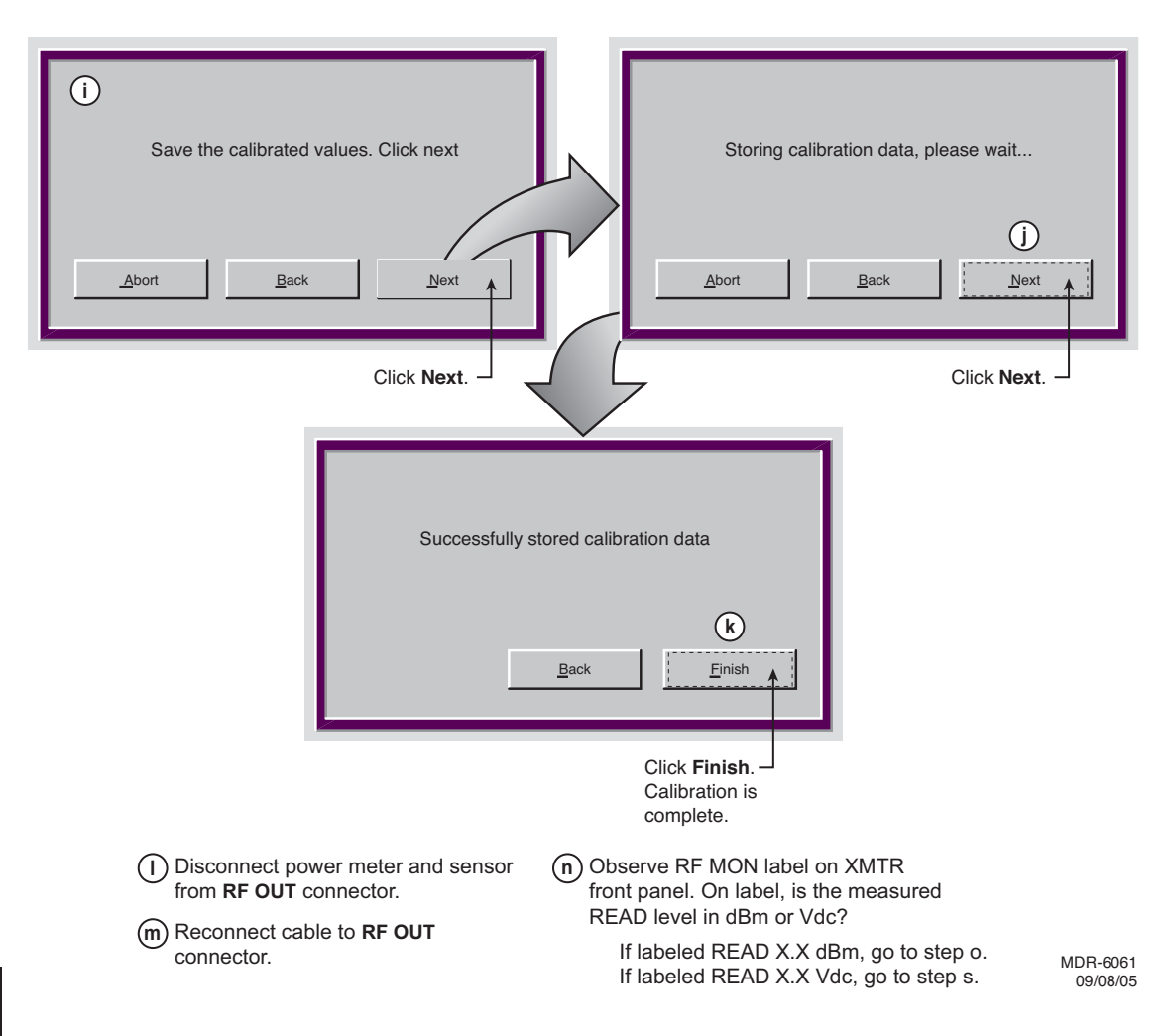

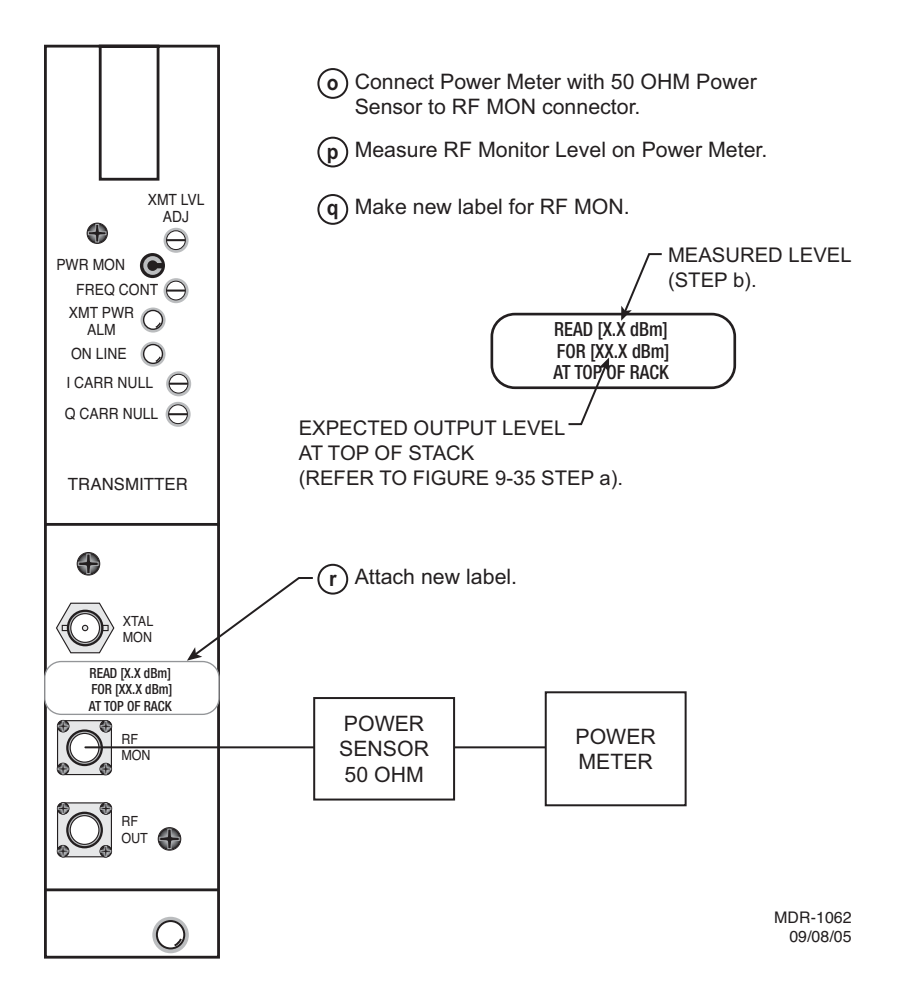

Figure 5-21 XMTR Output Level Calibration (Sheet 4 of 5)

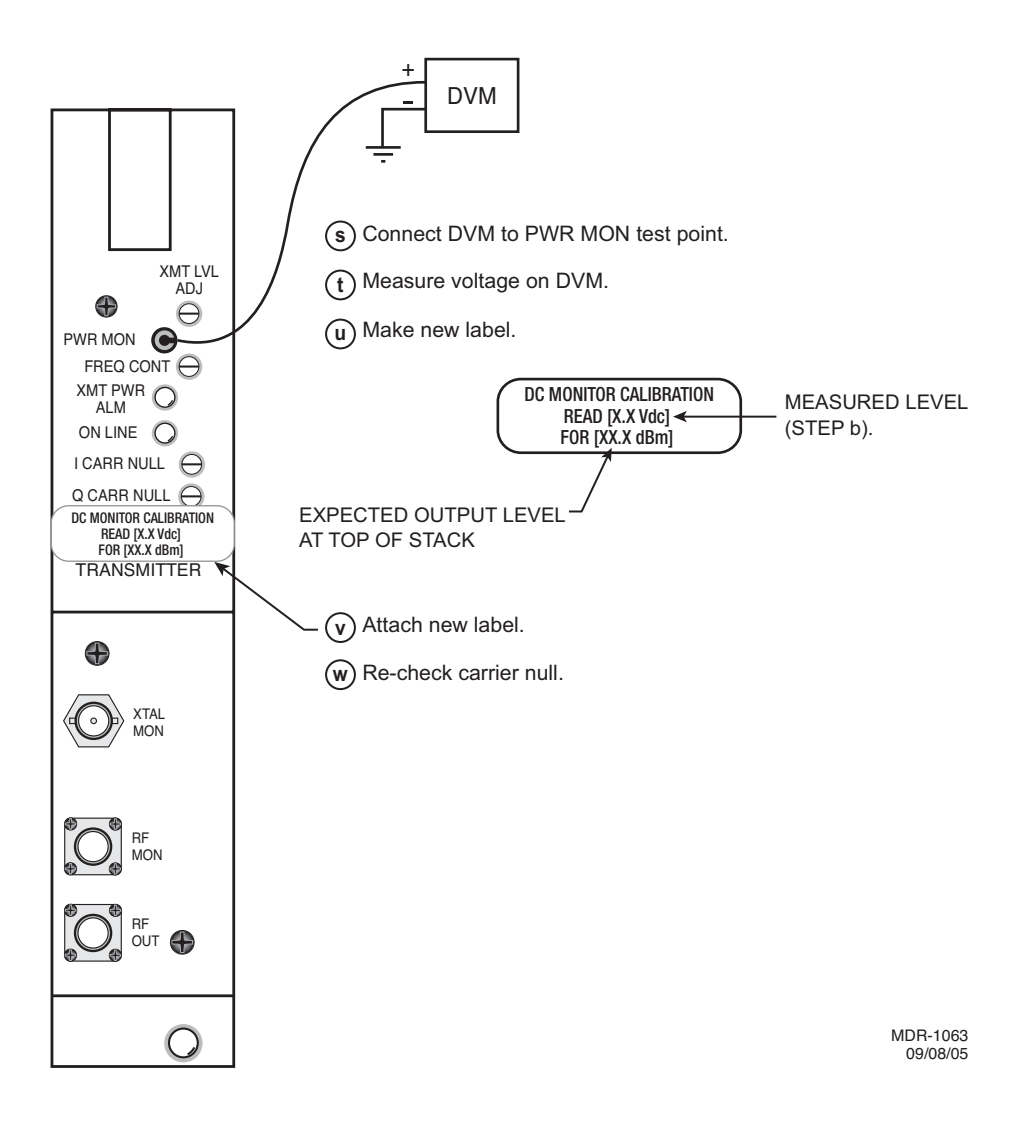

#### 5.22 RCVR REMOVAL AND REPLACEMENT

Use this procedure to remove and replace UD-36() RCVR.

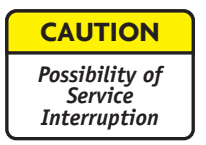

This is an out-of-service procedure when on a nonstandby (unprotected) system. On a hot-standby, space diversity, or frequency diversity system, switch traffic on the channel under test to protect. Use front panel OVRD controls on AE-37() Controller to switch and lock opposite side RCVR (opposite side from failed RCVR) on line.

- a On RCVR module, disconnect cable from RF In connector.
- b Remove RCVR module from card cage.
- c On RCVR module being replaced, remove RCVR Crystal Oscillator Subboard. See Figure 5-22. Retain for installation on replacement module.
- d On RCVR module being replaced, remove RCVR Capacity Key. See Figure 5-23. Retain for installation on replacement module.
- e On replacement RCVR module, install RCVR Crystal Oscillator Subboard. See Figure 5-22.
- f On replacement RCVR module, install RCVR Capacity Key. See Figure 5-23.
- g Install replacement RCVR module in card cage.
- h Is RCVR equipped with front panel Freq Cont.?

If yes, go to step i

If no, go to step j.

- i Perform RCV Crystal Oscillator Frequency checks and adjustment procedure. Refer to Para. 5.23.
- j Stop. This procedure is complete.

#### Remove:

(a) Remove Receiver from card cage.

(b) Remove 8 screws from Crystal OSC Subboard cover, and remove cover.

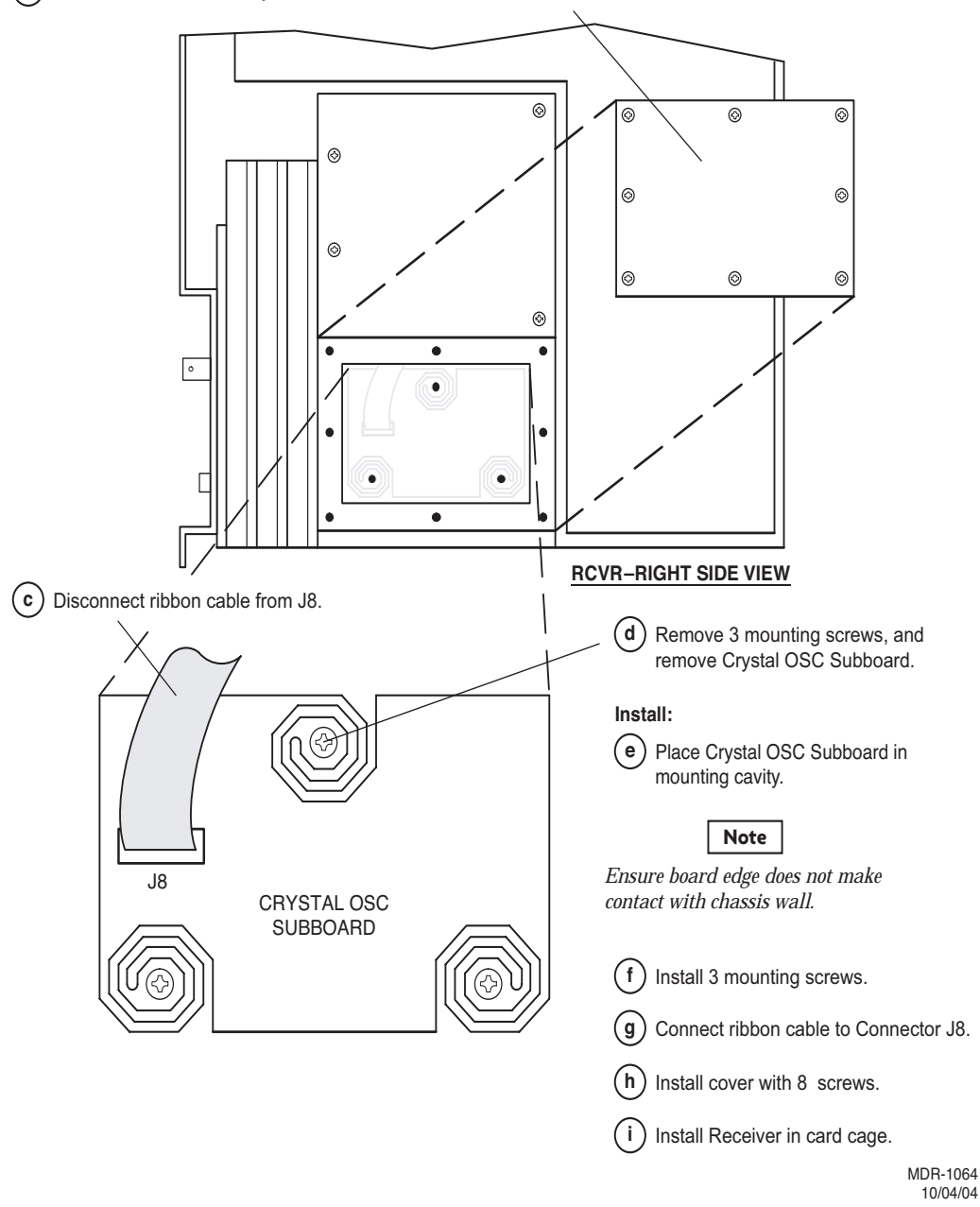

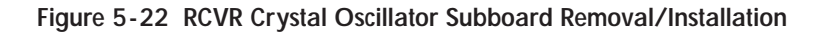

#### **REMOVE:**

(Remove steps are prefixed by the letter "R".

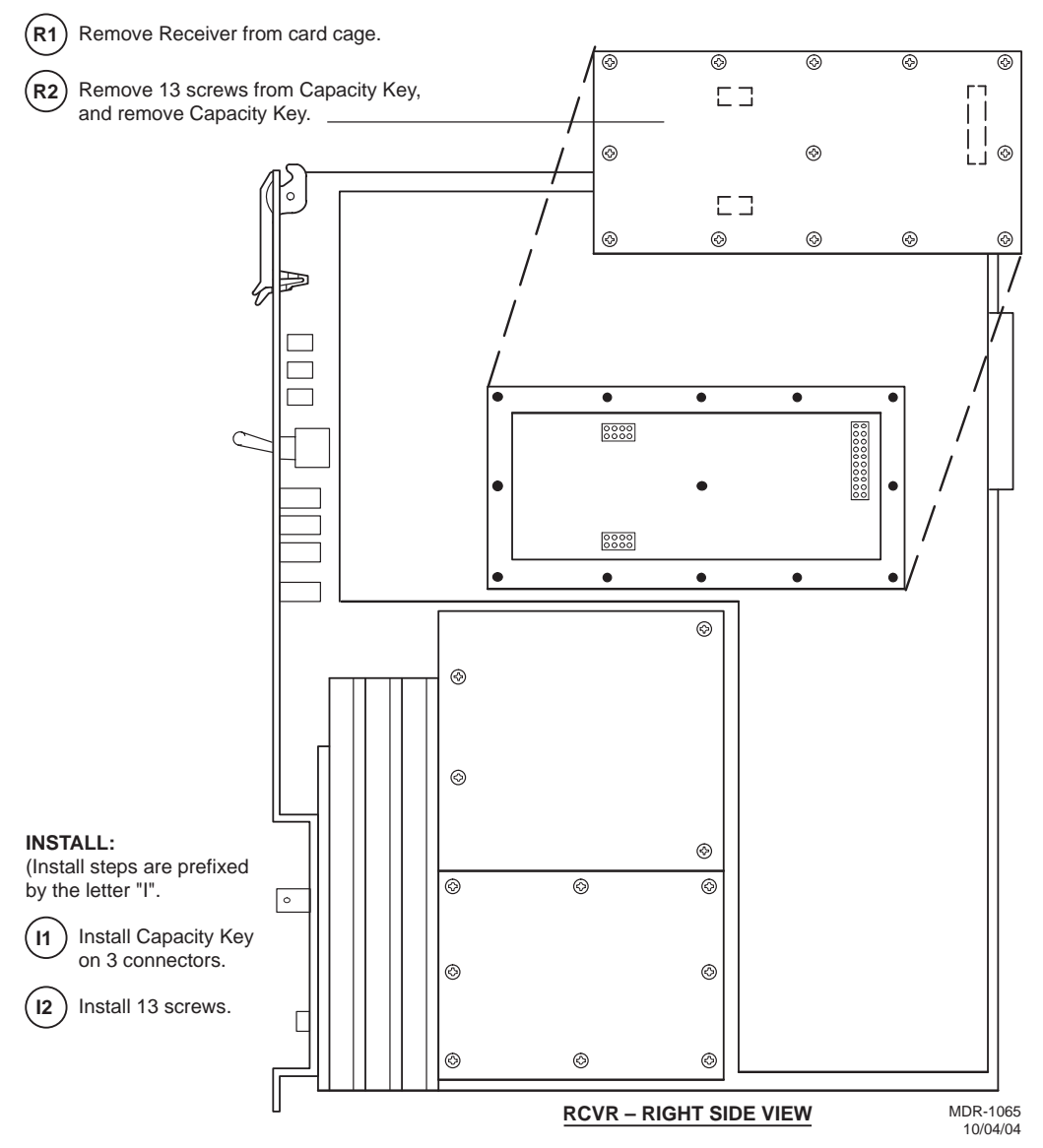

Figure 5-23 RCVR Capacity Key Removal/Installation

# 5.23 RCV CRYSTAL OSCILLATOR FREQUENCY CORRECTION

See Figure 5-24 and follow the procedure to correct the receive frequency of the crystal oscillator on older versions of the UD-36 () receiver module.

Allow a 1-hour warm-up period for radio and test equipment before starting procedure or improper frequency adjustment can result.

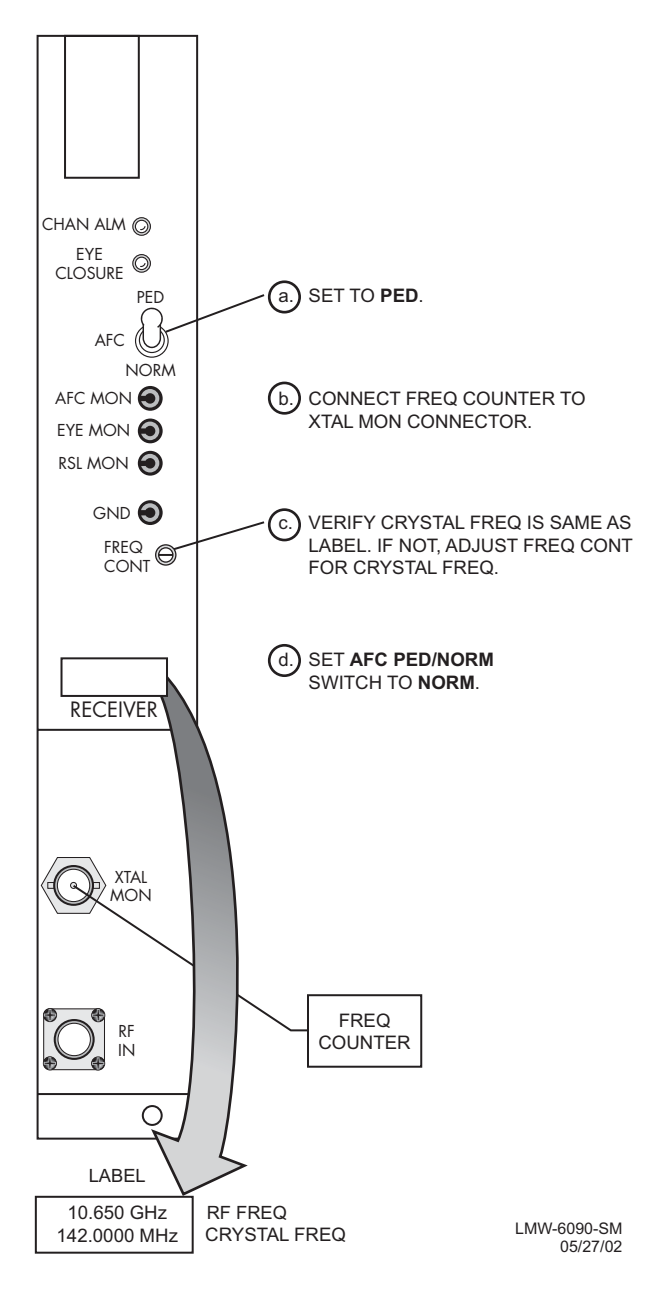

Figure 5-24 RCV LO Adjustment

#### 5.24 PA REMOVAL AND REPLACEMENT

See Figure 5-25 and follow the procedure to remove and replace UD-51() PA.

| CAUTION                   |   |
|---------------------------|---|
| Possibility of<br>Service | ] |
| Interruption              |   |

This is an out-of-service procedure when on a nonstandby (unprotected) system. On a hot-standby or frequency diversity system, switch traffic on the channel under test to protect. Use front panel OVRD controls on AE-37() Controller to lock online XMTR (opposite side from failed XMTR) on line.

| WARNING                                  |
|------------------------------------------|
| Possibility of<br>Damage<br>to Equipment |

To prevent monitor point errors, use caution to ensure that the front panel removed from the PA is replaced on that same PA. No two monitor point levels labeled on PAs are the same. Erroneous output levels can result from installing the wrong front panel and calibrating the PA to the level labeled on that front panel.

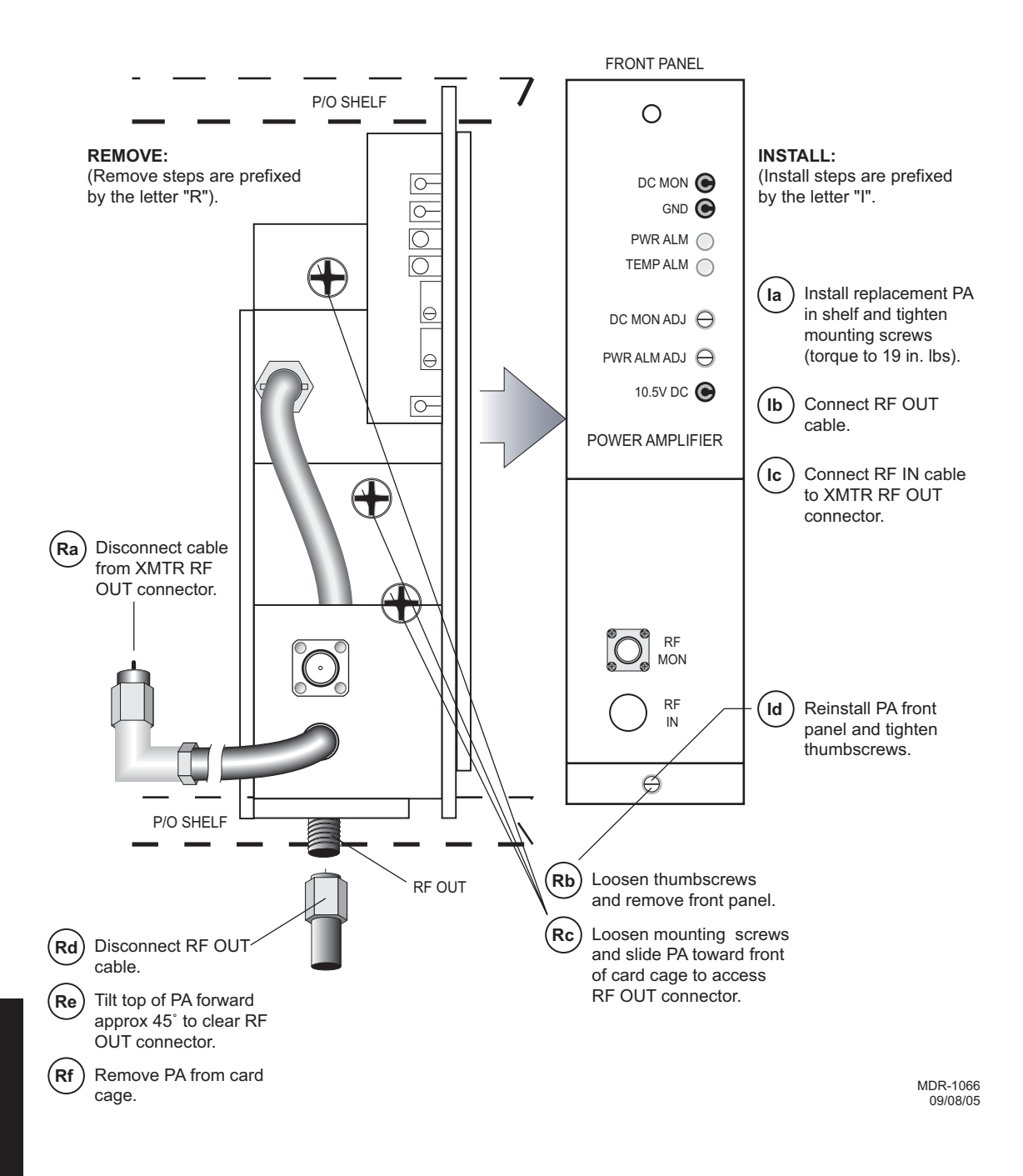

#### 5.25 PA OUTPUT LEVEL CALIBRATION

See Figure 5-26 and follow procedure to check, and if necessary, adjust the UD-51() Power Amplifier (PA) output in radio configuration that is equipped with the optional PA.

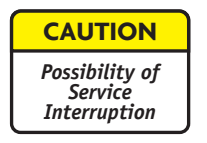

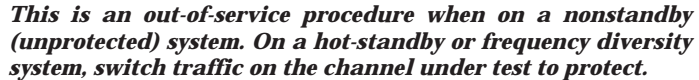

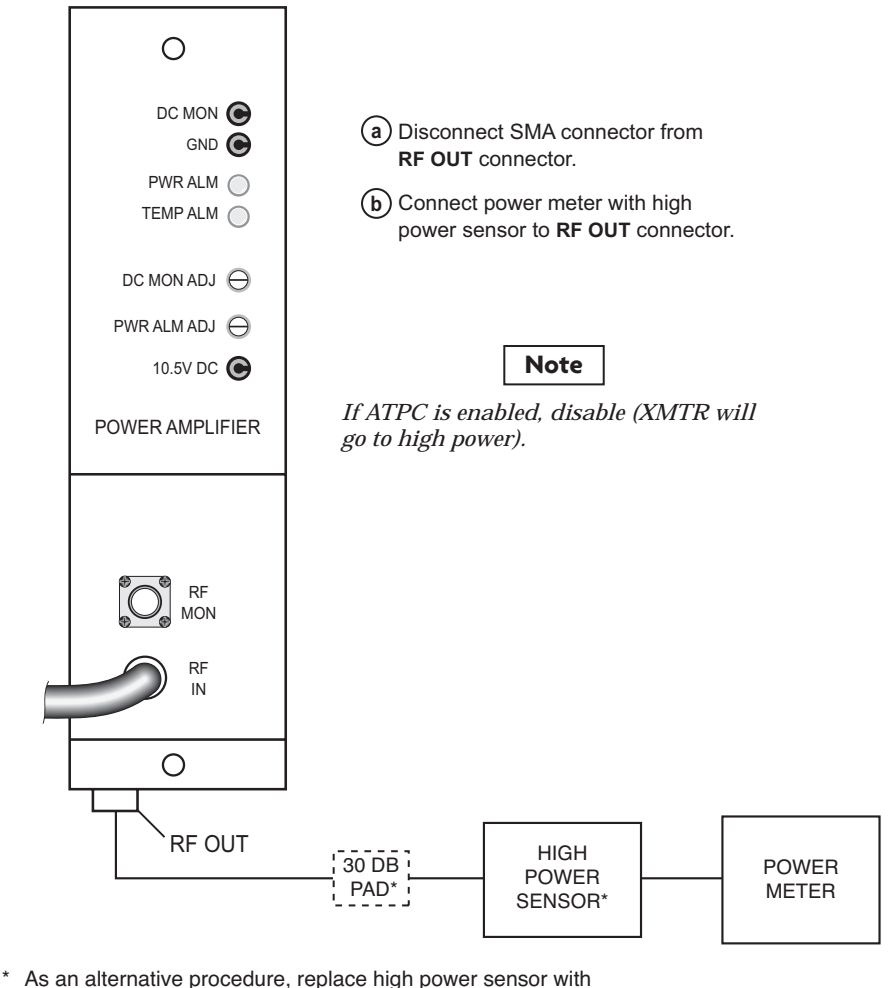

As an alternative procedure, replace high power sensor with a medium power sensor and install in-line 30 dB attenuator. *Attenuator must be properly calibrated for 30 dB.* 

MDR-1067 10/11/05

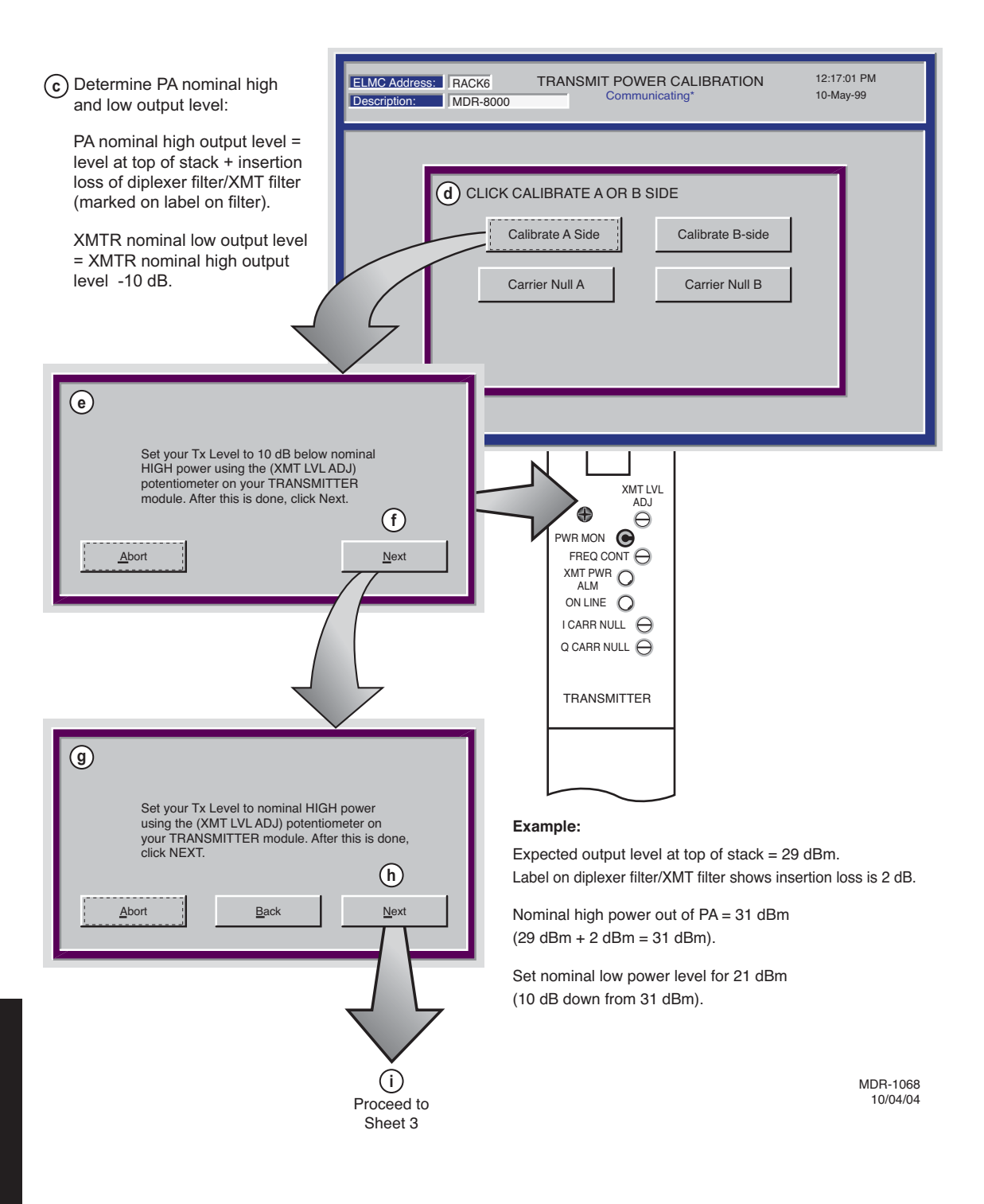

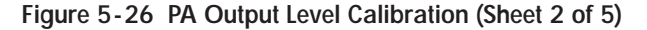

| Image: Save your calibrated values. Click next         Abort       Back                                                                     |                                               |
|----------------------------------------------------------------------------------------------------|-----------------------------------------------|
| Storing calibration                                                                                                    | data, please wait<br>CLICK NEXT.<br>Back Next |
| <ul> <li>Click Finish. Calibration is complete.</li> <li>m Reconnect cable to RF OUT</li> </ul>                                             | Successfully stored calibration data          |
| <ul> <li>connector.</li> <li>Observe RF MON label on PA front<br/>panel. On label, is the measured READ<br/>level in dBm or Vdc?</li> </ul> | <b>k</b><br><u>Back</u> <u>Einish</u>         |
| If labeled READ X.X dBm, go to Step o.                                                                                                    |                                               |
| in labeled NEAD X.X Vuc, yo to step s.                                                                                                    | MDR-1069<br>09/08/05                          |

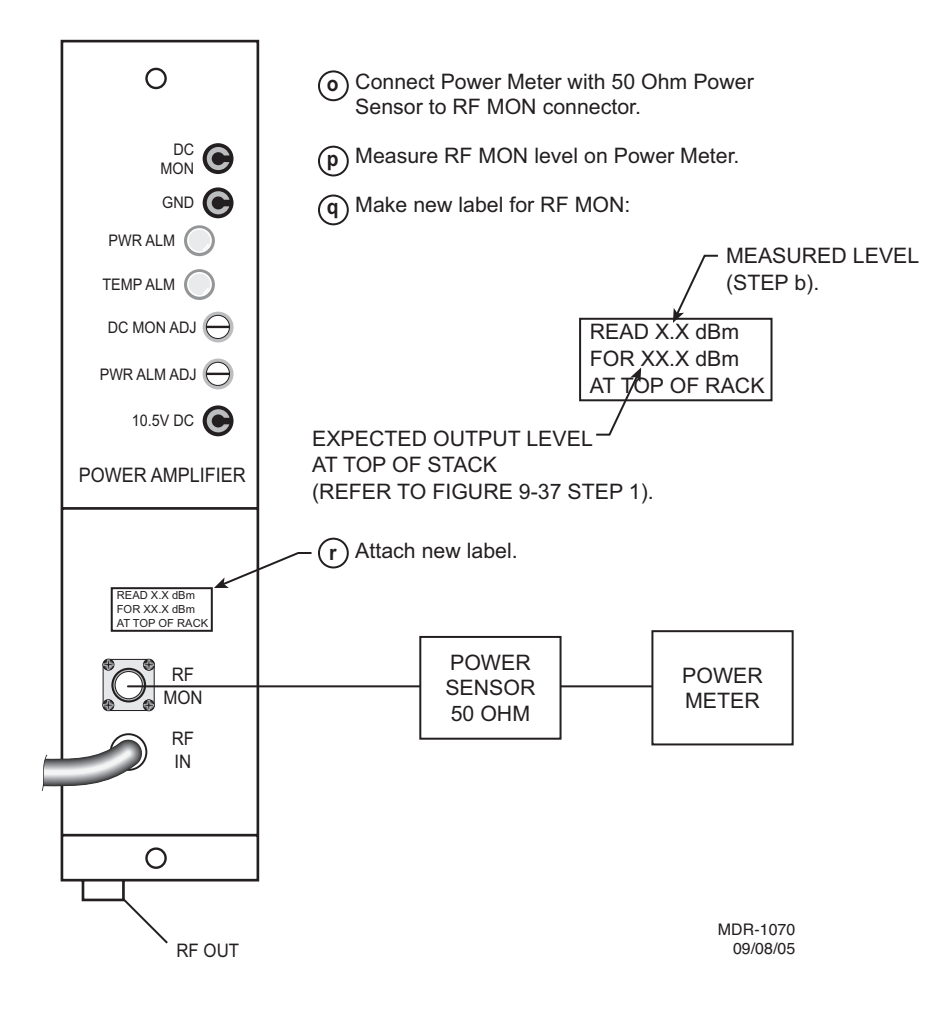

Figure 5-26 PA Output Level Calibration (Sheet 4 of 5)

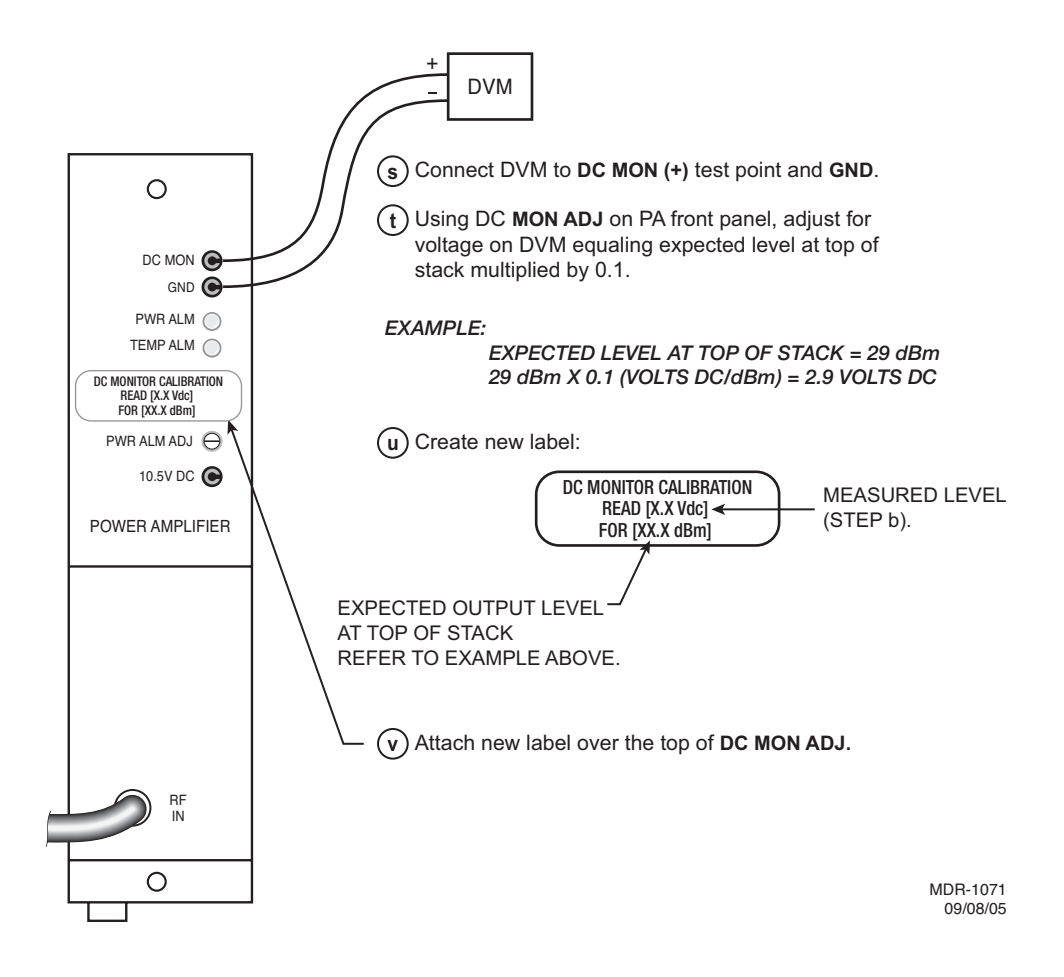

Figure 5-26 PA Output Level Calibration (Sheet 5 of 5)

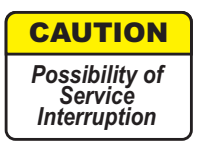

#### *Crystals are soldered and tuned up in a crystal oscillator subboard at the factory.*

Changing frequencies requires changing the crystal on the crystal oscillator subboard in the transmitter and receiver modules. Changing out the crystal requires tuning the crystal oscillator subboard. Tuning the crystal oscillator subboard is a factory procedure.

An RF frequency change may require re-tuning the diplexer. Re-tuning the diplexer is a factory procedure.

5.27 CLEANING

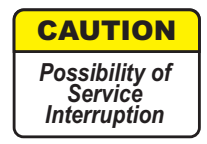

Do not use acid, alcohol, or brushes to clean modules because damage to the silkscreen labeling and antistatic coating can result. Cleaning should be confined to the removal of dust and dirt using a damp cloth.

Cleaning should normally be confined to the removal of dust and dirt using a soft bristled (natural fiber) brush and a low velocity blower (such as a vacuum cleaner with a plastic blower nozzle). Do not use acid or synthetic bristled brushes to clean modules that contain electrostatic-sensitive components.

# Note

The information contained in this section is a summary of the section with the same title, but not the same section number, on the enclosed CD. "Refer to CD" is used throughout this section to refer the reader to the detail information on the CD. Go to this section on the CD for interactive links to the detail information referred to in this section.

# 6 USER GUIDE

# 6.1 INTRODUCTION

This section contains descriptions of screens not used or described in other sections. Where there are operational differences, DS1/E1, DS3, and OC3/STM-1 and/or ETH screens are shown separately.

# 6.2 ANALOG SCREEN

See Figure 6-1 and Figure 6-2. The Analog screen is used to display real-time analog voltages and radio performance monitors for the ELMC address. Analog voltages are updated automatically every second. Reset performance parameters to zero using the Error Reset button (or hotkey F3) on the toolbar. TIME SINCE LAST RESET displays the time in days, hours, minutes, and seconds since the last error reset.

# 6.2.1 PA (DC MON)

Indicates PA RF output level (Vdc).

# 6.2.2 TX (PWR MON)

Indicates XMTR module RF output level (Vdc).

# 6.2.3 ATPC Voltage

Indicates ATPC CONTROL signal output from controller to XMTR module(s) (Vdc).

# 6.2.4 RX (RSL 1) dBm

Indicates AGC MON output level from RCVR module (dBm).

# 6.2.5 RX (EYE MON)

Relative measure of noise level of receive signal (Vdc).

# 6.2.6 RX (AFC MON)

Indicates AFC MON output from single RCVR module (-3 Vdc = nominal frequency). (The AFC MON signal is developed from the correction voltage applied to the crystal oscillator on the single RCVR module.) Not provided by design and replaced with Path Distortion on dual RCVR module.

# 6.2.7 Battery Voltage

Indicates battery power input (Vdc).

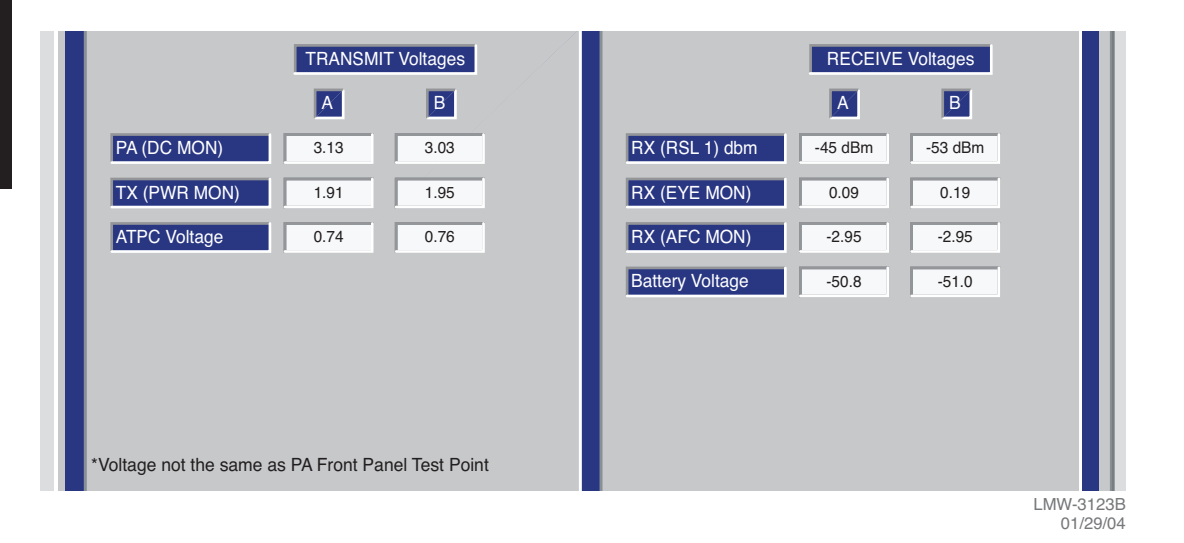

Figure 6-1 Analog Screen (Single RCVR)

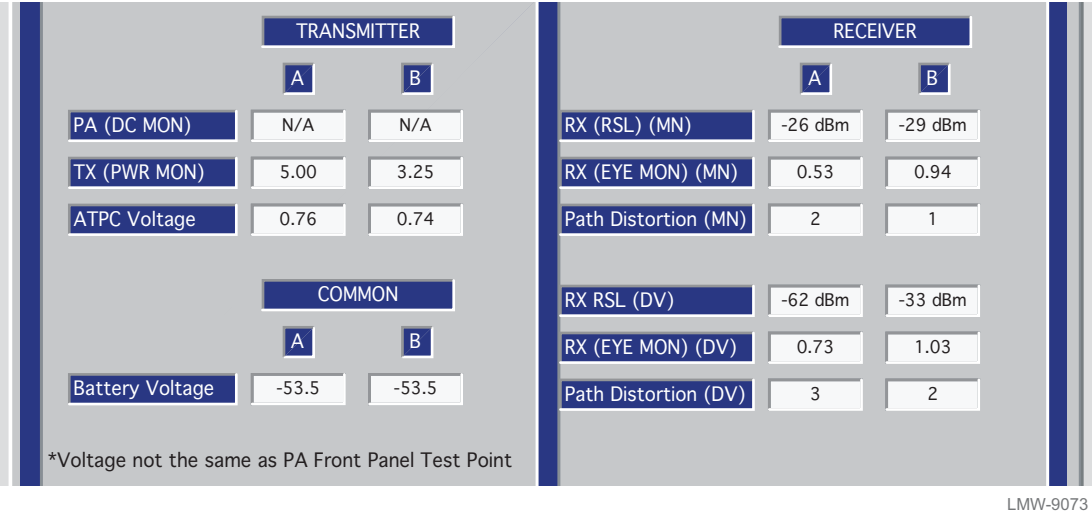

LMW-9073 01/29/04

Figure 6-2 Analog Screen (Dual RCVR)

# 6.3 DS1/E1 RADIO PERFORMANCE SCREEN

See Figure 6-3. The Analog Monitor screen is used to display real-time analog voltages and radio performance monitors for the ELMC address. Analog voltages are updated automatically every second. Reset performance parameters to zero using the Error Reset button (or hotkey F3) on the toolbar. TIME SINCE LAST RESET displays the time in days, hours, minutes, and seconds since the last error reset.

# 6.3.1 Repeater CRC Err Sec

Repeater CRC Errored Seconds, indicates number of seconds that contain coding violations, slips, or frame losses in the data over the repeater cable.

# 6.3.2 Radio Severe Err Sec

Radio Severe Errored Seconds, indicates number of seconds that contain a predetermined number (N) of coding violations in the data over the RF path.

# 6.3.3 Radio Outage Sec

Radio Outage Seconds, indicates on-line RCVR errored seconds (number of seconds that contain coding violations, slips, or frame losses in the data over the RF path).

# 6.3.4 Radio A and B Outage Sec

Radio A and B Outage Seconds, indicates on-line and off-line RCVR errored in the same second.

# 6.3.5 Radio CRC Err Sec

Radio CRC Errored Seconds, indicates number of seconds that contain coding violations, slips, or frame losses in the data over the RF path.

# 6.3.6 Radio CRC Errors

Indicates number of errors in the data over the RF path.

# 6.3.7 Radio Internal BER

Indicates current BER of the data over the RF path.

# 6.3.8 Radio Average BER

Indicates average BER of the data over the RF path since last reset.

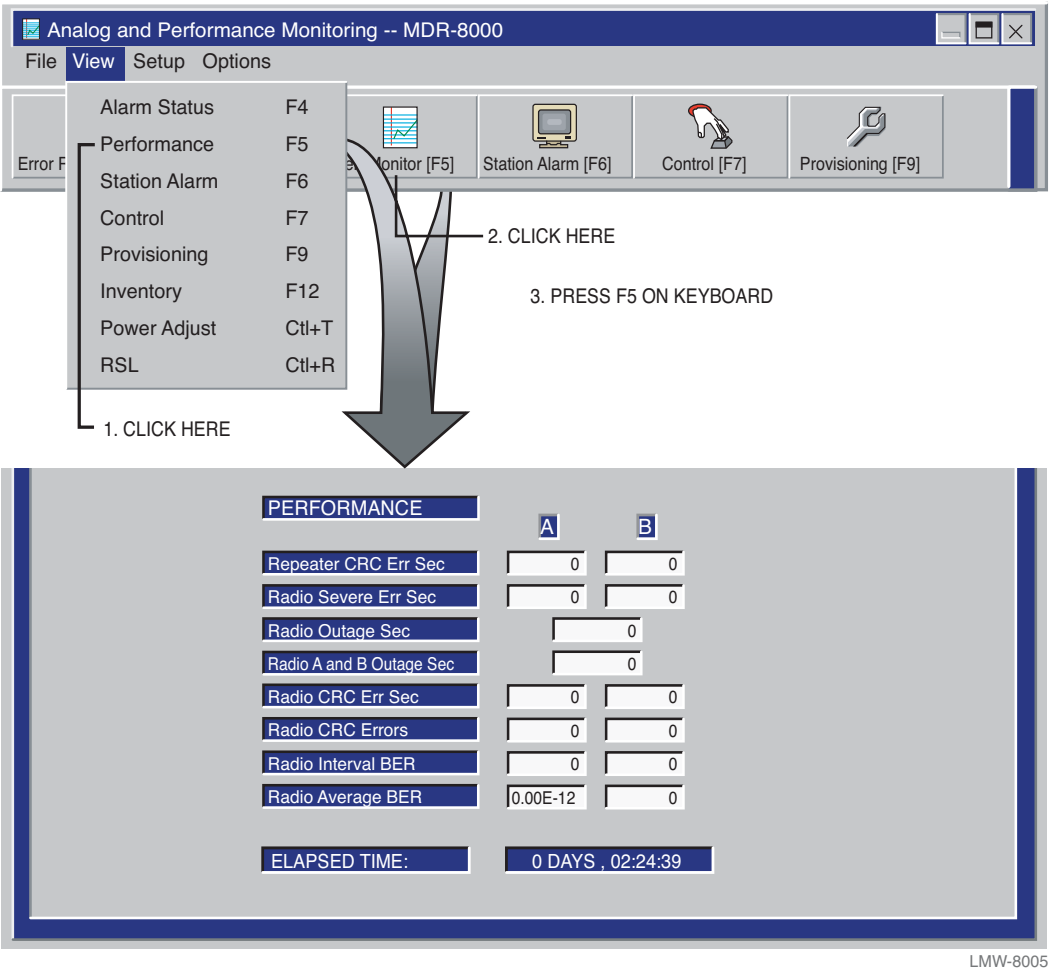

#### **3 WAYS TO OPEN ANALOG MONITOR SCREEN**

LMW-8005 01/29/04

#### 6.4 DS3 RADIO PERFORMANCE MONITORING SCREEN

See Figure 6-4. Reset performance parameters to zero using the Error Reset button (or hotkey F3) on the toolbar. TIME SINCE LAST RESET displays the time in days, hours, minutes, and seconds since the last error reset.

#### 6.4.1 Line 1-3 DS3 Errors

Indicates total number of coding violations, slips, or frame losses in the DS3 line data.

#### 6.4.2 Line 1-3 DS3 BER

Calculated from code violation count and data rate.

#### 6.4.3 Radio Errors

Indicates number of coding violations, slips, or frame losses in the data over the RF path.

#### 6.4.4 Radio Error Seconds

Any second during which a code violation was detected.

#### 6.4.5 Radio Severe Error

Any second during which the code violation count exceeds the number of errors that could occur in one second at 1 X  $10^{-6}$  error rate.

#### 6.4.6 Radio BER

Calculated from code violation count and data rate.

| TRANSMITTER       | A            | B       | RECEIVER                   | A       | В        |
|-------------------|--------------|---------|----------------------------|---------|----------|
| Line 1 DS3 Errors | 24462        | 24462   | Line 1 DS3 Errors          | 22629   | 22640    |
| Line 2 DS3 Errors | 24461        | 24461   | Line 2 DS3 Errors          | 22630   | 22615    |
| Line 3 DS3 Errors | 24461        | 24461   | Line 3 DS3 Errors          | 55635   | 22615    |
|                   |              |         |                            |         |          |
| Line 1 DS3 BER    | 5.6 E-8      | 5.6 E-8 | Line 1 DS3 BER             | 5.2 E-8 | 5.2 E-8  |
| Line 2 DS3 BER    | 5.6 E-8      | 5.6 E-8 | Line 2 DS3 BER             | 5.2 E-8 | 5.2 E-8  |
| Line 3 DS3 BER    | 5.6 E-8      | 5.6 E-8 | Line 3 DS3 BER             | 5.2 E-8 | 5.2 E-8  |
|                   |              |         | Radio Errors               | 784     | 0        |
| Elapsed Time:     | 1 Days, 02:4 | 1:23    | Radio Error Seconds        | 1       | 0        |
|                   |              |         | Radio Severe Error Seconds | 27      | 28       |
|                   |              |         | Radio BER                  | 3.3 E-9 | 1.0 E-14 |

LMW-3123A 01/29/04

Figure 6-4 DS3 Radio Performance Screen

# 6.5 OC3/STM-1 RADIO PERFORMANCE MONITORING SCREENS

See Figure 6-5, Figure 6-6, and Figure 6-7. Reset performance parameters to zero using the Error Reset button (or hotkey F3) on the toolbar. TIME SINCE LAST RESET displays the time in days, hours, minutes, and seconds since the last error reset.

#### 6.5.1 OC3/STM-1 Errors

Indicates total number of coding violations, slips, or frame losses in the OC3/STM-1 data.

#### 6.5.2 OC3/STM-1 Error Seconds

Any second during which a code violation was detected. Count is initiated during any second that qualifies as Unavailable Second.

#### 6.5.3 OC3/STM-1 Severe Error Seconds

Any second during which the code violation count exceeds the number of errors that could occur in one second at  $1 \times 10^{-6}$  error rate. Count is inhibited during any second that qualifies as Unavailable Second.

#### 6.5.4 OC3/STM-1 Severe Error Frame

Any second during which there is no start of frame for at least four consecutive frames.

#### 6.5.5 OC3/STM-1 BER

Calculated from code violation count and data rate.

#### 6.5.6 Line 1-3 DS1 Error Seconds

Any second during which a code violation was detected on the wayside DS1 line.

#### 6.5.7 Radio Errors

Indicates number of coding violations, slips, or frame losses in the data over the RF path.

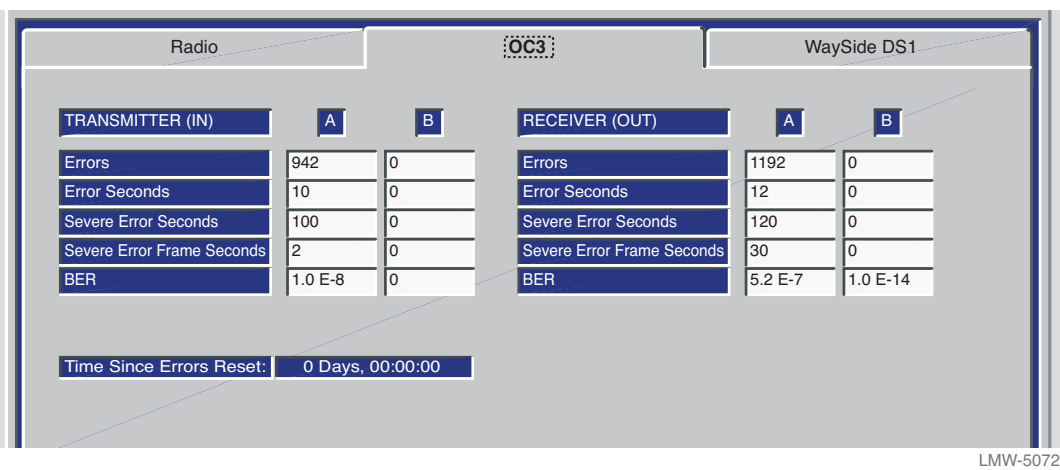

LMW-5072 01/29/04

Figure 6-5 OC3/STM-1 Radio, OC3/STM-1 Facilities Performance Screen

| RADIO                                                                                    | <u>(OC3)</u>                                                                                                    | WAYSIDE DS1                                                                                                    |
|------------------------------------------------------------------------------------------|----------------------------------------------------------------------------------------------------|----------------------------------------------------------------------------------------------------|
| TRANSMITTERALine 1 DS1 Error Seconds12Line 2 DS1 Error Seconds0Line 3 DS1 Error Seconds0 | B     RECEIVER       0     Line 1 DS1 Error Second       0     Line 1 DS2 Error Second       0     Line 1 DS3 Error Second | A         B           nds         15         0           nds         0         0           ndss         0         0 |
| Time Since Errors Reset: 0 Da                                                            | ıys, 00:00:00                                                                                                    |                                                                                                    |
|                                                                                          |                                                                                                    | LMW-50                                                                                                    |

Figure 6-6 OC3/STM-1 Radio, Wayside DS1 Facilities Performance Screen

|            | Radio         |                            | OC3     |   | WAYSIDE DS1 |
|------------|---------------|----------------------------|---------|---|-------------|
|            |               |                            | _       |   |             |
|            |               | RECEIVER                   | A       | В |             |
|            |               | Errors                     | 2143    | 0 |             |
|            |               | Error Seconds              | 27      | 0 |             |
|            |               | Severe Error Seconds       | 5       | 0 |             |
|            |               | Severe Error Frame Seconds | 1       | 0 |             |
|            |               | BER                        | 5.2 E-7 | 0 |             |
|            |               | Radio Outage Sec           | 0       |   |             |
|            |               | Radio A and B Outage Sec   | 0       |   |             |
|            |               |                            |         |   |             |
| Time Since | e Errors Rese | t: 0 Days, 00:00:00        |         |   |             |
|            |               |                            |         |   | LMW-5(      |

Figure 6-7 OC3/STM-1 Radio, Radio Performance Screen

# 6.5.8 Radio Error Seconds

Any second during which a code violation was detected. Count is initiated during any second that qualifies as Unavailable Second.

# 6.5.9 Radio Severe Error

Any second during which the code violation count exceeds the number of errors that could occur in one second at  $1 \times 10^{-6}$  error rate. Count is inhibited during any second that qualifies as Unavailable Second.

# 6.5.10 Radio BER

Calculated from code violation count and data rate.

# 6.6 ETHERNET RADIO PERFORMANCE MONITORING SCREEN

See Figure 6-8. Reset performance parameters to zero using the Error reset button on the toolbar. TIME SINCE LAST RESET displays the time in days, hours, minutes and seconds, since the last error reset.

6.6.1 RF Receive

# 6.6.1.1 Errors

Indicates total number of coding violations, slips, or frame losses in the Ethernet data.

# 6.6.1.2 Error Seconds

Any second during which a code violation was detected. Count is initiated during any second that qualifies as Unavailable Second.

# 6.6.1.3 Severe Error Seconds

Any second during which the code violation count exceeds the number of errors that could occur in one second at  $1 \times 10^{-6}$  error rate. Count is inhibited during any second that qualifies as Unavailable Second.

# 6.6.1.4 Severe Error Frame Seconds

Any second during which there is no start of frame for at least four consecutive frames.

# 6.6.1.5 BER

Calculated from code violation count and data rate.

#### 6.6.1.6 Radio Outage Sec

Radio Outage Seconds, indicates on-line RCVR errored seconds (number of seconds that contain coding violations, slips, or frame losses in the data over the RF path).

# 6.6.1.7 Radio A and B Outage Sec

Radio A and B Outage Seconds, indicates on-line and off-line RCVR errored in the same second.
| Radio                      |          |          |                            |          |         |
|----------------------------|----------|----------|----------------------------|----------|---------|
| RF RECEIVE                 | A        | в        | GFP RECEIVE                | A        | в       |
| Errors                     | 0        | 0        | Errors                     | 4        |         |
| Error seconds              | 2        | 0        | Error Seconds              | 12       |         |
| Severe Error Seconds       | 2        | 0        | Severe Error Seconds       | 12       |         |
| Severe Error Frame Seconds | 2        | 0        | Severe Error Frame Seconds | 4        |         |
| BER                        | 1.0 E-14 | 1.1 E-14 | BER                        | 2.9 E-12 | 1.5 E-1 |
| Radio Outage Sec           | 2        |          |                            |          |         |
| Radio A and B Outage Sec   | 2        |          |                            |          |         |

MDR-1202 08/15/05

Figure 6-8 Ethernet Radio, Radio Performance Screen

# 6.6.2 GPF Receive

# 6.6.2.1 Errors

Indicates total number of coding violations, slips, or frame losses in the Ethernet data.

# 6.6.2.2 Error Seconds

Any second during which a code violation was detected. Count is initiated during any second that qualifies as Unavailable Second.

# 6.6.2.3 Severe Error Seconds

Any second during which the code violation count exceeds the number of errors that could occur in one second at 1 x  $10^{-6}$  error rate. Count is inhibited during any second that qualifies as Unavailable Second.

# 6.6.2.4 Severe Error Frame Seconds

Any second during which there is no start of frame for at least four consecutive frames.

# 6.7 ETHERNET PERFORMANCE MONITORING SCREEN

See Figure 6-9. Reset performance parameters to zero using the Error reset button on the toolbar. TIME SINCE LAST RESET displays the time in days, hours, minutes, and seconds since the last error reset.

# 6.7.1 IN (To RF Transmit)

# 6.7.1.1 Average Bytes/Sec

Indicates average number of frame bytes per second in the Ethernet RCV/radio XMT data.

## 6.7.1.2 Total Frames

Indicates number of valid Ethernet frames in the Ethernet RCV/radio XMT data.

#### 6.7.1.3 Error Frames

Frame Check Sequence (FCS) error count indicates the number of Ethernet frames with errors in the Ethernet RCV/radio XMT data.

#### 6.7.1.4 Dropped Frames

Indicates number of Ethernet frames dropped due to errors in the Ethernet RCV/radio XMT data or lack of buffer space.

| Radio               |              | Ethe         |                       |               |             |
|---------------------|--------------|--------------|-----------------------|---------------|-------------|
| IN (to RF_TRANSMIT) | A            | в            | OUT (from RF RECEIVE) | Α             | в           |
| Average Bytes / Sec | 9, 084, 928  | 4, 013, 824  | Average Bytes / Sec   | 9, 519, 104   |             |
| Total Frames        | 8.655579 E+9 | 1.804514 E+9 | Total Frames          | 1.164721 E+10 | 1.316459 E+ |
| Error Frames        | 0            | 0            | Error Frames          | 5, 431, 296   | 3499        |
| Dropped Frames      | 65, 520      | 43, 682      | Dropped Frames        | 5, 431, 296   | 3474        |
|                     |              |              |                       |               |             |
|                     |              |              |                       |               |             |

#### Figure 6-9 Ethernet Radio, Ethernet Performance Screen

#### 6.7.2 OUT (From RF Receive)

6.7.2.1 Average Bytes/Sec

Indicates average number of frame bytes per second in the Ethernet XMT/radio RCV data.

# 6.7.2.2 Total Frames

Indicates number of valid Ethernet frames in the Ethernet XMT/radio RCV data.

#### 6.7.2.3 Error Frames

Frame Check Sequence (FCS) error count indicates the number of Ethernet frames with errors in the Ethernet XMT/radio RCV data.

## 6.7.2.4 Dropped Frames

Indicates number of Ethernet frames dropped due to errors in the Ethernet XMT/radio RCV data, or lack of buffer space.

## 6.8 DS1/E1 RADIO CONTROL SCREEN

See Figure 6-10. The Control screen is used to enable or disable and display the status of manual controls. Manual controls include equipment and function in-service controls, system loopback controls, user controls, and DS1/E1 loopback controls. The green square indicates control is enabled. Highlight and click on control name to change state.

## 6.8.1 In-Service Controls

IN-SERVICE controls are used to force A or B transmitter, receiver, and I/O interface modules on -or off-line. IN-SERVICE manual controls are also used to lock the A or B transmitter ATPC function high (ATPC High Pwr Lock) or low (ATPC Low Pwr Lock).

#### 6.8.2 System Loopback Controls

When enabled, SYSTEM LOOPBACK manual controls loop I/O receiver to I/O transmitter (I/O LOOPBACK). I/O LOOPBACK is a local loopback function that can be used to test the performance of a standalone radio.

#### 6.8.3 User Controls

USER CONTROLS, defined by the customer and named on the User Control Names Setup screen, are displayed and can be enabled or disabled if the optional AE-37() Relay Interface module is installed.

# 6.8.4 DS1 Line Loopback Controls

See Figure 6-11. When enabled, DS1 LINE LOOPBACK RCV to XMT manual controls loop DS1/E1 lines individually (Line 1-16 loopback). DS1 LINE LOOPBACK RCV to XMT is a far-end loopback function that can be used to test over-the-hop.

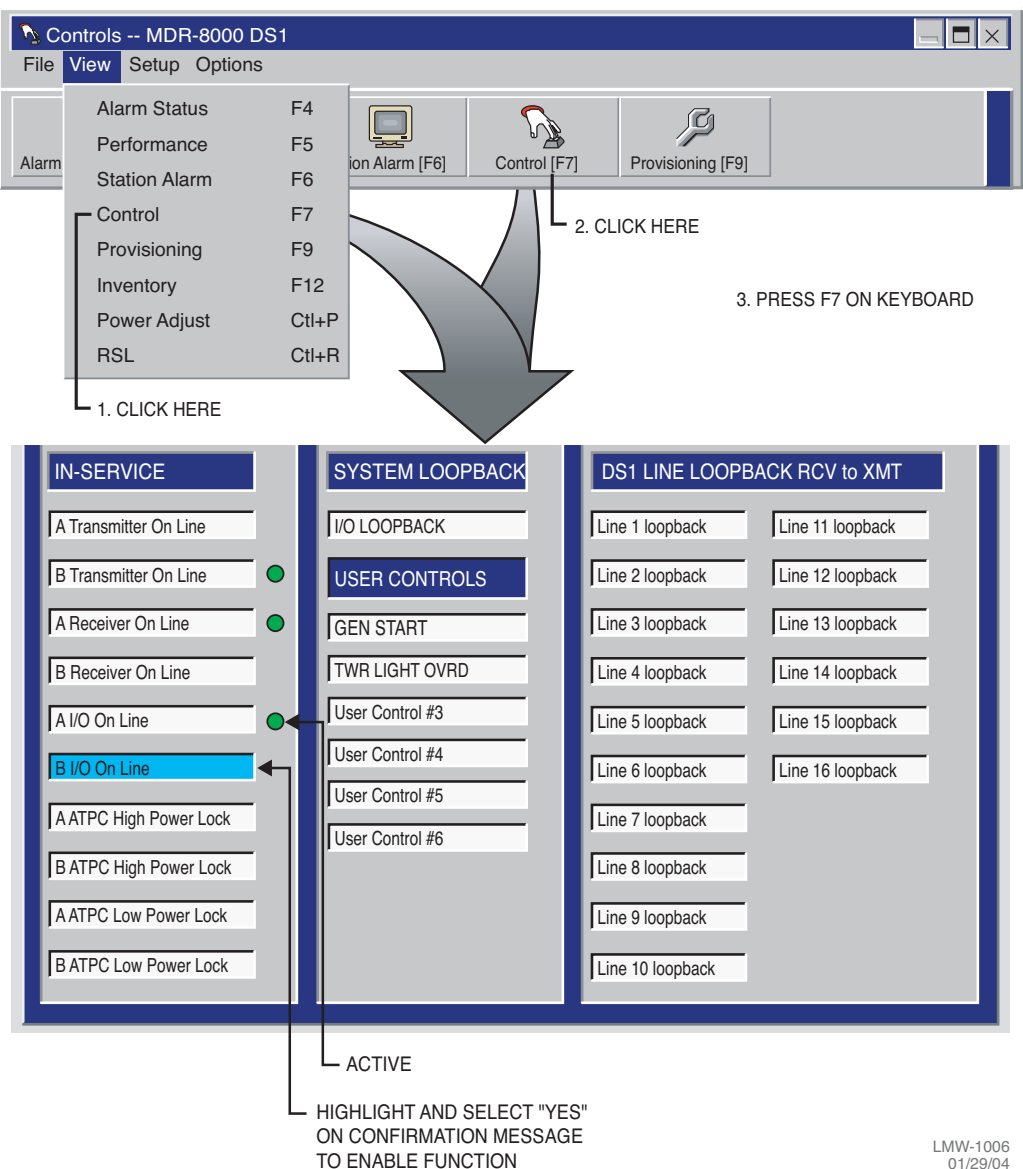

#### **3 WAYS TO OPEN CONTROL SCREEN**

LMW-1006 01/29/04

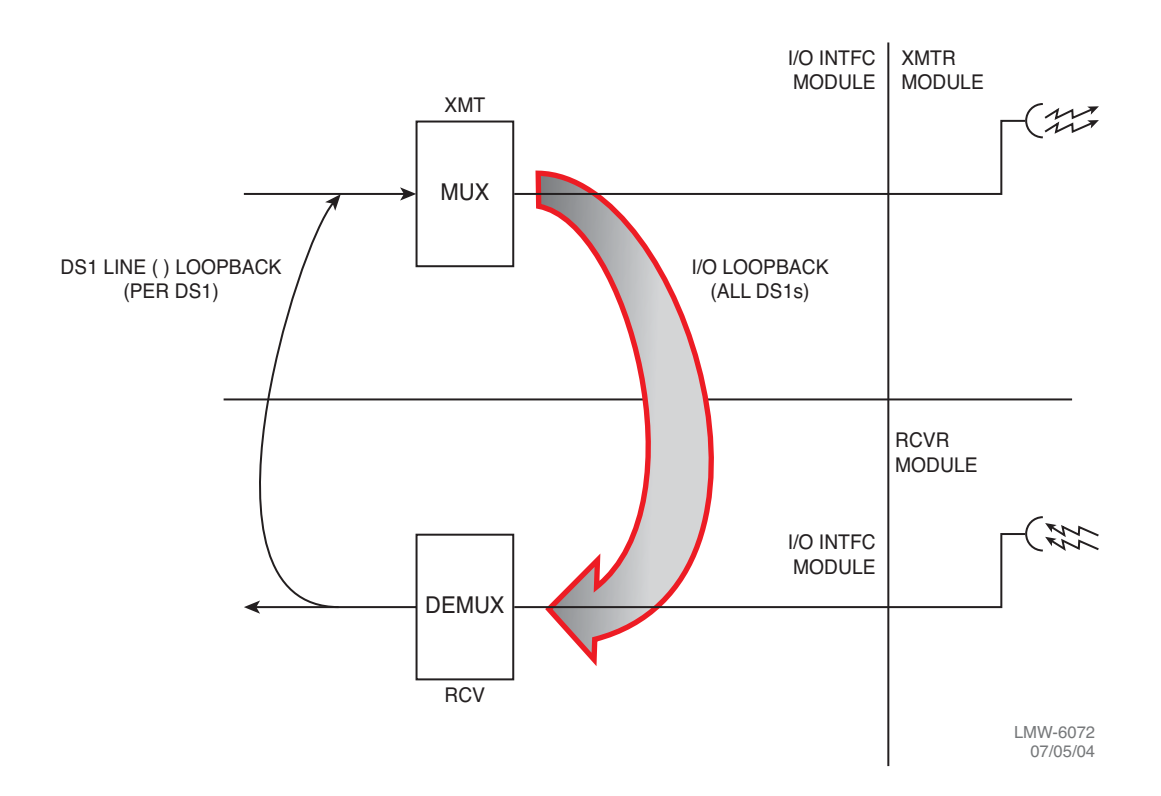

Figure 6-11 DS1/E1 Loopback

# 6.9 DS3 RADIO CONTROL SCREEN

See Figure 6-12. The Control screen is used to enable or disable and display the status of manual controls. Manual controls include equipment and function in-service controls, system loopback controls, user controls, and DS1/E1 loopback controls. The green square indicates control is enabled. Highlight and click on control name to change state.

# 6.9.1 In-Service Controls

IN-SERVICE controls are used to force A or B transmitter, receiver, and I/O interface modules on-or off-line. IN-SERVICE manual controls are also used to lock the A or B transmitter ATPC function high (APC High Pwr Lock) or low (APC Low Pwr Lock).

# 6.9.2 System Loopback Controls

See Figure 6-13.When enabled, SYSTEM LOOPBACK manual controls loop I/O receiver to I/O transmitter (I/O LOOPBACK). I/O LOOPBACK is a local loopback function that can be used to test the performance of a standalone radio.

## 6.9.3 User Controls

USER CONTROLS, defined by the customer and named on the User Control Names Setup screen, are displayed and can be enabled or disabled if the optional AE-27() Relay Interface module is installed.

## 6.9.4 Wayside DS1 Line Loopback Controls

See Figure 6-13. When enabled, DS1 LINE LOOPBACK RCV to XMT manual controls loop DS1/E1 lines, individually (Line 1-16 loopback). DS1 LINE LOOPBACK RCV to XMT is a far-end loopback function that can be used to test over-the-hop.

| IN-SERVICE             |   | SYSTEM LOOP-BACK |   | DS3 LINE LOOP   | -BACK            |        |
|------------------------|---|------------------|---|-----------------|------------------|--------|
| A Transmitter On Line  | 0 | A I/O LOOPBACK   |   | Line 1 Facility | Line 1 Equipment |        |
| B Transmitter On Line  |   | B I/O LOOPBACK   | 1 | Line 2 Facility | Line 2 Equipment |        |
| A Receiver On Line     | 0 | USER CONTROLS    |   | Line 3 Facility | Line 3 Equipment |        |
| B Receiver On Line     |   | Control #1       | • |                 |                  |        |
| A I/O On Line          | • | Control #2       | • |                 |                  |        |
| B I/O On Line          |   | Control #3       | 0 |                 |                  |        |
| A ATPC HIGH Power Lock |   | Control #4       | • |                 |                  |        |
| B ATPC HIGH Power Lock |   | Control #5       | • |                 |                  |        |
| A ATPC LOW Power Lock  |   | Control #6       | • |                 |                  |        |
| B ATPC LOW Power Lock  |   |                  |   |                 |                  |        |
|                        |   |                  |   |                 |                  |        |
|                        |   |                  |   |                 | L                | MW-311 |

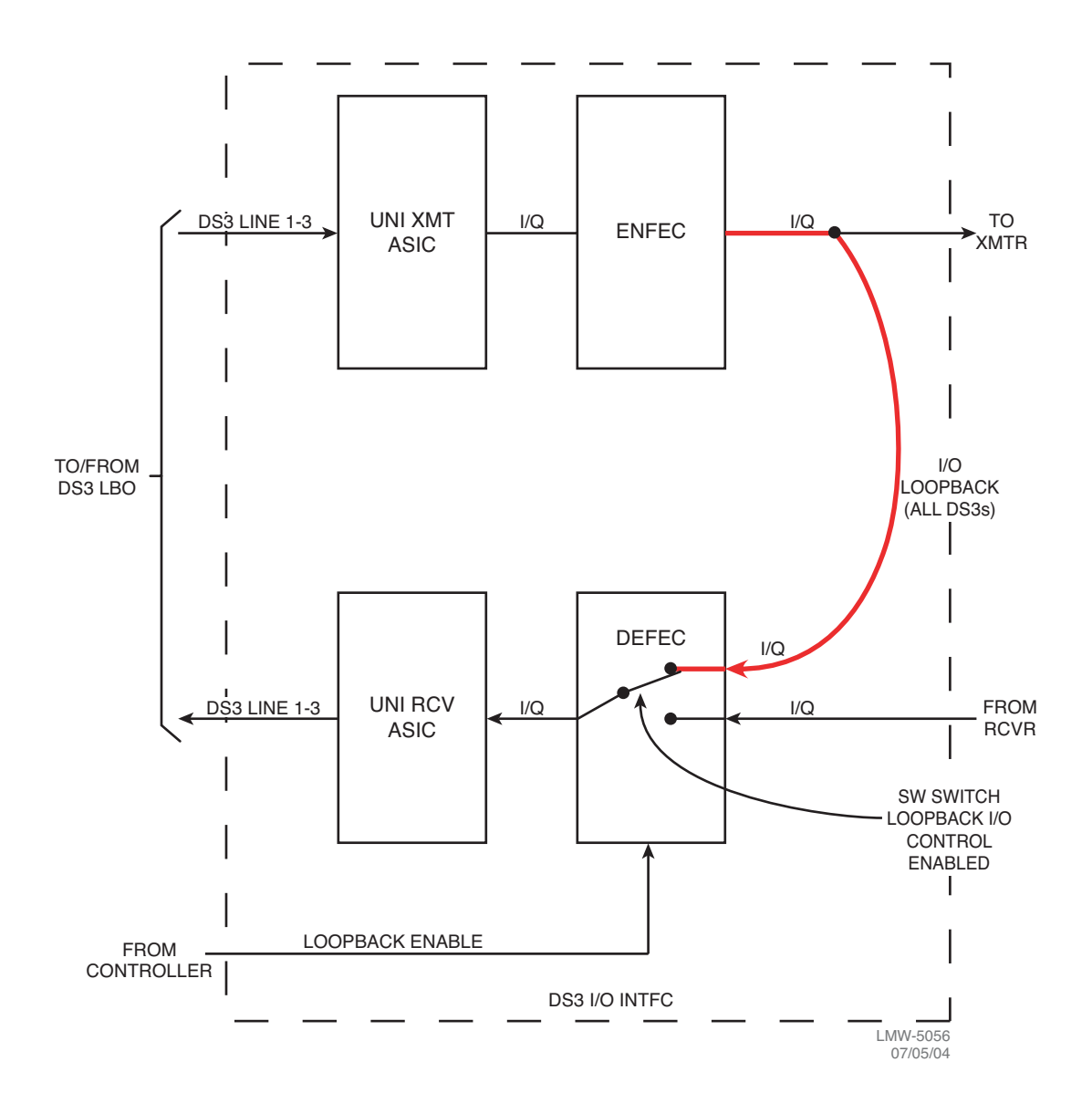

Figure 6-13 DS3 System Loopback

# 6.10 OC3/STM-1 RADIO CONTROL SCREEN

See Figure 6-14. and Figure 6-15 The Control screen is used to enable or disable and display the status of manual controls. Manual controls include equipment and function inservice controls, system loopback controls, user controls, and DS1/E1 loopback controls. The green square indicates control is enabled. Highlight and click on control name to change state.

## 6.10.1 In-Service Controls

IN-SERVICE controls are used to force A or B transmitter, receiver, and I/O interface (OC3/STM-1) modules on-or off-line. IN-SERVICE manual controls are also used to lock the A or B transmitter ATPC function high (ATPC High Power Lock) or low (ATPC Low Power Lock).

## 6.10.2 System Loopback Controls

See Figure 6-16 for SYSTEM LOOP-BACK. All loopbacks occur in the SMCRA on the I/O interface module. Loopback functions in both directions are bridged type functions. Data both loops back and continues. Loopbacks are named by facility in the direction of the loop. When enabled, **A/B OC3/STM-1 Facility** loops the optical RCV/radio XMT input to the radio RCV/optical XMT output. When enabled, **A/B OC3/STM-1 Equipment** loops the demultiplexed RCV output of the DEMUX circuit into the input to the MUX circuit. When enabled, **A/B RC3 Equipment** loops the output of the MUX circuit into the input of the DEMUX circuit.

## 6.10.3 User Controls

USER CONTROLS, defined by the customer and named on the User Control Names Setup screen, are displayed and can be enabled or disabled if the optional AE-27() Relay Interface module is installed.

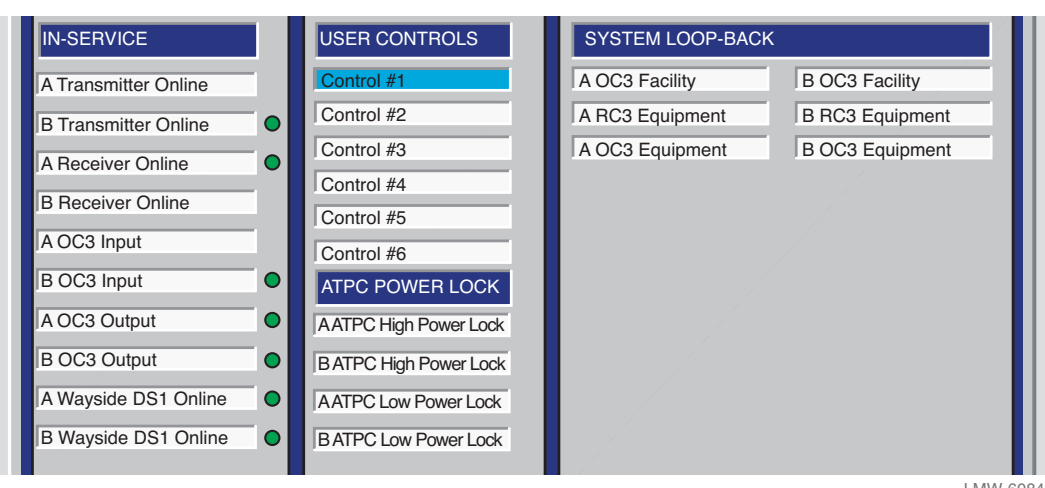

LMW-6084 01/29/04

![](_page_260_Figure_2.jpeg)

| IN-SERVICE            |   | SYSTEM L         | -OOP-BACK       |  |
|-----------------------|---|------------------|-----------------|--|
| A Transmitter On Line | • | A OC3 Facility   | B OC3 Facility  |  |
| B Transmitter On Line | 0 | A RC3 Equipment  | B RC3 Equipment |  |
| A Receiver On Line    |   | A OC3 Equipment  | B OC3 Equipment |  |
| B Receiver On Line    |   |                  |                 |  |
| A OC3 Input           | • |                  |                 |  |
|                       |   |                  |                 |  |
| B OC3 Output          | 0 |                  |                 |  |
| · ·                   |   | FORCED SWITCHING |                 |  |
|                       |   | A Main           | A Diversity     |  |
|                       |   | B Main           | B Diversity     |  |
|                       |   |                  |                 |  |

01/29/04

Figure 6-15 OC3/STM-1 Radio Control Screen (Dual RCVR)

![](_page_261_Figure_0.jpeg)

Figure 6-16 OC3/STM-1 Loopbacks

# 6.11 ETHERNET RADIO CONTROL SCREEN

See Figure 6-17. The Control screen is used to enable or disable and display the status of manual controls. Manual controls include equipment and function in-service controls, system loopback controls, user controls, and DS1 loopback controls. The green square indicates control is enabled. Highlight and click on control name to change state.

# 6.11.1 In-Service Controls

In service controls are used to force A or B transmitter, receiver, and I/O interface modules on-or off-line. IN-SERVICE manual controls are also used to lock the A or B transmitter ATPC function high (ATPC High Power Lock) or low (ATPC Low Power Lock).

# 6.11.2 User Controls

USER CONTROLS, defined by the customer and named on the User Control Names Setup screen, are displayed and can be enabled or disabled if the optional AE-27() Relay Interface module is installed.

## 6.11.3 System Loopback

See Figure 6-18 for the system loopback functions. There are three system loopback functions available on the Ethernet radio; Eth facility loopback, RC3 equipment loopback, and Eth equipment loopback. All loopbacks occur on the Ethernet I/O interface module. The loopback functions are controlled by software via the SYSTEM LOOP-BACK controls on the USI Control screen.

## 6.11.3.1 Eth Facility Loopback

Eth facility loopback is a local loopback function that can be used to test the performance of a standalone radio. Eth Facility loopback is enabled by selecting A Eth Facility under SYSTEM LOOPBACK on the USI Control screen. This function loops the Ethernet RCV/radio XMT (EthR/RT) input back into the Ethernet XMT/radio RCV (EthT/RR) output. The actual loopback occurs in the PHY circuits on the I/O interface. When enabled, the EthR/RT input is switched through the MUX to the EthT/RR output. The Eth/R/RT input also continues through the MUX to the ETHRA FPGA.

| IN-SERVICE            | IN-SERVICE | SYSTEM LOOP-BACK     | (                   |
|-----------------------|------------|----------------------|---------------------|
| A Transmitter On Line | Control #1 | A Ethernet Facility  | B Ethernet Facility |
| B Transmitter On Line | Control #2 | A Radio Equipment    | B Radio Equipment   |
| A Receiver On Line    | Control #3 | A Ethernet Equipment | B Ethernet Equipmer |
| B Receiver On Line    | Control #4 |                      |                     |
| A Ethernet In Active  | Control #5 | DS1 LINE LOOP-BAC    | K RCV to XMT        |
| B Ethernet In Active  | Control #6 |                      | Lino 1 Equipment    |
| A Ethernet Out Active |            |                      | Line 2 Equipment    |
| B Ethernet Out Active |            |                      | Line 2 Equipment    |
| A Ethernet Online     |            |                      | Line 4 Equipment    |
| B Ethernet Online     |            | I Line + Facility    | I'me 4 Equipment    |
| A DS1 Online          |            |                      |                     |
|                       |            |                      |                     |

MDR-1204 08/08/05

![](_page_263_Figure_0.jpeg)

Figure 6-18 Ethernet Loopbacks

#### 6.11.3.2 RC3 Equipment Loopback

RC3 equipment loopback is a local loopback function that can be used to test the performance of a standalone radio. RC3 Equipment loopback is enabled by selecting **A RC3 Equipment** under **SYSTEM LOOPBACK** on the USI Control screen. This function loops the Eth RCV/radio XMT (EthR/RT) input back into the EthXMT/radio RCV (EthT/RR) output. The actual loopback occurs in the ETHRA FPGA on the I/O interface. When enabled, the radio XMT (RT) output is switched through the MUX in the ETHRA, replacing the radio RC (RR) input. The radio XMT (RT) output also continues to the XMTR RT output.

# 6.11.3.3 Eth Equipment Loopback

Eth equipment Loopback is a farend loopback function that can be used to test the over-the-hop performance of radios. Eth Equipment loopback is enabled by selecting A Eth Equipment under SYSTEM LOOPBACK on the USI Control screen. This function loops the radio RCV (RR) input into the radio XMT output. The actual loopback occurs in the PHY circuits on the I/O interface. When enabled, the radio RCV (RR) input is switched through the MUX in the ETHRA and through the MUX in the PHY, replacing the Eth RCV/radio XMT (EthR/RT) output to the ETHRA. The radio RCV (RR) input also continues through the MUX in the PHY to the EthT/RR output.

## 6.11.4 DS1 Line Loopback

There are two individual DS1 line loopback functions available on the Ethernet radio Control screen; Line facility Loopback and Line Equipment Loopback. All loopbacks occur on the Ethernet I/O interface module. The DS1 line loopback functions are controlled by software via the DS1 LINE LOOPBACK controls on the USI Control screen.

## 6.11.4.1 DS1 Line Facility Loopback

See Figure 6-19 for functional block diagram. DS1 facility loopback is a local loopback function that can be used to test the performance of a standalone radio. Individual DS1 line facility loopback is enabled by selecting **Line 1**, **2**, **3**, **or 4 Facility** under **DS1 LINE LOOPBACK** on the USI Control screen. This function loops the DS1 RX1, 2, 3, or 4 Tip and Ring inputs to the DS1 TX1, 2, 3, or 4 Tip and Ring outputs. The actual loopback occurs in the QuadFalc FPGA on the I/O interface. When enabled, the DS1, RX1, 2, 3, or 4 Tip and Ring inputs are switched through the MUX in the QuadFalc, replacing the radio inputs from the ETHRA. The radio DS1 Rx1, 2, 3, or 4 Tip and Ring output of the QuadFalc also continues to the ETHRA FPGA.

#### 6.11.4.2 DS1 Line Equipment Loopback

See Figure 6-20 for a functional block diagram. DS1 Equipment Loopback is a farend loopback function that can be used to test the performance of radios over the hop. Individual Line Equipment facility loopback is enabled by selecting **Line 1**, **2**, **3**, **or 4 Equipment** under **DS1 LINE LOOPBACK** on the USI Control screen. This function loops the DS1 TX1, 2, 3, or 4 Tip and Ring inputs from the RCV circuits on the ETHRA to the DS1 RX1, 2, 3, or 4 Tip and Ring outputs of the QuadFalc to the XMT circuits in the ETHRA. The loopback occurs in the QuadFalc FPGA on the I/O interface. When enabled by the switch command, the DS1 TX1, 2, 3, or 4 Tip and Ring inputs are switched through the MUX in the QuadFalc, replacing the radio DS1 inputs from the AUX interface. The radio DS1 TX1, 2, 3, or 4 output of the QuadFalc continues to the AUX interface board.

![](_page_265_Picture_0.jpeg)

Loopbacks cause loss of traffic on DS1 outputs to X-connect.

![](_page_265_Figure_2.jpeg)

Line 4 available in Terminal configuration. Not available in Repeater configuration.

MDR-1164 04/28/05

Figure 6-19 DS1 Facility Loopback – Ethernet

![](_page_266_Picture_0.jpeg)

Loopbacks cause loss of traffic on DS1 inputs to ETHRA FPGA.

![](_page_266_Figure_2.jpeg)

Line 4 available in Terminal configuration. Not available in Repeater configuration.

MDR-1171 05/31/05

Figure 6-20 DS1 Equipment Loopback – Ethernet

#### 6.11.5 Inventory Screen

See Figure 6-21 for Inventory Screen. The inventory screen is used to display current shelf inventory, including module type number, module part number, hardware revision, software revision (if applicable), serial number, and remarks (if any).

Inventory is automatically updated if modules are replaced. Manual changes to the inventory list on the screen are performed only in the factory.

| F3<br>Pro | Alcatel User Interface<br>Tile View Setup C<br>F4<br>Alarm S<br>MC Address:     | ce – [Universal<br>Options<br>F5 C<br>tatus | F6<br>Perform<br>LOCAL IN | ry]<br>nance<br>IVEN | F7 [<br>Stat | tion Ala<br>(RS-2 | F8<br>Irm U:<br>232)              | Ser Control Provi                      | sioning |                    |
|-----------|---------------------------------------------------------------------------------|---------------------------------------------|---------------------------|----------------------|--------------|-------------------|-----------------------------------|----------------------------------------|---------|--------------------|
|           | Side A                                                                          | ]                                           | <u> </u>                  | Sid                  | de B         |                   |                                   | С                                      | ommon   |                    |
|           | Select All                                                                      | TYPE                                        | Part Number               | RV                   | MRev         | ICS               | S/W RE                            | / Serial Number                        | Misc    | 1 📕                |
|           | Transmitter                                                                     | UD-35AQ-4                                   | 3DH03236AD                | AA                   | 01           | 01                |                                   | CA02D546                               |         | 1                  |
|           | Transmitter Cap Kev                                                             | N/A                                         | 3EM04177AB                | AB                   | 02           | 01                |                                   | CA07D577                               |         | 1 🛛 🛛 🖊            |
|           | Transmitter Oscillator                                                          | N/A                                         | 3DH04123AC                | AB                   | 01           | 00                |                                   |                                        |         | 1 🛛 🛛 🖊            |
|           | Power Amplifier                                                                 | UD-16BB-2                                   | 3DH03218AA                | AA                   | 03           | 01                |                                   | L50W8389                               |         | 1 🛛 🛛 🖊            |
|           | Power Supply                                                                    | DS-35P-2                                    | 3DH03164AB                | AB                   | 01           | 01                |                                   | EM1                                    |         | 1 💵                |
|           | I/O Interface                                                                   | UD-36AQ-10                                  | 3EM03134AB                | AB                   | 01           | 01                | R02.01                            | CA09W929                               |         | 1 🛛 🛛 🖊            |
|           | Receiver                                                                        | AE 27AF-1                                   | 3DH03239AD                | AA                   | 01           | 01                |                                   |                                        |         | 1 🛛 🛛 🖊            |
|           | Receiver Cap Key                                                                | N/A                                         | 3EM04177AB                | AB                   | 02           | 01                | 1                                 | CA09W146                               |         | 1                  |
|           | Receiver Oscillator                                                             | N/A                                         | 3DH04123AC                | AA                   | 01           | 00                | 1                                 | CA02D619                               |         | 1 🛛 🛛 🖊            |
|           | Cancel                                                                          |                                             |                           |                      |              |                   |                                   | Export Clear                           | Refresh | Store              |
|           | Field Not Applicable —                                                          |                                             |                           |                      |              |                   | — Item<br>identi                  | Change Status -<br>fies source of part |         |                    |
|           | Realization Variant - identifies<br>differences in design within<br>family item |                                             |                           |                      |              | — Ma<br>ide<br>ch | anufactur<br>entifies er<br>anges | ing Revision -<br>nhancement-type      |         | MDR-116<br>11/21/0 |

Figure 6-21 Inventory Screen